# Modicon X80 Módulos de entradas/salidas analógicas manual de usuario

Traducción del manual original

09/2020

35011981.18

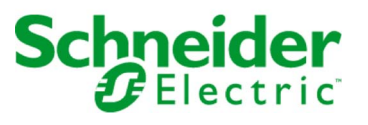

La información que se ofrece en esta documentación contiene descripciones de carácter general y/o características técnicas sobre el rendimiento de los productos incluidos en ella. La presente documentación no tiene como objeto sustituir dichos productos para aplicaciones de usuario específicas, ni debe emplearse para determinar su idoneidad o fiabilidad. Los usuarios o integradores tienen la responsabilidad de llevar a cabo un análisis de riesgos adecuado y completo, así como la evaluación y las pruebas de los productos en relación con la aplicación o el uso de dichos productos en cuestión. Ni Schneider Electric ni ninguna de sus filiales o asociados asumirán responsabilidad alguna por el uso inapropiado de la información contenida en este documento. Si tiene sugerencias de mejoras o modificaciones o ha hallado errores en esta publicación, le rogamos que nos lo notifique.

Usted se compromete a no reproducir, salvo para su propio uso personal, no comercial, la totalidad o parte de este documento en ningún soporte sin el permiso de Schneider Electric, por escrito. También se compromete a no establecer ningún vínculo de hipertexto a este documento o su contenido. Schneider Electric no otorga ningún derecho o licencia para el uso personal y no comercial del documento o de su contenido, salvo para una licencia no exclusiva para consultarla "tal cual", bajo su propia responsabilidad. Todos los demás derechos están reservados.

Al instalar y utilizar este producto es necesario tener en cuenta todas las regulaciones sobre seguridad correspondientes, ya sean regionales, locales o estatales. Por razones de seguridad y para garantizar que se siguen los consejos de la documentación del sistema, las reparaciones solo podrá realizarlas el fabricante.

Cuando se utilicen dispositivos para aplicaciones con requisitos técnicos de seguridad, siga las instrucciones pertinentes.

Si con nuestros productos de hardware no se utiliza el software de Schneider Electric u otro software aprobado, pueden producirse lesiones, daños o un funcionamiento incorrecto del equipo.

Si no se tiene en cuenta esta información, se pueden causar daños personales o en el equipo.

© 2020 Schneider Electric. Reservados todos los derechos.

## Tabla de materias

|            | Información de seguridad                                           | 9  |
|------------|--------------------------------------------------------------------|----|
|            | Acerca de este libro                                               | 13 |
| Parte I    | Instalación física de los módulos analógicos                       | 15 |
| Capítulo 1 | Reglas generales para la instalación física de los módulos         |    |
| -          | analógicos                                                         | 17 |
|            | Instalación de módulos de entradas/salidas analógicas              | 18 |
|            | Conexión de módulos de entradas/salidas analógicas                 | 20 |
|            | Bloques de terminales de 20 pins: BMX FTB 20•0                     | 22 |
|            | Bloques de terminales de 28 pins: BMX FTB 28•0                     | 26 |
|            | Cable BMX FTW •01S                                                 | 29 |
|            | Cable BMX FTW •08S                                                 | 32 |
|            | Cables BMX FCW •01S.                                               | 35 |
|            | Incorporación de un bloque de terminales de 20 pins en un módulo . | 39 |
|            | Incorporación de un bloque de terminales de 28 pins en un módulo . | 43 |
|            | Incorporación de un conector de tipo FCN de 40 pins en un módulo.  | 47 |
|            | Kit de conexiones blindadas                                        | 49 |
|            | Dimensiones de módulos de E/S analógicos X80                       | 52 |
|            | Normas y certificaciones                                           | 54 |
| Capítulo 2 | Diagnósticos para los módulos analógicos                           | 55 |
|            | Visualización de los estados del módulo analógico                  | 56 |
|            | Diagnósticos del módulo analógico                                  | 57 |
| Capítulo 3 | BMX AMI 0410                                                       | 59 |
|            | Presentación                                                       | 60 |
|            | Características                                                    | 62 |
|            | Descripción de funciones                                           | 64 |
|            | Precauciones de cableado                                           | 71 |
|            | Diagrama de cableado                                               | 75 |
|            | Utilización de los accesorios de cableado TELEFAST                 | 76 |
| Capítulo 4 | Módulo de entrada analógica BMX AMI 0800                           | 81 |
|            | Presentación                                                       | 82 |
|            | Características                                                    | 83 |
|            | Descripción de funciones                                           | 85 |
|            | Precauciones de cableado                                           | 93 |

Diagrama de cableado .....

Utilización de los accesorios de cableado TELEFAST .....

96

97

| Capítulo 5 | Módulo de entrada analógica BMX AMI 0810           |
|------------|----------------------------------------------------|
|            | Características                                    |
|            |                                                    |
|            | Precauciones de cableado                           |
|            | Diagrama de cableado                               |
|            | Utilización de los accesorios de cableado TELEFAST |
| Capítulo 6 | Módulos de entradas analógicas BMX ART 0414/0814   |
| Capitalo C | Presentación                                       |
|            | Características                                    |
|            | Valores de entradas analógicas                     |
|            | Descripción de funciones                           |
|            | Precauciones de cableado                           |
|            | Diagrama de cableado                               |
|            | Utilización de los accesorios de cableado TELEFAST |
| Capítulo 7 | BMX AMO 0210                                       |
| •          | Presentación                                       |
|            | Características                                    |
|            | Descripción de funciones                           |
|            | Precauciones de cableado                           |
|            | Esquema de cableado                                |
|            | Utilización de accesorios de cableado TELEFAST     |
| Capítulo 8 | Módulo de salida analógica BMX AMO 0410            |
|            | Presentación                                       |
|            | Características                                    |
|            | Descripción de funciones                           |
|            | Precauciones de cableado                           |
|            | Diagrama de cableado                               |
|            | Utilización de accesorios de cableado TELEFAST     |
| Capítulo 9 | Módulo de salida analógica BMX AMO 0802            |
|            | Presentación                                       |
|            | Características                                    |
|            | Descripción de funciones                           |
|            | Precauciones de cableado                           |
|            | Esquema de cableado                                |
|            | Utilización de accesorios de cableado TELEFAST     |

| Capítulo 10 | Módulo de entradas y salidas analógicas                                |            |
|-------------|------------------------------------------------------------------------|------------|
|             | BMX AMM 0600                                                           | 209        |
|             | Presentación                                                           | 210        |
|             | Características                                                        | 211        |
|             | Descripción de funciones                                               | 215        |
|             | Precauciones de cableado                                               | 225        |
|             | Esquema de cableado                                                    | 228        |
| Parte II    | Implementación del software de los módulos                             |            |
|             | analógicos                                                             | 229        |
| Capítulo 11 | Descripción general de los módulos analógicos                          | 231<br>231 |
| Capítulo 12 | Configuración de módulos analógicos                                    | 233        |
| 12.1        | Configuración de los módulos analógicos: descripción general           | 234        |
|             | Descripción de la pantalla de configuración de un módulo analógico.    | 234        |
| 12.2        | Parámetros de los canales de entradas y salidas analógicas             | 236        |
|             | Parámetros para los módulos de entradas analógicas                     | 237        |
|             | Parámetros para los módulos de salidas analógicas                      | 240        |
| 12.3        | Introducción de parámetros de configuración mediante Control Expert    | 241        |
|             | Selección del rango para la entrada o salida de los módulos analógicos | 242        |
|             | Selección de una tarea asociada a un canal analógico                   | 243        |
|             | Selección del ciclo de exploración del canal de entrada                | 244        |
|             | Selección del formato de visualización del canal de entrada de         |            |
|             | corriente o tensión                                                    | 245        |
|             | Selección del formato de visualización del canal de entrada de         | 246        |
|             | Selección del valor de filtrado de los canales de entrada              | 240        |
|             | Selección del uso del canal de entrada                                 | 248        |
|             | Selección de la función de control de desborde                         | 249        |
|             | Selección de la compensación de unión en frío                          | 251        |
|             | Selección de la modalidad de retorno para las salidas analógicas       | 252        |
| Capítulo 13 | IODDT y DDT de dispositivos para módulos analógicos                    | 253        |
| •           | Descripción detallada de objetos IODDT de tipo T_ANA_IN_T_BMX .        | 254        |
|             | Descripción detallada de objetos IODDT de tipo T_ANA_IN_T_BMX .        | 257        |
|             | Descripción detallada de los objetos IODDT de tipo T_ANA_OUT_BMX       | 260        |
|             | Descripción detallada de objetos IODDT de tipo T_ANA_IN_GEN            | 263        |
|             | Descripción detallada de objetos IODDT de tipo T_ANA_OUT_GEN.          | 264        |

|             | Detalles de los objetos de lenguaje del IODDT de tipo T_GEN_MOD.    |
|-------------|---------------------------------------------------------------------|
|             | DDT de dispositivos analógicos                                      |
|             | Descripción del byte MOD_FLT                                        |
|             | Modalidad de forzado de E/S remotas Ethernet de dispositivo         |
|             |                                                                     |
| Capítulo 14 | Depuración del módulo analógico                                     |
|             | Introducción de la función de depuración de un módulo analógico     |
|             | Descripción de la pantalla de depuración de los módulos analógicos. |
|             | Selección de los valores de ajuste para los canales de entrada y    |
|             | Modificación de los valores de ajuste de los canales de salida      |
| Canítulo 15 | Diagnósticos del módulo analógico                                   |
|             | Diagnósticos de modulo analógico                                    |
|             | Diagnóstico detallado por canal analógico.                          |
| Capítulo 16 | Maneio de los módulos desde la aplicación                           |
| 16.1        | Acceso a las mediciones y estados                                   |
|             | Direccionamiento de los objetos de los módulos analógicos           |
|             | Configuración del módulo                                            |
| 16.2        | Funciones de programación adicionales                               |
|             | Presentación de objetos de lenguaje asociados a módulos analógicos  |
|             | Objetos de lenguaje de intercambio implícitos asociados a módulos   |
|             | analógicos                                                          |
|             | Objetos de lenguaje de intercambio explícitos asociados a módulos   |
|             | Gestión de intercambios y del informe con obietos explícitos        |
|             | Objetos de lenguaje asociados con la configuración                  |
| Parto III   | Inicio ránido: Ejemplo de implementación del módulo                 |
| i alte ili  | de E/S analógico                                                    |
| Conítulo 17 |                                                                     |
|             |                                                                     |
| Canítulo 18 | Instalación de la anlicación con Control Expert                     |
| 18 1        | Presentación de la solución utilizada                               |
| 10.1        | Elecciones tecnológicas utilizadas                                  |
|             | Los distintos pasos del proceso utilizando Control Expert.          |
| 18.2        | Desarrollo de la aplicación.                                        |
| .0.2        | Creación del provecto                                               |
|             | Selección de módulos analógicos                                     |
|             | Declaración de variables                                            |
|             | Creación y uso de los DFB                                           |
|             | Creación y uso de los DFB                                           |

|             | Creación del programa en SFC para la gestión del depósito           | 328 |
|-------------|---------------------------------------------------------------------|-----|
|             | Creación de un programa en LD para ejecución de la aplicación       | 332 |
|             | Creación de un programa en LD para la simulación de la aplicación . | 334 |
|             | Creación de una tabla de animación                                  | 337 |
|             | Creación de la pantalla de operador                                 | 338 |
| Capítulo 19 | Inicio de la aplicación                                             | 341 |
| •           | Ejecución de la aplicación en modalidad de simulación               | 342 |
|             | Ejecución de la aplicación en modalidad estándar                    | 343 |
| Capítulo 20 | Acciones y transiciones                                             | 349 |
| •           | Transiciones                                                        | 350 |
|             | Acciones                                                            | 352 |
| Apéndices   |                                                                     | 355 |
| Apéndice A  | Características del rango termoelemento v RTD BMX                   |     |
|             | ART 0414/0814                                                       | 357 |
|             | Características de los rangos RTD para los módulos                  |     |
|             | BMX ART 0414/0814                                                   | 358 |
|             | Características de las gamas de termoelementos de                   | 260 |
|             | BMX ART 0414/814 en grados centigrados                              | 300 |
|             | grados Fahrenheit                                                   | 364 |
| Apéndice B  | Direccionamiento topológico/de memoria de señal de los              |     |
|             | módulos                                                             | 369 |
|             | Direccionamiento de memoria de señal/topológico de módulos          |     |
| _           | analógicos Modicon X80                                              | 369 |
| Índice      |                                                                     | 371 |

## Información de seguridad

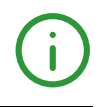

### Información importante

### **AVISO**

Lea atentamente estas instrucciones y observe el equipo para familiarizarse con el dispositivo antes de instalarlo, utilizarlo, revisarlo o realizar su mantenimiento. Los mensajes especiales que se ofrecen a continuación pueden aparecer a lo largo de la documentación o en el equipo para advertir de peligros potenciales, o para ofrecer información que aclara o simplifica los distintos procedimientos.

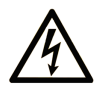

La inclusión de este icono en una etiqueta "Peligro" o "Advertencia" indica que existe un riesgo de descarga eléctrica, que puede provocar lesiones si no se siguen las instrucciones.

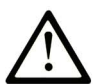

Éste es el icono de alerta de seguridad. Se utiliza para advertir de posibles riesgos de lesiones. Observe todos los mensajes que siguen a este icono para evitar posibles lesiones o incluso la muerte.

## A PELIGRO

**PELIGRO** indica una situación de peligro que, si no se evita, **provocará** lesiones graves o incluso la muerte.

## **ADVERTENCIA**

**ADVERTENCIA** indica una situación de peligro que, si no se evita, **podría provocar** lesiones graves o incluso la muerte.

## **A** ATENCIÓN

**ATENCIÓN** indica una situación peligrosa que, si no se evita, **podría provocar** lesiones leves o moderadas.

## AVISO

**AVISO** indica una situación potencialmente peligrosa que, si no se evita, **puede provocar** daños en el equipo.

### TENGA EN CUENTA LO SIGUIENTE:

La instalación, el manejo, las revisiones y el mantenimiento de equipos eléctricos deberán ser realizados sólo por personal cualificado. Schneider Electric no se hace responsable de ninguna de las consecuencias del uso de este material.

Una persona cualificada es aquella que cuenta con capacidad y conocimientos relativos a la construcción, el funcionamiento y la instalación de equipos eléctricos, y que ha sido formada en materia de seguridad para reconocer y evitar los riesgos que conllevan tales equipos.

#### ANTES DE EMPEZAR

No utilice este producto en maquinaria sin protección de punto de funcionamiento. La ausencia de protección de punto de funcionamiento en una máquina puede provocar lesiones graves al operador de dicha máquina.

## ADVERTENCIA

### EQUIPO SIN PROTECCIÓN

- No utilice este software ni los equipos de automatización relacionados en equipos que no dispongan de protección de punto de funcionamiento.
- No introduzca las manos u otras partes del cuerpo dentro de la maquinaria mientras está en funcionamiento.

El incumplimiento de estas instrucciones puede causar la muerte, lesiones serias o daño al equipo.

Este equipo de automatización y el software relacionado se utilizan para controlar diversos procesos industriales. El tipo o modelo del equipo de automatización adecuado para cada uso varía en función de factores tales como las funciones de control necesarias, el grado de protección requerido, los métodos de producción, la existencia de condiciones poco habituales, las normativas gubernamentales, etc. En algunos usos, puede ser necesario más de un procesador, como en el caso de que se requiera redundancia de respaldo.

Solamente el usuario, el fabricante de la máquina o el integrador del sistema conocen las condiciones y los factores presentes durante la configuración, el funcionamiento y el mantenimiento de la máquina y, por consiguiente, pueden decidir el equipo asociado y las medidas de seguridad y los enclavamientos relacionados que se pueden utilizar de forma adecuada. Al seleccionar los equipos de automatización y control, así como el software relacionado para un uso determinado, el usuario deberá consultar los estándares y las normativas locales y nacionales aplicables. La publicación National Safety Council's Accident Prevention Manual (que goza de un gran reconocimiento en los Estados Unidos de América) también proporciona gran cantidad de información de utilidad.

En algunas aplicaciones, como en el caso de la maquinaria de embalaje, debe proporcionarse protección adicional al operador, como la protección de punto de funcionamiento. Esta medida es necesaria si existe la posibilidad de que las manos y otras partes del cuerpo del operador puedan introducirse y quedar atrapadas en áreas o puntos peligrosos, lo que puede provocar lesiones graves. Los productos de software por sí solos no pueden proteger al operador frente a posibles lesiones. Por este motivo, el software no se puede sustituir por la protección de punto de funcionamiento ni puede realizar la función de esta.

Asegúrese de que las medidas de seguridad y los enclavamientos mecánicos/eléctricos relacionados con la protección de punto de funcionamiento se hayan instalado y estén operativos antes de que los equipos entren en funcionamiento. Todos los enclavamientos y las medidas de seguridad relacionados con la protección de punto de funcionamiento deben estar coordinados con la programación del software y los equipos de automatización relacionados.

**NOTA:** La coordinación de las medidas de seguridad y los enclavamientos mecánicos/eléctricos para la protección de punto de funcionamiento está fuera del ámbito de la biblioteca de bloques de funciones, la guía de usuario del sistema o de otras instalaciones mencionadas en esta documentación.

### **INICIAR Y PROBAR**

Antes de utilizar los equipos eléctricos de control y automatización para su funcionamiento normal tras la instalación, es necesario que personal cualificado lleve a cabo una prueba de inicio del sistema para verificar que los equipos funcionan correctamente. Es importante realizar los preparativos para una comprobación de estas características y disponer de suficiente tiempo para llevar a cabo las pruebas de forma completa y correcta.

## ADVERTENCIA

### PELIGRO DE FUNCIONAMIENTO DEL EQUIPO

- Compruebe que se hayan seguido todos los procedimientos de instalación y configuración.
- Antes de realizar las pruebas de funcionamiento, retire de todos los dispositivos todos los bloqueos u otros medios de sujeción temporales utilizados para el transporte.
- Retire del equipo las herramientas, los medidores y el material de desecho que pueda haber.

## El incumplimiento de estas instrucciones puede causar la muerte, lesiones serias o daño al equipo.

Realice todas las pruebas de inicio recomendadas en la documentación del equipo. Guarde la documentación del equipo para consultarla en el futuro.

#### Las pruebas del software deben realizarse tanto en un entorno simulado como en un entorno real.

Verifique que no existen cortocircuitos ni conexiones a tierra temporales en todo el sistema que no estén instalados según la normativa local (de conformidad con National Electrical Code de EE. UU., por ejemplo). Si fuera necesario realizar pruebas de tensión de alto potencial, siga las recomendaciones de la documentación del equipo para evitar dañar el equipo fortuitamente.

Antes de dar tensión al equipo:

- Retire del equipo las herramientas, los medidores y el material de desecho que pueda haber.
- Cierre la puerta de la carcasa del equipo.
- Retire todas las conexiones a tierra temporales de las líneas de alimentación de entrada.
- Realice todas las pruebas iniciales recomendadas por el fabricante.

### **FUNCIONAMIENTO Y AJUSTES**

Las precauciones siguientes proceden de NEMA Standards Publication ICS 7.1-1995 (prevalece la versión en inglés):

- Aunque se ha extremado la precaución en el diseño y la fabricación del equipo o en la selección y las especificaciones de los componentes, existen riesgos que pueden aparecer si el equipo se utiliza de forma inadecuada.
- En algunas ocasiones puede desajustarse el equipo, lo que provocaría un funcionamiento incorrecto o poco seguro. Utilice siempre las instrucciones del fabricante como guía para realizar los ajustes de funcionamiento. El personal que tenga acceso a estos ajustes debe estar familiarizado con las instrucciones del fabricante del equipo y con la maquinaria utilizada para los equipos eléctricos.
- El operador solo debe tener acceso a los ajustes de funcionamiento que realmente necesita. El acceso a los demás controles debe restringirse para evitar cambios no autorizados en las características de funcionamiento.

## Acerca de este libro

### Presentación

### Objeto

En este manual se describe la instalación del hardware y del software de los módulos analógicos Modicon X80.

### Campo de aplicación

Esta documentación es válida para EcoStruxure™ Control Expert 15.0 o posterior.

Las características técnicas de los dispositivos que se describen en este documento también se encuentran online. Para acceder a esta información online:

| Paso | Acción                                                                                                    |
|------|----------------------------------------------------------------------------------------------------|
| 1    | Vaya a la página de inicio de Schneider Electric www.schneider-electric.com.                                                                                                    |
| 2    | <ul> <li>En el cuadro Search, escriba la referencia del producto o el nombre del rango de productos.</li> <li>No incluya espacios en blanco en la referencia ni en el rango de productos.</li> <li>Para obtener información sobre cómo agrupar módulos similares, utilice los asteriscos (*).</li> </ul> |
| 3    | Si ha introducido una referencia, vaya a los resultados de búsqueda de <b>Product Datasheets</b> y haga clic en la referencia deseada.<br>Si ha introducido el nombre de un rango de productos, vaya a los resultados de búsqueda de <b>Product Ranges</b> y haga clic en la gama deseada.               |
| 4    | Si aparece más de una referencia en los resultados de búsqueda <b>Products</b> , haga clic en la referencia deseada.                                                                                                    |
| 5    | En función del tamaño de la pantalla, es posible que deba desplazar la página hacia abajo para consultar la hoja de datos.                                                                                                    |
| 6    | Para guardar o imprimir una hoja de datos como archivo .pdf, haga clic en <b>Download XXX</b> product datasheet.                                                                                                    |

Las características que se indican en este documentación deben coincidir con las que figuran online. De acuerdo con nuestra política de mejoras continuas, es posible que a lo largo del tiempo revisemos el contenido con el fin de elaborar documentos más claros y precisos. En caso de que detecte alguna diferencia entre el documentación y la información online, utilice esta última para su referencia.

### **Documentos relacionados**

| Título de la documentación                                                                | Número de referencia                                                                                                    |  |  |
|-------------------------------------------------------------------------------------------|----------------------------------------------------------------------------------------------------|--|--|
| Electrical installation guide                                                             | EIGED306001EN (inglés)                                                                                                    |  |  |
| Plataformas Modicon M580, M340 y X80 I/O, Normas y certificaciones                        | EIO0000002726 (inglés), EIO0000002727 (francés),<br>EIO0000002728 (alemán),<br>EIO0000002730 (italiano),<br>EIO0000002729 (español), EIO0000002731 (chino) |  |  |
| EcoStruxure™ Control Expert, Modalidades de<br>funcionamiento                             | 33003101 (inglés), 33003102 (francés),<br>33003103 (alemán), 33003104 (español),<br>33003696 (italiano), 33003697 (chino)                                  |  |  |
| EcoStruxure™ Control Expert, Lenguajes y estructura<br>del programa, Manual de referencia | 35006144 (inglés), 35006145 (francés),<br>35006146 (alemán), 35013361 (italiano),<br>35006147 (español), 35013362 (chino)                                  |  |  |
| EcoStruxure™ Control Expert, Comunicación,<br>Biblioteca de bloques                       | 33002527 (inglés), 33002528 (francés),<br>33002529 (alemán), 33003682 (italiano),<br>33002530 (español), 33003683 (chino)                                  |  |  |
| EcoStruxure™ Control Expert, Gestión de E/S,<br>Biblioteca de bloques                     | 33002531 (inglés), 33002532 (francés),<br>33002533 (alemán), 33003684 (italiano),<br>33002534 (español), 33003685 (chino)                                  |  |  |
| EcoStruxure™ Control Expert, Convertidor de<br>aplicaciones Concept, Manual de usuario    | 33002515 (inglés), 33002516 (francés),<br>33002517 (alemán), 33003676 (italiano),<br>33002518 (español), 33003677 (chino)                                  |  |  |

Puede descargar estas publicaciones técnicas e información técnica adicional de nuestro sitio web <u>www.schneider-electric.com/en/download</u>.

### Información relativa al producto

## **ADVERTENCIA**

### FUNCIONAMIENTO IMPREVISTO DEL EQUIPO

La aplicación de este producto requiere experiencia en el diseño y la programación de sistemas de control. Sólo debe permitirse a las personas con dicha experiencia programar, instalar, modificar y aplicar este producto.

Siga todas las normativas de seguridad nacionales y locales.

El incumplimiento de estas instrucciones puede causar la muerte, lesiones serias o daño al equipo.

## Parte I Instalación física de los módulos analógicos

### En este apartado

Este apartado está dedicado a la instalación física de los módulos de entradas y salidas analógicas Modicon X80, así como de los accesorios de cableado TELEFAST dedicados.

### Contenido de esta parte

Esta parte contiene los siguientes capítulos:

| Capítulo | Nombre del capítulo                                                   | Página |
|----------|-----------------------------------------------------------------------|--------|
| 1        | Reglas generales para la instalación física de los módulos analógicos | 17     |
| 2        | Diagnósticos para los módulos analógicos                              | 55     |
| 3        | BMX AMI 0410                                                          | 59     |
| 4        | Módulo de entrada analógica BMX AMI 0800                              | 81     |
| 5        | Módulo de entrada analógica BMX AMI 0810                              | 107    |
| 6        | Módulos de entradas analógicas BMX ART 0414/0814                      | 131    |
| 7        | BMX AMO 0210                                                          | 157    |
| 8        | Módulo de salida analógica BMX AMO 0410                               | 175    |
| 9        | Módulo de salida analógica BMX AMO 0802                               | 193    |
| 10       | Módulo de entradas y salidas analógicas BMX AMM 0600                  | 209    |

## Capítulo 1 Reglas generales para la instalación física de los módulos analógicos

### Objeto

En este capítulo se presentan las reglas generales de instalación de los módulos de entradas y salidas analógicas.

### Contenido de este capítulo

Este capítulo contiene los siguientes apartados:

| Apartado                                                         | Página |
|------------------------------------------------------------------|--------|
| Instalación de módulos de entradas/salidas analógicas            | 18     |
| Conexión de módulos de entradas/salidas analógicas               | 20     |
| Bloques de terminales de 20 pins: BMX FTB 20•0                   | 22     |
| Bloques de terminales de 28 pins: BMX FTB 28•0                   | 26     |
| Cable BMX FTW •01S                                               | 29     |
| Cable BMX FTW •08S                                               | 32     |
| Cables BMX FCW •01S                                              | 35     |
| Incorporación de un bloque de terminales de 20 pins en un módulo | 39     |
| Incorporación de un bloque de terminales de 28 pins en un módulo | 43     |
| Incorporación de un conector de tipo FCN de 40 pins en un módulo | 47     |
| Kit de conexiones blindadas                                      | 49     |
| Dimensiones de módulos de E/S analógicos X80                     |        |
| Normas y certificaciones                                         | 54     |

### Instalación de módulos de entradas/salidas analógicas

### Presentación

El bus del bastidor alimenta con tensión los módulos de entradas/salidas analógicas. Los módulos pueden instalarse y desinstalarse sin necesidad de cortar la alimentación del bastidor, sin que esto suponga ningún peligro, y sin que existan riesgos de daños o interrupciones del PLC.

A continuación, se describen las operaciones de ajuste (instalación, montaje y desmontaje).

### Precauciones para la instalación

Los módulos analógicos Modicon X80 pueden instalarse en cualquier posición en el bastidor, salvo:

- las posiciones reservadas para los módulos de fuente de alimentación del bastidor (marcadas como PS, PS1 y PS2),
- las posiciones reservadas para los módulos de ampliación (marcados como XBE)
- las posiciones reservadas para la CPU en el bastidor local principal (marcadas como 00 o como 00 y 01, en función de la CPU)
- las posiciones reservadas para el módulo adaptador (e)X80 en la estación remota principal (marcada como 00)

El bus situado en la parte inferior del bastidor suministra la alimentación (3,3 V y 24 V).

Antes de instalar un módulo, debe quitar la tapa protectora del conector del módulo situado en el bastidor.

## A PELIGRO

### PELIGRO DE DESCARGA ELÉCTRICA, EXPLOSIÓN O ARCO ELÉCTRICO

Al montar o extraer los módulos, asegúrese de que el bloque de terminales se encuentra todavía conectado a la barra de blindaje, y desconecte la tensión de los sensores y los preactuadores.

### El incumplimiento de estas instrucciones podrá causar la muerte o lesiones serias.

**NOTA:** Todos los módulos se calibran en la fábrica antes de su entrega. Por lo general no es necesario calibrar el módulo. Sin embargo, para determinadas aplicaciones, o debido a los requisitos estándar (por ejemplo, en productos farmacéuticos) puede ser aconsejable o incluso necesario volver a calibrar el módulo en intervalos de tiempo especificados.

### Instalación del módulo

En la tabla siguiente se presenta el procedimiento de montaje de los módulos de entradas/salidas analógicas en el bastidor:

| Paso | Acción                                                                                                    |                                  |
|------|----------------------------------------------------------------------------------------------------|----------------------------------|
| 1    | Extraiga la cubierta protectora del conector del slot del mód                                                                                                  | lulo en el bastidor Modicon X80. |
| 2    | Coloque los pins de posición situados en la parte posterior<br>del módulo (en la parte inferior) en los slots<br>correspondientes del bastidor.                |                                  |
| 3    | Incline el módulo hacia la parte superior del bastidor, de<br>modo que coincida también con la parte posterior del<br>bastidor.                                |                                  |
| 4    | Apriete el tornillo de montaje en la parte superior del módulo<br>para colocarlo en su sitio en el bastidor.<br>Par de apriete: 0,4-1,5 N•m (0,30-1,10 lb-ft). |                                  |

## ADVERTENCIA

### FUNCIONAMIENTO IMPREVISTO DEL EQUIPO

Compruebe que el tornillo de montaje esté bien apretado para garantizar que el módulo esté fijado firmemente al bastidor.

El incumplimiento de estas instrucciones puede causar la muerte, lesiones serias o daño al equipo.

### Conexión de módulos de entradas/salidas analógicas

### Introducción

Los módulos de entradas/salidas analógicas se conectan a sensores, preactuadores o terminales por medio de:

- un bloque de terminales extraíble,
- juegos de cables preinstalados o
- un sistema precableado TELEFAST para la conexión rápida a las partes operativas.

#### Compatibilidad de los bloques de terminales extraíbles

En la siguiente tabla se indica la compatibilidad entre los módulos analógicos y los bloques de terminales extraíbles:

| Bloques de terminales extraíbles |                 | 20 pins<br>BMX FTB 20•0 | 28 pins<br>BMX FTB 28•0 |
|----------------------------------|-----------------|-------------------------|-------------------------|
| Módulos de entrada               | BMX AMI 0410(H) | Sí                      | No                      |
|                                  | BMX AMI 0800    | No                      | Sí                      |
|                                  | BMX AMI 0810(H) | No                      | Sí                      |
|                                  | BMX ART 0414(H) | No                      | No                      |
|                                  | BMX ART 0814(H) | No                      | No                      |
| Módulos de salida                | BMX AMO 0210(H) | Sí                      | No                      |
|                                  | BMX AMO 0410(H) | Sí                      | No                      |
|                                  | BMX AMO 0802(H) | Sí                      | No                      |
| Módulo mixto de entradas/salidas | BMX AMM 0600(H) | Sí                      | No                      |

**NOTA:** Los módulos BMX ART •••• necesitan juegos de cables preinstalados o accesorios TELEFAST para poder conectar los sensores a los conectores de tipo FCN de 40 pins.

### Compatibilidad de juegos de cables preinstalados

En la siguiente tabla se indica la compatibilidad entre los módulos analógicos y los juegos de cables preinstalados:

| Juego de cables preinstalados    |                 | BMX FCW •01S | BMX FTW •01S | BMX FTW •08S |
|----------------------------------|-----------------|--------------|--------------|--------------|
| Módulos de entrada               | BMX AMI 0410(H) | No           | Sí           | No           |
|                                  | BMX AMI 0800    | No           | No           | Sí           |
|                                  | BMX AMI 0810(H) | No           | No           | Sí           |
|                                  | BMX ART 0414(H) | Sí           | No           | No           |
|                                  | BMX ART 0814(H) | Sí           | No           | No           |
| Módulos de salida                | BMX AMO 0210(H) | No           | Sí           | No           |
|                                  | BMX AMO 0410(H) | No           | Sí           | No           |
|                                  | BMX AMO 0802(H) | No           | Sí           | No           |
| Módulo mixto de entradas/salidas | BMX AMM 0600(H) | No           | Sí           | No           |

### Accesorios de cableado TELEFAST

En la siguiente tabla se indica la compatibilidad entre los módulos analógicos y los accesorios de cableado TELEFAST:

| Accesorios TELEFAST                 |                 | Cables de conexión | Subbase de interfaz                                                                   |
|-------------------------------------|-----------------|--------------------|---------------------------------------------------------------------------------------|
| Módulos de<br>entrada               | BMX AMI 0410(H) | BMX FCA ••0        | ABE-7CPA410                                                                           |
|                                     | BMX AMI 0800    | BMX FTA ••0        | Cualquiera de estos:<br>• ABE-7CPA02<br>• ABE-7CPA03<br>• ABE-7CPA31<br>• ABE-7CPA31E |
|                                     | BMX AMI 0810(H) | BMX FTA ••0        | Cualquiera de estos:<br>• ABE-7CPA02<br>• ABE-7CPA31<br>• ABE-7CPA31E                 |
|                                     | BMX ART 0414(H) | BMX FCA ••2        | ABE-7CPA412                                                                           |
|                                     | BMX ART 0814(H) | BMX FCA ••2        | ABE-7CPA412                                                                           |
| Módulos de salida                   | BMX AMO 0210(H) | BMX FCA ••0        | ABE-7CPA21                                                                            |
|                                     | BMX AMO 0410(H) | BMX FCA ••0        | ABE-7CPA21                                                                            |
|                                     | BMX AMO 0802(H) | BMX FTA ••2        | ABE-7CPA02                                                                            |
| Módulo mixto de<br>entradas/salidas | BMX AMM 0600(H) | -                  | -                                                                                     |

**NOTA:** El módulo de entradas/salidas BMX AMM 0600 no puede conectarse a accesorios de cableado TELEFAST.

### Bloques de terminales de 20 pins: BMX FTB 20•0

### Presentación

Existen tres tipos de bloques de terminales de 20 pins:

- Bloques de terminales con tornillo de presión BMX FTB 2010
- Bloques de terminales con compartimento BMX FTB 2000
- Bloques de terminales de resorte BMX FTB 2020

#### Extremos y contactos de los cables

Cada bloque de terminales admite:

- cables sin revestimiento;
- cables con:
  - extremos de tipo DZ5-CE (hembra):
  - o extremos de tipo AZ5-DE (casquillo doble):

**NOTA:** Si se usa un cable flexible, Schneider Electric recomienda encarecidamente utilizar casquillos de cable que vengan equipados con una crimpadora adecuada.

#### Descripción de los bloques de terminales de 20 pins

En la tabla siguiente se describe el tipo de cables que se pueden colocar en cada bloque de terminales y el calibre, las limitaciones de cableado y el par de apriete correspondiente:

|             | bloques de terminales con | bloques de terminales con | bloques de terminales de |
|-------------|---------------------------|---------------------------|--------------------------|
|             | tornillo de presión       | compartimento             | muelle                   |
|             | BMX FTB 2010              | BMX FTB 2000              | BMX FTB 2020             |
| Ilustración |                           |                           |                          |

|                                                                                                   | bloques de terminales con<br>tornillo de presión<br>BMX FTB 2010                                 | bloques de terminales con<br>compartimento<br>BMX FTB 2000                                                | bloques de terminales de<br>muelle<br>BMX FTB 2020                                                        |
|---------------------------------------------------------------------------------------------------|--------------------------------------------------------------------------------------------------|----------------------------------------------------------------------------------------------------|----------------------------------------------------------------------------------------------------|
| 1 conductor rígido                                                                                | <ul> <li>AWG: de 22 a 16</li> <li>mm<sup>2</sup>: de 0,34 a 1,5</li> </ul>                       | <ul> <li>AWG: de 22 a 18</li> <li>mm<sup>2</sup>: de 0,34 a 1</li> </ul>                                  | <ul> <li>AWG: de 22 a 18</li> <li>mm<sup>2</sup>: de 0,34 a 1</li> </ul>                                  |
| 2 conductores rígidos                                                                             | 2 conductores del mismo<br>tamaño:<br>• AWG: 2 de 22 a 16<br>• mm <sup>2</sup> : 2 de 0,34 a 1,5 | Sólo es posible con un<br>casquillo doble:<br>• AWG: 2 de 24 a 20<br>• mm <sup>2</sup> : 2 de 0,24 a 0,75 | Sólo es posible con un<br>casquillo doble:<br>• AWG: 2 de 24 a 20<br>• mm <sup>2</sup> : 2 de 0,24 a 0,75 |
| 1 cable flexible                                                                                  | <ul> <li>AWG: de 22 a 16</li> <li>mm<sup>2</sup>: de 0,34 a 1,5</li> </ul>                       | <ul> <li>AWG: de 22 a 18</li> <li>mm<sup>2</sup>: de 0,34 a 1</li> </ul>                                  | <ul> <li>AWG: de 22 a 18</li> <li>mm<sup>2</sup>: de 0,34 a 1</li> </ul>                                  |
| 2 cables flexibles                                                                                | 2 conductores del mismo<br>tamaño:<br>• AWG: 2 de 22 a 16<br>• mm <sup>2</sup> : 2 de 0,34 a 1,5 | Sólo es posible con un<br>casquillo doble:<br>• AWG: 2 de 24 a 20<br>• mm <sup>2</sup> : 2 de 0,24 a 0,75 | Sólo es posible con un<br>casquillo doble:<br>• AWG: 2 de 24 a 20<br>• mm <sup>2</sup> : 2 de 0,24 a 0,75 |
| 1 cable flexible con<br>casquillo                                                                 | <ul> <li>AWG: de 22 a 16</li> <li>mm<sup>2</sup>: de 0,34 a 1,5</li> </ul>                       | <ul> <li>AWG: de 22 a 18</li> <li>mm<sup>2</sup>: de 0,34 a 1</li> </ul>                                  | <ul> <li>AWG: de 22 a 18</li> <li>mm<sup>2</sup>: de 0,34 a 1</li> </ul>                                  |
| 2 cables flexibles con<br>casquillo doble                                                         | <ul> <li>AWG: 2 de 24 a 18</li> <li>mm<sup>2</sup>: 2 de 0,24 a 1</li> </ul>                     | <ul> <li>AWG: 2 de 24 a 20</li> <li>mm<sup>2</sup>: 2 de 0,24 a 0,75</li> </ul>                           | <ul> <li>AWG: 2 de 24 a 20</li> <li>mm<sup>2</sup>: 2 de 0,24 a 0,75</li> </ul>                           |
| Tamaño mínimo del<br>cable individual en<br>cables flexibles<br>cuando no se usa el<br>casquillo. | <ul> <li>AWG: 30</li> <li>mm<sup>2</sup>: 0,0507</li> </ul>                                      | <ul> <li>AWG: 30</li> <li>mm<sup>2</sup>: 0,0507</li> </ul>                                               | <ul> <li>AWG: 30</li> <li>mm<sup>2</sup>: 0,0507</li> </ul>                                               |

|                             | bloques de terminales con<br>tornillo de presión<br>BMX FTB 2010                                                                                                    | bloques de terminales con<br>compartimento<br>BMX FTB 2000                                                                                                    | bloques de terminales de<br>muelle<br>BMX FTB 2020                                                                                                    |
|-----------------------------|----------------------------------------------------------------------------------------------------|----------------------------------------------------------------------------------------------------|----------------------------------------------------------------------------------------------------|
| Limitaciones de<br>cableado | <ul> <li>Los tornillos de presión<br/>disponen de slots que<br/>aceptan:</li> <li>Destornilladores de punta<br/>plana con un diámetro de<br/>5 mm</li> <li>Destornilladores de punta<br/>de estrella Pozidriv PZ1 o<br/>Philips PH1</li> <li>Los bloques de terminales<br/>con tornillos de presión tienen<br/>tornillos de retención. Los<br/>bloques se entregan con los<br/>tornillos aflojados.</li> </ul> | <ul> <li>Los bloques de terminales<br/>con compartimento disponen<br/>de slots que aceptan:</li> <li>Destornilladores de punta<br/>plana con un diámetro de<br/>3 mm</li> <li>Los bloques de terminales<br/>con compartimento tienen<br/>tornillos de retención. Los<br/>bloques se entregan con los<br/>tornillos aflojados.</li> </ul> | Los cables se conectan<br>pulsando el botón de color<br>naranja situado junto a cada<br>pin.<br>Para pulsar el botón, debe<br>utilizar un destornillador de<br>punta plana con un diámetro<br>máximo de 3 mm. |
| Par de apriete del tornillo | 0,5 N•m (0,37 lb-ft)                                                                                                    | 0,4 N•m (0,30 lb-ft)                                                                                                    | No aplicable                                                                                                    |

### Conexión de bloques de terminales de 20 pins

## A PELIGRO

### PELIGRO DE DESCARGA ELÉCTRICA

Apague toda la alimentación al sensor y a los dispositivos del preactuador antes de conectar o desconectar el bloque de terminales.

El incumplimiento de estas instrucciones podrá causar la muerte o lesiones serias.

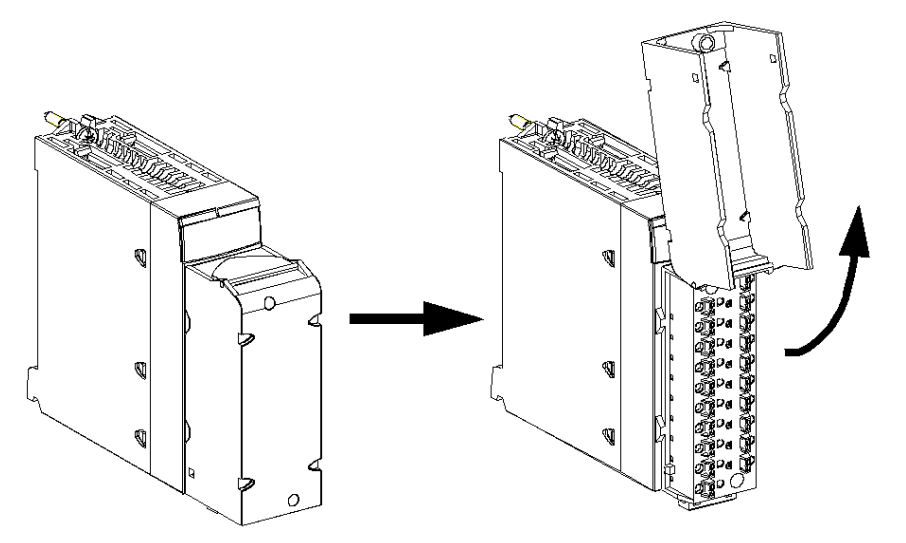

En el diagrama siguiente se muestra el método de apertura de la compuerta del bloque de terminales de 20 pins para el cableado:

**NOTA:** El cable de conexión se instala y se fija mediante una abrazadera para cables, situada por debajo del bloque de terminales de 20 pins.

### Etiquetado de bloques de terminales de 20 pins

Las etiquetas de los bloques de terminales de 20 pins se suministran con el módulo. El cliente deberá encargarse de insertarlos en la cubierta del bloque de terminales.

Cada etiqueta tiene dos lados:

- Uno que está visible desde el exterior, cuando la cubierta está cerrada. Este lado muestra las referencias comerciales de producto y una descripción abreviada del módulo, así como una sección en blanco para las etiquetas o notas del cliente.
- El otro lado está visible desde el interior, cuando la cubierta está abierta. Este lado muestra el diagrama de conexiones del bloque de terminales.

### Bloques de terminales de 28 pins: BMX FTB 28•0

### Presentación

Existen dos tipos de bloques de terminales de 28 pins:

- Bloques de terminales con compartimento BMX FTB 2800
- Bloques de terminales de resorte BMX FTB 2820

#### Extremos y contactos de los cables

Cada bloque de terminales admite:

- Cables sin revestimiento:
  - O Conductor rígido
  - o Cable flexible
- Cables con casquillos:
  - Extremos de cable de tipo único DZ5CE••••:
  - Extremos de cable de tipo doble AZ5DE••••:

**NOTA:** Si se usa un cable flexible, Schneider Electric recomienda encarecidamente utilizar casquillos de cable que vengan equipados con una crimpadora adecuada.

#### Descripción de los bloques de terminales de 28 pins

En la tabla siguiente se describe el tipo de cables que se pueden colocar en cada bloque de terminales y el calibre, las limitaciones de cableado y el par de apriete correspondiente:

|             | Bloques de terminales con compartimento<br>BMX FTB 2800 | Bloques de terminales de resorte<br>BMX FTB 2820                                                                                                    |
|-------------|---------------------------------------------------------|----------------------------------------------------------------------------------------------------|
| Ilustración |                                                         | Image: Constraint of the second second se |

|                             | Bloques de terminales con compartimento<br>BMX FTB 2800                         | Bloques de terminales de resorte<br>BMX FTB 2820                                |
|-----------------------------|---------------------------------------------------------------------------------|---------------------------------------------------------------------------------|
| 1 conductor rígido          | • AWG: de 22 a 18                                                               | • AWG: de 22 a 18                                                               |
| <u> </u>                    | • mm <sup>2</sup> : de 0,34 a 1                                                 | • mm <sup>2</sup> : de 0,34 a 1                                                 |
| 2 conductores rígidos       | Sólo es posible con un casquillo doble:                                         | Sólo es posible con un casquillo doble:                                         |
|                             | • mm <sup>2</sup> : 2 de 0,24 a 0,75                                            | • mm <sup>2</sup> : 2 de 0,24 a 0,75                                            |
| 1 cable flexible            | • AWG: de 22 a 18                                                               | • AWG: de 22 a 18                                                               |
| <b>*</b>                    | <ul> <li>mm<sup>2</sup>: de 0,34 a 1</li> </ul>                                 | • mm <sup>2</sup> : de 0,34 a 1                                                 |
| 2 cables flexibles          | Sólo es posible con un casquillo doble:                                         | Sólo es posible con un casquillo doble:                                         |
| ₩₩<br>₩                     | <ul> <li>MVG. 2 de 24 a 20</li> <li>mm<sup>2</sup>: 2 de 0,24 a 0,75</li> </ul> | <ul> <li>MWG. 2 de 24 a 20</li> <li>mm<sup>2</sup>: 2 de 0,24 a 0,75</li> </ul> |
| 1 cable flexible con        | • AWG: de 22 a 18                                                               | • AWG: de 22 a 18                                                               |
|                             | • mm <sup>2</sup> : de 0,34 a 1                                                 | • mm <sup>2</sup> : de 0,34 a 1                                                 |
| 2 cables flexibles con      | • AWG: 2 de 24 a 20                                                             | • AWG: 2 de 24 a 20                                                             |
| casquillo doble             | • mm <sup>2</sup> : 2 de 0,24 a 0,75                                            | <ul> <li>mm<sup>2</sup>: 2 de 0,24 a 0,75</li> </ul>                            |
| Tamaño mínimo del           | • AWG: 30                                                                       | • AWG: 30                                                                       |
| cables flexibles cuando     | • mm <sup>2</sup> : 0,0507                                                      | • mm <sup>2</sup> : 0,0507                                                      |
| no se usa el casquillo.     |                                                                                 |                                                                                 |
|                             |                                                                                 |                                                                                 |
| Limitaciones de             | Los bloques de terminales con                                                   | Los cables se conectan pulsando el botón de                                     |
| Cableado                    | aceptan:                                                                        | Para pulsar el botón, debe utilizar un                                          |
|                             | <ul> <li>Destornilladores de punta plana con un<br/>diámetro de 3 mm</li> </ul> | destornillador de punta plana con un<br>diámetro máximo de 3 mm.                |
|                             | Los bloques de terminales con                                                   |                                                                                 |
|                             | Los bloques se entregan con los tornillos aflojados.                            |                                                                                 |
| Par de apriete del tornillo | 0,4 N•m (0,30 lb-ft)                                                            | No aplicable                                                                    |

### Conexión de los bloques de terminales de 28 pins

## A PELIGRO

### PELIGRO DE DESCARGA ELÉCTRICA

Apague toda la alimentación al sensor y a los dispositivos del preactuador antes de conectar o desconectar el bloque de terminales.

El incumplimiento de estas instrucciones podrá causar la muerte o lesiones serias.

El diagrama siguiente muestra el método de apertura de la cubierta del bloque de terminales para poderlo cablear:

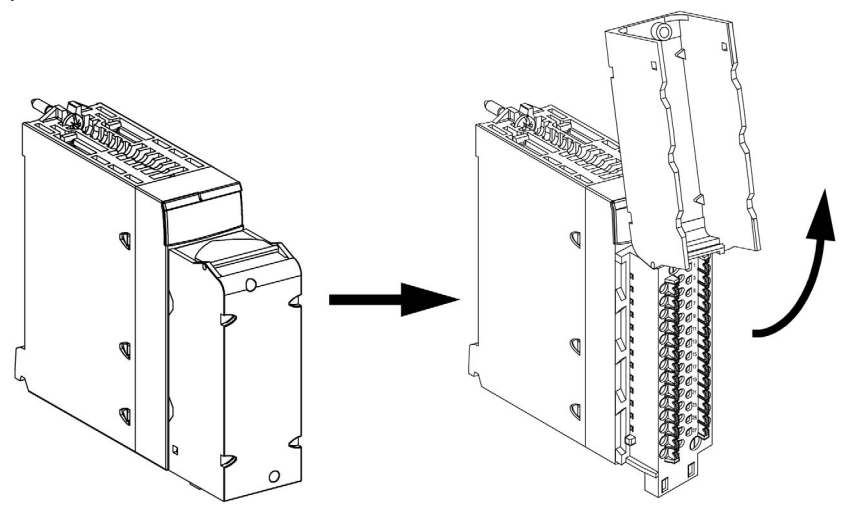

**NOTA:** El cable de conexión se instala y se fija mediante una abrazadera para cables, situada por debajo del bloque de terminales de 28 pins.

### Etiquetado de bloques de terminales

Las etiquetas de los bloques de terminales se suministran con el módulo. El cliente deberá encargarse de insertarlos en la cubierta del bloque de terminales.

Cada etiqueta tiene dos lados:

- Uno que está visible desde el exterior, cuando la cubierta está cerrada. Este lado muestra las referencias comerciales de producto y una descripción abreviada del módulo, así como una sección en blanco para las etiquetas o notas del cliente.
- El otro lado está visible desde el interior, cuando la cubierta está abierta. Este lado muestra el diagrama de conexiones del bloque de terminales.

### Cable BMX FTW •01S

#### Introducción

Los módulos de conector de 20 pins se conectan a sensores, preactuadores o terminales que utilizan un cable diseñado para permitir una transición sin fallos de cable a cable en las entradas y salidas del módulo.

## ADVERTENCIA

### FUNCIONAMIENTO IMPREVISTO DEL EQUIPO

Utilice solo un conector que esté diseñado para un módulo específico. La conexión incorrecta de alguno de los conectores puede causar un comportamiento inesperado de la aplicación.

El incumplimiento de estas instrucciones puede causar la muerte, lesiones serias o daño al equipo.

### Descripción del cable

Los cables BMX FTW •01S forman un juego de cables preinstalados, y se componen de los siguientes elementos:

- En un extremo, un bloque de terminales de 20 pins moldeado desde el que se extiende 1 funda de cable de 20 conductores;
- En el otro, extremos de conductores sueltos diferenciados por colores.

En la imagen siguiente se muestran los cables BMX FTW •01S:

mm in.

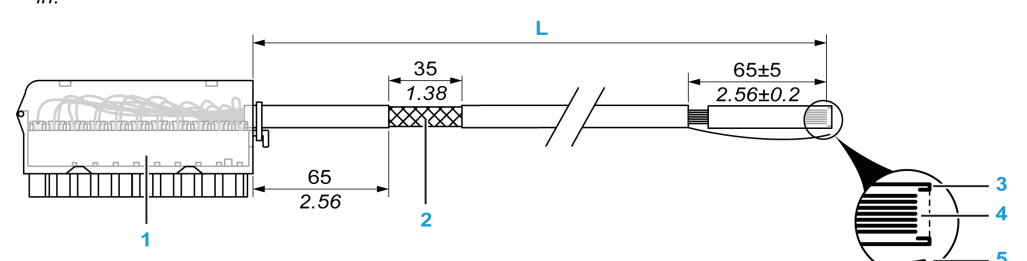

- 1 Bloque de terminales BMX FTB 2020
- 2 Blindaje del cable
- 3 Pelado previo de la funda externa
- 4 Conductores sin pelar
- 5 Filamento de nylon que permite pelar la funda del cable con facilidad
- L Longitud en función del número de referencia.

El cable tiene dos longitudes diferentes:

- 3 m (9,84 ft): BMX FTW 301S;
- 5 m (16,40 ft): BMX FTW 501S;

### Asignación de pins

En el diagrama siguiente se muestra la conexión del cable BMX FTW •01S:

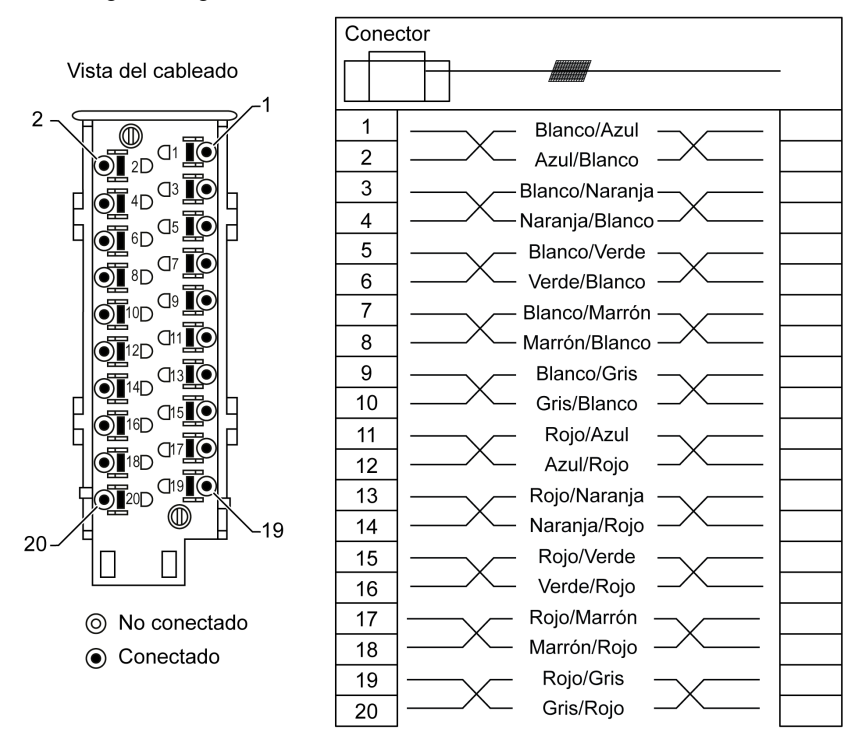

### Características

En la siguiente tabla se incluyen las características de los cables BMX FTW •01S:

| Característica            |                                    | Valor                            |
|---------------------------|------------------------------------|----------------------------------|
| Cable                     | Material de la funda               | PVC                              |
|                           | Estado de LSZH                     | No                               |
| Descripción del conductor | Número de conductores              | 20                               |
|                           | Sección del conductor<br>(calibre) | 0,34 mm <sup>2</sup> (22 AWG)    |
| Medio ambiente            | Temperatura de<br>funcionamiento   | De -25 a 70 °C (de -13 a 158 °F) |
| Estándares aplicables     | ·                                  | DIN47100                         |

### Instalación de cables

## A PELIGRO

### PELIGRO DE DESCARGA ELÉCTRICA

Apague toda la alimentación al sensor y a los dispositivos del preactuador antes de conectar o desconectar el bloque de terminales.

El incumplimiento de estas instrucciones podrá causar la muerte o lesiones serias.

En el siguiente diagrama se muestra el cable preinstalado conectado al módulo:

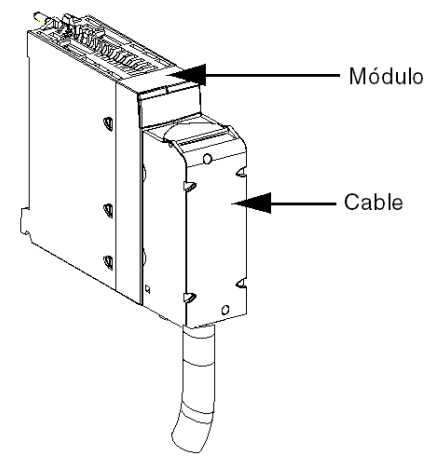

Para obtener más información, consulte el tema *Incorporación de un bloque de terminales de 20 pins en un módulo (véase página 39)*.

### Cable BMX FTW •08S

#### Introducción

Los módulos de conector de 28 pins se conectan a sensores, preactuadores o terminales que utilizan un cable diseñado para permitir una transición directa sin fallos de cable a cable en las entradas/salidas del módulo.

## ADVERTENCIA

### FUNCIONAMIENTO IMPREVISTO DEL EQUIPO

Tome todas las medidas de precaución posibles durante la instalación para evitar posibles errores en los conectores. La conexión incorrecta de alguno de los conectores podría provocar un comportamiento inesperado de la aplicación.

El incumplimiento de estas instrucciones puede causar la muerte, lesiones serias o daño al equipo.

### Descripción del cable

Los cables BMX FTW •08S forman un juego de cables preinstalados, y se componen de los siguientes elementos:

- En un extremo, un conector de 28 pins moldeado desde el que se extiende 1 funda de cable de 24 conductores;
- En el otro, extremos de conductores sueltos diferenciados por colores.

En la imagen siguiente se muestran los cables BMX FTW •08S:

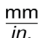

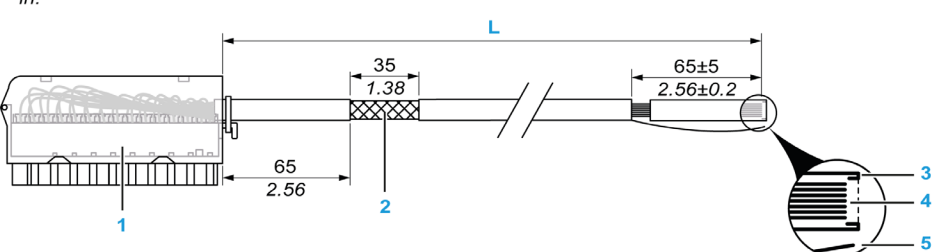

- 1 Bloque de terminales BMX FTB 2820
- 2 Blindaje del cable
- 3 Pelado previo de la funda externa
- 4 Conductores sin pelar
- 5 Filamento de nylon que permite pelar la funda del cable con facilidad
- L Longitud en función del número de referencia.

El cable tiene dos longitudes diferentes:

- 3 metros: BMX FTW 308S;
- 5 metros: BMX FTW 508S;

### Asignación de pins

En el diagrama siguiente se muestra la conexión del cable BMX FTW •08S:

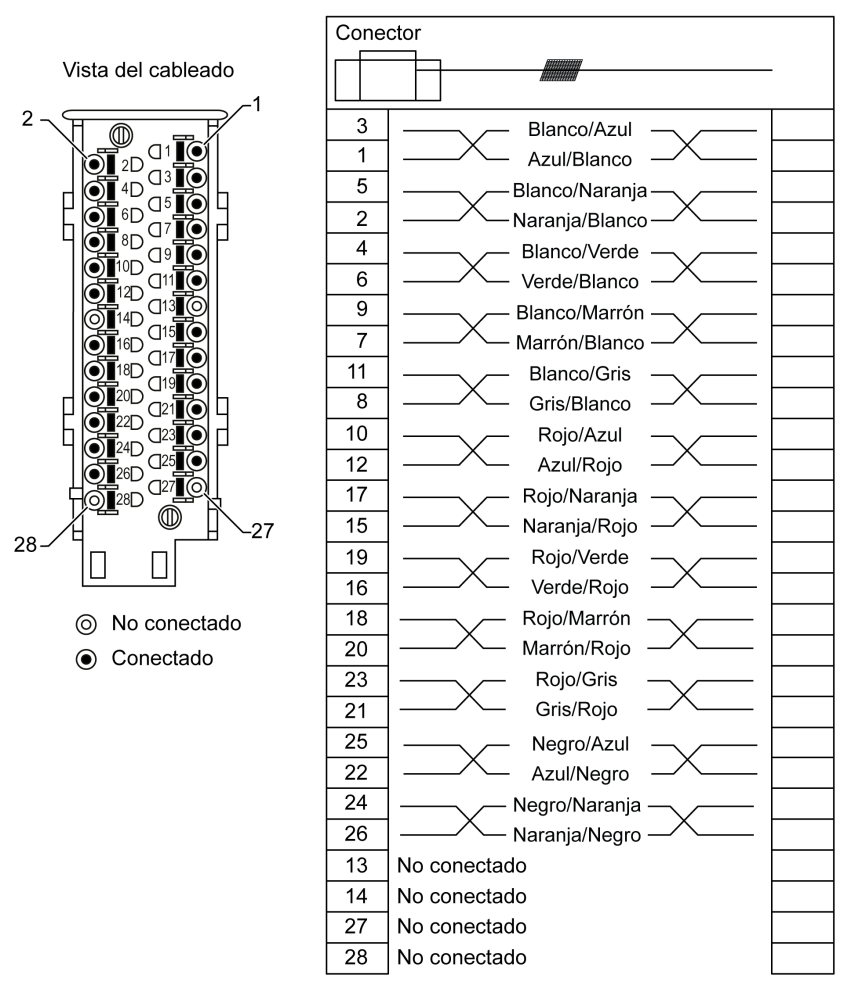

### Características

En la siguiente tabla se incluyen las características de los cables BMX FTW •08S:

| Característica            |                                    | Valor                            |
|---------------------------|------------------------------------|----------------------------------|
| Cable                     | Material de la funda               | PVC                              |
|                           | Estado de LSZH                     | No                               |
| Descripción del conductor | Número de conductores              | 24                               |
|                           | Sección del conductor<br>(calibre) | 0,34 mm <sup>2</sup> (22 AWG)    |
| Medio ambiente            | Temperatura de<br>funcionamiento   | De -25 a 70 °C (de -13 a 158 °F) |
| Estándares aplicables     | ·                                  | DIN47100                         |

### Instalación de cables

## A A PELIGRO

### PELIGRO DE DESCARGA ELÉCTRICA

Apague toda la alimentación al sensor y a los dispositivos del preactuador antes de conectar o desconectar el bloque de terminales.

El incumplimiento de estas instrucciones podrá causar la muerte o lesiones serias.

En el diagrama siguiente se muestra la conexión del cable al módulo:

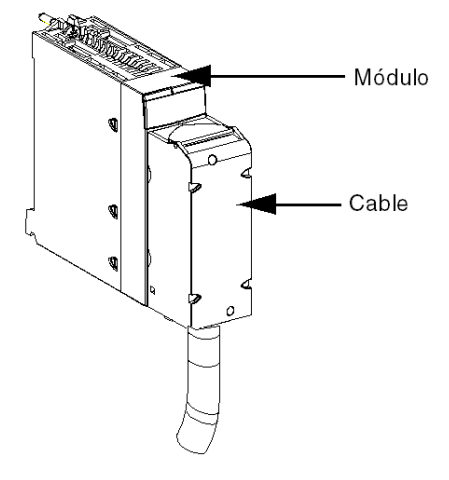

Para obtener más información, consulte el tema *Incorporación de un bloque de terminales de 28 pins en un módulo (véase página 43)*.

### Cables BMX FCW •01S

#### Introducción

Los módulos de conector de 40 pins se conectan a sensores, preactuadores o terminales por medio de un cable diseñado para permitir una transición directa sin fallos de cable a cable en las entradas/salidas del módulo.

### Descripción del cable

Los cables BMX FCW •01S forman un juego de cables preinstalados, y se componen de los siguientes elementos:

- En un extremo, un conector de 40 pins moldeado desde el que se extiende 1 funda de cable de 20 conductores;
- En el otro, extremos de conductores sueltos diferenciados por colores.

En la imagen siguiente se muestran los cables BMX FCW •01S:

 $\frac{mm}{in.}$ 

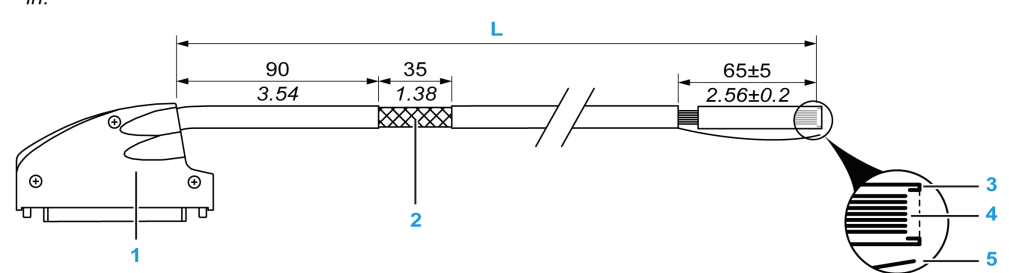

- 1 Conector de 40 pins, tipo FCN
- 2 Blindaje del cable
- 3 Pelado previo de la funda externa
- 4 Conductores sin pelar
- 5 Filamento de nylon que permite pelar la funda del cable con facilidad
- L Longitud en función del número de referencia.

El cable tiene dos longitudes diferentes:

- 3 metros: BMX FCW 301S,
- 5 metros: BMX FCW 501S.

### Asignación de pins

En el diagrama siguiente se muestra la conexión de los cables BMX FCW •01S:

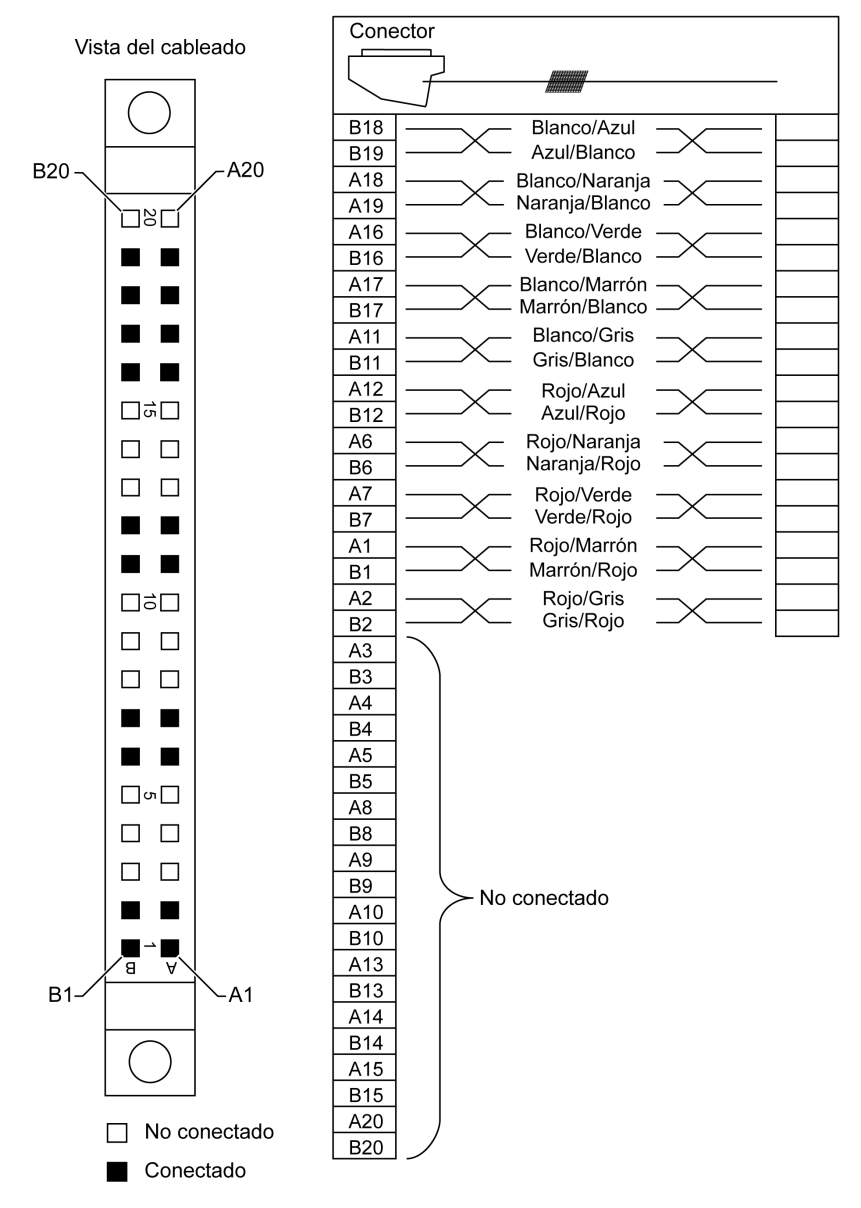
### Características

En la siguiente tabla se incluyen las características de los cables BMX FCW •01S:

| Característica                                  |                                    | Valor                            |  |
|-------------------------------------------------|------------------------------------|----------------------------------|--|
| Cable                                           | Material de la funda               | PVC                              |  |
|                                                 | Estado de LSZH                     | No                               |  |
| Descripción del conductor Número de conductores |                                    | 20                               |  |
|                                                 | Sección del conductor<br>(calibre) | 0,34 mm <sup>2</sup> (22 AWG)    |  |
| Medio ambiente Temperatura de<br>funcionamiento |                                    | De -25 a 70 °C (de -13 a 158 °F) |  |
| Estándares aplicables                           | ·                                  | DIN47100                         |  |

### Instalación de cables

# A PELIGRO

# PELIGRO DE DESCARGA ELÉCTRICA

Apague toda la alimentación al sensor y a los dispositivos del preactuador antes de conectar o desconectar el bloque de terminales.

El incumplimiento de estas instrucciones podrá causar la muerte o lesiones serias.

# **ADVERTENCIA**

## FUNCIONAMIENTO IMPREVISTO DEL EQUIPO

Tome todas las medidas de precaución posibles durante la instalación para evitar posibles errores en los conectores. La conexión incorrecta de alguno de los conectores podría provocar un comportamiento inesperado de la aplicación.

El incumplimiento de estas instrucciones puede causar la muerte, lesiones serias o daño al equipo.

En el diagrama siguiente se muestra la conexión del cable al módulo:

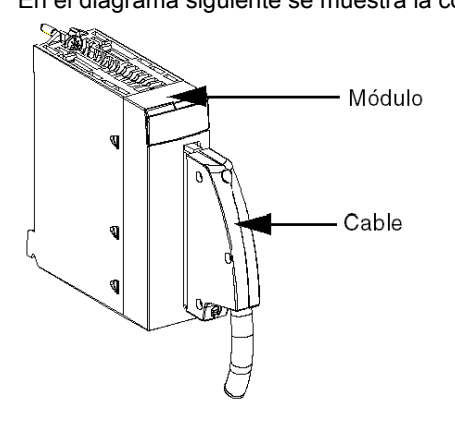

Para obtener más información, consulte el tema *Incorporación de un tipo FCN de 40 pins en un módulo (véase página 47)*.

# Incorporación de un bloque de terminales de 20 pins en un módulo

#### Presentación

Los módulos con conexiones de bloque de terminales de 20 pins requieren la conexión del bloque al módulo. A continuación se describen estas operaciones de instalación (montaje y desmontaje).

# A PELIGRO

## RIESGO DE DESCARGA ELÉCTRICA, EXPLOSIÓN O DESTELLO DE ARCO VOLTAICO

El bloque de terminales debe conectarse o desconectarse tras cortar la tensión del sensor o preactuador.

El incumplimiento de estas instrucciones podrá causar la muerte o lesiones serias.

# **A**TENCIÓN

## DAÑOS EN EL EQUIPO

No enchufe ningún bloque de terminales de CA en un módulo de CC. Esto puede dañar el módulo.

El incumplimiento de estas instrucciones puede causar lesiones o daño al equipo.

#### Instalación del bloque de terminales

En la tabla siguiente se muestra el procedimiento de montaje de un bloque de terminales de 20 pins en un módulo de entradas/salidas binarias.

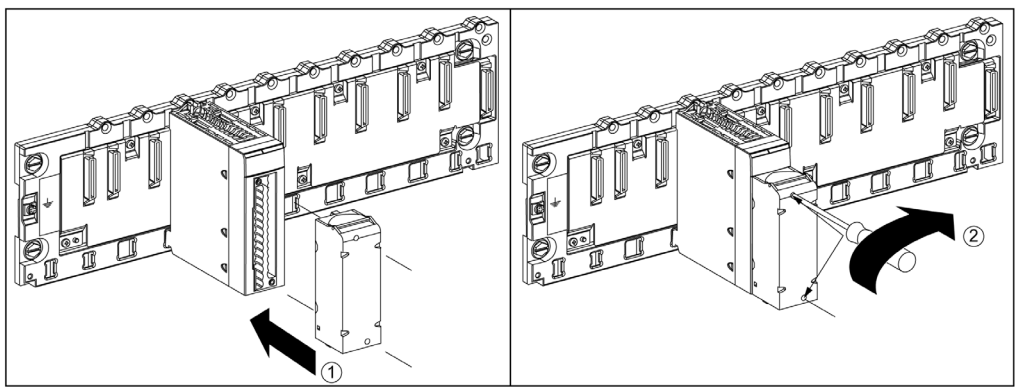

#### Procedimiento de montaje

| Paso | Acción                                                                                                    |
|------|----------------------------------------------------------------------------------------------------|
| 1    | Con el módulo colocado en el bastidor, instale el bloque de terminales insertando su codificador (parte trasera inferior del terminal) en el codificador del módulo (parte inferior frontal del módulo), tal como se muestra arriba. |
|      | <b>NOTA:</b> El conector del módulo dispone de indicadores que muestran la dirección correcta que debe utilizarse para instalar bloques de terminales.                                                                               |
| 2    | Fije el bloque de terminales al módulo apretando los dos tornillos de montaje situados en las partes superior e inferior del bloque de terminales.<br>Par de apriete: 0,4 N•m (0,30 lb-ft).                                          |

**NOTA:** Si los tornillos no están apretados, existe el riesgo de que el bloque de terminales no quede correctamente fijado al módulo.

#### Codificación del bloque de terminales de 20 pins

# ADVERTENCIA

### COMPORTAMIENTO IMPREVISTO DE LA APLICACIÓN

Codifique el bloque de terminales tal y como se describe más abajo para evitar que se monte sobre otro módulo.

La conexión del conector incorrecto podría causar un comportamiento imprevisto de la aplicación.

El incumplimiento de estas instrucciones puede causar la muerte, lesiones serias o daño al equipo.

# **A**TENCIÓN

### DESTRUCCIÓN DEL MÓDULO

Codifique el bloque de terminales tal y como se describe más abajo para evitar que se monte sobre otro módulo.

La conexión del conector incorrecto puede hacer que el módulo se destruya.

El incumplimiento de estas instrucciones puede causar lesiones o daño al equipo.

Cuando se instala un bloque de terminales de 20 pins en un módulo especializado en este tipo de bloques de terminales, pueden codificarse el bloque de terminales y el módulo mediante tornillos de contacto. El objetivo de dichos tornillos de contacto es evitar que el bloque de terminales se monte sobre otro módulo. De este modo puede evitarse la inserción incorrecta al reemplazar un módulo.

El usuario realiza la codificación con los tornillos de contacto de la rueda guía STB XMP 7800. Sólo puede llenar las seis ranuras en la mitad de la parte izquierda (si se mira desde la parte del cableado) del bloque de terminales y puede llenar las seis ranuras de guía del módulo de la parte izquierda.

Para ajustar el bloque de terminales al módulo, un slot del módulo con un tornillo de contacto debe corresponder a un slot vacío en el bloque de terminales o un bloque de terminales con un tornillo de contacto debe corresponder a un slot vacío en el módulo. Puede llenar hasta cualquiera de los seis slots disponibles incluidos, según lo desee.

En el diagrama siguiente se muestra una rueda guía, así como los slots del módulo utilizado para codificar los bloques de terminales de 20 pins.

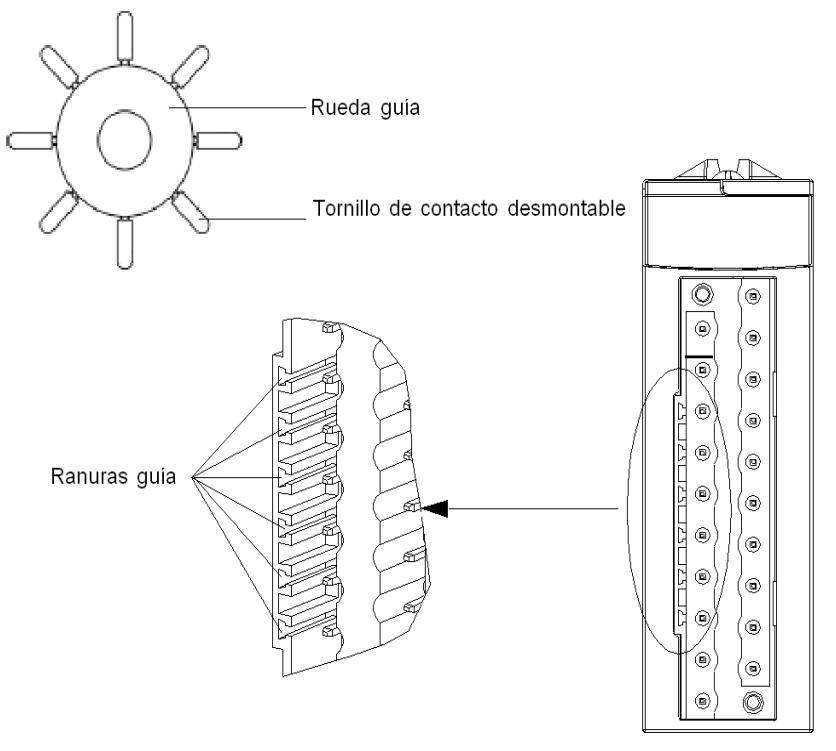

Ranuras del módulo

En el diagrama siguiente se muestra un ejemplo de configuración de codificación que posibilita el ajuste del bloque de terminales al módulo.

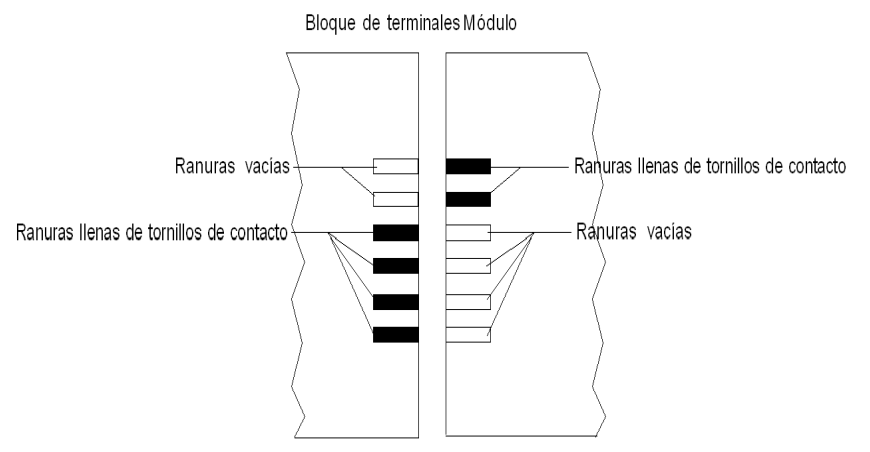

En el diagrama siguiente se muestra un ejemplo de configuración de codificación que no posibilita el ajuste del bloque de terminales al módulo.

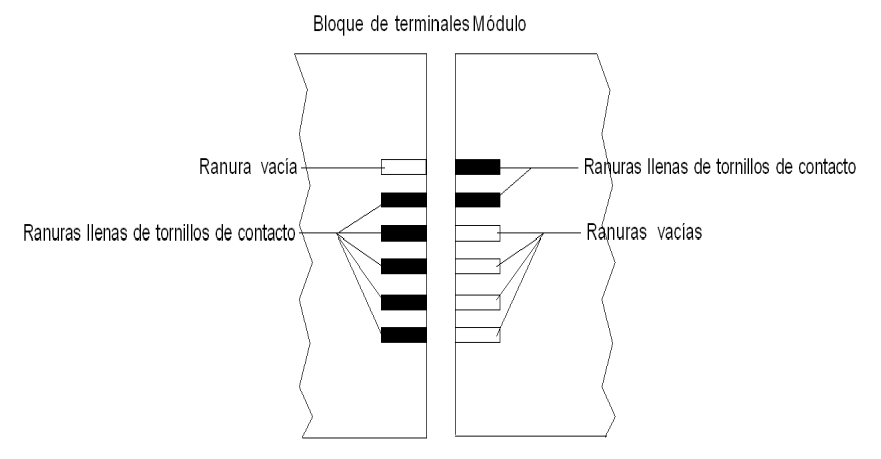

# Incorporación de un bloque de terminales de 28 pins en un módulo

#### Presentación

Los módulos con conexiones de bloques de terminales de 28 pins requieren que estos últimos se conecten al módulo. A continuación se describen estas operaciones de instalación (montaje y desmontaje).

# A A PELIGRO

### DESCARGA ELÉCTRICA

El bloque de terminales debe conectarse o desconectarse tras cortar la tensión del sensor o preactuador.

El incumplimiento de estas instrucciones podrá causar la muerte o lesiones serias.

# ATENCIÓN

## DAÑOS EN EL EQUIPO

No enchufe ningún bloque de terminales de CA en un módulo de CC. Esto puede dañar el módulo.

El incumplimiento de estas instrucciones puede causar lesiones o daño al equipo.

#### Instalación del bloque de terminales

En la tabla siguiente se muestra el procedimiento para montar el bloque de terminales de 28 pins en los módulos:

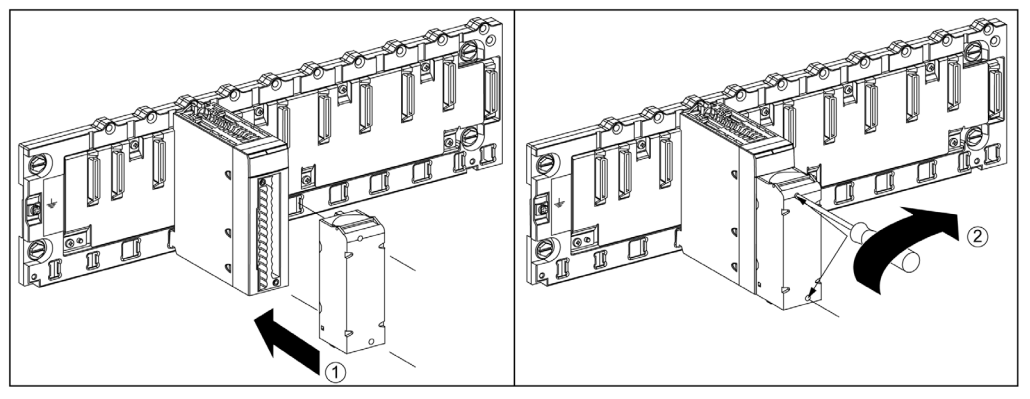

#### Procedimiento de montaje:

| Paso | Acción                                                                                                    |
|------|----------------------------------------------------------------------------------------------------|
| 1    | Con el módulo colocado en el bastidor, instale el bloque de terminales insertando su codificador (parte trasera inferior del terminal) en el codificador del módulo (parte inferior frontal del módulo), tal como se muestra arriba. |
| 2    | Fije el bloque de terminales al módulo apretando los dos tornillos de montaje situados en las partes superior e inferior del bloque de terminales.<br>Par de apriete: 0,4 N•m (0,30 lb-ft).                                          |

**NOTA:** Si los tornillos no están apretados, existe el riesgo de que el bloque de terminales no quede correctamente fijado al módulo.

#### Codificación del bloque de terminales

# ADVERTENCIA

## COMPORTAMIENTO IMPREVISTO DE LA APLICACIÓN

Codifique el bloque de terminales tal y como se ha descrito antes para evitar que se monte sobre otro módulo.

La conexión incorrecta de alguno de los conectores podría causar un comportamiento imprevisto de la aplicación.

El incumplimiento de estas instrucciones puede causar la muerte, lesiones serias o daño al equipo.

# **A**TENCIÓN

## RIESGO DE DAÑOS EN EL MÓDULO

Codifique el bloque de terminales tal y como se ha descrito antes para evitar que se monte sobre un módulo incorrecto. El montaje de un bloque de terminales sobre un módulo incorrecto producirá daños en el módulo.

La conexión del conector incorrecto puede hacer que el módulo se destruya.

El incumplimiento de estas instrucciones puede causar lesiones o daño al equipo.

Cuando se instala un bloque de terminales en un módulo especializado en este tipo de bloques de terminales, puede codificar el bloque de terminales y el módulo por medio de contactos. El objetivo de dichos tornillos de contacto es evitar que el bloque de terminales se monte sobre otro módulo. Así, puede evitarse el control de errores al reemplazar un módulo.

El usuario realiza la codificación con los tornillos de contacto de la rueda guía STB XMP 7800. Sólo puede llenar las seis ranuras en la mitad de la parte izquierda (si se mira desde la parte del cableado) del bloque de terminales y puede llenar las seis ranuras de guía del módulo de la parte izquierda.

Para ajustar el bloque de terminales al módulo, un slot del módulo con un tornillo de contacto debe corresponder a un slot vacío en el bloque de terminales o un bloque de terminales con un tornillo de contacto debe corresponder a un slot vacío en el módulo. Puede llenar hasta cualquiera de los seis slots disponibles incluidos, según lo desee.

En el diagrama siguiente se muestra una rueda guía, así como los slots del módulo utilizados para codificar un bloque de terminales de 28 pins:

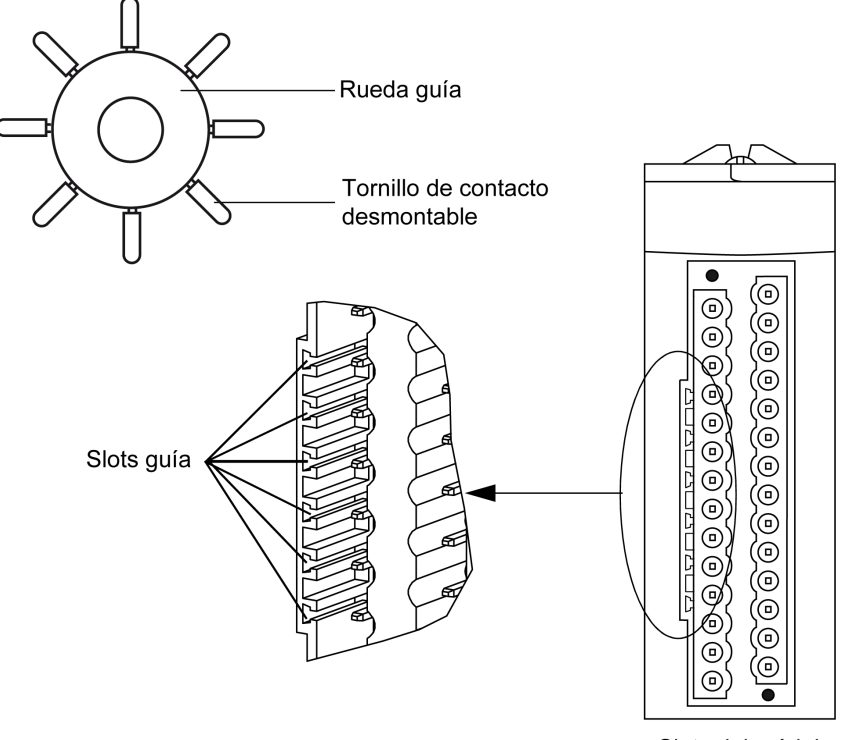

Slots del módulo

En el diagrama siguiente se muestra un ejemplo de configuración de codificación que posibilita el ajuste del bloque de terminales al módulo:

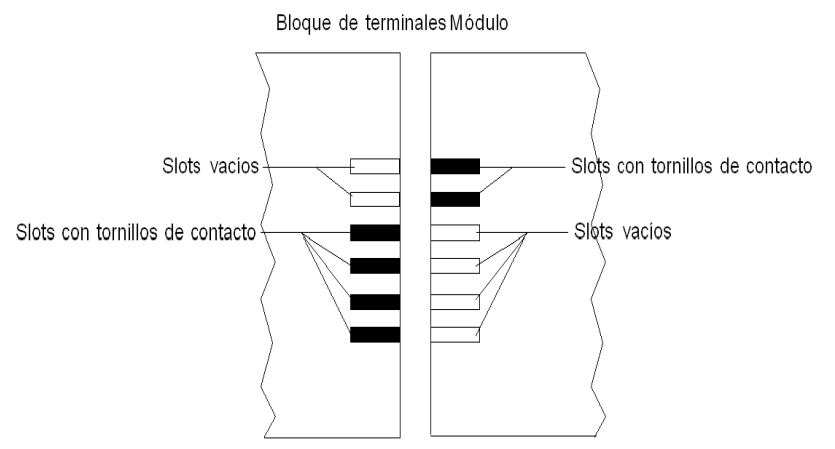

En el diagrama siguiente se muestra un ejemplo de configuración de codificación que no posibilita el ajuste del bloque de terminales al módulo:

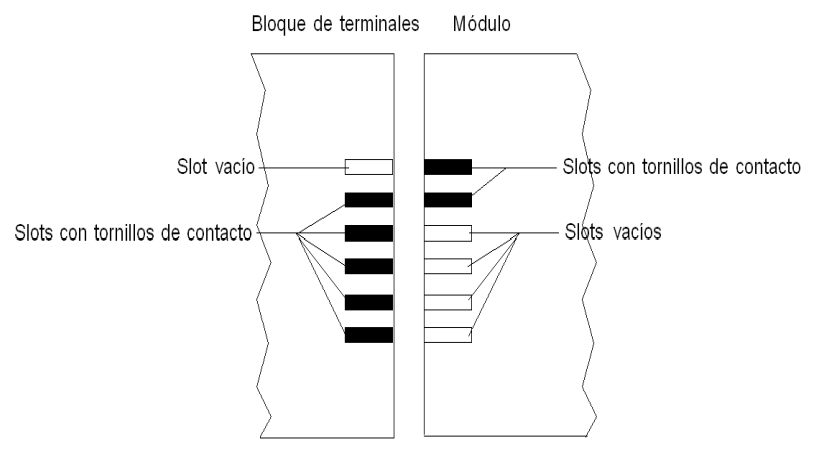

**NOTA:** El conector del módulo dispone de indicadores que muestran la dirección correcta que debe utilizarse para instalar bloques de terminales.

# Incorporación de un conector de tipo FCN de 40 pins en un módulo

### Presentación

Los módulos con conexiones de tipo FCN de 40 pins requieren la conexión del conector al módulo. A continuación se describen estas operaciones de instalación (montaje y desmontaje).

# A PELIGRO

## DESCARGA ELÉCTRICA

El conector de tipo FCN debe conectarse o desconectarse tras cortar la tensión de los sensores o preactuadores.

El incumplimiento de estas instrucciones podrá causar la muerte o lesiones serias.

# **A**TENCIÓN

# DAÑOS EN EL EQUIPO

No enchufe ningún conector de CA en un módulo de CC, ya que provocaría daños en el equipo.

El incumplimiento de estas instrucciones puede causar lesiones o daño al equipo.

## Instalación del conector

En la tabla siguiente se muestra el procedimiento de montaje del conector en los módulos:

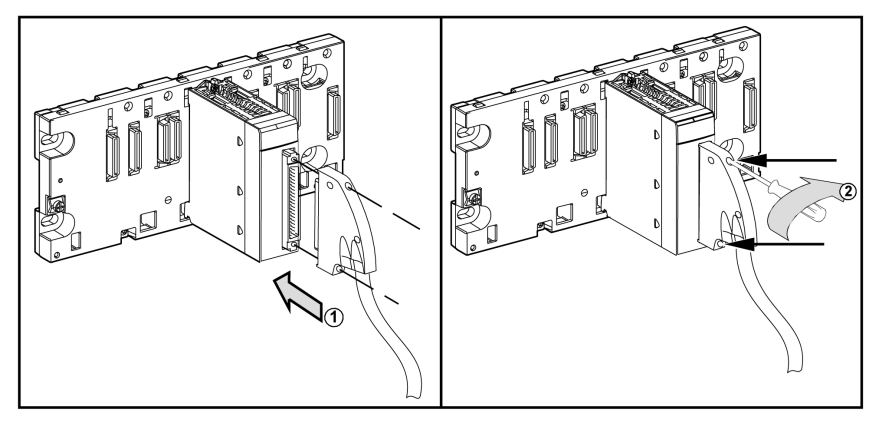

## Procedimiento de montaje:

| Paso | Acción                                                                                                    |
|------|----------------------------------------------------------------------------------------------------|
| 1    | Una vez que el módulo se haya colocado en su sitio en el bastidor, inserte el conector FCN del cable en el conector del módulo, tal como se muestra anteriormente.              |
| 2    | Fije el conector al módulo apretando los dos tornillos de montaje situados en las partes superior e inferior del bloque de terminales.<br>Par de apriete: 0,4 N•m (0,30 lb-ft). |

**NOTA:** Si los tornillos no están apretados, existe el riesgo de que el bloque de terminales no quede correctamente fijado al módulo.

# Kit de conexiones blindadas

#### Introducción

El kit de conexiones blindadas BMXXSP•••• permite conectar el blindaje del cable directamente a tierra y no al blindaje del módulo para ayudar a proteger el sistema de perturbaciones electromagnéticas.

Conecte el blindaje en los juegos de cables para conectar:

- El módulo analógico
- El módulo de contador
- El módulo de interfaz del codificador
- El módulo de control de movimiento
- Una consola XBT al procesador (mediante el cable blindado USB)

#### Referencias de los kits

Cada kit de conexiones blindadas incluye los componentes siguientes:

- Una barra metálica
- Dos subbases

La referencia al kit de conexiones blindadas dependerá del tamaño del bastidor de Modicon X80:

| Bastidores X Bus/Bastidores Ethernet y X Bus duales | Número de slots | Kit de conexiones blindadas |  |
|-----------------------------------------------------|-----------------|-----------------------------|--|
| BMXXBP0400(H)                                       | 4               | RMXXSD0400                  |  |
| BMEXBP0400(H)                                       | 4               | BMXX3P0400                  |  |
| BMXXBP0600(H)                                       | 6               | BMXXSP0600                  |  |
| BMXXBP0800(H)                                       | 0               | RMXXSD0000                  |  |
| BMEXBP0800(H)                                       | 0               | BMAASP0000                  |  |
| BMXXBP1200(H)                                       | 10              | DMXXCD4200                  |  |
| BMEXBP1200(H)                                       | 12              | DIVIAASE 1200               |  |

| Bastidores de fuente de alimentación redundante | Número de slots | Kit de conexiones blindadas |
|-------------------------------------------------|-----------------|-----------------------------|
| BMEXBP0602(H)                                   | 6               | BMXXSP0800                  |
| BMEXBP1002(H)                                   | 10              | BMXXSP1200                  |

#### Anillos de sujeción

Utilice los anillos de sujeción para conectar el blindaje de los juegos de cables a la barra metálica del kit.

NOTA: Los anillos de sujeción no se incluyen en el kit de conexiones blindadas.

En función del diámetro del cable, los anillos de sujeción están disponibles en las siguientes referencias:

- STBXSP3010: anillos pequeños para cables con secciones transversales 1.5...6 mm<sup>2</sup> (AWG16...10).
- STBXSP3020: anillos grandes para cables con secciones transversales 5...11 mm<sup>2</sup> (AWG10...7).

#### Instalación del kit

La instalación del kit de conexiones blindadas al bastidor se puede hacer con el módulo ya instalado en el bastidor, excepto el módulo de ampliación del bastidor BMXXBE0100.

Ajuste las subbases del kit a ambos extremos del bastidor para proporcionar la conexión entre el cable y el tornillo de conexión a tierra del bastidor:

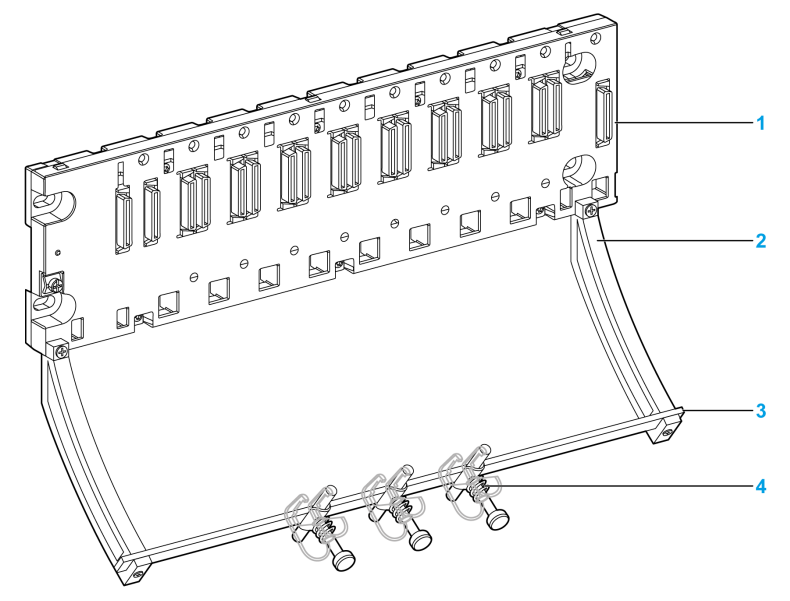

- 1 bastidor
- 2 subbase
- 3 barra metálica
- 4 anillo de sujeción

Pares de apriete para instalar el kit de conexiones blindadas:

- Para los tornillos que sujetan la subbase al bastidor Modicon X80: máx. 0,5 N•m (0,37 lb-ft)
- Para los tornillos que sujetan la barra metálica a la subbase: máx. 0,75 N•m (0,55 lb-ft)

**NOTA:** Un kit de conexiones blindadas no modifica el volumen requerido cuando se instalan y desinstalan módulos.

### Dimensiones del kit

En la figura siguiente se muestran las dimensiones (altura y profundidad) de un bastidor Modicon X80 con su kit de conexiones blindadas:

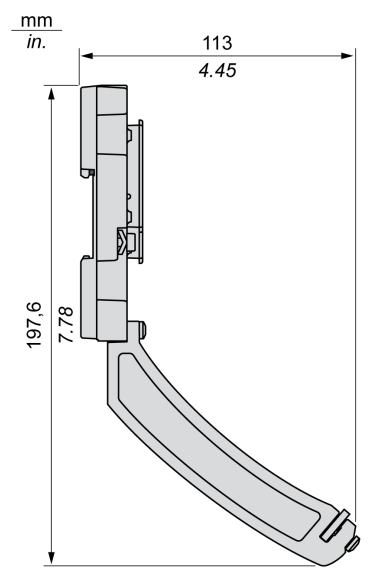

NOTA: La anchura global equivale a la anchura del bastidor Modicon X80.

# Dimensiones de módulos de E/S analógicos X80

## Presentación general de los módulos de E/S analógicos X80

Módulo de E/S analógico X80 con bloques de terminales extraíbles de 20 pins:

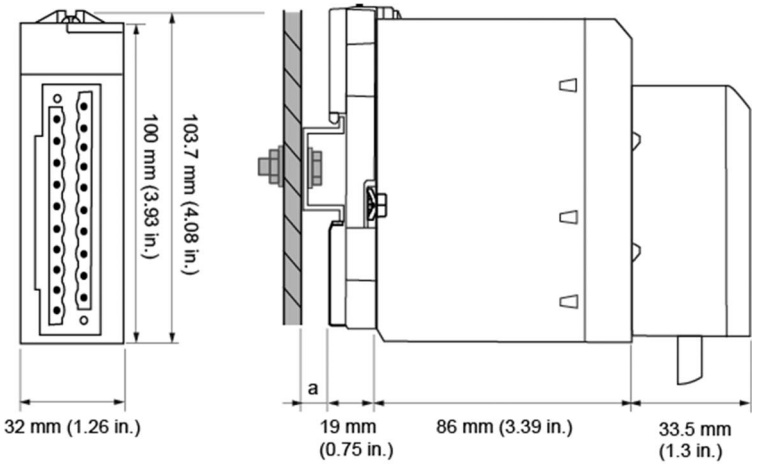

a Profundidad del segmento DIN: el valor dependerá del tipo de segmento DIN que se utilice en la plataforma.

Módulo de E/S analógico X80 con bloques de terminales extraíbles de 28 pins:

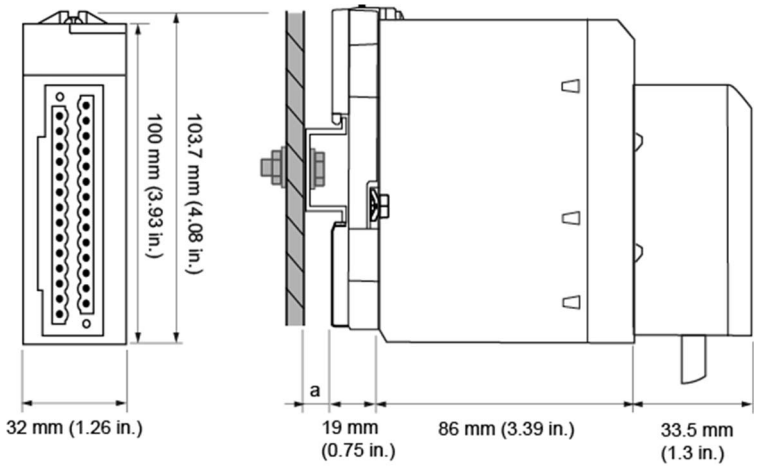

a Profundidad del segmento DIN: el valor dependerá del tipo de segmento DIN que se utilice en la plataforma. Consulte *Montaje de los bastidores (véase Modicon X80, Bastidores y fuentes de alimentación, Hardware Manual de referencia)*.

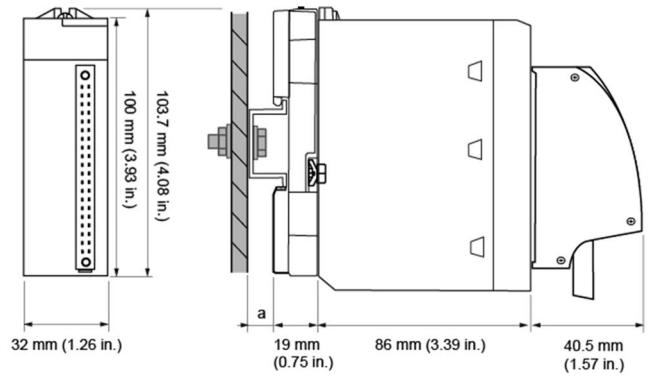

Módulo de E/S analógico X80 con conector de tipo FCN de 40 pins

a Profundidad del segmento DIN: el valor dependerá del tipo de segmento DIN que se utilice en la plataforma.

## Dimensiones de los módulos analógicos X80

| Referencia del módulo                                           | Dimensiones del m   | Profundidad de           |                  |                                    |  |
|-----------------------------------------------------------------|---------------------|--------------------------|------------------|------------------------------------|--|
|                                                                 | Ancho               | Alto                     | Profundo         | instalación <sup>(1)</sup>         |  |
| Módulo de E/S analógico                                         | X80 con bloque de t | erminales extraíble de 2 | 20 pins          |                                    |  |
| BMXAMI0410(H)                                                   |                     |                          |                  |                                    |  |
| BMXAMO0210(H)                                                   | 32 mm (1,26 in.)    | 103,7 mm (4,08 in.)      | 86 mm (3,39 in.) | 119,5 mm (4,69 in.) <sup>(1)</sup> |  |
| BMXAMO0410(H)                                                   |                     |                          |                  |                                    |  |
| BMXAMO0802(H)                                                   |                     |                          |                  |                                    |  |
| BMXAMM0600(H)                                                   |                     |                          |                  |                                    |  |
| Módulo de E/S analógico                                         | X80 con bloque de t | erminales extraíble de 2 | 28 pins          |                                    |  |
| BMXAMI0800(H)                                                   | 22 mm (1.26 in )    | 102.7 mm (1.08 in )      | 96 mm (2.20 in ) | (1, 22, 1, 1)                      |  |
| BMXAMI0810(H)                                                   | 32 mm (1,20 m.)     | 103,7 mm (4,00 m.)       | oo mm (3,39 m.)  | 119,5 mm (4,69 in.) <sup>(1)</sup> |  |
| Módulo de E/S analógico X80 con conector de tipo FCN de 40 pins |                     |                          |                  |                                    |  |
| BMXART0414(H)                                                   | 22 mm (1.26 in )    | 102 7 mm (1 08 in )      | 96 mm (2.20 in ) | (100 5 (100 · ) <sup>(1)</sup>     |  |
| BMXART0814(H)                                                   | 32 mm (1,20 m.)     | 103,7 mm (4,08 m.)       | oo min (3,39 m.) | 126,5 mm (4,96 in.) <sup>(1)</sup> |  |
| (1) No se incluye la profundidad del segmento DIN (a).          |                     |                          |                  |                                    |  |

**NOTA:** Los conectores que se entregan con los módulos de E/S analógicos X80 (bloques de terminales extraíbles de 20 y 28 pins, y conector de tipo FCN de 40 pins) y los correspondientes juegos de cables preinstalados (BMXFTW\*01S, BMXFTW\*08S y BMXFCW\*01S) presentan las mismas dimensiones.

**NOTA:** Procure un espacio prudencial para la instalación de los cables y alrededor de los bastidores.

# Normas y certificaciones

# Descargar

Haga clic en el enlace correspondiente al idioma que prefiera para descargar las normas y las certificaciones (formato PDF) aplicables a los módulos de esta línea de productos:

| Título                                    | Idiomas                                           |
|-------------------------------------------|---------------------------------------------------|
| Plataformas Modicon M580, M340 y X80 I/O, | <ul> <li>Inglés: <u>EIO000002726</u></li> </ul>   |
| Normas y certificaciones                  | <ul> <li>Francés: <u>EIO000002727</u></li> </ul>  |
|                                           | <ul> <li>Alemán: <u>EIO000002728</u></li> </ul>   |
|                                           | <ul> <li>Italiano: <u>EIO000002730</u></li> </ul> |
|                                           | <ul> <li>Español: <u>EIO000002729</u></li> </ul>  |
|                                           | <ul> <li>Chino: <u>EIO000002731</u></li> </ul>    |

# Capítulo 2 Diagnósticos para los módulos analógicos

### Objeto

En esta sección se explica el procesamiento de los fallos de hardware detectados relativos a los módulos de entradas y salidas analógicas.

### Contenido de este capítulo

Este capítulo contiene los siguientes apartados:

| Apartado                                          | Página |
|---------------------------------------------------|--------|
| Visualización de los estados del módulo analógico |        |
| Diagnósticos del módulo analógico                 | 57     |

# Visualización de los estados del módulo analógico

#### Presentación

Los módulos analógicos están provistos de indicadores LED que permiten la visualización del estado del módulo y del estado de los canales. Estos son:

- los indicadores LED de estado de los módulos: RUN, ERR y E/S;
- los indicadores LED de estado de los canales: IN (para los módulos de entrada), OUT (para los módulos de salida).

#### Descripción

Los módulos tienen varios indicadores LED que indican su estado:

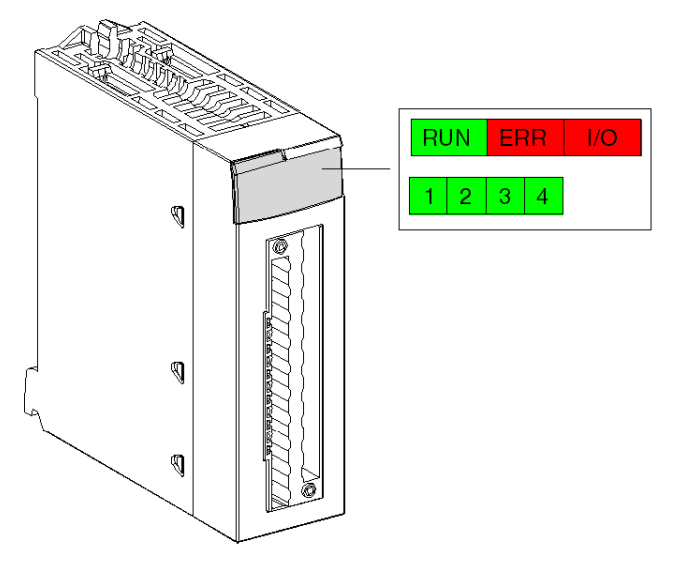

Descripción de los indicadores LED:

| LED         | Significado                                                                                      |
|-------------|--------------------------------------------------------------------------------------------------|
| RUN (verde) | Estado operativo del módulo                                                                      |
| ERR (rojo)  | Error interno detectado en el módulo o conflicto entre el módulo y el resto de la configuración. |
| E/S (rojo)  | Error externo                                                                                    |

# Diagnósticos del módulo analógico

### Presentación

La iluminación o parpadeo de los indicadores LED de RUN, ERR, E/S y canales (IN/OUT) indican el estado del módulo analógico.

## Descripción

La tabla siguiente le permite realizar diagnósticos del estado del módulo según los indicadores LED: RUN, ERR, E/S y los canales (IN/OUT):

| Estado del módulo                                                                                                    | Indicadores LED de estado |           |     |                                                   |
|----------------------------------------------------------------------------------------------------|---------------------------|-----------|-----|---------------------------------------------------|
|                                                                                                    | RUN                       | ERR       | E/S | IN • o OUT •                                      |
| Funcionando con normalidad                                                                                                    | •                         | 0         | 0   | •                                                 |
| El módulo funciona con algunos canales detenidos                                                                                                    | •                         | 0         | 0   | 0                                                 |
| El módulo está inoperativo o desconectado                                                                                                    | 0                         | 0         | 0   | 0                                                 |
| El módulo no se ha configurado o la<br>configuración del canal está en curso                                                                                                    | $\otimes$                 | 0         | 0   | 0                                                 |
| Error interno en el módulo                                                                                                    | 0                         | •         | 0   | 0                                                 |
| El módulo no se ha calibrado con los parámetros de la fábrica (1)                                                                                                    | •                         | 0         | •   | 0                                                 |
| El módulo tiene dificultades para comunicarse con la CPU (1)                                                                                                    | •                         | $\otimes$ | 0   | •                                                 |
| Módulo sin configurar                                                                                                    | 0                         | $\otimes$ | 0   | 0                                                 |
| <ul> <li>Error externo:</li> <li>Fallo de desborde/transgresión por debajo de rango.</li> <li>Error de conexión del actuador o sensor.</li> </ul>                                                                                                    | •                         | 0         | •   | <ul> <li>(2)</li> <li>(2)</li> <li>(2)</li> </ul> |
|                                                                                                    |                           |           |     |                                                   |
| Leyenda:                                                                                                    |                           |           |     |                                                   |
| O Indicador LED apagado                                                                                                    |                           |           |     |                                                   |
| ⊘ Indicador LED intermitente                                                                                                    |                           |           |     |                                                   |
| NINDER STATE NUMBER STATE NUMBE |                           |           |     |                                                   |
| Indicador LED encendido                                                                                                    |                           |           |     |                                                   |
| (1) sólo en el módulo BMX AMO 0210                                                                                                    |                           |           |     |                                                   |
| (2) uno o más indicadores LED                                                                                                    |                           |           |     |                                                   |

# Capítulo 3 BMX AMI 0410

### Objeto

En este capítulo se presenta el módulo BMX AMI 0410 y sus características, y se explica su conexión a los distintos sensores.

### Contenido de este capítulo

Este capítulo contiene los siguientes apartados:

| Apartado                                           | Página |
|----------------------------------------------------|--------|
| Presentación                                       | 60     |
| Características                                    | 62     |
| Descripción de funciones                           |        |
| Precauciones de cableado                           |        |
| Diagrama de cableado                               |        |
| Utilización de los accesorios de cableado TELEFAST |        |

# Presentación

#### Función

El módulo BMX AMI 0410 es un dispositivo de medición industrial, de alto nivel, y de 4 entradas.

Si se utiliza junto con sensores o transmisores, realiza funciones de monitorización, medición y control continuo de procesos.

El módulo BMX AMI 0410 proporciona el rango siguiente para cada entrada, según la opción que se elija durante la configuración:

- Tensión de +/-10 V/0 a 5 V/0 a 10 V/1 a 5 V/+/- 5 V
- Corriente de 0 a 20 mA/4 a 20 mA/+/- 20 mA

El módulo funciona con entradas de tensión. Incluye cuatro resistencias de lectura conectadas al bloque de terminales para posibilitar las entradas de corriente.

#### Versión reforzada

El equipo BMX AMI 0410H (endurecido) es la versión reforzada del equipo BMX AMI 0410 (estándar). Puede utilizarse con un mayor rango de temperatura y en entornos químicos severos.

Para obtener más información, consulte el capítulo sobre *instalaciones en entornos más adversos* (véase Plataformas Modicon M580, M340 y X80 I/O, Normas y certificaciones).

# llustración

El módulo de entradas analógicas BMX AMI 0410 tiene el siguiente aspecto.

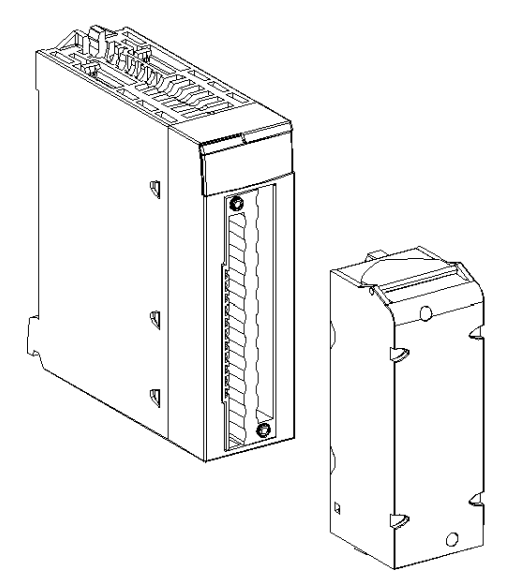

NOTA: El bloque de terminales se suministra por separado.

# Características

#### Condiciones de funcionamiento en altitud

Las características de las tablas siguientes se aplican a los módulos BMX AMI 0410 y BMX AMI 0410H para su uso en altitudes de hasta 2000 m. Cuando utilice los módulos por encima de los 2000 m, aplique un descenso adicional.

Para obtener más información, consulte el capítulo *Condiciones de funcionamiento y almacena*miento (véase Plataformas Modicon M580, M340 y X80 I/O, Normas y certificaciones).

### Características generales

Las características generales de los módulos BMX AMI 0410 y BMX AMI 0410H son las siguientes.

| Temperatura de funcionamiento                                                  | BMX AMI 0410            | De 0 a 60 °C (de 32 a 140 °F)                                                                                                    |  |  |
|--------------------------------------------------------------------------------|-------------------------|----------------------------------------------------------------------------------------------------|--|--|
|                                                                                | BMX AMI 0410H           | De -25 a 70 °C (de -13 a 158 °F)                                                                                                    |  |  |
| Tipo de entradas                                                               |                         | Entradas aisladas de alto nivel                                                                                                    |  |  |
| Naturaleza de las entradas                                                     |                         | Tensión/corriente                                                                                                    |  |  |
| Número de canales                                                              |                         | 4                                                                                                    |  |  |
| Tiempo de ciclo de adquisición:                                                |                         |                                                                                                    |  |  |
| <ul> <li>Rápido (adquisición periódica p<br/>declarados utilizados)</li> </ul> | oara los canales        | 1 ms + 1 ms x número de canales utilizados                                                                                           |  |  |
| <ul> <li>Predeterminado (adquisición per<br/>canales)</li> </ul>               | eriódica para todos los | 5 ms                                                                                                    |  |  |
| Resolución de visualización                                                    |                         | 16 bits                                                                                                    |  |  |
| Filtrado digital                                                               |                         | Primer orden                                                                                                    |  |  |
| Aislamiento:                                                                   |                         |                                                                                                    |  |  |
| Entre canales                                                                  |                         | +/-300 V CC                                                                                                    |  |  |
| <ul> <li>Entre canales y bus</li> </ul>                                        |                         | 1.400 V CC                                                                                                    |  |  |
| • Entre canales y puesta a tierra                                              |                         | 1.400 V CC                                                                                                    |  |  |
| Sobrecarga máxima autorizada pa                                                | ara las entradas:       | Entradas de tensión: +/- 30 V CC<br>Entradas de corriente: +/- 90 mA<br>Protegido contra accidentes: cableado de -<br>19,2 a 30 V CC |  |  |
| Consumo de alimentación (3.3 V) Habitual                                       |                         | 0,32 W                                                                                                    |  |  |
|                                                                                | Máximo                  | 0,48 W                                                                                                    |  |  |
| Consumo de alimentación (24 V) Habitual                                        |                         | 0,82 W                                                                                                    |  |  |
| Máximo                                                                         |                         | 1,30 W                                                                                                    |  |  |

#### Rango de medición

Las entradas analógicas de los módulos BMX AMI 0410 y BMX AMI 0410H presentan las siguientes características de rango de medición:

| Rango de medición                                                                                                 | +/-10 V; +/-5 V<br>De 0 a 10 V; de 0 a 5 V;<br>de 1 a 5 V  | +/- 20 mA<br>De 0 a 20 mA; de 4 a<br>20 mA                                                                    |
|----------------------------------------------------------------------------------------------------|------------------------------------------------------------|----------------------------------------------------------------------------------------------------|
| Valor máximo de conversión                                                                                        | +/-11,4 V                                                  | +/-30 mA                                                                                                    |
| Resolución de conversión                                                                                          | 0,35 mV                                                    | 0,92 µA                                                                                                    |
| Impedancia de entrada                                                                                             | 10 ΜΩ                                                      | Resistencia interna de<br>transformación (250 $\Omega$ ) +<br>resistencia interna de<br>protección (ver nota) |
| Precisión de la resistencia interna de transformación                                                             | -                                                          | 0,1% -15 ppm/°C                                                                                               |
| Errores de medición del módulo estándar BMX AMI 0                                                                 | 410:                                                       |                                                                                                    |
| <ul> <li>A 25 °C</li> <li>Valor máximo en el rango de temperatura de 0 a<br/>60 °C (de 32 a 140 °F)</li> </ul>    | 0,075 % de FS <sup>(1)</sup><br>0,1 % de FS <sup>(1)</sup> | 0,15 % de FS <sup>(1)(2)</sup><br>0,3 % de FS <sup>(1)(2)</sup>                                               |
| Errores de medición del módulo endurecido BMX AM                                                                  | 0410H:                                                     |                                                                                                    |
| <ul> <li>A 25 °C</li> <li>Valor máximo en el rango de temperatura de -25 a<br/>70 °C (de -13 a 158 °F)</li> </ul> | 0,075 % de FS <sup>(1)</sup><br>0,2 % de FS <sup>(1)</sup> | 0,15 % de FS <sup>(1)(2)</sup><br>0,55 % de FS <sup>(1)(2)</sup>                                              |
| Deriva de temperatura                                                                                             | 15 ppm/°C                                                  | 30 ppm/°C                                                                                                    |
| Monotonía                                                                                                    | Sí                                                         | Sí                                                                                                    |
| Rechazo de modalidad común (50/60 Hz)                                                                             | 90 dB                                                      | 90 dB                                                                                                    |
| Diafonía entre canales CC y CA 50/60 Hz                                                                           | > 80 dB                                                    | > 80 dB                                                                                                    |
| Sin linealidad                                                                                                    | 0,001 % de FS <sup>(1)</sup>                               | 0,001 % de FS <sup>(1)</sup>                                                                                  |
| Repetibilidad a 25 °C de 10 min de tiempo de estabilización                                                       | 0,005 % de FS <sup>(1)</sup>                               | 0,007 % de FS <sup>(1)</sup>                                                                                  |
| Estabilidad a largo plazo tras 1.000 horas                                                                        | < 0,004% de FS <sup>(1)</sup>                              | < 0,004 % de FS <sup>(1)</sup>                                                                                |
| (1) FS: escala completa (Full Scale)                                                                              | ·                                                          | ·                                                                                                    |

**NOTA:** La resistencia de protección interna posee una impedancia típica de 25  $\Omega$  (mínima de 3,6  $\Omega$  y máxima de 50  $\Omega$ ). La precisión de la resistencia de protección no afecta al valor medido.

**NOTA:** Si no hay ningún elemento conectado a los módulos analógicos BMX AMI 0410 y BMX AMI 0410H y los canales están configurados (rango de 4 a 20 mA o de 1 a 5 V), un conductor interrumpido provocará la detección de un error de E/S.

# Descripción de funciones

#### Función

El módulo BMX AMI 0410 es un dispositivo de medición industrial, de alto nivel y de 4 entradas.

Si se utiliza junto con sensores o transmisores, realiza funciones de vigilancia, medición y control continuo.

El módulo BMX AMI 0410 proporciona el rango siguiente para cada entrada, según la selección que se realice durante la configuración:

- +/-10 V
- De 0 a 10 V
- De 0 a 5 V/de 0 a 20 mA
- De 1 a 5 V/de 4 a 20 mA
- +/- 5 V +/- 20 mA

El módulo funciona con entradas de tensión. Incluye cuatro resistencias de lectura conectadas al bloque de terminales para posibilitar las entradas de corriente.

#### llustración

La ilustración del módulo BMX AMI 0410 es la siguiente.

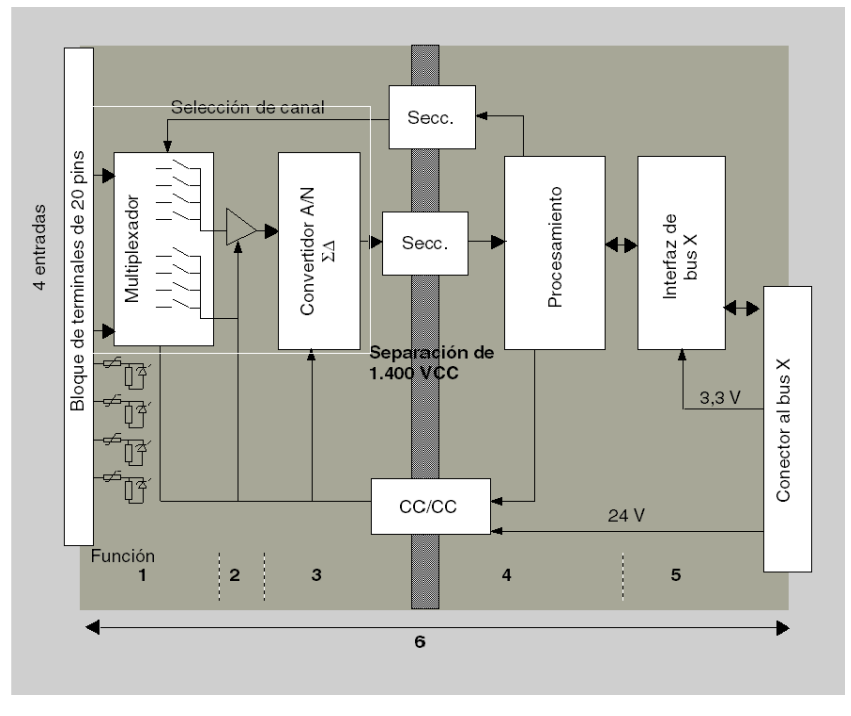

# Descripción:

| N.º | Proceso                                                                                                | Función                                                                                                    |  |  |  |
|-----|----------------------------------------------------------------------------------------------------|----------------------------------------------------------------------------------------------------|--|--|--|
| 1   | Adaptación de las<br>entradas y<br>multiplexación                                                      | <ul> <li>Conexión física al proceso a través de un bloque de terminales con tornillos de 20 pins.</li> <li>Protección del módulo contra sobretensiones.</li> <li>Protección de la resistencia de lectura actual a través de limitadores y fusibles con restablecimiento.</li> <li>Filtrado analógico de señales de entrada.</li> <li>Exploración de canales de entrada mediante la multiplexación estática a través de optointerruptores, con el fin de proporcionar la posibilidad de una tensión de modalidad común de +/-300 V CC.</li> </ul> |  |  |  |
| 2   | Amplificación de las<br>señales de entrada                                                             | <ul> <li>Selección de ganancia basada en las características de las señales de entrada, tal como se define durante la configuración (rango unipolar o bipolar, en tensión o corriente).</li> <li>Compensación de desviación en dispositivo de amplificación.</li> </ul>                                                                                                    |  |  |  |
| 3   | Conversión                                                                                             | <ul> <li>Conversión de señales de entrada analógicas en señales digitales de 24<br/>bits mediante un convertidor ΣΔ.</li> </ul>                                                                                                    |  |  |  |
| 4   | Transformación de<br>valores entrantes en<br>unidades de medición<br>que pueda utilizar el<br>usuario. | <ul> <li>Tiene en cuenta coeficientes de recalibración y alineación que deben<br/>aplicarse a las mediciones, así como coeficientes de calibración<br/>automática del módulo.</li> <li>Filtrado (filtro digital) de las medidas en función de los parámetros de<br/>configuración.</li> <li>Puesta en escala de las medidas en función de los parámetros de</li> </ul>                                                                                                    |  |  |  |
|     |                                                                                                    | configuración.                                                                                                    |  |  |  |
| 5   | Comunicación con la<br>aplicación                                                                      | <ul> <li>Gestiona los intercambios con la CPU.</li> <li>Direccionamiento topológico.</li> <li>Recibe los parámetros de configuración del módulo y los canales.</li> <li>Envía valores medidos y el estado del módulo a la aplicación</li> </ul>                                                                                                    |  |  |  |
| 6   | Supervisión del módulo<br>y envío de<br>notificaciones de error<br>a la aplicación.                    | Prueba de cadenas de conversión.<br>Prueba de desborde de rango en los canales.<br>Prueba del watchdog.                                                                                                    |  |  |  |

#### Temporización de medición

La temporización de mediciones se determina por el ciclo seleccionado durante la configuración: Ciclo normal o rápido.

- Ciclo normal indica que la duración de ciclo de exploración es fija.
- Sin embargo, con el Ciclo rápido, el sistema sólo explora los canales designados como En uso. Por lo tanto, la duración del ciclo de exploración es proporcional al número de canales utilizados.

Los valores de tiempo de ciclo se basan en el ciclo seleccionado.

| Módulo       | Ciclo normal | Ciclo rápido                                            |
|--------------|--------------|---------------------------------------------------------|
| BMX AMI 0410 | 5 ms         | 1 ms + (1 ms x N)<br>donde N: número de canales en uso. |

**NOTA:** El ciclo del módulo no está sincronizado con el ciclo de PLC. Al inicio de cada ciclo de PLC se tiene en cuenta el valor de cada canal. Si el tiempo de ciclo de tarea MAST/FAST es inferior al tiempo de ciclo del módulo, algunos valores no habrán cambiado.

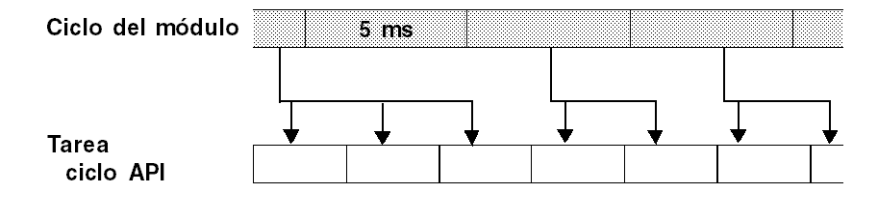

#### Control de desborde/transgresión por debajo de rango

El módulo BMX AMI 0410 permite que el usuario pueda seleccionar entre una tensión de 6 voltios o los rangos actuales para cada entrada.

Esta opción debe configurarse para cada canal en las ventanas de configuración. La detección de tolerancia superior e inferior se encuentra siempre activa independientemente del control del desborde o trasgresión por debajo de rango.

Según el rango seleccionado, el módulo comprueba si existe desborde. Así se verifica si la medición se encuentra entre un umbral superior o inferior.

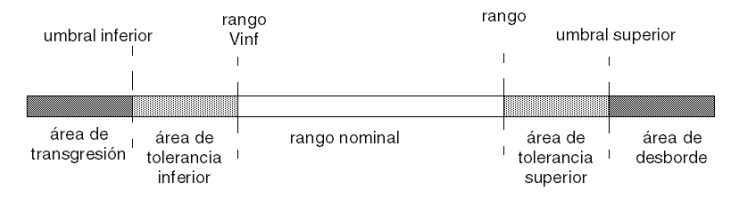

## Descripción:

| Designación                              | Descripción                                                                                                    |
|------------------------------------------|----------------------------------------------------------------------------------------------------|
| Rango nominal                            | Rango de medición correspondiente al rango seleccionado                                                                                         |
| Área de tolerancia superior              | Varía entre los valores incluidos entre el valor máximo para<br>el rango (por ejemplo: +10 V para el rango de +/-10 V) y el<br>umbral superior. |
| Área de tolerancia inferior              | Varía entre los valores incluidos entre el valor mínimo para<br>el rango (por ejemplo: -10 V para el rango de +/-10 V) y el<br>umbral inferior. |
| Área de desborde                         | Área ubicada por encima del umbral superior                                                                                                    |
| Área de transgresión por debajo de rango | Área ubicada por debajo del umbral inferior                                                                                                    |

Los valores de los umbrales pueden configurarse de forma individual. Estos valores pueden asumir valores enteros entre los límites siguientes.

| Rango                           | Rango BMX AMI 0410                             |         |                                |         |                               |                               |                                |        |                  |        |
|---------------------------------|------------------------------------------------|---------|--------------------------------|---------|-------------------------------|-------------------------------|--------------------------------|--------|------------------|--------|
|                                 | Área de<br>transgresión por<br>debajo de rango |         | Área de tolerancia<br>inferior |         | Rango nominal                 |                               | Área de tolerancia<br>superior |        | Área de desborde |        |
| Unipolar                        |                                                |         |                                |         |                               |                               |                                |        |                  |        |
| De 0 a 10 V                     | -1.400                                         | -1.001  | -1.000                         | -1      | 0                             | 10.000                        | 10.001                         | 11.000 | 11.001           | 11.400 |
| De 0 a 5 V /<br>de 0 a<br>20 mA | -5.000                                         | -1.001  | -1.000                         | -1      | 0                             | 10.000                        | 10.001                         | 11.000 | 11.001           | 15.000 |
| De 1 a 5 V /<br>de 4 a<br>20 mA | -4.000                                         | -801    | -800                           | -1      | 0                             | 10.000                        | 10.001                         | 10.800 | 10.801           | 14.000 |
| Bipolar                         |                                                |         |                                |         |                               |                               |                                |        |                  |        |
| +/-10 V                         | -11.400                                        | -11.001 | -11.000                        | -10.001 | -10.000                       | 10.000                        | 10.001                         | 11.000 | 11.001           | 11.400 |
| +/-5 V,<br>+/-20 mA             | -15.000                                        | -11.001 | -11.000                        | -10.001 | -10.000                       | 10.000                        | 10.001                         | 11.000 | 11.001           | 15.000 |
| Usuario                         |                                                |         |                                |         |                               |                               |                                |        |                  |        |
| +/-10 V                         | -32.768                                        |         |                                |         | Definido<br>por el<br>usuario | Definido<br>por el<br>usuario |                                |        |                  | 32.767 |
| De 0 a 10 V                     | -32.768                                        |         |                                |         | Definido<br>por el<br>usuario | Definido<br>por el<br>usuario |                                |        |                  | 32.767 |

#### Visualización de mediciones

Las mediciones se pueden visualizar mediante una visualización normalizada (en %, hasta dos decimales).

| Tipo de rango                                                                        | Visualización                                  |
|--------------------------------------------------------------------------------------|------------------------------------------------|
| Rango unipolar<br>De 0 a 10 V, de 0 a 5 V, de 1 a 5 V, de 0 a<br>20 mA, de 4 a 20 mA | De 0 a 10.000 (0 % a +100,00 %)                |
| Rango bipolar<br>+/-10 V, +/-5 mV +/-20 mA                                           | De -10.000 a 10.000 (de -100,00 % a +100,00 %) |

También es posible definir el rango de valores dentro de las mediciones expresadas seleccionando lo siguiente:

- El umbral inferior correspondiente al valor mínimo para el rango: 0% (o -100,00%).
- El umbral superior correspondiente al valor máximo para el rango (+100,00 %).

Los umbrales superior o inferior deben ser enteros entre -32.768 y +32.767.

Por ejemplo, imagine una zona de acondicionamiento que proporciona datos de presión en un bucle de 4 a 20 mA, donde 4 mA corresponde a 3.200 milibares, y 20 mA corresponde a 9.600 milibares. Tiene la posibilidad de elegir el formato Usuario, estableciendo los siguientes umbrales superior e inferior:

3.200 para 3.200 milibares como umbral inferior

9.600 para 9.600 milibares como umbral superior.

Los valores que se transmiten al programa varían entre 3.200 (= 4 mA) y 9.600 (= 20 mA).

#### Filtrado de medición

El tipo de filtrado efectuado por el sistema se denomina "filtrado de primer orden". El coeficiente de filtrado se puede modificar desde una consola de programación o mediante el programa.

Esta es la fórmula matemática utilizada:

# $Meas_{f(n)} = \alpha \times Meas_{f(n-1)} + (1 - \alpha) \times Val_{b(n)}$

donde:

 $\alpha$  = eficacia del filtro

Meas<sub>f(n)</sub> = medición filtrada en el momento n

Meas<sub>f(n-1)</sub> = medición filtrada en el momento n-1

Val<sub>b(n)</sub> = valor bruto en el momento n

Puede establecer el valor de filtrado entre siete posibilidades (de 0 a 6). Este valor puede variar incluso si la aplicación se encuentra en modalidad de ejecución.

NOTA: Es posible acceder al filtrado en Ciclo normal o rápido.

Los valores de filtrado dependen del ciclo de configuración T (donde T = tiempo de ciclo de 5 ms en modalidad estándar):

| Eficacia deseada | Valor<br>requerido | a correspondiente | Tiempo de<br>respuesta del filtro<br>en 63% | Frecuencia de corte<br>(en Hz) |
|------------------|--------------------|-------------------|---------------------------------------------|--------------------------------|
| Sin filtrado     | 0                  | 0                 | 0                                           | 0                              |
| Filtrado bajo    | 1                  | 0,750             | 4 x T                                       | 0,040/T                        |
|                  | 2                  | 0,875             | 8 x T                                       | 0,020/T                        |
| Filtrado medio   | 3                  | 0,937             | 16 x T                                      | 0,010/T                        |
|                  | 4                  | 0,969             | 32 x T                                      | 0,005/T                        |
| Filtrado alto    | 5                  | 0,984             | 64 x T                                      | 0,0025/T                       |
|                  | 6                  | 0,992             | 128 x T                                     | 0,0012/T                       |

#### Alineación de sensor

El proceso de "alineación" consiste en eliminar un offset sistemático comprobado mediante un sensor determinado, alrededor de un punto de funcionamiento específico. Esta operación compensa un error vinculado al proceso. De este modo, la sustitución de un módulo no requiere una nueva alineación. Sin embargo, la sustitución del sensor o la modificación del punto de funcionamiento del sensor sí requieren una nueva alineación.

Las líneas de conversión se presentan de la manera siguiente:

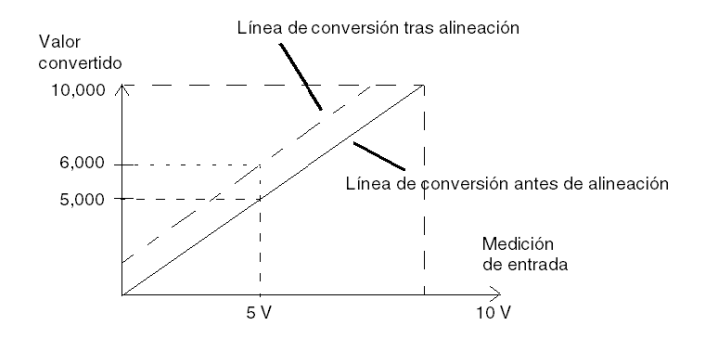

El valor de alineación puede editarse mediante una consola de programación, incluso si el programa está en modalidad de ejecución. Para cada canal de entradas se puede:

- Visualizar y modificar el valor de medición deseado
- Guardar el valor de alineación
- Determinar si el canal ya tiene una alineación

También es posible modificar el offset de alineación a través de la programación.

La alineación de canal se lleva a cabo en el canal con modalidad de funcionamiento estándar, sin que esto afecte a las modalidades de funcionamiento del canal.

El offset máximo entre el valor medido y el valor deseado (alineado) no debe ser superior a +/-1.500.

**NOTA:** Para alinear varios canales analógicos en los módulos BMX ART/AMO/AMI/AMM, se recomienda proceder canal por canal. Pruebe todos los canales después de la alineación y antes de seguir al siguiente canal para aplicar los parámetros correctamente.

# Precauciones de cableado

#### Introducción

Con el fin de proteger la señal de interferencia exterior inducida en modalidad serie y de interferencia en modalidad común, se recomienda tomar las siguientes medidas de precaución.

#### Blindaje del cable

Conecte el blindaje del cable a la barra de masa. Fije el blindaje a la barra de masa situada en el lateral del módulo. Utilice el kit de conexiones blindadas BMXXSP•••• (véase página 49) para conectar el blindaje.

# A PELIGRO

# PELIGRO DE DESCARGA ELÉCTRICA, EXPLOSIÓN O ARO DE FUEGO

Al montar/extraer los módulos:

- Asegúrese de que cada bloque de terminales continúa conectado a la barra de blindaje y
- desconecte la tensión de los sensores y preactuadores.

#### El incumplimiento de estas instrucciones podrá causar la muerte o lesiones serias.

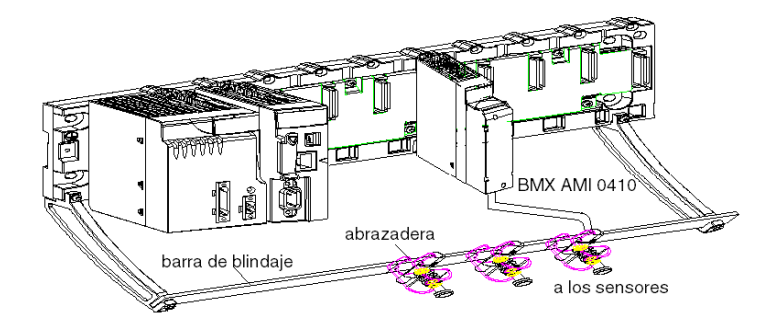

• Conexión TELEFAST:

Conecte el blindaje del cable de sensor a los terminales suministrados y el conjunto completo a la conexión de puesta a tierra del armario.

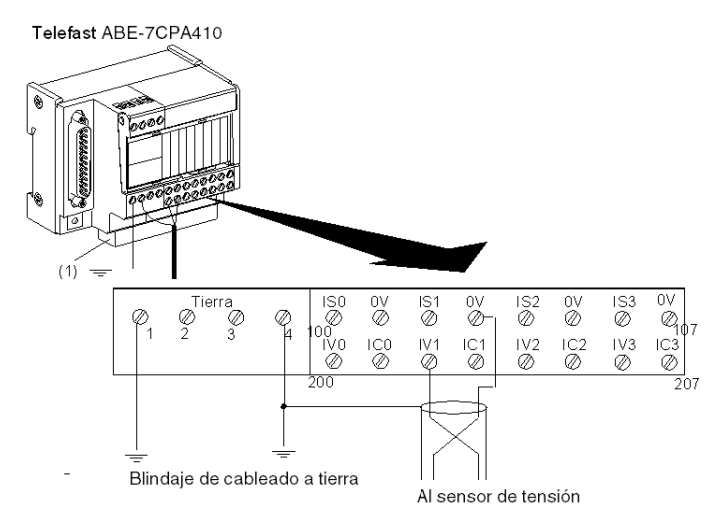

(1) El accesorio ABE-7BV10 facilita la puesta a tierra de los cables.

#### Referencia de los sensores relativos a la tierra

Para que el sistema de adquisición funcione correctamente, le recomendamos que tome las precauciones que se detallan a continuación:

- Los sensores deben estar ubicados juntos (a escasos metros).
- Todos los sensores deben estar designados en un solo punto, que se conecta a la tierra del PLC.
### Uso de los sensores designados en relación con la tierra

Los sensores se conectan tal como se indica en el diagrama siguiente:

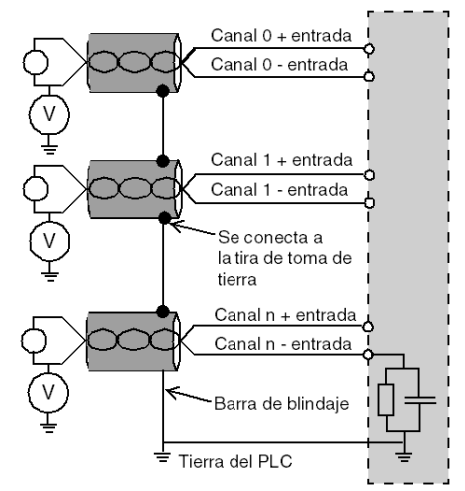

Si los sensores se designan con relación a la tierra, en algunos casos esto puede devolver un potencial de tierra al bloque de terminales. Por lo tanto, resulta **esencial** seguir estas reglas:

- El potencial debe ser inferior a la tensión más baja permitida: por ejemplo, 30 Vrms o 42,4 V CC.
- La configuración de un punto de sensor a un potencial de referencia genera una corriente de fuga. Por lo tanto, es necesario comprobar que todas las corrientes de fuga generadas no afectan al sistema.

# ▲ PELIGRO

## PELIGRO DE DESCARGA ELÉCTRICA

Los sensores y otros periféricos pueden conectarse a un punto de conexión a tierra a cierta distancia del módulo. Dichas referencias remotas de conexión a tierra pueden acarrear diferencias considerables de potencial con respecto a la conexión a tierra local.

Asegúrese de lo siguiente:

- No pueden existir potenciales que superen los límites más bajos permitidos.
- Las corrientes inducidas no afectan a la medida o integridad del sistema.

El incumplimiento de estas instrucciones podrá causar la muerte o lesiones serias.

### Instrucciones de peligro electromagnético

# **A**TENCIÓN

COMPORTAMIENTO INESPERADO DE LA APLICACIÓN

Siga estas instrucciones para reducir perturbaciones electromagnéticas:

• Utilice el kit de conexiones blindadas BMXXSP•••• (véase página 49) para conectar el blindaje.

Las perturbaciones electromagnéticas pueden causar un comportamiento imprevisto de la aplicación.

El incumplimiento de estas instrucciones puede causar lesiones o daño al equipo.

# Diagrama de cableado

### Introducción

El módulo BMX AMI 0410 está conectado mediante un bloque de terminales de 20 puntos.

### Figura

Las conexiones del bloque de terminales y del cableado del sensor son de la manera siguiente. Vista del cableado

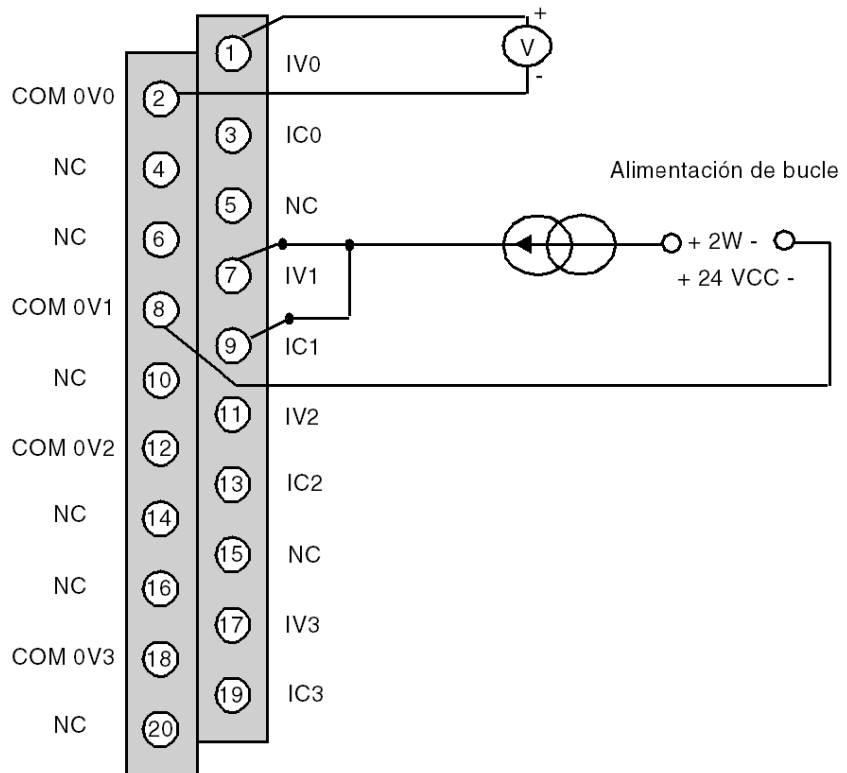

IVx entrada de polo + para el canal x
 COM 0Vx entrada de polo - para el canal x
 ICx entrada + de la resistencia de lectura actual
 Vía 0 sensor de tensión
 Vía 1 sensor de corriente de 2 conductores

# Utilización de los accesorios de cableado TELEFAST

### Presentación

El sistema precableado TELEFAST está formado por cables de conexión y subbases de interfaz, tal como se muestra a continuación:

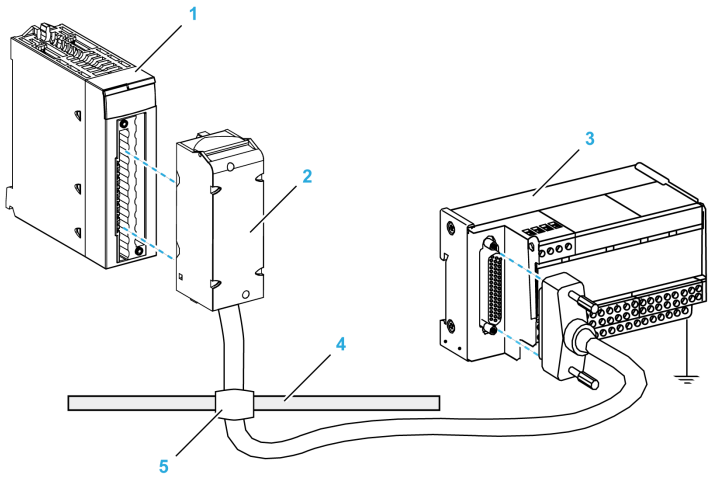

- 1 Módulo BMX AMI 0410
- 2 Cable de conexión BMX FCA ••0
- 3 Subbase de interfaz ABE-7CPA410
- 4 Barra de blindaje
- 5 Abrazadera

El accesorio TELEFAST ABE-7CPA410 es una unidad de base utilizada para la conexión de sensores. Incluye las siguientes funciones:

- Ampliación de los terminales de entrada en la modalidad de tensión.
- Alimentación de los sensores, canal por canal, de 0 a 20 mA o de 4 a 20 mA con una tensión protegida de 24 V, limitada en corriente a 25 mA, mientras se mantiene el aislamiento entre los canales.
- Protección de la resistencia de lectura de corriente integrada en TELEFAST contra sobretensiones.

| Aislamiento de canal a canal                              | 750 V CC               |
|-----------------------------------------------------------|------------------------|
| Aislamiento de canales a alimentación de 24 V CC          | 750 V CC               |
| Protección contra sobretensiones en entradas de corriente | Por diodos Zener 8,2 V |

**NOTA:** Al utilizar las entradas de corriente, se usan resistencias TELEFAST de 250 ohmios, a diferencia de las del módulo. El módulo BMX AMI 0410 funciona en modalidad de tensión.

### Cables de conexión BMX FCA ••0

Los cables BMX FCA ••0 forman un juego de cables preinstalados, y se componen de los siguientes elementos:

- En un extremo, un bloque de terminales de 20 pins moldeado desde el que se extiende 1 funda de cable de 20 conductores;
- En el otro extremo, un conector Sub-D de 25 pins.

En la imagen siguiente se muestran los cables BMX FCA ••0:

mm in.

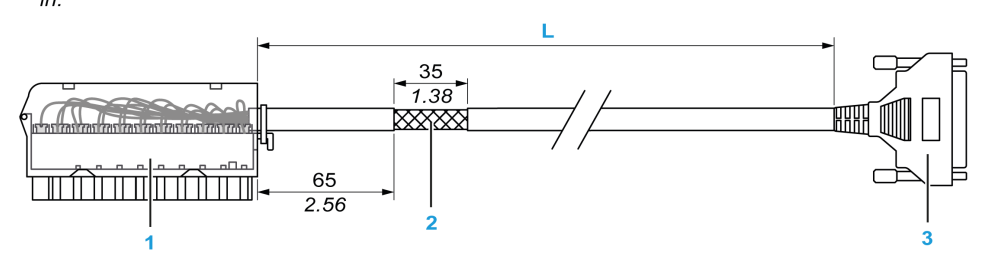

- 1 Bloque de terminales BMX FTB 2020
- 2 Blindaje del cable
- **3** Conector Sub-D de 25 pins
- L Longitud en función del número de referencia.

El cable tiene tres longitudes diferentes:

- 1,5 m (4,92 ft): BMX FCA 150
- 3 m (9,84 ft): BMX FCA 300
- 5 m (16,40 ft): BMX FCA 500

En la siguiente tabla se incluyen las características de los cables BMX FCA ••0:

| Característica               |                                  | Valor                            |
|------------------------------|----------------------------------|----------------------------------|
| Cable Material de la funda I |                                  | PVC                              |
|                              | Estado de LSZH                   | No                               |
| Medio ambiente               | Temperatura de<br>funcionamiento | De -25 a 70 °C (de -13 a 158 °F) |

### Conexión de los sensores

Los sensores se pueden conectar al accesorio ABE-7CPA410, tal como se muestra en la ilustración. *(véase página 71)* 

En la siguiente tabla se muestran los números de terminales ABE7-CPA410 y SUBD25:

| Número del<br>bloque de<br>terminales<br>TELEFAST | Número de pin<br>de conector<br>Sub-D de<br>25 pins | Tipo de señal     | Número del<br>bloque de<br>terminales<br>TELEFAST | Número de pin<br>de conector<br>Sub-D de<br>25 pins | Tipo de señal      |
|---------------------------------------------------|-----------------------------------------------------|-------------------|---------------------------------------------------|-----------------------------------------------------|--------------------|
| 1                                                 | 1                                                   | Conexión a tierra | 1                                                 |                                                     | Entrada de 24 V CC |
| 2                                                 | 1                                                   | Conexión a tierra | 1                                                 |                                                     | Entrada de 24 V CC |
| 3                                                 | 1                                                   | Conexión a tierra | 1                                                 |                                                     | Entrada 0V24       |
| 4                                                 | 1                                                   | COM 0             | 1                                                 |                                                     | Entrada 0V24       |
| 100                                               |                                                     | Salida IS 0       | 101                                               | 14                                                  | COM 0V0            |
| 102                                               |                                                     | Salida IS 1       | 103                                               | 3                                                   | COM 0V1            |
| 104                                               |                                                     | Salida IS 2       | 105                                               | 17                                                  | COM 0V2            |
| 106                                               |                                                     | Salida IS 3       | 107                                               | 6                                                   | COM 0V3            |
| 200                                               | 1                                                   | Salida IV 0       | 201                                               |                                                     | Entrada IC 0       |
| 202                                               | 15                                                  | Salida IV 1       | 203                                               |                                                     | Entrada IC 1       |
| 204                                               | 4                                                   | Salida IV 2       | 205                                               |                                                     | Entrada IC 2       |
| 206                                               | 18                                                  | Salida IV 3       | 207                                               |                                                     | Entrada IC 3       |

# Esquema de cableado:

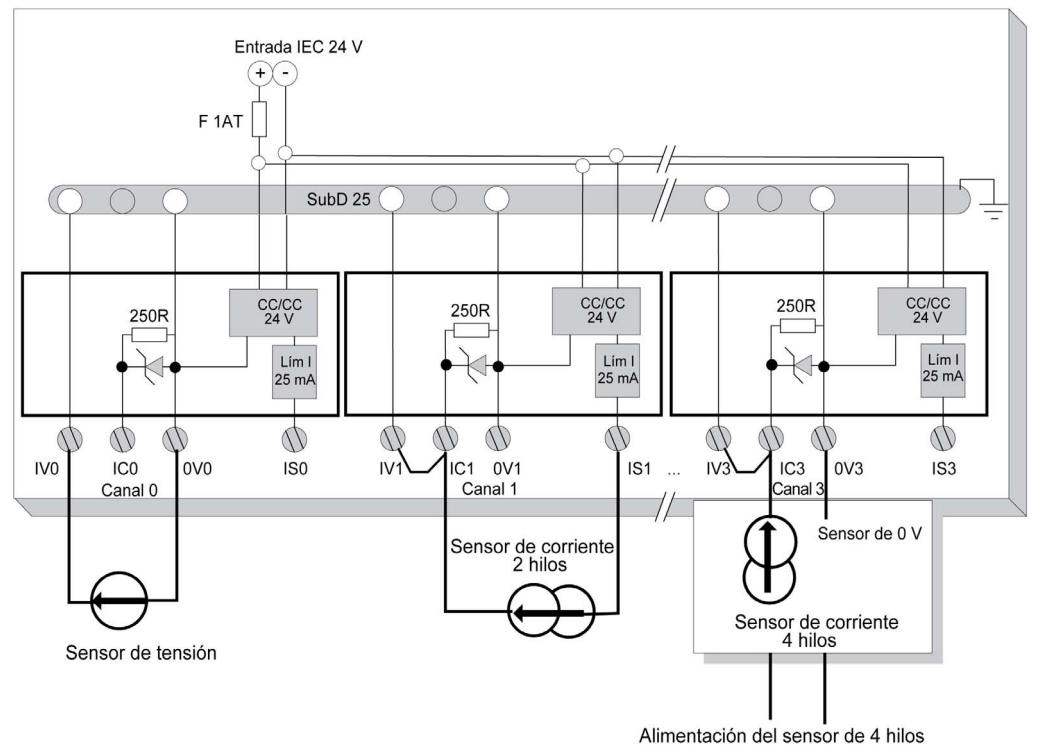

# Capítulo 4 Módulo de entrada analógica BMX AMI 0800

## Asunto de este capítulo

En este capítulo se presenta el módulo BMX AMI 0800 y sus características, y se explica su conexión a los distintos sensores.

## Contenido de este capítulo

Este capítulo contiene los siguientes apartados:

| Apartado                                           | Página |
|----------------------------------------------------|--------|
| Presentación                                       | 82     |
| Características                                    | 83     |
| Descripción de funciones                           | 85     |
| Precauciones de cableado                           | 93     |
| Diagrama de cableado                               | 96     |
| Utilización de los accesorios de cableado TELEFAST | 97     |

# Presentación

### Función

BMX AMI 0800 es un módulo analógico de entrada de alta densidad con 8 canales no aislados.

Este módulo se utiliza junto con sensores o transmisores; realiza funciones de monitorización, medición y control continuo de procesos.

El módulo BMX AMI 0800 proporciona el rango siguiente para cada entrada, según la opción que se elija durante la configuración:

- Tensión de +/-5 V/+/-10 V/0 a 5 V/0 a 10 V/1 a 5 V
- Corriente de +/-20 mA/0 a 20 mA/4 a 20 mA

El módulo funciona con entradas de tensión. Incluye ocho resistencias de lectura conectadas al bloque de terminales para posibilitar las entradas de corriente.

## llustración

En el gráfico siguiente se muestra el módulo de entradas analógicas BMX AMI 0800:

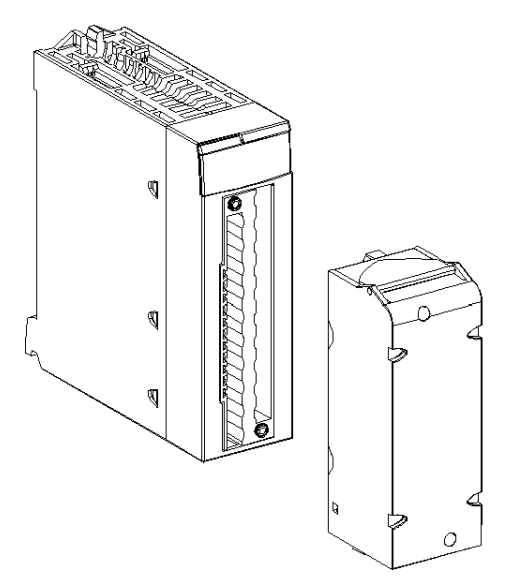

NOTA: El bloque de terminales se suministra por separado.

# Características

### Condiciones de funcionamiento en altitud

Las características de las tablas siguientes se aplican al módulo BMX AMI 0800 para su uso en altitudes de hasta 2000 m. Cuando utilice el módulo por encima de los 2000 m, aplique un descenso adicional.

Para obtener más información, consulte el capítulo *Condiciones de funcionamiento y almacena*miento (véase Plataformas Modicon M580, M340 y X80 I/O, Normas y certificaciones).

### Características generales

En esta tabla se muestran las características generales del módulo BMX AMI 0800:

| Temperatura de funcionamiento                                                     |                  | De 0 a 60 °C (de 32 a 140 °F)                                        |  |
|-----------------------------------------------------------------------------------|------------------|----------------------------------------------------------------------|--|
| Tipo de entradas                                                                  |                  | Entradas rápidas de alto nivel con un punto<br>común                 |  |
| Naturaleza de las entradas                                                        |                  | Tensión/corriente                                                    |  |
| Número de canales                                                                 |                  | 8                                                                    |  |
| Tiempo de ciclo de adquisición:                                                   |                  |                                                                      |  |
| <ul> <li>Rápido (adquisición periódica p<br/>declarados utilizados)</li> </ul>    | oara los canales | 1 ms + 1 ms x número de canales utilizados                           |  |
| <ul> <li>Predeterminado (adquisición periódica para todos los canales)</li> </ul> |                  | 9 ms                                                                 |  |
| Resolución de visualización                                                       |                  | 16 bits                                                              |  |
| Filtrado digital                                                                  |                  | Primer orden                                                         |  |
| Aislamiento:                                                                      |                  |                                                                      |  |
| Entre canales                                                                     |                  | No aislado                                                           |  |
| Entre canales y bus                                                               |                  | 1.400 V CC                                                           |  |
| • Entre canales y puesta a tierra                                                 |                  | 1.400 V CC                                                           |  |
| Sobrecarga máxima autorizada para las entradas:                                   |                  | Entradas de tensión: +/- 30 V CC<br>Entradas de corriente: +/- 30 mA |  |
| Consumo de alimentación (3.3 V)                                                   | Habitual         | 0,32 W                                                               |  |
|                                                                                   | Máximo           | 0,48 W                                                               |  |
| Consumo de alimentación (24 V)                                                    | Habitual         | 0,90 W                                                               |  |
| Máximo                                                                            |                  | 1,10 W                                                               |  |

### Rango de medición

Las entradas analógicas de los módulos BMX AMI 0800 presentan las siguientes características de rango de medición:

| Rango de medición                                                                                                    | +/- 10 V; +/- 5 V<br>De 0 a 10 V; de 0 a 5 V; de<br>1 a 5 V | +/- 20 mA<br>De 0 a 20 mA; de 4 a<br>20 mA               |
|----------------------------------------------------------------------------------------------------|-------------------------------------------------------------|----------------------------------------------------------|
| Valor máximo de conversión                                                                                                    | +/-11,4 V                                                   | +/-30 mA                                                 |
| Resolución de conversión                                                                                                    | 0,36 mV                                                     | 1,4 µA                                                   |
| Impedancia de entrada                                                                                                    | 10 ΜΩ                                                       | 250 Ω<br>Resistencia interna de<br>transformación        |
| Precisión de la resistencia interna de transformación                                                                                    | -                                                           | 0,1% -15 ppm/°C                                          |
| <ul> <li>Errores de medición:</li> <li>A 25 °C</li> <li>Valor máximo en el rango de temperatura de 0 a 60 °C (de 32 a 140 °F)</li> </ul> | 0,075 % de FS <sup>(1)</sup><br>0,1 % de FS <sup>(1)</sup>  | Habitual: 0,15 % de $FS^{(1)(2)}$ 0,3 % de $FS^{(1)(2)}$ |
| Deriva de temperatura                                                                                                    | 30 ppm/°C                                                   | 50 ppm/°C<br>incluida la resistencia<br>a la conversión  |
| Monotonía                                                                                                    | Sí                                                          | Sí                                                       |
| Rechazo de modalidad común (50/60 Hz)                                                                                                    | 100 dB                                                      | 100 dB                                                   |
| Diafonía entre canales CC y CA 50/60 Hz                                                                                                  | > 80 dB                                                     | > 80 dB                                                  |
| Sin linealidad                                                                                                    | 0,001%                                                      | 0,001%                                                   |
| Repetibilidad a 25 °C de 10 min de tiempo de estabilización                                                                              | 0,005 % de FS <sup>(1)</sup>                                | 0,007 % de FS <sup>(1)</sup>                             |
| Estabilidad a largo plazo tras 1.000 horas                                                                                               | < 0,004% de FS <sup>(1)</sup>                               | < 0,004 % de FS <sup>(1)</sup>                           |
| <ul><li>(1) FS: escala completa (Full Scale)</li><li>(2) Con error en la resistencia de transformación</li></ul>                         |                                                             |                                                          |

**NOTA:** Si no hay ningún elemento conectado a un módulo analógico BMX AMI 0800 y hay canales configurados (rango de 4 a 20 mA o de 1 a 5 V), se detectará un error de E/S como si se hubiera interrumpido un conductor.

# Descripción de funciones

## Función

BMX AMI 0800 es un módulo analógico de entrada de alta densidad con 8 canales sin entrada.

Este módulo se utiliza junto con sensores o emisores; realiza funciones de vigilancia, medición y control continuo.

El módulo BMX AMI 0800 proporciona el rango siguiente para cada entrada, según la selección que se realice durante la configuración:

- +/-10 V
- De 0 a 10 V
- De 0 a 5 V/de 0 a 20 mA
- De 1 a 5 V / de 4 a 20 mA
- +/-5 V/+/-20 mA

El módulo funciona con entradas de tensión. Incluye ocho resistencias de lectura conectadas al bloque de terminales para posibilitar las entradas de corriente.

# llustración

La ilustración del módulo BMX AMI 0800:

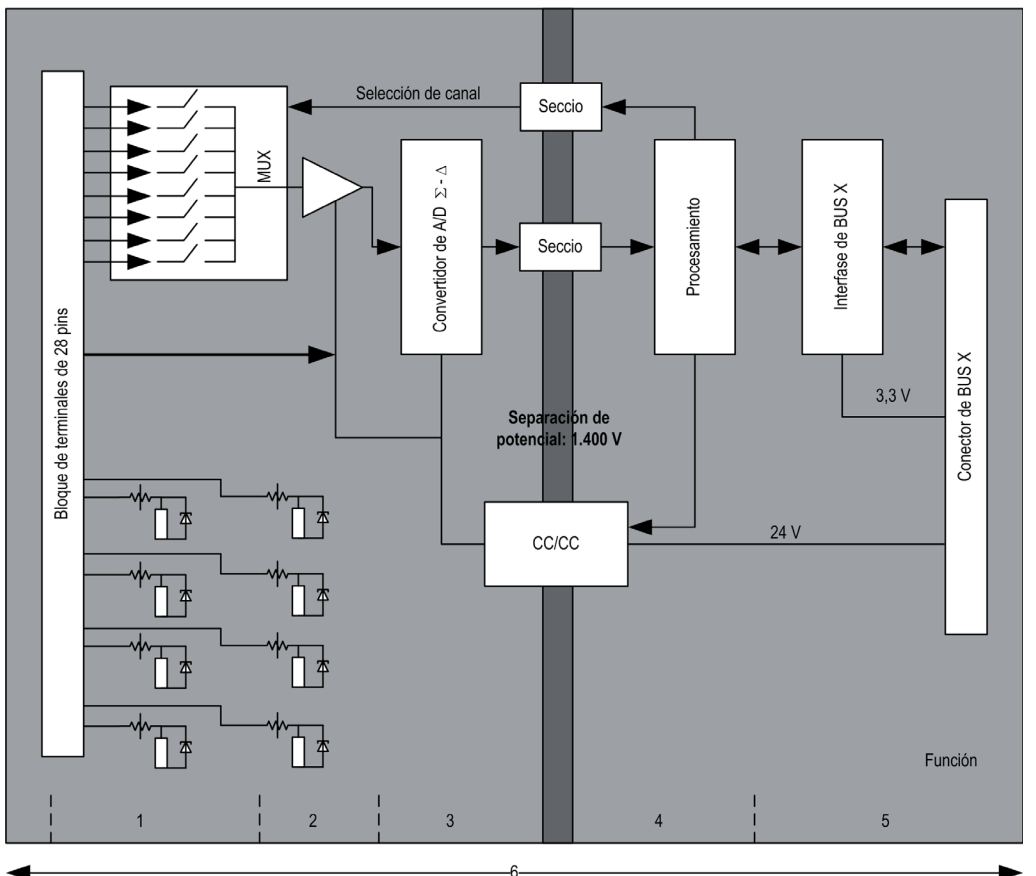

# Descripción:

| N.º | Proceso                                                                                                | Función                                                                                                    |
|-----|----------------------------------------------------------------------------------------------------|----------------------------------------------------------------------------------------------------|
| 1   | Adaptación de las<br>entradas y<br>multiplexación                                                      | <ul> <li>Conexión física al proceso a través de un bloque de terminales con<br/>tornillos de 28 pins.</li> <li>Protección del módulo contra sobretensiones</li> <li>Filtrado analógico de señales de entrada</li> </ul>                                                               |
| 2   | Amplificación de las<br>señales de entrada                                                             | <ul> <li>Selección de ganancia basada en las características de las señales de<br/>entrada, tal como se define durante la configuración (rango unipolar o<br/>bipolar, en tensión o corriente)</li> <li>Compensación de desviación en dispositivo de amplificación</li> </ul>         |
| 3   | Conversión                                                                                             | <ul> <li>Conversión de señales de entrada analógicas en señales digitales de 24<br/>bits mediante un convertidor ΣΔ</li> </ul>                                                                                                    |
| 4   | Transformación de<br>valores entrantes en<br>unidades de medición<br>que pueda utilizar el<br>usuario. | <ul> <li>Tiene en cuenta coeficientes de recalibración y alineación que deben<br/>aplicarse a las mediciones, así como coeficientes de calibración<br/>automática del módulo</li> <li>Filtrado (numérico) de las medidas en función de los parámetros de<br/>configuración</li> </ul> |
|     |                                                                                                    | <ul> <li>Puesta en escala de las medidas en función de los parámetros de<br/>configuración</li> </ul>                                                                                                    |
| 5   | Comunicación con la<br>aplicación                                                                      | <ul> <li>Gestiona los intercambios con la CPU</li> <li>Direccionamiento topológico</li> <li>Recibe los parámetros de configuración del módulo y los canales</li> </ul>                                                                                                    |
|     |                                                                                                    | <ul> <li>Envía valores medidos y el estado del módulo a la aplicación</li> </ul>                                                                                                    |
| 6   | Supervisión del módulo<br>y envío de<br>notificaciones de error<br>a la aplicación.                    | Prueba de cadenas de conversión<br>Prueba de desborde de rango en los canales<br>prueba del watchdog                                                                                                    |

### Temporización de medición

La temporización de las mediciones se determina por el ciclo seleccionado durante la configuración (ciclo normal o rápido):

- Ciclo normal indica que la duración de ciclo de exploración es fija.
- Sin embargo, con el Ciclo rápido, el sistema sólo explora los canales designados como En uso. Por lo tanto, la duración del ciclo de exploración es proporcional al número de canales utilizados.

Los valores de tiempo de ciclo se basan en el ciclo seleccionado:

| Módulo       | Ciclo normal | Ciclo rápido                                            |
|--------------|--------------|---------------------------------------------------------|
| BMX AMI 0800 | 9 ms         | 1 ms + (1 ms x N)<br>donde N: número de canales en uso. |

**NOTA:** El ciclo del módulo no está sincronizado con el ciclo de PLC. Al inicio de cada ciclo de PLC se tiene en cuenta el valor de cada canal. Si el tiempo de ciclo de tarea MAST/FAST es inferior al tiempo de ciclo del módulo, algunos valores no habrán cambiado.

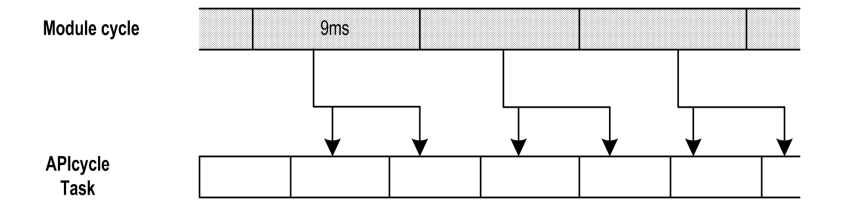

### Control de desborde/transgresión por debajo de rango

El módulo BMX AMI 0800 permite que el usuario pueda seleccionar entre una tensión de 6 voltios o los rangos de corriente para cada entrada.

Esta opción debe configurarse para cada canal en las ventanas de configuración. La detección de tolerancia superior e inferior se encuentra siempre activa independientemente del control del desborde o trasgresión por debajo de rango.

Según el rango seleccionado, el módulo comprueba si existe desborde y verifica que la medida se encuentra entre un umbral inferior y superior:

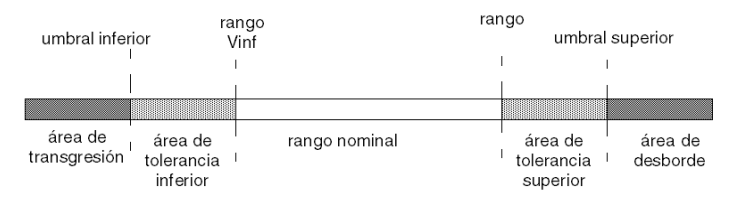

#### Descripción:

| Designación                              | Descripción                                                                                                    |
|------------------------------------------|----------------------------------------------------------------------------------------------------|
| Rango nominal                            | Rango de medición correspondiente al rango seleccionado                                                                                         |
| Área de tolerancia superior              | Varía entre los valores incluidos entre el valor máximo para<br>el rango (por ejemplo: +10 V para el rango de +/-10 V) y el<br>umbral superior. |
| Área de tolerancia inferior              | Varía entre los valores incluidos entre el valor mínimo para<br>el rango (por ejemplo: -10 V para el rango de +/-10 V) y el<br>umbral inferior. |
| Área de desborde                         | Área ubicada por encima del umbral superior                                                                                                    |
| Área de transgresión por debajo de rango | Área ubicada por debajo del umbral inferior                                                                                                    |

Los valores de los umbrales pueden configurarse de forma individual. Estos valores pueden asumir valores enteros entre los límites siguientes:

| Rango                           | Rango de BMX AMI 0800                          |         |                                |         |                               |                               |                                |        |                  |        |
|---------------------------------|------------------------------------------------|---------|--------------------------------|---------|-------------------------------|-------------------------------|--------------------------------|--------|------------------|--------|
|                                 | Área de<br>transgresión por<br>debajo de rango |         | Área de tolerancia<br>inferior |         | Rango nominal                 |                               | Área de tolerancia<br>superior |        | Área de desborde |        |
| Unipolar                        |                                                |         |                                |         |                               |                               |                                |        |                  |        |
| De 0 a 10 V                     | -1.500                                         | -1.001  | -1.000                         | -1      | 0                             | 10.000                        | 10.001                         | 11.000 | 11.001           | 11.400 |
| De 0 a 5 V /<br>de 0 a<br>20 mA | -5.000                                         | -1.001  | -1.000                         | -1      | 0                             | 10.000                        | 10.001                         | 11.000 | 11.001           | 15.000 |
| De 1 a 5 V /<br>de 4 a<br>20 mA | -4.000                                         | -801    | -800                           | -1      | 0                             | 10.000                        | 10.001                         | 10.800 | 10.801           | 14.000 |
| Bipolar                         |                                                |         |                                |         |                               |                               |                                |        |                  |        |
| +/-10 V                         | -11.500                                        | -11.001 | -11.000                        | -10.001 | -10.000                       | 10.000                        | 10.001                         | 11.000 | 11.001           | 11.400 |
| +/-5 V,<br>+/-20 mA             | -15.000                                        | -11.001 | -11.000                        | -10.001 | -10.000                       | 10.000                        | 10.001                         | 11.000 | 11.001           | 15.000 |
| Usuario                         |                                                |         |                                |         |                               |                               |                                |        |                  |        |
| +/-10 V                         | -32.768                                        |         |                                |         | Definido<br>por el<br>usuario | Definido<br>por el<br>usuario |                                |        |                  | 32.767 |
| De 0 a 10 V                     | -32.768                                        |         |                                |         | Definido<br>por el<br>usuario | Definido<br>por el<br>usuario |                                |        |                  | 32.767 |

### Visualización de mediciones

Las mediciones se pueden visualizar mediante una visualización normalizada (en %, hasta dos decimales):

| Tipo de rango                                                                        | Visualización                                  |
|--------------------------------------------------------------------------------------|------------------------------------------------|
| Rango unipolar<br>De 0 a 10 V, de 0 a 5 V, de 1 a 5 V, de 0 a<br>20 mA, de 4 a 20 mA | De 0 a 10.000 (0 % a +100,00 %)                |
| Rango bipolar<br>+/-10 V, +/-5 mV +/-20 mA                                           | De -10.000 a 10.000 (de -100,00 % a +100,00 %) |

También es posible definir el rango de valores dentro de las mediciones expresadas seleccionando lo siguiente:

- El umbral inferior correspondiente al valor mínimo para el rango: 0% (o -100,00%).
- El umbral superior correspondiente al valor máximo para el rango (+100,00%).

Los umbrales superior o inferior deben ser enteros entre -32.768 y +32.767.

Por ejemplo, imagine una zona de acondicionamiento que proporciona datos de presión en un bucle de 4 a 20 mA, donde 4 mA corresponde a 3.200 milibares, y 20 mA corresponde a 9.600 milibares. Tiene la posibilidad de elegir el formato Usuario, estableciendo los siguientes umbrales superior e inferior:

3.200 para 3.200 milibares como umbral inferior

9.600 para 9.600 milibares como umbral superior.

Los valores que se transmiten al programa varían entre 3.200 (= 4 mA) y 9.600 (= 20 mA).

### Filtrado de medición

El tipo de filtrado efectuado por el sistema se denomina "filtrado de primer orden". El coeficiente de filtrado se puede modificar desde una consola de programación o mediante el programa.

Esta es la fórmula matemática utilizada:

$$Meas_{f(n)} = \alpha \times Meas_{f(n-1)} + (1 - \alpha) \times Val_{b(n)}$$

donde:

α = eficacia del filtro

Meas<sub>f(n)</sub> = medición filtrada en el momento n

Meas<sub>f(n-1)</sub> = medición filtrada en el momento n-1

Val<sub>b(n)</sub> = valor bruto en el momento n

Puede establecer el valor de filtrado entre siete posibilidades (de 0 a 6). Este valor puede variar incluso si la aplicación se encuentra en modalidad de ejecución.

NOTA: Es posible acceder al filtrado en Ciclo normal o rápido.

Los valores de filtrado dependen del ciclo de configuración T (donde T = tiempo de ciclo de 5 ms en modalidad estándar):

| Eficacia deseada | Valor<br>requerido | $\alpha$ correspondiente | Tiempo de respuesta<br>del filtro en 63% | Frecuencia de corte<br>(en Hz) |
|------------------|--------------------|--------------------------|------------------------------------------|--------------------------------|
| Sin filtrado     | 0                  | 0                        | 0                                        | 0                              |
| Filtrado bajo    | 1                  | 0,750                    | 4 x T                                    | 0,040/T                        |
|                  | 2                  | 0,875                    | 8 x T                                    | 0,020/T                        |
| Filtrado medio   | 3                  | 0,937                    | 16 x T                                   | 0,010/T                        |
|                  | 4                  | 0,969                    | 32 x T                                   | 0,005/T                        |
| Filtrado alto    | 5                  | 0,984                    | 64 x T                                   | 0,0025/T                       |
|                  | 6                  | 0,992                    | 128 x T                                  | 0,0012/T                       |

#### Alineación de sensor

El proceso de "alineación" consiste en eliminar un offset sistemático comprobado mediante un sensor determinado, alrededor de un punto de funcionamiento específico. Esta operación compensa un error vinculado al proceso. De este modo, la sustitución de un módulo no requiere una nueva alineación. Sin embargo, la sustitución del sensor o la modificación del punto de funcionamiento del sensor sí requieren una nueva alineación.

Las líneas de conversión se presentan de la manera siguiente:

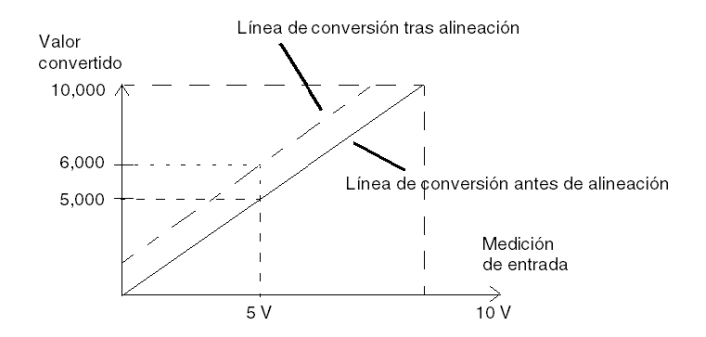

El valor de alineación puede editarse mediante una consola de programación, incluso si el programa está en modalidad de ejecución. Para cada canal de entradas se puede:

- Visualizar y modificar el valor de medición deseado
- Guardar el valor de alineación
- · Determinar si el canal ya tiene una alineación

También es posible modificar el offset de alineación a través de la programación.

La alineación de canal se lleva a cabo en el canal con modalidad de funcionamiento estándar, sin que esto afecte a las modalidades de funcionamiento del canal.

El offset máximo entre el valor medido y el valor deseado (alineado) no debe ser superior a +/-1.500.

**NOTA:** Para alinear varios canales analógicos en los módulos BMX ART/AMO/AMI/AMM, se recomienda proceder canal por canal. Pruebe todos los canales después de la alineación y antes de seguir al siguiente canal para aplicar los parámetros correctamente.

# Precauciones de cableado

### Introducción

Con el fin de proteger la señal de interferencia exterior inducida en modalidad serie y de interferencia en modalidad común, se recomienda tomar las siguientes medidas de precaución.

### Blindaje del cable

Conecte el blindaje del cable a la barra de masa. Fije el blindaje a la barra de masa situada en el lateral del módulo. Utilice el kit de conexiones blindadas BMXXSP•••• (véase página 49) para conectar el blindaje.

# A PELIGRO

## PELIGRO DE DESCARGA ELÉCTRICA, EXPLOSIÓN O ARO DE FUEGO

Al montar/extraer los módulos:

- Asegúrese de que cada bloque de terminales continúa conectado a la barra de blindaje y
- desconecte la tensión de los sensores y preactuadores.

### El incumplimiento de estas instrucciones podrá causar la muerte o lesiones serias.

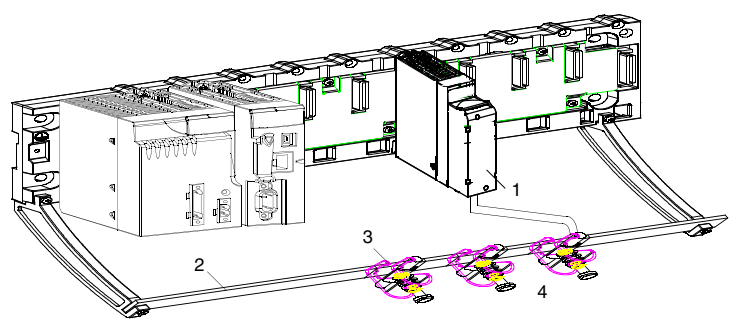

- 1 BMX AMI 0800
- 2 Barra de blindaje
- 3 Abrazadera
- 4 A los sensores

#### Referencia de los sensores en relación con la tierra

Para que el sistema de adquisición funcione correctamente, es recomendable que tome las precauciones que se detallan a continuación:

- Los sensores deben estar ubicados juntos (a escasos metros).
- Todos los sensores deben estar designados en un solo punto, que se conecta a la tierra del PLC.

#### Uso de los sensores designados en relación con la tierra

Los sensores se conectan tal como se indica en el diagrama siguiente:

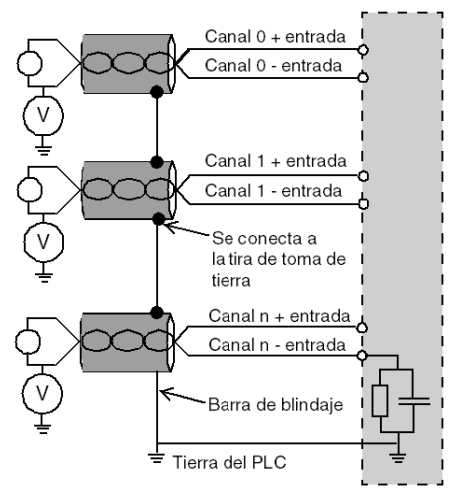

Si los sensores se designan con relación a la tierra, en algunos casos esto puede devolver un potencial de tierra al bloque de terminales. Por lo tanto, resulta **esencial** seguir estas reglas:

- El potencial debe ser inferior a la tensión más baja permitida: por ejemplo, 30 Vrms o 42,4 V CC.
- La configuración de un punto de sensor a un potencial de referencia genera una corriente de fuga. Por lo tanto, es necesario comprobar que todas las corrientes de fuga generadas no afectan al sistema.

# A PELIGRO

## PELIGRO DE DESCARGA ELÉCTRICA

Los sensores y otros periféricos pueden conectarse a un punto de conexión a tierra a cierta distancia del módulo. Dichas referencias remotas de conexión a tierra pueden acarrear diferencias considerables de potencial con respecto a la conexión a tierra local.

Asegúrese de lo siguiente:

- No pueden existir potenciales que superen los límites más bajos permitidos.
- Las corrientes inducidas no afectan a la medida o integridad del sistema.

El incumplimiento de estas instrucciones podrá causar la muerte o lesiones serias.

### Instrucciones de peligro electromagnético

# **A**TENCIÓN

### COMPORTAMIENTO IMPREVISTO DE LA APLICACIÓN

Siga estas instrucciones para reducir perturbaciones electromagnéticas:

• Utilice el kit de conexiones blindadas BMXXSP•••• (véase página 49) para conectar el blindaje.

Las perturbaciones electromagnéticas pueden causar un comportamiento imprevisto de la aplicación.

El incumplimiento de estas instrucciones puede causar lesiones o daño al equipo.

# Diagrama de cableado

### Introducción

El módulo BMX AMI 0800 está conectado mediante un bloque de terminales de 28 pins.

#### Ilustración

Las conexiones del bloque de terminales y del cableado del sensor se realizan de la manera siguiente:

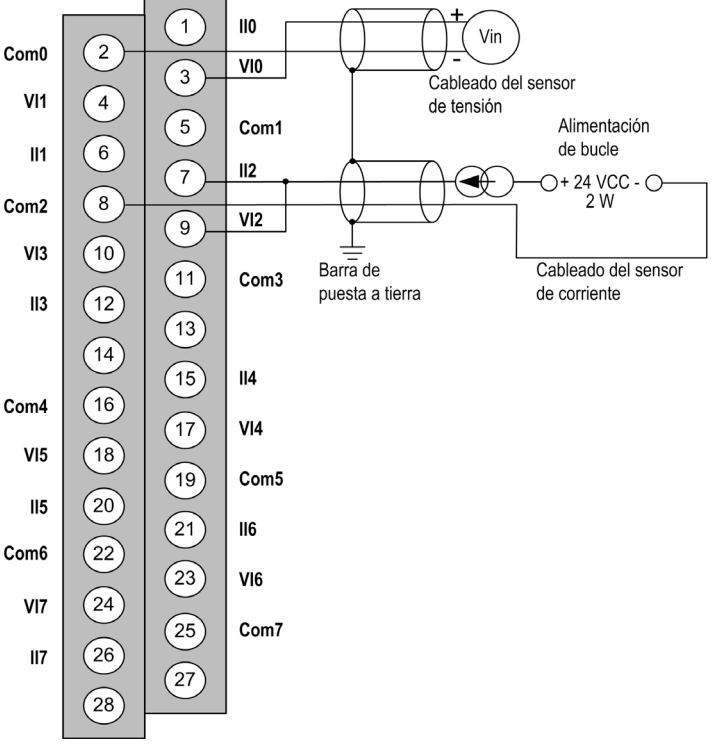

VIx entrada de polo + para el canal x.

**COMx** entrada de polo - para el canal x, los COMx están conectados internamente entre sí. **IIx** entrada + de la resistencia de lectura actual.

Canal 0 sensor de tensión.

Canal 1 sensor de corriente de 2 conductores.

### Accesorios de cableado

Para establecer una conexión rápida con los componentes operativos, el módulo puede conectarse a un sistema precableado TELEFAST (véase página 97).

# Utilización de los accesorios de cableado TELEFAST

### Introducción

El sistema precableado TELEFAST está formado por cables de conexión y subbases de interfaz, tal como se muestra a continuación:

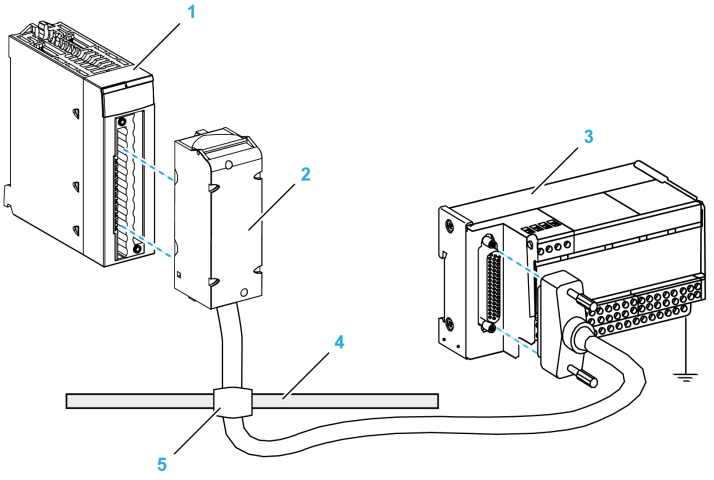

- 1 Módulo BMX AMI 0800
- 2 Cables de conexión BMXFTA••0
- 3 Subbase de interfaz
- 4 Barra de blindaje
- 5 Abrazadera

El módulo BMX AMI 0800 puede conectarse a las referencias de subbase de interfaz siguientes:

- ABE-7CPA02
- ABE-7CPA03
- ABE-7CPA31
- ABE-7CPA31E

**NOTA:** En el caso de que la información de HART forme parte de la señal que va a medirse, se debe utilizar una subbase de interfaz ABE-7CPA31E para filtrar esta información que interrumpiría el valor analógico.

#### Cables de conexión BMX FTA ••0

Los cables BMX FTA ••0 forman un juego de cables preinstalados, y se componen de los siguientes elementos:

- En un extremo, un bloque de terminales de 28 pins moldeado desde el que se extiende 1 funda de cable de 24 conductores;
- En el otro extremo, un conector Sub-D de 25 pins.

En la imagen siguiente se muestran los cables BMX FTA ••0:

 $\frac{mm}{in}$ 

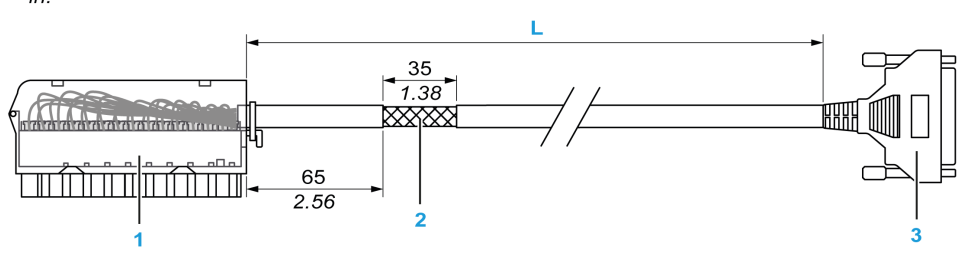

- 1 Bloque de terminales BMX FTB 2820
- 2 Blindaje del cable
- 3 Conector Sub-D de 25 pins
- L Longitud en función del número de referencia.

El cable tiene dos longitudes diferentes:

- 1,5 m (4,92 ft): BMX FTA 150
- 3 m (9,84 ft): BMX FTA 300

En la siguiente tabla se incluyen las características de los cables BMX FTA ••0:

| Característica |                                  | Valor                            |
|----------------|----------------------------------|----------------------------------|
| Cable          | Material de la funda             | PVC                              |
|                | Estado de LSZH                   | No                               |
| Medio ambiente | Temperatura de<br>funcionamiento | De -25 a 70 °C (de -13 a 158 °F) |

### Conexión del sensor ABE-7CPA02

En la tabla siguiente, se muestra la distribución de canales analógicos en bloques de terminales TELEFAST con la subbase de interfaz ABE-7CPA02:

| Número del<br>bloque de<br>terminales<br>TELEFAST | Número de<br>pin de<br>conector Sub-<br>D de 25 pins | Distribución de<br>pins de<br>BMXAMI0800 | Tipo de<br>señal   | Número del<br>bloque de<br>terminales<br>TELEFAST | Número de<br>pin de<br>conector<br>Sub-D de<br>25 pins | Distribución<br>de pins de<br>BMXAMI0800 | Tipo de<br>señal   |
|---------------------------------------------------|------------------------------------------------------|------------------------------------------|--------------------|---------------------------------------------------|--------------------------------------------------------|------------------------------------------|--------------------|
| 1                                                 | /                                                    |                                          | Puesta a<br>tierra | Alim. 1                                           | 1                                                      |                                          | Puesta a<br>tierra |
| 2                                                 | /                                                    |                                          | STD (1)            | Alim. 2                                           | /                                                      |                                          | Puesta a<br>tierra |
| 3                                                 | /                                                    |                                          | STD (1)            | Alim. 3                                           | /                                                      |                                          | Puesta a<br>tierra |
| 4                                                 | /                                                    |                                          | STD (2)            | Alim. 4                                           | /                                                      |                                          | Puesta a<br>tierra |
| 100                                               | 1                                                    | 3                                        | +IV0               | 200                                               | 14                                                     | 2                                        | COM0               |
| 101                                               | 2                                                    | 1                                        | +IC0               | 201                                               | /                                                      |                                          | Puesta a<br>tierra |
| 102                                               | 15                                                   | 4                                        | +IV1               | 202                                               | 3                                                      | 5                                        | COM1               |
| 103                                               | 16                                                   | 6                                        | +IC1               | 203                                               | /                                                      |                                          | Puesta a<br>tierra |
| 104                                               | 4                                                    | 9                                        | +IV2               | 204                                               | 17                                                     | 8                                        | COM2               |
| 105                                               | 5                                                    | 7                                        | +IC2               | 205                                               | /                                                      |                                          | Puesta a<br>tierra |
| 106                                               | 18                                                   | 10                                       | +IV3               | 206                                               | 6                                                      | 11                                       | COM3               |
| 107                                               | 19                                                   | 12                                       | +IC3               | 207                                               | /                                                      |                                          | Puesta a<br>tierra |
| 108                                               | 7                                                    | 17                                       | +IV4               | 208                                               | 20                                                     | 16                                       | COM4               |
| 109                                               | 8                                                    | 15                                       | +IC4               | 209                                               | 1                                                      |                                          | Puesta a<br>tierra |
| 110                                               | 21                                                   | 18                                       | +IV5               | 210                                               | 9                                                      | 19                                       | COM5               |
| 111                                               | 22                                                   | 20                                       | +IC5               | 211                                               | /                                                      |                                          | Puesta a<br>tierra |
| 112                                               | 10                                                   | 23                                       | +IV6               | 212                                               | 23                                                     | 22                                       | COM6               |

**NOTA:** En ABE-7CPA02, la posición del puente es entre el pin 1 y el pin 2.

+IVx: Entrada de tensión del polo + para el canal x.

+ICx: Entrada de corriente del polo + para el canal x.

**COMx:** Entrada de tensión o corriente del polo - para el canal x.

| Número del<br>bloque de<br>terminales<br>TELEFAST | Número de<br>pin de<br>conector Sub-<br>D de 25 pins | Distribución de<br>pins de<br>BMXAMI0800 | Tipo de<br>señal | Número del<br>bloque de<br>terminales<br>TELEFAST | Número de<br>pin de<br>conector<br>Sub-D de<br>25 pins | Distribución<br>de pins de<br>BMXAMI0800 | Tipo de<br>señal   |
|---------------------------------------------------|------------------------------------------------------|------------------------------------------|------------------|---------------------------------------------------|--------------------------------------------------------|------------------------------------------|--------------------|
| 113                                               | 11                                                   | 21                                       | +IC6             | 213                                               | 1                                                      |                                          | Puesta a<br>tierra |
| 114                                               | 24                                                   | 24                                       | +IV7             | 214                                               | 12                                                     | 25                                       | COM7               |
| 115                                               | 25                                                   | 26                                       | +IC7             | 215                                               | 1                                                      |                                          | Puesta a<br>tierra |
| NOTA: En A                                        | BE-7CPA02 lau                                        | nosición del nuen                        | te es entre e    | el nin 1 v el nin                                 | 2                                                      |                                          |                    |

+IVx: Entrada de tensión del polo + para el canal x.

+ICx: Entrada de corriente del polo + para el canal x.

COMx: Entrada de tensión o corriente del polo - para el canal x.

NOTA: Para los sensores de corriente conectados a TELEFAST ABE-7CPA02, se debe realizar un puente en el bloque de terminales BMX AMI 0800 entre la entrada de corriente y la entrada de tensión, como se ilustra a continuación.

**BMX AMI 0800** 

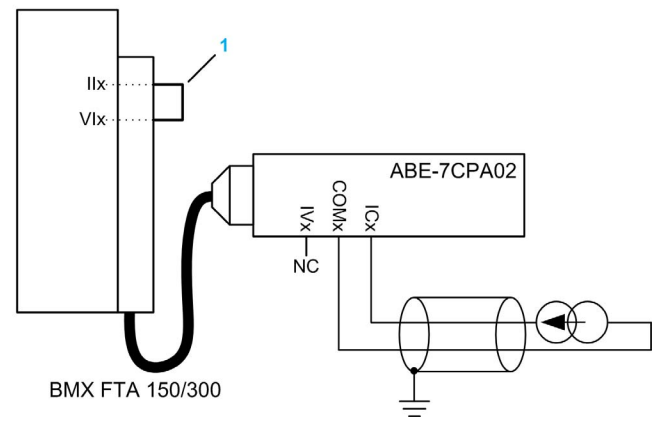

1 Puente en el bloque de terminales.

NOTA: Para la conexión a tierra, utilice el bloque de terminales adicional ABE-7BV10/20.

### Conexión del sensor ABE-7CPA03

ABE-7CPA03 no admite la corriente negativa.

# **AVISO**

# DAÑOS EN EL EQUIPO

No debe aplicarse ninguna corriente negativa cuando BMX AMI 0800 está asociado con ABE-7CPA03.

El incumplimiento de estas instrucciones puede causar daño al equipo.

En la tabla siguiente, se muestra la distribución de canales analógicos en bloques de terminales TELEFAST con la referencia ABE-7CPA03:

| Número del<br>bloque de<br>terminales<br>TELEFAST | Número de<br>pin de<br>conector<br>Sub-D de<br>25 pins | Distribución<br>de pins de<br>BMXAMI0800 | Tipo de<br>señal   | Número del<br>bloque de<br>terminales<br>TELEFAST | Número de<br>pin de<br>conector<br>Sub-D de<br>25 pins | Distribución de<br>pins de<br>BMXAMI0800 | Tipo de señal                       |
|---------------------------------------------------|--------------------------------------------------------|------------------------------------------|--------------------|---------------------------------------------------|--------------------------------------------------------|------------------------------------------|-------------------------------------|
| 1                                                 | 1                                                      |                                          | 0 V                | Alim. 1                                           | /                                                      |                                          | 24 V<br>(alimentación<br>de sensor) |
| 2                                                 | /                                                      |                                          | 0 V                | Alim. 2                                           | /                                                      |                                          | 24 V<br>(alimentación<br>de sensor) |
| 3                                                 | 1                                                      |                                          | 0 V                | Alim. 3                                           | /                                                      |                                          | 0 V<br>(alimentación<br>de sensor)  |
| 4                                                 | /                                                      |                                          | 0 V                | Alim. 4                                           | /                                                      |                                          | 0 V<br>(alimentación<br>de sensor)  |
| 100                                               | 1                                                      |                                          | +IS1               | 200                                               | 1                                                      |                                          | +IS0                                |
| 101                                               | 15                                                     | 4                                        | +IV1               | 201                                               | 1                                                      | 3                                        | +IV0                                |
| 102                                               | 16                                                     | 6                                        | +IC1               | 202                                               | 2                                                      | 1                                        | +IC0                                |
| 103                                               | 1                                                      |                                          | Puesta a<br>tierra | 203                                               | 14/3                                                   | 2/5                                      | COM0/COM1                           |
| 104                                               | 1                                                      |                                          | +IS3               | 204                                               | 1                                                      |                                          | +IS2                                |
| 105                                               | 18                                                     | 10                                       | +IV3               | 205                                               | 4                                                      | 9                                        | +IV2                                |
| 106                                               | 19                                                     | 12                                       | +IC3               | 206                                               | 5                                                      | 7                                        | +IC2                                |

+ISx: Alimentación del canal de 24 V

+IVx: Entrada de tensión del polo + para el canal x

+ICx: Entrada de corriente del polo + para el canal x

**COMx:** Entrada de tensión o corriente del polo - para el canal x

| Número del<br>bloque de<br>terminales<br>TELEFAST                                           | Número de<br>pin de<br>conector<br>Sub-D de<br>25 pins | Distribución<br>de pins de<br>BMXAMI0800 | Tipo de<br>señal   | Número del<br>bloque de<br>terminales<br>TELEFAST | Número de<br>pin de<br>conector<br>Sub-D de<br>25 pins | Distribución de<br>pins de<br>BMXAMI0800 | Tipo de señal |  |
|---------------------------------------------------------------------------------------------|--------------------------------------------------------|------------------------------------------|--------------------|---------------------------------------------------|--------------------------------------------------------|------------------------------------------|---------------|--|
| 107                                                                                         | /                                                      |                                          | Puesta a<br>tierra | 207                                               | 17/6                                                   | 8/11                                     | COM2/COM3     |  |
| 108                                                                                         | 1                                                      |                                          | +IS5               | 208                                               | 1                                                      |                                          | +IS4          |  |
| 109                                                                                         | 21                                                     | 18                                       | +IV5               | 209                                               | 7                                                      | 17                                       | +IV4          |  |
| 110                                                                                         | 22                                                     | 20                                       | +IC5               | 210                                               | 8                                                      | 15                                       | +IC4          |  |
| 111                                                                                         | /                                                      |                                          | Puesta a<br>tierra | 211                                               | 20/9                                                   | 16/19                                    | COM4/COM5     |  |
| 112                                                                                         | 1                                                      |                                          | +IS7               | 212                                               | 1                                                      |                                          | +IS6          |  |
| 113                                                                                         | 24                                                     | 24                                       | +IV7               | 213                                               | 10                                                     | 21                                       | +IV6          |  |
| 114                                                                                         | 25                                                     | 26                                       | +IC7               | 214                                               | 11                                                     | 23                                       | +IC6          |  |
| 115                                                                                         | /                                                      |                                          | Puesta a<br>tierra | 215                                               | 23/12                                                  | 22/25                                    | COM6/COM7     |  |
| +ISx: Alimentación del canal de 24 V<br>+IVx: Entrada de tensión del polo + para el canal x |                                                        |                                          |                    |                                                   |                                                        |                                          |               |  |

+ICx: Entrada de corriente del polo + para el canal x

**COMx:** Entrada de tensión o corriente del polo - para el canal x

**NOTA:** Para los sensores de corriente conectados a TELEFAST ABE-7CPA03, se debe realizar un puente en el bloque de terminales BMX AMI 0800 entre la entrada de corriente y la entrada de tensión, como se ilustra a continuación.

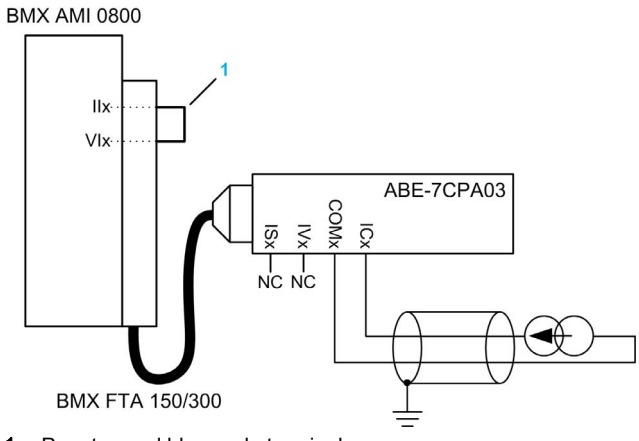

**1** Puente en el bloque de terminales.

NOTA: Para la conexión a tierra, utilice el bloque de terminales adicional ABE-7BV10/20.

### Conexión del sensor ABE-7CPA31

En la tabla siguiente se muestra la distribución de canales analógicos en bloques de terminales TELEFAST con la referencia ABE-7CPA31:

| Número del<br>bloque de<br>terminales<br>TELEFAST | Número de<br>pin de<br>conector<br>Sub-D de<br>25 pins | Distribución<br>de pins de<br>BMXAMI0800 | Tipo de<br>señal   | Número del<br>bloque de<br>terminales<br>TELEFAST | Número de<br>pin de<br>conector<br>Sub-D de<br>25 pins | Distribución<br>de pins de<br>BMXAMI0800 | Tipo de señal                       |
|---------------------------------------------------|--------------------------------------------------------|------------------------------------------|--------------------|---------------------------------------------------|--------------------------------------------------------|------------------------------------------|-------------------------------------|
| 1                                                 | /                                                      |                                          | Puesta a<br>tierra | Alim. 1                                           | /                                                      |                                          | 24 V<br>(alimentación<br>de sensor) |
| 2                                                 | /                                                      |                                          | Puesta a<br>tierra | Alim. 2                                           | /                                                      |                                          | 24 V<br>(alimentación<br>de sensor) |
| 3                                                 | 1                                                      |                                          | Puesta a<br>tierra | Alim. 3                                           | /                                                      |                                          | 0 V<br>(alimentación<br>de sensor)  |
| 4                                                 | 1                                                      |                                          | Puesta a<br>tierra | Alim. 4                                           | /                                                      |                                          | 0 V<br>(alimentación<br>de sensor)  |
| 100                                               | 1                                                      |                                          | +IS0               | 116                                               | 1                                                      |                                          | +IS4                                |
| 101                                               | 1                                                      | 3                                        | +IV0               | 117                                               | 7                                                      | 17                                       | +IV4                                |
| 102                                               | 2                                                      | 1                                        | +IC0               | 118                                               | 8                                                      | 15                                       | +IC4                                |
| 103                                               | 14                                                     | 2                                        | 0 V                | 119                                               | 20                                                     | 16                                       | 0 V                                 |
| 104                                               | 1                                                      |                                          | +IS1               | 120                                               | 1                                                      |                                          | +IS5                                |
| 105                                               | 15                                                     | 4                                        | +IV1               | 121                                               | 21                                                     | 18                                       | +IV5                                |
| 106                                               | 16                                                     | 6                                        | +IC1               | 122                                               | 22                                                     | 20                                       | +IC5                                |
| 107                                               | 3                                                      | 5                                        | 0 V                | 123                                               | 9                                                      | 19                                       | 0 V                                 |
| 108                                               | 1                                                      |                                          | +IS2               | 124                                               | 1                                                      |                                          | +IS6                                |
| 109                                               | 4                                                      | 9                                        | +IV2               | 125                                               | 10                                                     | 23                                       | +IV6                                |
| 110                                               | 5                                                      | 7                                        | +IC2               | 126                                               | 11                                                     | 21                                       | +IC6                                |
| +ISx: Alimen                                      | itación del car                                        | nal de 24 V                              |                    |                                                   |                                                        |                                          |                                     |

+IVx: Entrada de tensión del polo + para el canal x

+ICx: Entrada de corriente del polo + para el canal x

**COMx:** Entrada de tensión o corriente del polo - para el canal x.

| Número del<br>bloque de<br>terminales<br>TELEFAST | Número de<br>pin de<br>conector<br>Sub-D de<br>25 pins | Distribución<br>de pins de<br>BMXAMI0800 | Tipo de<br>señal | Número del<br>bloque de<br>terminales<br>TELEFAST | Número de<br>pin de<br>conector<br>Sub-D de<br>25 pins | Distribución<br>de pins de<br>BMXAMI0800 | Tipo de señal |
|---------------------------------------------------|--------------------------------------------------------|------------------------------------------|------------------|---------------------------------------------------|--------------------------------------------------------|------------------------------------------|---------------|
| 111                                               | 17                                                     | 8                                        | 0 V              | 127                                               | 23                                                     | 22                                       | 0 V           |
| 112                                               | 1                                                      |                                          | +IS3             | 128                                               | 1                                                      |                                          | +IS7          |
| 113                                               | 18                                                     | 10                                       | +IV3             | 129                                               | 24                                                     | 24                                       | +IV7          |
| 114                                               | 19                                                     | 12                                       | +IC3             | 130                                               | 25                                                     | 26                                       | +IC7          |
| 115                                               | 6                                                      | 11                                       | 0 V              | 131                                               | 12                                                     | 25                                       | 0 V           |
| 114<br>115                                        | 19<br>6                                                | 12<br>11                                 | +IC3<br>0 V      | 130<br>131                                        | 25<br>12                                               | 26<br>25                                 | +IC7<br>0 V   |

+ISx: Alimentación del canal de 24 V

+IVx: Entrada de tensión del polo + para el canal x

+ICx: Entrada de corriente del polo + para el canal x

**COMx:** Entrada de tensión o corriente del polo - para el canal x.

**NOTA:** Para los sensores de corriente conectados a TELEFAST ABE-7CPA31, se debe realizar un puente en el bloque de terminales BMX AMI 0800 entre la entrada de corriente y la entrada de tensión, como se ilustra a continuación.

**BMX AMI 0800** 

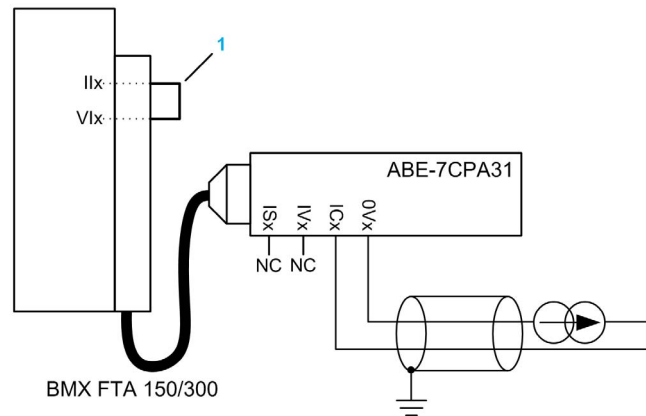

**1** Puente en el bloque de terminales.

NOTA: Para la conexión a tierra, utilice el bloque de terminales adicional ABE-7BV10/20.

## Conexión del sensor ABE-7CPA031E

En la tabla siguiente, se muestra la distribución de canales analógicos en bloques de terminales TELEFAST con la referencia ABE-7CPA31E:

| Número del bloque<br>de terminales<br>TELEFAST | Terminal | Tipo de señal   | Número del bloque<br>de terminales<br>TELEFAST | Terminal | Tipo de señal                       |
|------------------------------------------------|----------|-----------------|------------------------------------------------|----------|-------------------------------------|
| 1                                              | /        | Puesta a tierra | Alim. 1                                        | 1        | 24 V<br>(alimentación de<br>sensor) |
| 2                                              | /        | Puesta a tierra | Alim. 2                                        | 1        | 24 V<br>(alimentación de<br>sensor) |
| 3                                              | /        | Puesta a tierra | Alim. 3                                        | 1        | 0 V<br>(alimentación de<br>sensor)  |
| 4                                              | /        | Puesta a tierra | Alim. 4                                        | 1        | 0 V<br>(alimentación de<br>sensor)  |
| 100                                            | 1        | +IS0            | 116                                            | /        | +IS4                                |
| 101                                            | 1        | то              | 117                                            | 1        | T4                                  |
| 102                                            | 1        | +IC0            | 118                                            | 1        | +IC4                                |
| 103                                            | 1        | 0V0             | 119                                            | /        | 0V4                                 |
| 104                                            | 1        | +IS1            | 120                                            | 1        | +IS5                                |
| 105                                            | 1        | T1              | 121                                            | 1        | T5                                  |
| 106                                            | 1        | +IC1            | 122                                            | 1        | +IC5                                |
| 107                                            | 1        | 0V1             | 123                                            | 1        | 0V5                                 |
| 108                                            | 1        | +IS2            | 124                                            | 1        | +IS6                                |
| 109                                            | 1        | T2              | 125                                            | /        | Т6                                  |
| 110                                            | 1        | +IC2            | 126                                            | 1        | +IC6                                |
| 111                                            | 1        | 0V2             | 127                                            | 1        | 0V6                                 |
| 112                                            | 1        | +IS3            | 128                                            | 1        | +IS7                                |
| 113                                            | 1        | Т3              | 129                                            | 1        | T7                                  |
| 114                                            | 1        | +IC3            | 130                                            | 1        | +IC7                                |
| 115                                            | 1        | 0V3             | 131                                            | 1        | 0V7                                 |

+ISx: Alimentación del canal de 24 V

**Tx:** Pin de prueba reservado para la función HART; está conectado internamente con +ICx

+ICx: Entrada de corriente del polo + para el canal x

COMx: Entrada de tensión o corriente del polo - para el canal x

**NOTA:** Para los sensores de corriente conectados a TELEFAST ABE-7CPA31E, se debe realizar un puente en el bloque de terminales BMX AMI 0800 entre la entrada de corriente y la entrada de tensión, como se ilustra a continuación.

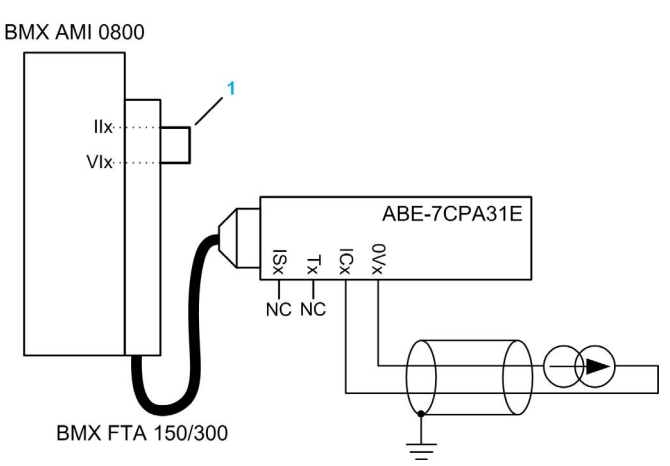

1 Puente en el bloque de terminales.

NOTA: Para la conexión a tierra, utilice el bloque de terminales adicional ABE-7BV10/20.

# Capítulo 5 Módulo de entrada analógica BMX AMI 0810

## Asunto de este capítulo

En este capítulo se presenta el módulo BMX AMI 0810 y sus características, y se explica su conexión a los distintos sensores.

## Contenido de este capítulo

Este capítulo contiene los siguientes apartados:

| Apartado                                           | Página |
|----------------------------------------------------|--------|
| Presentación                                       | 108    |
| Características                                    | 109    |
| Descripción de funciones                           | 111    |
| Precauciones de cableado                           | 118    |
| Diagrama de cableado                               | 121    |
| Utilización de los accesorios de cableado TELEFAST | 122    |

# Presentación

### Función

BMX AMI 0810 es un módulo analógico de entrada de alta densidad con 8 canales aislados.

Este módulo se utiliza junto con sensores o transmisores; realiza funciones de monitorización, medición y control continuo de procesos.

El módulo BMX AMI 0810 proporciona el rango siguiente para cada entrada, según la selección que se realice durante la configuración:

- Tensión de +/-5 V/+/-10 V/0 a 5 V/0 a 10 V/1 a 5 V
- Corriente de +/-20 mA/0 a 20 mA/4 a 20 mA

El módulo funciona con entradas de tensión. Incluye ocho resistencias de lectura conectadas al bloque de terminales para posibilitar las entradas de corriente.

## Versión reforzada

El equipo BMX AMI 0810H (endurecido) es la versión reforzada del equipo BMX AMI 0810 (estándar). Puede utilizarse con un mayor rango de temperatura y en entornos químicos severos.

Para obtener más información, consulte el capítulo sobre *instalaciones en entornos más adversos* (véase Plataformas Modicon M580, M340 y X80 I/O, Normas y certificaciones).

### llustración

En el gráfico siguiente se muestra el módulo de entrada analógica BMX AMI 0810:

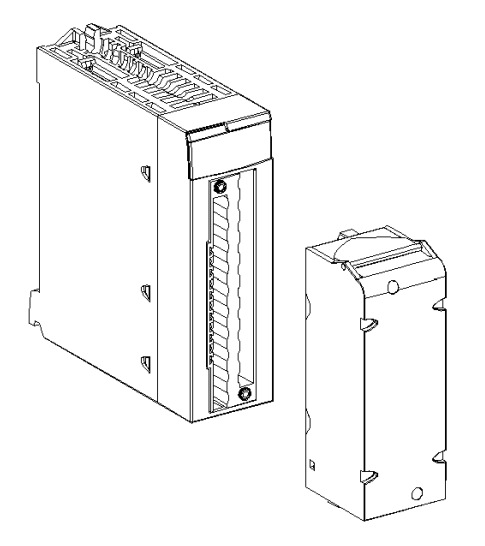

NOTA: El bloque de terminales se suministra por separado.
# Características

#### Condiciones de funcionamiento en altitud

Las características de las tablas siguientes se aplican a los módulos BMX AMI 0810 y BMX AMI 0810H para su uso en altitudes de hasta 2000 m. Cuando utilice los módulos por encima de los 2000 m, aplique un descenso adicional.

Para obtener más información, consulte el capítulo *Condiciones de funcionamiento y almacena*miento (véase Plataformas Modicon M580, M340 y X80 I/O, Normas y certificaciones).

#### Características generales

Las características generales de los módulos BMX AMI 0810 y BMX AMI 0810H son las siguientes:

| Temperatura de<br>funcionamiento                |                                                      | BMX AMI 0810              | De 0 a 60 °C (de 32 a 140 °F)                                                                                                    |  |  |  |  |
|-------------------------------------------------|------------------------------------------------------|---------------------------|----------------------------------------------------------------------------------------------------|--|--|--|--|
|                                                 |                                                      | BMX AMI 0810H             | De -25 a 70 °C (de -13 a 158 °F)                                                                                                    |  |  |  |  |
| Tipo de entradas                                |                                                      |                           | Entradas rápidas aisladas de alto nivel                                                                                                    |  |  |  |  |
| N                                               | aturaleza de las entradas                            |                           | Tensión/corriente                                                                                                    |  |  |  |  |
| Ν                                               | úmero de canales                                     |                           | 8                                                                                                    |  |  |  |  |
| Ti                                              | empo de ciclo de adquisi                             | ción:                     |                                                                                                    |  |  |  |  |
| •                                               | Rápido (adquisición per<br>canales declarados utiliz | iódica para los<br>zados) | 1 ms + 1 ms x número de canales utilizados                                                                                                    |  |  |  |  |
| •                                               | Predeterminado (adquis<br>para todos los canales)    | sición periódica          | 9 ms                                                                                                    |  |  |  |  |
| R                                               | esolución de visualizació                            | n                         | 16 bits                                                                                                    |  |  |  |  |
| Fi                                              | ltrado digital                                       |                           | Primer orden                                                                                                    |  |  |  |  |
| Ai                                              | slamiento:                                           |                           |                                                                                                    |  |  |  |  |
| •                                               | Entre canales                                        |                           | +/-300 V CC                                                                                                    |  |  |  |  |
| •                                               | Entre canales y bus                                  |                           | 1.400 V CC                                                                                                    |  |  |  |  |
| •                                               | Entre canales y puesta                               | a tierra                  | 1.400 V CC                                                                                                    |  |  |  |  |
| Sobrecarga máxima autorizada para las entradas: |                                                      | zada para las             | Entradas de tensión: +/- 30 V CC<br>Entradas de corriente: +/- 30 mA<br>Protegido contra cableado accidental: de -19,2 a 30 V CC               |  |  |  |  |
|                                                 |                                                      |                           | <b>NOTA:</b> La función <b>Protegido contra cableado accidental</b> no se admite cuando el módulo funciona con cualquier interfaz de Telefast. |  |  |  |  |
| C                                               | onsumo de alimentación                               | Habitual                  | 0,32 W                                                                                                    |  |  |  |  |
| (3                                              | 3.3 V)                                               | Máximo                    | 0,48 W                                                                                                    |  |  |  |  |
| C                                               | onsumo de alimentación                               | Habitual                  | 1,06 W                                                                                                    |  |  |  |  |
| (24 V)                                          |                                                      | Máximo                    | 1,50 W                                                                                                    |  |  |  |  |

#### Rango de medición

Las entradas analógicas de los módulos BMX AMI 0810 y BMX AMI 0810H presentan las siguientes características de rango de medición:

| Rango de medición                                                                                                    | +/- 10 V; +/- 5 V<br>De 0 a 10 V; de 0 a 5 V; de 1 a<br>5 V | +/- 20 mA;<br>De 0 a 20 mA; de 4 a<br>20 mA                                                                   |  |
|----------------------------------------------------------------------------------------------------|-------------------------------------------------------------|----------------------------------------------------------------------------------------------------|--|
| Valor máximo de conversión                                                                                            | +/-11,4 V                                                   | +/-30 mA                                                                                                    |  |
| Resolución de conversión                                                                                              | 0,36 mV                                                     | 1,4 µA                                                                                                    |  |
| Impedancia de entrada                                                                                                 | 10 ΜΩ                                                       | Resistencia interna de<br>transformación (250 $\Omega$ ) +<br>resistencia interna de<br>protección (ver nota) |  |
| Precisión de la resistencia interna de<br>transformación                                                              | -                                                           | 0,1% -15 ppm/°C                                                                                               |  |
| Errores de medición del módulo estándar:                                                                              |                                                             |                                                                                                    |  |
| <ul> <li>A 25 °C</li> <li>Valor máximo en el rango de<br/>temperatura de 0 a 60 °C (de 32 a<br/>140 °F)</li> </ul>    | 0,075 % de FS <sup>(1)</sup><br>0,1 % de FS <sup>(1)</sup>  | Habitual: 0,15 % de<br>FS <sup>(1)(2)</sup><br>0,3 % de FS <sup>(1)(2)</sup>                                  |  |
| Errores de medición del módulo endurecido                                                                             |                                                             |                                                                                                    |  |
| <ul> <li>A 25 °C</li> <li>Valor máximo en el rango de<br/>temperatura de -25 a 70 °C (de -13 a<br/>158 °F)</li> </ul> | 0,075 % de FS <sup>(1)</sup><br>0,2 % de FS <sup>(1)</sup>  | Habitual: 0,15 % de<br>FS <sup>(1)(2)</sup><br>0,55 % de FS <sup>(1)(2)</sup>                                 |  |
| Deriva de temperatura                                                                                                 | 30 ppm/°C                                                   | 50 ppm/°C                                                                                                    |  |
| Monotonía                                                                                                    | Sí                                                          | Sí                                                                                                    |  |
| Rechazo de modalidad común (50/60 Hz)                                                                                 | 80 dB                                                       | 80 dB                                                                                                    |  |
| Diafonía entre canales CC y CA 50/60 Hz                                                                               | > 80 dB                                                     | > 80 dB                                                                                                    |  |
| Sin linealidad                                                                                                    | 0,001%                                                      | 0,001%                                                                                                    |  |
| Repetibilidad a 25 °C de 10 min. de tiempo<br>de estabilización                                                       | 0,005% de FS <sup>(1)</sup>                                 | 0,007 % de FS <sup>(1)</sup>                                                                                  |  |
| Estabilidad a largo plazo tras 1.000 horas                                                                            | < 0,004% de FS <sup>(1)</sup>                               | < 0,004 % de FS <sup>(1)</sup>                                                                                |  |
| <ul><li>(1) FS: escala completa (Full Scale)</li><li>(2) Con error en la resistencia de transforma</li></ul>          | ación                                                       | ·                                                                                                    |  |

**NOTA:** La resistencia de protección interna posee una impedancia típica de 25  $\Omega$  (mínima de 3,6  $\Omega$  y máxima de 50  $\Omega$ ). La precisión de la resistencia de protección no afecta al valor medido.

**NOTA:** Si no hay ningún elemento conectado a un módulo analógico BMX AMI 0810 y BMX AMI 0810H y hay canales configurados (rango de 4 a 20 mA o de 1 a 5 V), un conductor interrumpido provocará la detección de un error de E/S.

# Descripción de funciones

#### Función

BMX AMI 0810 es un módulo analógico de entrada de alta densidad con 8 canales aislados.

Este módulo se utiliza junto con sensores o emisores; realiza funciones de vigilancia, medición y control continuo.

El módulo BMX AMI 0810 proporciona el rango siguiente para cada entrada, según la selección que se realice durante la configuración:

- +/-10 V
- De 0 a 10 V
- De 0 a 5 V/de 0 a 20 mA
- De 1 a 5 V / de 4 a 20 mA
- +/-5 V/+/-20 mA

El módulo funciona con entradas de tensión. Incluye ocho resistencias de lectura conectadas al bloque de terminales para posibilitar las entradas de corriente.

#### llustración

La ilustración del módulo BMX AMI 0810:

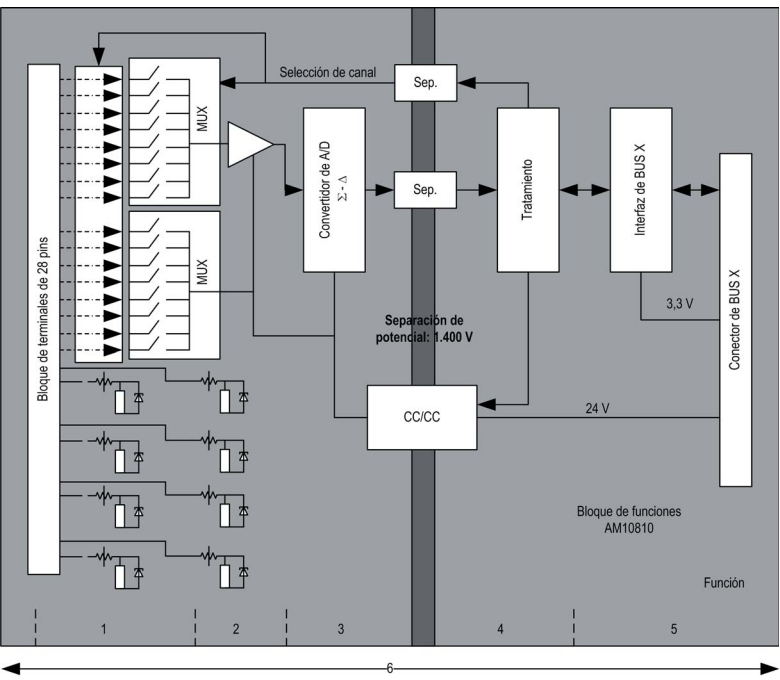

#### Descripción:

| Sin. | Proceso                                                                                                   | Función                                                                                                    |
|------|----------------------------------------------------------------------------------------------------|----------------------------------------------------------------------------------------------------|
| 1    | Adaptación de las<br>entradas y<br>multiplexación                                                         | <ul> <li>Conexión física al proceso a través de un bloque de terminales con tornillos de 28 pins.</li> <li>Protección del módulo contra sobretensiones</li> <li>Protección de la resistencia de lectura actual a través de limitadores y fusibles con restablecimiento</li> <li>Filtrado analógico de señales de entrada</li> <li>Exploración de canales de entrada mediante la multiplexación estática a través de optointerruptores, con el fin de proporcionar la posibilidad de una tensión de modalidad común de +/-300 V CC</li> </ul> |
| 2    | Amplificación de<br>las señales de<br>entrada                                                             | <ul> <li>Selección de ganancia basada en las características de las señales de<br/>entrada, tal como se define durante la configuración (rango unipolar o<br/>bipolar, en tensión o corriente)</li> <li>Compensación de desviación en dispositivo de amplificación</li> </ul>                                                                                                    |
| 3    | Conversión                                                                                                | <ul> <li>Conversión de señales de entrada analógicas en señales digitales de 24 bits<br/>mediante un convertidor ΣΔ</li> </ul>                                                                                                    |
| 4    | Transformación de<br>valores entrantes<br>en unidades de<br>medición que<br>pueda utilizar el<br>usuario. | <ul> <li>Tiene en cuenta coeficientes de recalibración y alineación que deben<br/>aplicarse a las mediciones y los coeficientes de calibración automática del<br/>módulo</li> <li>Filtrado (numérico) de las medidas en función de los parámetros de<br/>configuración</li> <li>puesta en escala de las medidas en función de los parámetros de<br/>configuración</li> </ul>                                                                                                    |
| 5    | Comunicación con<br>la aplicación                                                                         | <ul> <li>Gestiona los intercambios con la CPU</li> <li>Direccionamiento topológico</li> <li>Recibe los parámetros de configuración del módulo y los canales</li> <li>Envía valores medidos y el estado del módulo a la aplicación</li> </ul>                                                                                                    |
| 6    | Supervisión del<br>módulo y envío de<br>notificaciones de<br>error a la<br>aplicación.                    | Prueba de cadenas de conversión<br>Prueba de desborde de rango en los canales<br>prueba del watchdog                                                                                                    |

#### Temporización de medición

La temporización de las mediciones se determina por el ciclo seleccionado durante la configuración (ciclo normal o rápido):

- Ciclo normal indica que la duración de ciclo de exploración es fija.
- Sin embargo, con el Ciclo rápido, el sistema sólo explora los canales designados como En uso. Por lo tanto, la duración del ciclo de exploración es proporcional al número de canales utilizados.

Los valores de tiempo de ciclo se basan en el ciclo seleccionado:

| Módulo       | Ciclo normal | Ciclo rápido                                            |
|--------------|--------------|---------------------------------------------------------|
| BMX AMI 0810 | 9 ms         | 1 ms + (1 ms x N)<br>donde N: número de canales en uso. |

**NOTA:** El ciclo del módulo no está sincronizado con el ciclo de PLC. Al inicio de cada ciclo de PLC se tiene en cuenta el valor de cada canal. Si el tiempo de ciclo de tarea MAST/FAST es inferior al tiempo de ciclo del módulo, algunos valores no habrán cambiado.

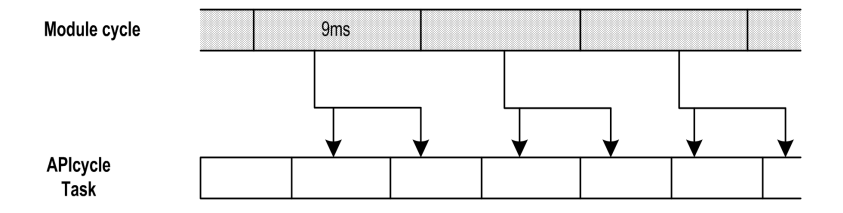

#### Control de desborde/subdesbordamiento

El módulo BMX AMI 0810 permite que el usuario pueda seleccionar entre una tensión de 6 voltios o los rangos de corriente para cada entrada.

Esta opción debe configurarse para cada canal en las ventanas de configuración. La detección de tolerancia superior e inferior se encuentra siempre activa independientemente del control del desborde o trasgresión por debajo de rango.

Según el rango seleccionado, el módulo comprueba si existe desborde y verifica que la medida se encuentra entre un umbral inferior y superior:

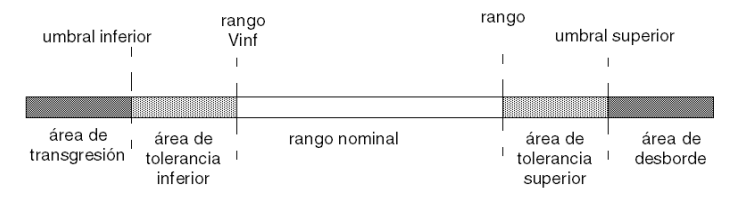

#### Descripción:

| Designación                 | Descripción                                                                                                    |
|-----------------------------|----------------------------------------------------------------------------------------------------|
| Rango nominal               | Rango de medición correspondiente al rango seleccionado                                                                              |
| Área de tolerancia superior | varía entre los valores incluidos entre el valor máximo del rango (por ejemplo: +10 V para el rango de +/-10 V) y el umbral superior |
| Área de tolerancia inferior | varía entre los valores incluidos entre el valor mínimo del rango (por ejemplo: -10 V para el rango de +/-10 V) y el umbral inferior |
| Área de desborde            | Área ubicada por encima del umbral superior                                                                                          |
| Área de subdesbordamiento   | Área ubicada por debajo del umbral inferior                                                                                          |

Los valores de los umbrales pueden configurarse de forma individual. Estos valores pueden asumir valores enteros entre los límites siguientes:

| Rango                  | Rango de BMX AMI 0810        |        |                                |    |               |        |                                   |        |                  |        |  |
|------------------------|------------------------------|--------|--------------------------------|----|---------------|--------|-----------------------------------|--------|------------------|--------|--|
|                        | Área de<br>subdesbordamiento |        | Área de tolerancia<br>inferior |    | Rango nominal |        | Área de<br>tolerancia<br>superior |        | Área de desborde |        |  |
| Unipolar               |                              |        |                                |    |               |        |                                   |        |                  |        |  |
| De 0 a 10 V            | -1,500                       | -1,001 | -1,000                         | -1 | 0             | 10.000 | 10.001                            | 11,000 | 11,001           | 11,400 |  |
| De 0 a 5 V /<br>020 mA | -5,000                       | -1,001 | -1,000                         | -1 | 0             | 10.000 | 10.001                            | 11,000 | 11,001           | 15,000 |  |
| De 1 a 5 V /<br>420 mA | -4.000                       | -801   | -800                           | -1 | 0             | 10.000 | 10.001                            | 10.800 | 10.801           | 14,000 |  |

| Rango                | Rango de BMX AMI 0810        |         |                                |         |                                |                                |                                   |        |                  |            |  |
|----------------------|------------------------------|---------|--------------------------------|---------|--------------------------------|--------------------------------|-----------------------------------|--------|------------------|------------|--|
|                      | Área de<br>subdesbordamiento |         | Área de tolerancia<br>inferior |         | Rango nominal                  |                                | Área de<br>tolerancia<br>superior |        | Área de desborde |            |  |
| Bipolar              |                              |         |                                |         |                                |                                |                                   |        |                  |            |  |
| +/-10 V              | -11,500                      | -11,001 | -11,000                        | -10.001 | -10.000                        | 10.000                         | 10.001                            | 11,000 | 11,001           | 11,400     |  |
| +/-5 V,<br>+/- 20 mA | -15,000                      | -11,001 | -11,000                        | -10.001 | -10.000                        | 10.000                         | 10.001                            | 11,000 | 11,001           | 15,000     |  |
| Usuario              |                              |         |                                |         |                                |                                |                                   |        |                  |            |  |
| +/-10 V              | -32.768                      |         |                                |         | Definid<br>o por el<br>usuario | Definid<br>o por el<br>usuario |                                   |        |                  | FFFF (hex) |  |
| De 0 a 10 V          | -32.768                      |         |                                |         | Definid<br>o por el<br>usuario | Definid<br>o por el<br>usuario |                                   |        |                  | FFFF (hex) |  |

#### Visualización de mediciones

Las mediciones se pueden visualizar mediante una visualización normalizada (en %, hasta dos decimales):

| Tipo de rango                                                                        | Visualización                                  |
|--------------------------------------------------------------------------------------|------------------------------------------------|
| Rango unipolar<br>De 0 a 10 V, de 0 a 5 V, de 1 a 5 V, de 0 a<br>20 mA, de 4 a 20 mA | De 0 a 10.000 (0 % a +100,00 %)                |
| Rango bipolar<br>+/-10 V, +/-5 mV +/-20 mA                                           | De -10.000 a 10.000 (de -100,00 % a +100,00 %) |

También es posible definir el rango de valores dentro de las mediciones expresadas seleccionando lo siguiente:

- el umbral inferior correspondiente al valor mínimo para el rango: 0% (o -100,00%).
- El umbral superior correspondiente al valor máximo para el rango (+100,00 %).

Los umbrales superior o inferior deben ser enteros entre -32.768 y +32.767.

Por ejemplo, imagine una zona de acondicionamiento que proporciona datos de presión en un bucle de 4 a 20 mA, donde 4 mA corresponde a 3.200 milibares, y 20 mA corresponde a 9.600 milibares. Tiene la posibilidad de elegir el formato Usuario, estableciendo los siguientes umbrales superior e inferior:

3.200 para 3.200 milibares como umbral inferior

9.600 para 9.600 milibares como umbral superior.

Los valores que se transmiten al programa varían entre 3.200 (= 4 mA) y 9.600 (= 20 mA).

#### Filtrado de mediciones

El tipo de filtrado efectuado por el sistema se denomina "filtrado de primer orden". El coeficiente de filtrado se puede modificar desde una consola de programación o mediante el programa.

Esta es la fórmula matemática utilizada:

$$Meas_{f(n)} = \alpha \times Meas_{f(n-1)} + (1 - \alpha) \times Val_{b(n)}$$

donde:

 $\alpha$  = eficacia del filtro

Meas<sub>f(n)</sub> = medición filtrada en el momento n

Meas<sub>f(n-1)</sub> = medición filtrada en el momento n-1

Val<sub>b(n)</sub> = valor bruto en el momento n

Puede establecer el valor de filtrado entre siete posibilidades (de 0 a 6). Este valor puede variar incluso si la aplicación se encuentra en modalidad de ejecución.

NOTA: Es posible acceder al filtrado en Ciclo normal o rápido.

Los valores de filtrado dependen del ciclo de configuración T (donde T = tiempo de ciclo de 5 ms en modalidad estándar):

| Eficacia deseada | Valor<br>requerido | a correspondiente | Tiempo de respuesta<br>del filtro en 63% | Frecuencia de<br>corte (en Hz) |
|------------------|--------------------|-------------------|------------------------------------------|--------------------------------|
| Sin filtrado     | 0                  | 0                 | 0                                        | 0                              |
| Filtrado bajo    | 1                  | 0,750             | 4 x T                                    | 0.040/T                        |
|                  | 2                  | 0,875             | 8 x T                                    | 0,020/T                        |
| Filtrado medio   | 3                  | 0,937             | 16 x T                                   | 0,010/T                        |
|                  | 4                  | 0,969             | 32 x T                                   | 0,005/T                        |
| Filtrado alto    | 5                  | 0,984             | 64 x T                                   | 0,0025/T                       |
|                  | 6                  | 0,992             | 128 x T                                  | 0,0012/T                       |

#### Alineación de sensor

El proceso de "alineación" consiste en eliminar un offset sistemático comprobado mediante un sensor determinado, alrededor de un punto de funcionamiento específico. Esta operación compensa un error vinculado al proceso. De este modo, la sustitución de un módulo no requiere una nueva alineación. Sin embargo, la sustitución del sensor o la modificación del punto de funcionamiento del sensor sí requieren una nueva alineación.

Las líneas de conversión se presentan de la manera siguiente:

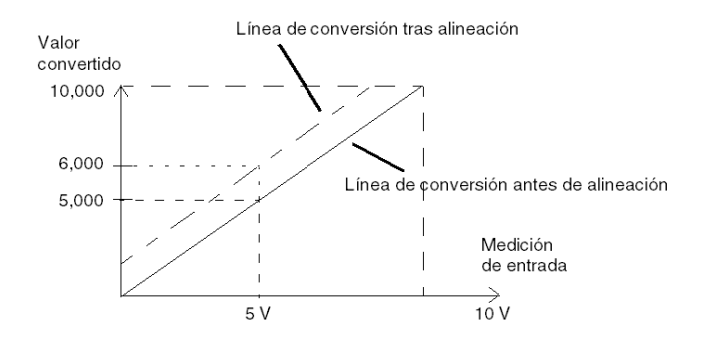

El valor de alineación puede editarse mediante una consola de programación, incluso si el programa está en modalidad de ejecución. Para cada canal de entradas se puede:

- Visualizar y modificar el valor de medición deseado
- Guardar el valor de alineación
- Determinar si el canal ya tiene una alineación

También es posible modificar el offset de alineación a través de la programación.

La alineación de canal se lleva a cabo en el canal con modalidad de funcionamiento estándar, sin que esto afecte a las modalidades de funcionamiento del canal.

El offset máximo entre el valor medido y el valor deseado (alineado) no debe ser superior a +/-1.500.

**NOTA:** Para alinear varios canales analógicos en los módulos BMX ART/AMO/AMI/AMM, se recomienda proceder canal por canal. Pruebe todos los canales después de la alineación y antes de seguir al siguiente canal para aplicar los parámetros correctamente.

## Precauciones de cableado

#### Introducción

Con el fin de proteger la señal de interferencia exterior inducida en modalidad serie y de interferencia en modalidad común, se recomienda tomar las siguientes medidas de precaución.

#### Blindaje del cable

Conecte el blindaje del cable a la barra de masa. Fije el blindaje a la barra de masa situada en el lateral del módulo. Utilice el kit de conexiones blindadas BMXXSP•••• (véase página 49) para conectar el blindaje.

# A PELIGRO

#### PELIGRO DE DESCARGA ELÉCTRICA, EXPLOSIÓN O ARO DE FUEGO

Al montar/extraer los módulos:

- Asegúrese de que cada bloque de terminales continúa conectado a la barra de blindaje y
- desconecte la tensión de los sensores y preactuadores.

El incumplimiento de estas instrucciones podrá causar la muerte o lesiones serias.

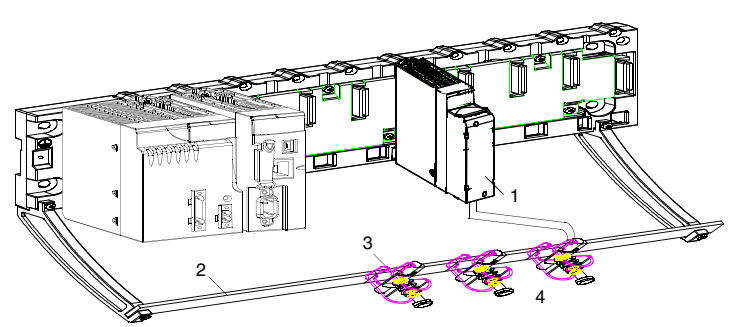

- 1 BMX AMI 0810
- 2 Barra de blindaje
- 3 Abrazadera
- 4 A los sensores

#### Referencia de los sensores en relación con la tierra

Para que el sistema de adquisición funcione correctamente, es recomendable que tome las precauciones que se detallan a continuación:

- Los sensores deben estar ubicados juntos (a escasos metros).
- Todos los sensores deben estar designados en un solo punto, que se conecta a la tierra del PLC.

#### Uso de los sensores designados en relación con la tierra

Los sensores se conectan tal como se indica en el diagrama siguiente:

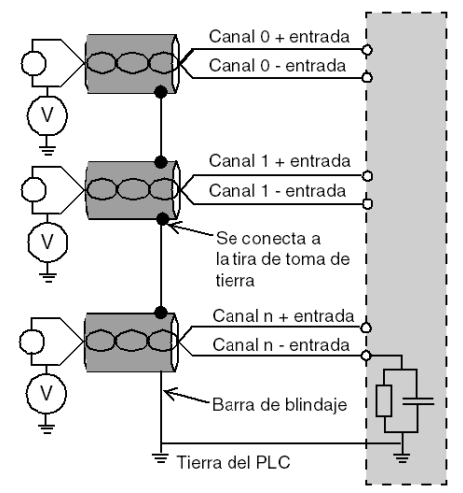

Si los sensores se designan con relación a la tierra, en algunos casos esto puede devolver un potencial de tierra al bloque de terminales. Por lo tanto, resulta **esencial** seguir estas reglas:

- El potencial debe ser inferior a la tensión más baja permitida: por ejemplo, 30 Vrms o 42,4 V CC.
- La configuración de un punto de sensor a un potencial de referencia genera una corriente de fuga. Por lo tanto, es necesario comprobar que todas las corrientes de fuga generadas no afectan al sistema.

**NOTA:** Los sensores y otros periféricos pueden conectarse a un punto de conexión a tierra a cierta distancia del módulo. Dichas referencias remotas de conexión a tierra pueden acarrear diferencias considerables de potencial con respecto a la conexión a tierra local. Las corrientes inducidas no afectan a la medición ni a la integridad del sistema.

# ▲ PELIGRO

#### PELIGRO DE DESCARGA ELÉCTRICA

Asegúrese de que los sensores y otros periféricos no estén expuestos mediante puntos de conexión a tierra a un potencial de tensión superior a los límites aceptables.

El incumplimiento de estas instrucciones podrá causar la muerte o lesiones serias.

#### Instrucciones de peligro electromagnético

# **A**TENCIÓN

#### COMPORTAMIENTO IMPREVISTO DE LA APLICACIÓN

Siga estas instrucciones para reducir perturbaciones electromagnéticas:

• Utilice el kit de conexiones blindadas BMXXSP•••• (véase página 49) para conectar el blindaje.

Las perturbaciones electromagnéticas pueden causar un comportamiento imprevisto de la aplicación.

El incumplimiento de estas instrucciones puede causar lesiones o daño al equipo.

# Diagrama de cableado

#### Introducción

El módulo BMX AMI 0810 está conectado mediante un bloque de terminales de 28 pins.

#### llustración

Las conexiones del bloque de terminales y del cableado del sensor se realizan de la manera siguiente:

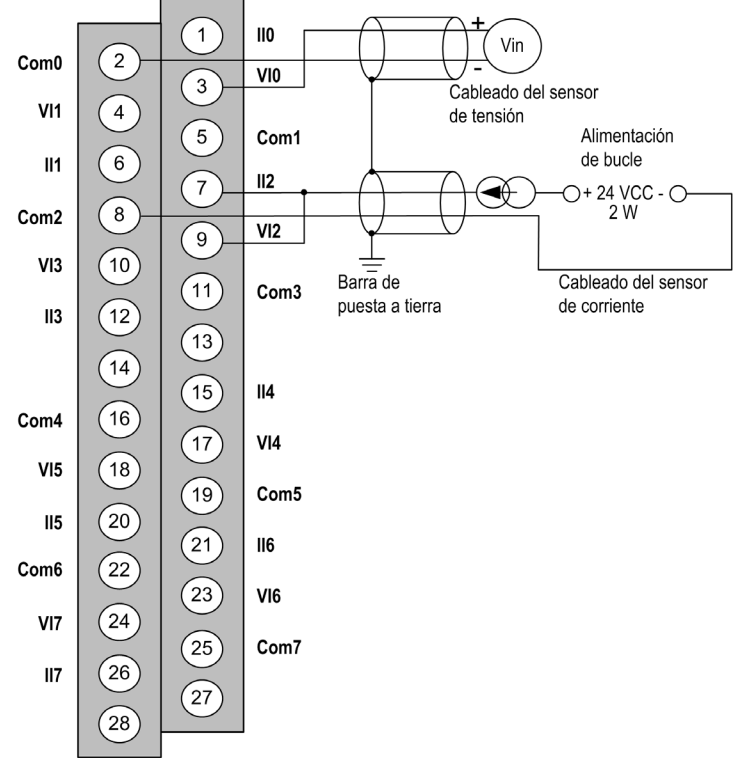

Vix entrada de polo + para el canal x COM x entrada de polo - para el canal x Ilx entrada + de la resistencia de lectura actual Channel0 sensor de tensión Channel1 sensor de corriente de 2 conductores

#### Accesorios de cableado

Para establecer una conexión rápida con los componentes operativos, el módulo puede conectarse a un sistema precableado TELEFAST (véase página 122).

# Utilización de los accesorios de cableado TELEFAST

#### Introducción

El sistema precableado TELEFAST está formado por cables de conexión y subbases de interfaz, tal como se muestra a continuación:

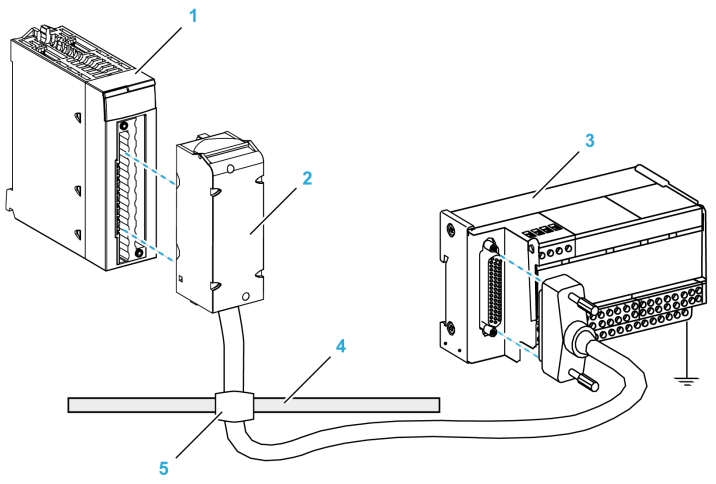

- 1 Módulo BMX AMI 0810
- 2 Cable de conexión BMXFTA••0
- 3 Subbase de interfaz
- 4 Barra de blindaje
- 5 Abrazadera

El módulo BMX AMI 0810 puede conectarse a las referencias de subbase de interfaz siguientes:

- ABE-7CPA02
- ABE-7CPA31
- ABE-7CPA31E

**NOTA:** En el caso de que la información de HART forme parte de la señal que va a medirse, se debe utilizar una subbase de interfaz ABE-7CPA31E para filtrar esta información que interrumpiría el valor analógico.

#### Cables de conexión BMX FTA ••0

Los cables BMX FTA ••0 forman un juego de cables preinstalados, y se componen de los siguientes elementos:

- En un extremo, un bloque de terminales de 28 pins moldeado desde el que se extiende 1 funda de cable de 24 conductores;
- En el otro extremo, un conector Sub-D de 25 pins.

En la imagen siguiente se muestran los cables BMX FTA ••0:

mm in.

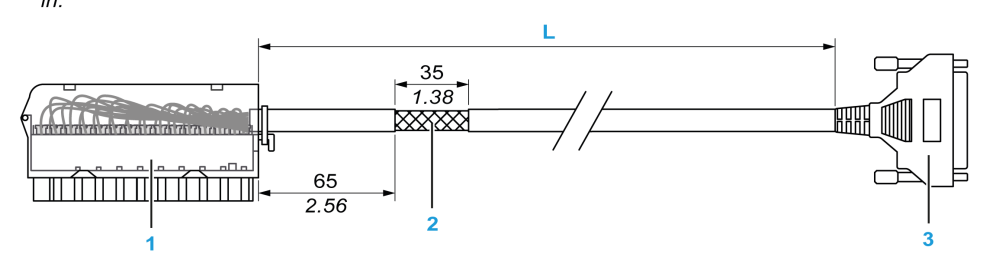

- 1 Bloque de terminales BMX FTB 2820
- 2 Blindaje del cable
- **3** Conector Sub-D de 25 pins
- L Longitud en función del número de referencia.

El cable tiene dos longitudes diferentes:

- 1,5 m (4,92 ft): BMX FTA 150
- 3 m (9,84 ft): BMX FTA 300

En la siguiente tabla se incluyen las características de los cables BMX FTA ••0:

| Característica |                                  | Valor                            |  |
|----------------|----------------------------------|----------------------------------|--|
| Cable          | Material de la funda             | PVC                              |  |
|                | Estado de LSZH                   | No                               |  |
| Medio ambiente | Temperatura de<br>funcionamiento | De -25 a 70 °C (de -13 a 158 °F) |  |

#### Conexión del sensor ABE-7CPA02

En la tabla siguiente se muestra la distribución de canales analógicos en bloques de terminales TELEFAST con la referencia ABE-7CPA02:

| Número del<br>bloque de<br>terminales<br>TELEFAST | Número de<br>pin de<br>conector Sub-<br>D de 25 pins | Distribución<br>de pins de<br>BMXAMI0810 | Tipo de<br>señal   | Número del<br>bloque de<br>terminales<br>TELEFAST | Número de<br>pin de<br>conector<br>Sub-D de<br>25 pins | Distribución de<br>pins de<br>BMXAMI0810 | Tipo de<br>señal   |
|---------------------------------------------------|------------------------------------------------------|------------------------------------------|--------------------|---------------------------------------------------|--------------------------------------------------------|------------------------------------------|--------------------|
| 1                                                 | /                                                    |                                          | Puesta a<br>tierra | Alim. 1                                           | 1                                                      |                                          | Puesta a<br>tierra |
| 2                                                 | /                                                    |                                          | STD (1)            | Alim. 2                                           | /                                                      |                                          | Puesta a<br>tierra |
| 3                                                 | /                                                    |                                          | STD (1)            | Alim. 3                                           | /                                                      |                                          | Puesta a<br>tierra |
| 4                                                 | /                                                    |                                          | STD (2)            | Alim. 4                                           | /                                                      |                                          | Puesta a<br>tierra |
| 100                                               | 1                                                    | 3                                        | +IV0               | 200                                               | 14                                                     | 2                                        | COM0               |
| 101                                               | 2                                                    | 1                                        | +IC0               | 201                                               | /                                                      |                                          | Puesta a<br>tierra |
| 102                                               | 15                                                   | 4                                        | +IV1               | 202                                               | 3                                                      | 5                                        | COM1               |
| 103                                               | 16                                                   | 6                                        | +IC1               | 203                                               | /                                                      |                                          | Puesta a<br>tierra |
| 104                                               | 4                                                    | 9                                        | +IV2               | 204                                               | 17                                                     | 8                                        | COM2               |
| 105                                               | 5                                                    | 7                                        | +IC2               | 205                                               | /                                                      |                                          | Puesta a<br>tierra |
| 106                                               | 18                                                   | 10                                       | +IV3               | 206                                               | 6                                                      | 11                                       | COM3               |
| 107                                               | 19                                                   | 12                                       | +IC3               | 207                                               | /                                                      |                                          | Puesta a<br>tierra |
| 108                                               | 7                                                    | 17                                       | +IV4               | 208                                               | 20                                                     | 16                                       | COM4               |
| 109                                               | 8                                                    | 15                                       | +IC4               | 209                                               | 1                                                      |                                          | Puesta a<br>tierra |
| 110                                               | 21                                                   | 18                                       | +IV5               | 210                                               | 9                                                      | 19                                       | COM5               |
| 111                                               | 22                                                   | 20                                       | +IC5               | 211                                               | 1                                                      |                                          | Puesta a<br>tierra |

**NOTA:** En ABE-7CPA02, la posición del puente es entre el pin 1 y el pin 2.

+IVx: Entrada de tensión del polo + para el canal x.

+ICx: Entrada de corriente del polo + para el canal x.

**COMx:** Entrada de tensión o corriente del polo - para el canal x.

| Número del<br>bloque de<br>terminales<br>TELEFAST | Número de<br>pin de<br>conector Sub-<br>D de 25 pins | Distribución<br>de pins de<br>BMXAMI0810 | Tipo de<br>señal | Número del<br>bloque de<br>terminales<br>TELEFAST | Número de<br>pin de<br>conector<br>Sub-D de<br>25 pins | Distribución de<br>pins de<br>BMXAMI0810 | Tipo de<br>señal   |
|---------------------------------------------------|------------------------------------------------------|------------------------------------------|------------------|---------------------------------------------------|--------------------------------------------------------|------------------------------------------|--------------------|
| 112                                               | 10                                                   | 23                                       | +IV6             | 212                                               | 23                                                     | 22                                       | COM6               |
| 113                                               | 11                                                   | 21                                       | +IC6             | 213                                               | /                                                      |                                          | Puesta a<br>tierra |
| 114                                               | 24                                                   | 24                                       | +IV7             | 214                                               | 12                                                     | 25                                       | COM7               |
| 115                                               | 25                                                   | 26                                       | +IC7             | 215                                               | 1                                                      |                                          | Puesta a<br>tierra |

**NOTA:** En ABE-7CPA02, la posición del puente es entre el pin 1 y el pin 2.

+IVx: Entrada de tensión del polo + para el canal x.

+ICx: Entrada de corriente del polo + para el canal x.

**COMx:** Entrada de tensión o corriente del polo - para el canal x.

**NOTA:** Para los sensores de corriente conectados a TELEFAST ABE-7CPA02, se debe realizar un puente en el bloque de terminales BMX AMI 0810 entre la entrada de corriente y la entrada de tensión, como se ilustra a continuación.

#### BMX AMI 0810

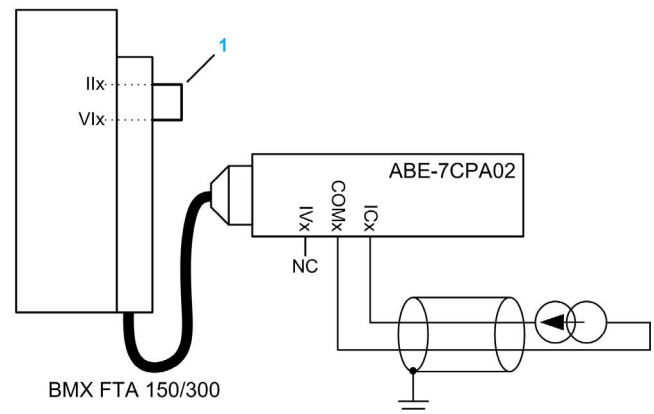

1 Puente en el bloque de terminales.

NOTA: Para la conexión a tierra, utilice el bloque de terminales adicional ABE-7BV10/20.

#### Conexión del sensor ABE-7CPA31

En la tabla siguiente se muestra la distribución de canales analógicos en bloques de terminales TELEFAST con la referencia ABE-7CPA31:

| Número del<br>bloque de<br>terminales<br>TELEFAST | Número de<br>pin de<br>conector<br>Sub-D de<br>25 pins | Distribución<br>de pins de<br>BMXAMI0810 | Tipo de<br>señal   | Número del<br>bloque de<br>terminales<br>TELEFAST | Número de<br>pin de<br>conector<br>Sub-D de<br>25 pins | Distribución<br>de pins de<br>BMXAMI0810 | Tipo de señal                       |
|---------------------------------------------------|--------------------------------------------------------|------------------------------------------|--------------------|---------------------------------------------------|--------------------------------------------------------|------------------------------------------|-------------------------------------|
| 1                                                 | /                                                      |                                          | Puesta a<br>tierra | Alim. 1                                           | /                                                      |                                          | 24 V<br>(alimentación<br>de sensor) |
| 2                                                 | /                                                      |                                          | Puesta a<br>tierra | Alim. 2                                           | /                                                      |                                          | 24 V<br>(alimentación<br>de sensor) |
| 3                                                 | /                                                      |                                          | Puesta a<br>tierra | Alim. 3                                           | /                                                      |                                          | 0 V<br>(alimentación<br>de sensor)  |
| 4                                                 | /                                                      |                                          | Puesta a<br>tierra | Alim. 4                                           | /                                                      |                                          | 0 V<br>(alimentación<br>de sensor)  |
| 100                                               | 1                                                      |                                          | +IS0               | 116                                               | 1                                                      |                                          | +IS4                                |
| 101                                               | 1                                                      | 3                                        | +IV0               | 117                                               | 7                                                      | 17                                       | +IV4                                |
| 102                                               | 2                                                      | 1                                        | +IC0               | 118                                               | 8                                                      | 15                                       | +IC4                                |
| 103                                               | 14                                                     | 2                                        | 0 V                | 119                                               | 20                                                     | 16                                       | 0 V                                 |
| 104                                               | 1                                                      |                                          | +IS1               | 120                                               | 1                                                      |                                          | +IS5                                |
| 105                                               | 15                                                     | 4                                        | +IV1               | 121                                               | 21                                                     | 18                                       | +IV5                                |
| 106                                               | 16                                                     | 6                                        | +IC1               | 122                                               | 22                                                     | 20                                       | +IC5                                |
| 107                                               | 3                                                      | 5                                        | 0 V                | 123                                               | 9                                                      | 19                                       | 0 V                                 |
| 108                                               | 1                                                      |                                          | +IS2               | 124                                               | 1                                                      |                                          | +IS6                                |
| 109                                               | 4                                                      | 9                                        | +IV2               | 125                                               | 10                                                     | 23                                       | +IV6                                |
| 110                                               | 5                                                      | 7                                        | +IC2               | 126                                               | 11                                                     | 21                                       | +IC6                                |
| 111                                               | 17                                                     | 8                                        | 0 V                | 127                                               | 23                                                     | 22                                       | 0 V                                 |

+ISx: Alimentación del canal de 24 V

+IVx: Entrada de tensión del polo + para el canal x

+ICx: Entrada de corriente del polo + para el canal x

COMx: Entrada de tensión o corriente del polo - para el canal x.

| Número del<br>bloque de<br>terminales<br>TELEFAST                                                                     | Número de<br>pin de<br>conector<br>Sub-D de<br>25 pins | Distribución<br>de pins de<br>BMXAMI0810 | Tipo de<br>señal | Número del<br>bloque de<br>terminales<br>TELEFAST | Número de<br>pin de<br>conector<br>Sub-D de<br>25 pins | Distribución<br>de pins de<br>BMXAMI0810 | Tipo de señal |
|----------------------------------------------------------------------------------------------------|--------------------------------------------------------|------------------------------------------|------------------|---------------------------------------------------|--------------------------------------------------------|------------------------------------------|---------------|
| 112                                                                                                    | /                                                      |                                          | +IS3             | 128                                               | 1                                                      |                                          | +IS7          |
| 113                                                                                                    | 18                                                     | 10                                       | +IV3             | 129                                               | 24                                                     | 24                                       | +IV7          |
| 114                                                                                                    | 19                                                     | 12                                       | +IC3             | 130                                               | 25                                                     | 26                                       | +IC7          |
| 115                                                                                                    | 6                                                      | 11                                       | 0 V              | 131                                               | 12                                                     | 25                                       | 0 V           |
| <ul> <li>+ISx: Alimentación del canal de 24 V</li> <li>+IVx: Entrada de tensión del polo + para el canal x</li> </ul> |                                                        |                                          |                  |                                                   |                                                        |                                          |               |

+ICx: Entrada de corriente del polo + para el canal x

**COMx:** Entrada de tensión o corriente del polo - para el canal x.

**NOTA:** Para los sensores de corriente conectados a TELEFAST ABE-7CPA31, se debe realizar un puente en el bloque de terminales BMX AMI 0810 entre la entrada de corriente y la entrada de tensión, como se ilustra a continuación.

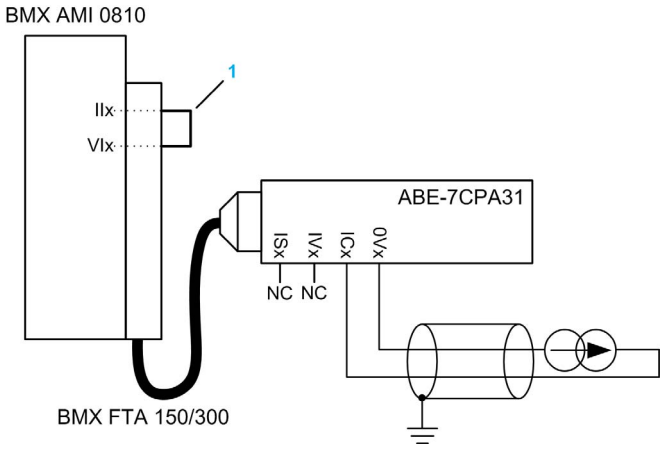

1 Puente en el bloque de terminales.

**NOTA:** Para la conexión a tierra, utilice el bloque de terminales adicional ABE-7BV10/20.

#### Conexión del sensor ABE-7CPA31E

En la tabla siguiente se muestra la distribución de canales analógicos en los bloques de terminales TELEFAST con la referencia ABE-7CPA31E:

| Número del bloque<br>de terminales<br>TELEFAST | Terminal | Tipo de señal   | Número del bloque<br>de terminales<br>TELEFAST | Terminal | Tipo de señal                       |
|------------------------------------------------|----------|-----------------|------------------------------------------------|----------|-------------------------------------|
| 1                                              | /        | Puesta a tierra | Alim. 1                                        | /        | 24 V<br>(alimentación<br>de sensor) |
| 2                                              | /        | Puesta a tierra | Alim. 2                                        | /        | 24 V<br>(alimentación<br>de sensor) |
| 3                                              | /        | Puesta a tierra | Alim. 3                                        | /        | 0 V<br>(alimentación<br>de sensor)  |
| 4                                              | /        | Puesta a tierra | Alim. 4                                        | /        | 0 V<br>(alimentación<br>de sensor)  |
| 100                                            | 1        | +IS0            | 116                                            | 1        | +IS4                                |
| 101                                            | 1        | то              | 117                                            | 1        | T4                                  |
| 102                                            | 1        | +IC0            | 118                                            | 1        | +IC4                                |
| 103                                            | 1        | 0V0             | 119                                            | 1        | 0V4                                 |
| 104                                            | 1        | +IS1            | 120                                            | 1        | +IS5                                |
| 105                                            | 1        | T1              | 121                                            | 1        | Т5                                  |
| 106                                            | 1        | +IC1            | 122                                            | 1        | +IC5                                |
| 107                                            | 1        | 0V1             | 123                                            | 1        | 0V5                                 |
| 108                                            | 1        | +IS2            | 124                                            | 1        | +IS6                                |
| 109                                            | 1        | T2              | 125                                            | 1        | Т6                                  |
| 110                                            | 1        | +IC2            | 126                                            | 1        | +IC6                                |
| 111                                            | 1        | 0V2             | 127                                            | 1        | 0V6                                 |
| 112                                            | 1        | +IS3            | 128                                            | 1        | +IS7                                |
| 113                                            | 1        | Т3              | 129                                            | 1        | Т7                                  |
| 114                                            | 1        | +IC3            | 130                                            | 1        | +IC7                                |
| 115                                            | 1        | 0V3             | 131                                            | 1        | 0∨7                                 |

+ISx: Alimentación del canal de 24 V

Tx: Pin de prueba reservado para la función HART; está conectado internamente con +ICx.

+ICx: Entrada de corriente del polo + para el canal x

COMx: Entrada de tensión o corriente del polo - para el canal x

**NOTA:** Para los sensores de corriente conectados a TELEFAST ABE-7CPA31E, se debe realizar un puente en el bloque de terminales BMX AMI 0810 entre la entrada de corriente y la entrada de tensión, como se ilustra a continuación.

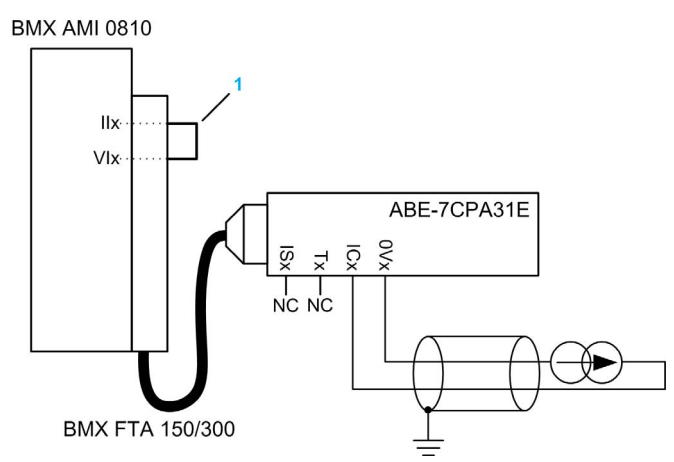

1 Puente en el bloque de terminales.

NOTA: Para la conexión a tierra, utilice el bloque de terminales adicional ABE-7BV10/20.

# Capítulo 6 Módulos de entradas analógicas BMX ART 0414/0814

#### Asunto de este capítulo

En este capítulo se presenta los módulos BMX ART 0410/0814 y sus características, y se explica su conexión a los distintos sensores.

#### Contenido de este capítulo

Este capítulo contiene los siguientes apartados:

| Apartado                                           | Página |
|----------------------------------------------------|--------|
| Presentación                                       | 132    |
| Características                                    | 133    |
| Valores de entradas analógicas                     | 138    |
| Descripción de funciones                           | 141    |
| Precauciones de cableado                           | 146    |
| Diagrama de cableado                               | 150    |
| Utilización de los accesorios de cableado TELEFAST | 153    |

# Presentación

#### Función

Los módulos BMX ART 0414/0814 son dispositivos multirrango de adquisición con cuatro entradas para el 0414 y ocho entradas para el 0814. Las entradas cuentan con separación de potencial entre sí. Estos módulos proporcionan los rangos siguientes para cada entrada, según la selección que se realice durante la configuración:

- RTD IEC Pt100/Pt1000, US/JIS Pt100/Pt1000, Cu10, Cu50, Cu100, Ni100/Ni1000 in 2, 3 o 4 conductores
- Termoelemento B, E, J, K, L, N, R, S, T, U
- Tensión +/- 40 mV a 1,28 V

#### Versiones reforzadas

Los equipos BMX ART 0414H y BMX ART 0814H (endurecidos) corresponden a las versiones reforzadas de los equipos BMX ART 0414 y BMX ART 0814 (estándar), respectivamente. Pueden utilizarse con un mayor rango de temperatura y en entornos químicos severos.

Para obtener más información, consulte el capítulo sobre *instalaciones en entornos más adversos* (véase Plataformas Modicon M580, M340 y X80 I/O, Normas y certificaciones).

#### llustración

Los módulos de entradas analógicas BMX ART 0414/0814 tienen el aspecto siguiente:

BMX ART 0414

BMX ART 0814

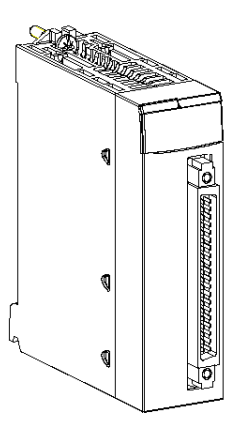

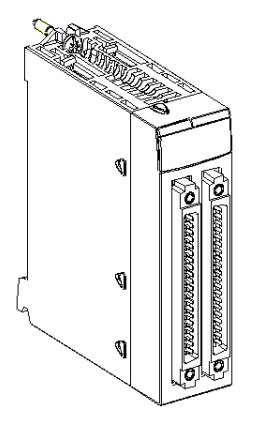

## Características

#### Condiciones de funcionamiento en altitud

Las características de las tablas siguientes se aplican a los módulos BMX ART 0414(H) y BMX ART 0814(H) para su uso en altitudes de hasta 2000 m. Cuando utilice los módulos por encima de los 2000 m, aplique un descenso adicional.

Para obtener más información, consulte el capítulo *Condiciones de funcionamiento y almacena*miento (véase Plataformas Modicon M580, M340 y X80 I/O, Normas y certificaciones).

#### Características generales

Las características generales de los módulos BMX ART 0414(H) y BMX ART 0814(H) son las siguientes:

| Tipo de entradas                                                                              |                                | Con separación de potencial, RTD,<br>termoelemento y entradas de tensión                                                                                                    |  |  |  |
|-----------------------------------------------------------------------------------------------|--------------------------------|----------------------------------------------------------------------------------------------------|--|--|--|
| Naturaleza de las entradas                                                                    |                                | +/- 40 mV; +/- 80 mV; +/- 160 mV; +/- 320 mV;<br>+/- 640 mV; 1,28 V                                                                                                    |  |  |  |
| Temperatura de<br>funcionamiento                                                              | BMX ART 0414<br>BMX ART 0814   | De 0 a 60 °C (de 32 a 140 °F)                                                                                                    |  |  |  |
|                                                                                               | BMX ART 0414H<br>BMX ART 0814H | De -25 a 70 °C (de -13 a 158 °F)                                                                                                    |  |  |  |
| Número de canales                                                                             | BMX ART 0414(H)                | 4                                                                                                    |  |  |  |
|                                                                                               | BMX ART 0814(H)                | 8                                                                                                    |  |  |  |
| Tiempo de ciclo de BMX ART 0414(H)                                                            |                                | 400 ms/4 canales                                                                                                    |  |  |  |
| adquisición BMX ART 0814(H)                                                                   |                                | 400 ms/8 canales                                                                                                    |  |  |  |
| Método de conversión                                                                          |                                | ΣΔ                                                                                                    |  |  |  |
| Resolución                                                                                    |                                | 15 bits + signo                                                                                                    |  |  |  |
| Separación de potencia<br>• Entre canales<br>• Entre los canales y •<br>• Entre canales y pue | al:<br>el bus<br>sta a tierra  | <ul> <li>750 V CC</li> <li>1400 V CC</li> <li>750 V CC</li> </ul>                                                                                                    |  |  |  |
| Sobretensión máxima a                                                                         | autorizada para las entradas   | +/- 7.5 V CC                                                                                                    |  |  |  |
| Sobretension maxima autorizada para las entradas<br>Compensación de unión en frío             |                                | <ul> <li>Compensación interna utilizando el accesorio<br/>de cableado TELEFAST ABE-7CPA412<br/>dedicado, que incluye un sensor.</li> <li>Compensación externa dedicando el canal 0 a<br/>2/3 conductores Pt100 para CJC.</li> <li>Compensación externa utilizando los valores<br/>CJC de los canales 4/7 para los canales 0/3.<br/>En este caso, sólo es necesario un sensor.</li> </ul> |  |  |  |
| Filtro de entrada                                                                             |                                | Filtro de paso bajo (primer orden numérico)                                                                                                    |  |  |  |

| Rechazo en modalidad diferencial (50/60 Hz) |          | Habitual: 60 dB  |
|---------------------------------------------|----------|------------------|
| Rechazo de modalidad común (50/60 Hz)       |          | Habitual: 120 dB |
| BMX ART 0414(H)                             |          |                  |
| Consumo de                                  | Habitual | 0.32 W           |
| alimentación (3.3 V)                        | Máximo   | 0.48 W           |
| Consumo de                                  | Habitual | 0.47 W           |
| alimentación (24 V)                         | Máximo   | 1.20 W           |
| BMX ART 0814(H)                             |          |                  |
| Consumo de                                  | Habitual | 0.32 W           |
| alimentación (3.3 V)                        | Máximo   | 0.48 W           |
| Consumo de                                  | Habitual | 1.00 W           |
| alimentación (24 V)                         | Máximo   | 1.65 W           |

#### Características de las entradas de tensión

Las características de las entradas de tensión de los módulos BMX ART 0414(H) y BMX ART 0814(H) son las siguientes:

| Rango de tensión:                                                                                    | +/- 40 mV; +/- 80 mV; +/- 160 mV; +/- 320 mV; +/- 640 mV; 1,28 V |  |  |  |
|----------------------------------------------------------------------------------------------------|------------------------------------------------------------------|--|--|--|
| Impedancia de entrada:                                                                               | Habitual: 10 mohmios                                             |  |  |  |
| Valor máximo convertido:                                                                             | +/- 102.4%                                                       |  |  |  |
| Resolución máxima:                                                                                   | 2,4 μV en el rango +/-40 mV                                      |  |  |  |
| Error de medición del módulo esta                                                                    | ándar:                                                           |  |  |  |
| • A 25 °C (77 °F)                                                                                    | 0,05 % de FS (1)                                                 |  |  |  |
| <ul> <li>Valor máximo en el rango de<br/>temperatura de 0 a 60 °C (de<br/>32 a 140 °F)</li> </ul>    | 0.15% de FS (1)                                                  |  |  |  |
| Error de medición del módulo end                                                                     | lurecido:                                                        |  |  |  |
| • A 25 °C (77 °F)                                                                                    | 0,05 % de FS (1)                                                 |  |  |  |
| <ul> <li>Valor máximo en el rango de<br/>temperatura de -25 a 70 °C<br/>(de -13 a 140 °F)</li> </ul> | 0.20% de FS (1)                                                  |  |  |  |
| Deriva de temperatura:                                                                               |                                                                  |  |  |  |
|                                                                                                    | 30 ppm/°C                                                        |  |  |  |
| Leyenda:                                                                                             |                                                                  |  |  |  |
| (1) FS: escala completa (Full<br>Scale)                                                              |                                                                  |  |  |  |

#### Características de las entradas RTD

Las características de las entradas RTD de los módulos BMX ART 0414(H) y BMX ART 0814(H) son las siguientes:

| RTD                                                                                                    | Pt100                                                                                                    | Pt1000       | Ni100                                  | Ni1000                    | Cu10                                    | CU50                      | CU100     |
|----------------------------------------------------------------------------------------------------|----------------------------------------------------------------------------------------------------|--------------|----------------------------------------|---------------------------|-----------------------------------------|---------------------------|-----------|
| Rango de medición                                                                                                   | Según IEC<br>De -175 a +825 °C<br>(de -347 a<br>+1.517 °F)<br>Según US/JIS:<br>De -87 a +437 °C<br>(de -125 a +819 °F) |              | De -54 a +174 °C<br>(de -65 a +345 °F) |                           | De -91 a +251 °C<br>(de -132 a +484 °F) | -200+200 °C<br>(-328+392) |           |
| Resolución                                                                                                    | 0.1 °C (0.                                                                                                    | 2 °F)        |                                        |                           |                                         |                           |           |
| Tipo de detección                                                                                                   | Circuito a                                                                                                    | bierto (dete | cción en cada                          | canal)                    |                                         |                           |           |
| Error a 25 °C (77 °F) (1)                                                                                           | +/-2,1 °C (+/-3,8 °F)                                                                                                  |              | +/- 2.1 °C<br>(+/-3,8 °F)              | +/- 0.7 °C<br>(+/-1,3 °F) | +/- 4 °C<br>(+/-7,2 °F)                 | +/- 2.1 °C<br>(+/-3,8 °F) |           |
| Error máximo de los<br>módulos estándar en el<br>rango de temperatura de 0<br>a 60 °C<br>(de 32 a 140 °F) (2)       | +/-3 °C (+/-5,4 °F)                                                                                                    |              | +/-3 °C<br>(+/-5,4 °F)                 | +/-0.7 °C<br>(+/-1.3 °F)  | +/- 4 °C<br>(+/-7,2 °F)                 | +/- 3 °C<br>(+/-5,4 °F)   |           |
| Error máximo de los<br>módulos endurecidos en<br>el rango de temperatura<br>de -25 a 70 °C<br>(de -13 a 140 °F) (2) | +/-3 °C (+/-5,4 °F)                                                                                                    |              | +/- 3,5 °C<br>(+/- 6,3 °F)             | +/-1.15 °C<br>(+/-2.1 °F) | +/-4.5 °C (+/-8.1 °F)                   | +/- 3.5 °<br>(+/-6,3 °    | °C<br>°F) |
| Resistencia máxima del cat                                                                                          | bleado:                                                                                                    |              |                                        |                           |                                         |                           |           |
| 4 conductores                                                                                                    | 50 Ω                                                                                                    | 500 Ω        | 50 Ω                                   | 500 Ω                     | 50 Ω                                    | 50 Ω                      |           |
| • 2/3 conductores                                                                                                   | 20 Ω                                                                                                    | 200 Ω        | 20 Ω                                   | 200 Ω                     | 20 Ω                                    | 20 Ω                      |           |
| Deriva de temperatura:                                                                                              |                                                                                                    |              |                                        |                           |                                         |                           |           |
|                                                                                                    | 30 ppm/°C                                                                                                    |              |                                        |                           |                                         |                           |           |
| Leyenda<br>(1) No se tienen en cuenta lo                                                                            | os errores                                                                                                    | provocados   | s por el cablea                        | do, +/-1 °C (0            | ,2 °F) en el rango de -1                | 00 a +20                  | 0 °C (de  |

(2) Consulte los errores detallados en el punto de temperatura (véase página 358).

#### Características de las entradas de termoelemento

En la siguiente tabla se presentan las características generales de las entradas de termoelemento de los módulos BMX ART 0414(H) y BMX ART 0814(H):

| Termoelementos                                                                                                   | В                                                                                                    | E                                              | J                                              | К                                                | L                                              |  |
|----------------------------------------------------------------------------------------------------|----------------------------------------------------------------------------------------------------|------------------------------------------------|------------------------------------------------|--------------------------------------------------|------------------------------------------------|--|
| Rango de medición                                                                                                | De +171 a<br>1.779 °C<br>(de 340 a<br>3.234 °F)                                                                                                    | De -240 a<br>970 °C<br>(de -400 a<br>1.778 °F) | De -177 a<br>737 °C<br>(de -287 a<br>1.359 °F) | De -231 a<br>1.331 °C (de<br>-384 a<br>2.428 °F) | De -174 a<br>874 °C<br>(de -281 a<br>1.605 °F) |  |
|                                                                                                    |                                                                                                    |                                                |                                                | •                                                |                                                |  |
| Termoelementos                                                                                                   | Ν                                                                                                    | R                                              | S                                              | Т                                                | U                                              |  |
| Rango de medición                                                                                                | De -232 a<br>1.262 °C<br>(de -386 a<br>2.304 °F)                                                                                                    | De -9 a<br>1.727 °C<br>(de 16 a<br>3.234 °F)   | De -9 a<br>1.727 °C<br>(de -16 a<br>141 °F)    | De -254 a<br>384 °C<br>(de -425 a<br>723 °F)     | De -181 a<br>581 °C<br>(de -294 a<br>1.078 °F) |  |
|                                                                                                    |                                                                                                    |                                                |                                                |                                                  |                                                |  |
| Resolución                                                                                                    | 0.1 °C (0.2 °F)                                                                                                    |                                                |                                                |                                                  |                                                |  |
| Tipo de detección                                                                                                | Circuito abiert                                                                                                    | o (detección en                                | i cada canal)                                  |                                                  |                                                |  |
| Error a 25°C                                                                                                    | +/-3,2 °C para los tipos J, L, R, S y U (consulte Rangos de termopar<br>( <i>véase página 360</i> ) para obtener información detallada sobre errores en el<br>punto de temperatura de cada tipo); +/-3,7 °C para los tipos B. E. K. N y T |                                                |                                                |                                                  |                                                |  |
| Error máximo de los módulos<br>estándar en el rango de<br>temperatura de 0 a 60 °C<br>(de 32 a 140 °F) (2)       | +/-4,5 °C (+/-8,1 °F) para los tipos: J, L, R, S y U; +/-5 °C (+/-9 °F) para los tipos: B, E, K, N y T (con el accesorio TELEFAST con su compensación interna de unión en frío).                                                          |                                                |                                                |                                                  |                                                |  |
| Error máximo de los módulos<br>endurecidos en el rango de<br>temperatura de -25 a 70 °C<br>(de -13 a 140 °F) (2) | +/-5,5 °C (+/-9 °F) para los tipos: J, L, R, S y U; +/-6 °C (+/-10,8 °F) para los tipos: B, E, K, N y T (con el accesorio TELEFAST con su compensación interna de unión en frío).                                                         |                                                |                                                |                                                  |                                                |  |
| Deriva de temperatura                                                                                            | 30 ppm/°C                                                                                                    |                                                |                                                |                                                  |                                                |  |

#### Características de entrada resistiva

Las características de las entradas resistivas de los módulos BMX ART 0414(H) y BMX ART 0814(H) son las siguientes:

| Rango de                                                                                         | 400 Ω; 4.000 Ω                                                                           |
|--------------------------------------------------------------------------------------------------|------------------------------------------------------------------------------------------|
| Medición de tipo                                                                                 | 2, 3, 4 conductores                                                                      |
| Resolución máxima                                                                                | 12,5 m $\Omega$ en el rango de 400 $\Omega$ 125 m $\Omega$ en el rango de 4.000 $\Omega$ |
| Error de medición del módulo estándar:                                                           |                                                                                          |
| • A 25 °C (77 °F)                                                                                | 0,12 % de FS (1)                                                                         |
| • Valor máximo en el rango de temperatura de 0 a 60 °C (de 32 a 140 °F)                          | 0.2% de FS (1)                                                                           |
| Error de medición del módulo reforzado:                                                          |                                                                                          |
| • A 25 °C (77 °F)                                                                                | 0,12 % de FS (1)                                                                         |
| <ul> <li>Valor máximo en el rango de temperatura de -25 a 70 °C (de -13 a<br/>140 °F)</li> </ul> | 0.3% de FS (1)                                                                           |
| Deriva de temperatura                                                                            | 25 ppm/°C                                                                                |
| Leyenda:                                                                                         |                                                                                          |
| (1) FS: escala completa (Full Scale)                                                             |                                                                                          |

### Valores de entradas analógicas

#### Descripción

Para los sensores RTD y TC, los datos son múltiplos de 10 con respecto a la temperatura real en °C o °F. El último dígito representa 0,1 °C o 0,1 °F.

Para el milivoltímetro, los rangos de datos varían entre 40 mV, 320 mV y 1.280 mV y también son múltiplos de 10 con respecto a las medidas reales. El último dígito representa 10 nV.

Para el milivoltímetro, el rango de datos de 640 mV es múltiplo de 100 con respecto a las medidas reales. El último dígito representa 100 nV.

#### Rangos RTD

En la tabla siguiente se presentan los rangos de los sensores RTD (los valores entre paréntesis están en 1/10 °F).

| Rango                                              | Subdesbordamiento | Escala inferior | Escala superior | Desborde |
|----------------------------------------------------|-------------------|-----------------|-----------------|----------|
| Pt100 IEC 751-1995, JIS C1604-1997                 | -1.990            | -1.750          | 8.250           | 8.490    |
| (2/4 conductores)                                  | (-3.260)          | (-2.830)        | (15.170)        | (15.600) |
| Pt1000 IEC 751-1995, JIS C1604-1997                | -1.990            | -1.750          | 8.250           | 8.490    |
| (2/4 conductores)                                  | (-3.260)          | (-2.830)        | (15.170)        | (15.600) |
| Ni100 DIN43760-1987 (2/4 conductores)              | -590              | -540            | 1.740           | 1.790    |
|                                                    | (-750)            | (-660)          | (3.460)         | (3.550)  |
| Ni1000 DIN43760-1987 (2/4 conductores)             | -590              | -540            | 1.740           | 1.790    |
|                                                    | (-750)            | (-660)          | (3.460)         | (3.550)  |
| Pt100 IEC 751-1995, JIS C1604-1997 (3 conductores) | -1.990            | -1.750          | 8.250           | 8.490    |
|                                                    | (-3.260)          | (-2.830)        | (15.170)        | (15.600) |
| Pt1000 IEC 751-1995, JIS C1604-1997                | -1.990            | -1.750          | 8.250           | 8.490    |
| (3 conductores)                                    | (-3.260)          | (-2.830)        | (15.170)        | (15.600) |
| Ni100 DIN43760-1987 (3 conductores)                | -590              | -540            | 1.740           | 1.790    |
|                                                    | (-750)            | (-660)          | (3.460)         | (3.550)  |
| Ni1000 DIN43760-1987 (3 conductores)               | -590              | -540            | 1.740           | 1.790    |
|                                                    | (-750)            | (-660)          | (3.460)         | (3.550)  |
| JPt100 JIS C1604-1981, JIS C1606-                  | -990              | -870            | 4.370           | 4.490    |
| 1989 (2/4 conductores)                             | (-1.460)          | (-1.240)        | (8.180)         | (8.400)  |
| JPt1000 JIS C1604-1981, JIS C1606-                 | -990              | -870            | 4.370           | 4.490    |
| 1989 (2/4 conductores)                             | (-1.460)          | (-1.240)        | (8.180)         | (8.400)  |

| Rango                              | Subdesbordamiento | Escala inferior | Escala superior | Desborde |
|------------------------------------|-------------------|-----------------|-----------------|----------|
| JPt100 JIS C1604-1981, JIS C1606-  | -990              | -870            | 4.370           | 4.490    |
| 1989 (3 conductores)               | (-1.460)          | (-1.240)        | (8.180)         | (8.400)  |
| JPt1000 JIS C1604-1981, JIS C1606- | -990              | -870            | 4.370           | 4.490    |
| 1989 (3 conductores)               | (-1.460)          | (-1.240)        | (8.180)         | (8.400)  |
| Cu10 (2/4 conductores)             | -990              | -910            | 2.510           | 2.590    |
|                                    | (-1.460)          | (-1.320)        | (4.840)         | (4.980)  |
| Cu10 (3 conductores)               | -990              | -910            | 2.510           | 2.590    |
|                                    | (-1.460)          | (-1.320)        | (4.840)         | (4.980)  |

## Rangos de TC

En la tabla siguiente se presentan los rangos de los sensores TC (los valores entre paréntesis están en 1/10 °F).

| Rango  | Subdesbordamiento | Escala inferior | Escala superior | Desborde |  |
|--------|-------------------|-----------------|-----------------|----------|--|
| Tipo J | -1.980            | -1.770          | 7.370           | 7.580    |  |
|        | (-3.260)          | (-2.870)        | (13.590)        | (13.980) |  |
| Тіро К | -2.680            | -2.310          | 13.310          | 13.680   |  |
|        | (-4.500)          | (-3.830)        | (24.270)        | (24.940) |  |
| Tipo E | -2.690            | -2.400          | 9.700           | 9.990    |  |
|        | (-4.510)          | (-3.990)        | (17.770)        | (18.290) |  |
| Тіро Т | -2.690            | -2.540          | 3.840           | 3.990    |  |
|        | (-4.520)          | (-4.250)        | (7.230)         | (7.500)  |  |
| Tipo S | -500              | -90             | 17.270          | 17.680   |  |
|        | (-540)            | (160)           | (29.550)        | (30.250) |  |
| Tipo R | -500              | -90             | 17.270          | 17.680   |  |
|        | (-540)            | (160)           | (29.550)        | (30.250) |  |
| Тіро В | 1.320             | 1.710           | 17.790          | 18.170   |  |
|        | (2.700)           | (3.390)         | (32.000)        | (32.000) |  |
| Tipo N | -2.670            | -2.320          | 12.620          | 12.970   |  |
|        | (-4.500)          | (-3.860)        | (23.040)        | (23.680) |  |
| Тіро U | -1.990            | -1.810          | 5.810           | 5.990    |  |
|        | (-3.250)          | (-2.930)        | (10.770)        | (11.090) |  |
| Tipo L | -1.990            | -1.740          | 8.740           | 8.990    |  |
|        | (-3.250)          | (-2.800)        | (16.040)        | (16.490) |  |

#### Rangos de tensión

En la tabla siguiente se presentan los valores predeterminados de los rangos de tensión.

| Rango        | Subdesbordamiento | Escala inferior | Escala superior | Desborde |
|--------------|-------------------|-----------------|-----------------|----------|
| +/- 40 mV    | -4.192            | -4.000          | 4.000           | 4.192    |
| +/- 80 mV    | -8.384            | -8.000          | 8.000           | 8.384    |
| +/- 160 mV   | -16.768           | -16.000         | 16.000          | 16.768   |
| +/- 320 mV   | -32.000           | -32.000         | 32.000          | 32.000   |
| +/- 640 mV   | -6.707            | -6.400          | 6.400           | 6.707    |
| +/- 1.280 mV | -13.414           | -12.800         | 12.800          | 13.414   |

#### Rangos de resistencia

En la tabla siguiente se presentan los valores predeterminados de los rangos de resistencia.

| Rango                               | Subdesbordamiento | Escala inferior | Escala superior | Desborde |
|-------------------------------------|-------------------|-----------------|-----------------|----------|
| 2/4 conductores de 0 a 400 ohmios   | 0                 | 0               | 4.000           | 4.096    |
| 2/4 conductores de 0 a 4.000 ohmios | 0                 | 0               | 4.000           | 4.096    |
| 3 conductores de 0 a 400 ohmios     | 0                 | 0               | 4.000           | 4.096    |
| 3 conductores de 0 a 4.000 ohmios   | 0                 | 0               | 4.000           | 4.096    |

# Descripción de funciones

#### Función

Los módulos BMX ART 0414/814 son dispositivos multirrango de adquisición con cuatro entradas para el BMX ART 0414 y ocho entradas para el BMX ART 0814.

Ambos módulos proporcionan los siguientes rangos para cada entrada, según la selección realizada durante la configuración:

- RTD: IEC Pt100, IEC Pt1000, US/JIS Pt100, US/JIS Pt1000, Copper CU10, Ni100 o Ni1000;
- termoelemento: B, E, J, K, L, N, R, S, T o U;
- tensión: +/-80 mV, +/-80 mV, +/-160 mV, +/-320 mV, +/-640 mV, +/-1,28 V;
- ohmios: de 0 a 400  $\Omega$ , de 0 a 4.000  $\Omega$ .

**NOTA:** El accesorio TELEFAST2 con referencia **ABE-7CPA412** facilita la conexión y proporciona un dispositivo de compensación de unión en frío.

#### llustración

Los módulos de entrada BMX ART 0414/0814 realizan las funciones que se indican a continuación.

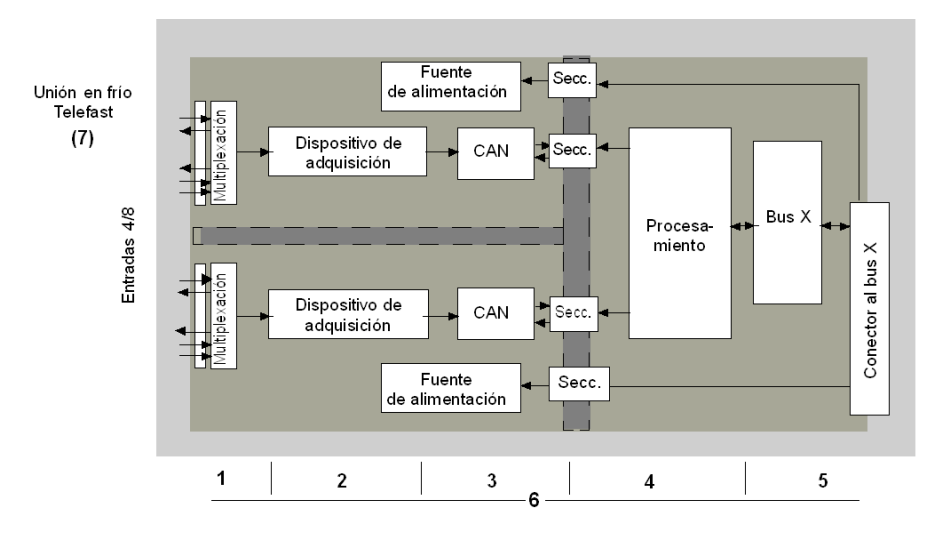

A continuación, se exponen los detalles de las funciones:

| Dirección | Elemento                                                                                                 | Función                                                                                                    |  |
|-----------|----------------------------------------------------------------------------------------------------|----------------------------------------------------------------------------------------------------|--|
| 1         | Adaptación de las<br>entradas                                                                            | La adaptación consiste en un filtrado de modalidad común y diferencial. Las resistencias de protección en las entradas permiten soportar sobretensiones de hasta +/-7,5 V.<br>Una capa de multiplexación permite la calibración automática de la adquisición del dispositivo offset, tan cerca como sea posible del terminal de entrada, así como la selección del sensor de compensación de unión en frío incluido en la cubierta TELEFAST. |  |
| 2         | Amplificación de<br>las señales de<br>entrada                                                            | Construido alrededor de un amplificador offset débil interno del convertidor A/N.<br>Un generador de corriente garantiza la medición de resistencia RTD.                                                                                                    |  |
| 3         | Conversión                                                                                               | El convertidor recibe la señal procedente de un canal de entrada o de la compensación de unión en frío. La conversión se basa en un convertidor $\Sigma \Delta$ de 16 bits. Hay un convertidor para cada entrada.                                                                                                    |  |
| 4         | Transformación de<br>valores entrantes<br>en unidades de<br>medición que<br>pueda utilizar el<br>usuario | <ul> <li>Coeficientes de recalibración y alineación que deben aplicarse a las mediciones, así como coeficientes de calibración automática del módulo.</li> <li>Filtrado (numérico) de las medidas en función de los parámetros de configuración.</li> <li>Puesta en escala de las medidas en función de los parámetros de configuración.</li> </ul>                                                                                          |  |
| 5         | Comunicación con<br>la aplicación                                                                        | <ul> <li>Gestiona los intercambios con la CPU.</li> <li>Direccionamiento topológico</li> <li>Recepción de los parámetros de configuración del módulo y de los canales.</li> <li>Envío de los valores medidos y del estado del módulo a la aplicación.</li> </ul>                                                                                                    |  |
| 6         | Supervisión del<br>módulo y envío de<br>la notificación de<br>error a la aplicación                      | <ul> <li>Prueba de cadenas de conversión.</li> <li>Transgresión/desborde de rango en canales y prueba del proceso de compensación de la unión en frío.</li> <li>Prueba del watchdog.</li> </ul>                                                                                                    |  |
| 7         | Compensación de<br>unión en frío                                                                         | <ul> <li>Compensación interna mediante el TELEFAST ABE-7CPA412.</li> <li>Compensación externa por Pt100.</li> <li>Compensación externa utilizando los valores CJC de los canales 4 a 7 para los canales 0 a 3. En este caso, sólo es necesario el sensor.</li> </ul>                                                                                                    |  |

#### Visualización de mediciones de rango eléctricas

Las mediciones se pueden visualizar mediante una visualización normalizada (en %, hasta dos decimales).

| Tipo de rango | Visualización                                |
|---------------|----------------------------------------------|
| Rango bipolar | de -10.000 a +10.000 (-100,00 % a +100,00 %) |

También es posible definir el rango de valores dentro de las mediciones expresadas seleccionando lo siguiente:

- el umbral inferior correspondiente al valor mínimo para el rango -100,00%
- el umbral superior correspondiente al valor máximo para el rango +100,00 %

Estos umbrales superior o inferior son enteros entre -32.768 y + 32.768.

#### Visualización de mediciones de rango de temperatura

Las mediciones proporcionadas a la aplicación se pueden usar directamente. Es posible elegir la visualización "en temperatura" o la visualización normalizada:

- Para la modalidad de visualización "en temperatura", se proporcionan los valores en décimas de grado (Celsius o Fahrenheit, según la unidad seleccionada).
- Para la visualización especificada por el usuario, puede elegir una visualización normalizada de 0 a 10.000 (de 0 a 100,00 %), especificando las temperaturas mínimas y máximas en el rango de 0 a 10.000.

#### Filtrado de medición

El tipo de filtrado efectuado por el sistema se denomina "filtrado de primer orden". El coeficiente de filtrado puede modificarse mediante una consola de programación o a través del programa.

La fórmula matemática utilizada es la siguiente:

 $Mesf(n) = \alpha \times Mesf(n-1) + (1-\alpha) \times Valb(n)$ 

donde:

 $\alpha$  = eficacia del filtro.

Mesf(n) = medición filtrada en el momento n.

Mesf(n-1) = medición filtrada en el momento n-1.

Valg(n) = valor bruto en el momento n.

Puede establecer el valor de filtrado entre siete posibilidades (de 0 a 6). Este valor puede variar incluso si la aplicación se encuentra en modalidad de ejecución.

NOTA: Es posible acceder al filtrado en Ciclo normal o rápido.

A continuación se indican los valores de filtrado. Dependen del tipo de sensor. T es un tiempo de ciclo de 200 ms para TC y mV. T es también un tiempo de ciclo de 400 ms para RTD y ohmios.

| Eficacia deseada | Valor<br>requerido | a correspondiente | Tiempo de<br>respuesta del filtro<br>en 63% | Frecuencia de corte<br>(en Hz) |
|------------------|--------------------|-------------------|---------------------------------------------|--------------------------------|
| Sin filtrado     | 0                  | 0                 | 0                                           | 0                              |
| Filtrado bajo    | 1                  | 0,750             | 4 x T                                       | 0,040 / T                      |
|                  | 2                  | 0,875             | 8 x T                                       | 0,020 / T                      |
| Filtrado medio   | 3                  | 0,937             | 16 x T                                      | 0,010 / T                      |
|                  | 4                  | 0,969             | 32 x T                                      | 0,005 / T                      |
| Filtrado intenso | 5                  | 0,984             | 64 x T                                      | 0,025 / T                      |
|                  | 6                  | 0,992             | 128 x T                                     | 0,012 / T                      |

Los valores pueden visualizarse mediante una visualización normalizada (en %, hasta dos decimales).

| Tipo de rango  | Visualización                               |
|----------------|---------------------------------------------|
| Rango unipolar | de 0 a 10.000 (0 % a +100,00 %)             |
| Rango bipolar  | de -10.000 a 10.000 (-100,00 % a +100,00 %) |

El usuario también puede definir el rango de valores dentro de las mediciones expresadas seleccionando lo siguiente:

- el umbral inferior correspondiente al valor mínimo para el rango -100,00%
- el umbral superior correspondiente al valor máximo para el rango +100,00 %.

Estos umbrales superior o inferior son enteros entre -32.768 y + 32.767.

#### Rechazo de frecuencia principal de 50/60 Hz

En función del país, el usuario puede configurar el rechazo de frecuencia de la distorsión armónica de corriente principal adaptando la velocidad del convertidor sigma delta.
#### Alineación de sensor

El proceso de "alineación" consiste en eliminar un offset sistemático comprobado mediante un sensor determinado, alrededor de un punto de funcionamiento específico. Esta operación compensa un error vinculado al proceso. De este modo, la sustitución de un módulo no requiere una nueva alineación. Sin embargo, la sustitución del sensor o la modificación del punto de funcionamiento del sensor sí requieren una nueva alineación.

Las líneas de conversión se presentan de la manera siguiente:

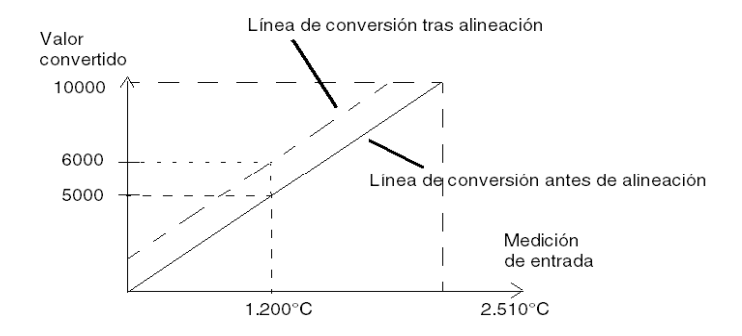

El valor de alineación puede editarse mediante una consola de programación, incluso si el programa está en modalidad de ejecución. Para cada canal de entrada, es posible:

- visualizar y modificar el valor de medición deseado;
- guardar el valor de alineación;
- determinar si el canal ya tiene una alineación.

También es posible modificar el offset de alineación a través de la programación.

La alineación de canal se lleva a cabo en el canal con modalidad de funcionamiento estándar, sin que esto afecte a las modalidades de funcionamiento del canal.

El offset máximo entre el valor medido y el valor deseado (alineado) no debe ser superior a +/-1.500.

**NOTA:** Para alinear varios canales analógicos en los módulos BMX ART/AMO/AMI/AMM, se recomienda proceder canal por canal. Pruebe todos los canales después de la alineación y antes de seguir al siguiente canal para aplicar los parámetros correctamente.

## Precauciones de cableado

### Introducción

Con el fin de proteger la señal de interferencia exterior inducida en modalidad serie y de interferencia en modalidad común, se recomienda tomar las siguientes medidas de precaución.

### Blindaje del cable

• Conexión a los conectores FCN:

Dado que existe un gran número de canales, se utiliza un cable de al menos 10 pares trenzados, con blindaje general (diámetro exterior de 10 mm como máximo), que integra uno o dos conectores FCN macho de 40 pins para la conexión directa al módulo. Conecte el blindaje del cable a la barra de masa. Fije el blindaje a la barra de masa situada en el lateral del módulo. Utilice el kit de conexiones blindadas BMXXSP••••• (véase página 49) para conectar el blindaje.

# A PELIGRO

## PELIGRO DE DESCARGA ELÉCTRICA, EXPLOSIÓN O ARO DE FUEGO

Al montar/extraer los módulos:

- Asegúrese de que cada bloque de terminales continúa conectado a la barra de blindaje y
- desconecte la tensión de los sensores y preactuadores.

El incumplimiento de estas instrucciones podrá causar la muerte o lesiones serias.

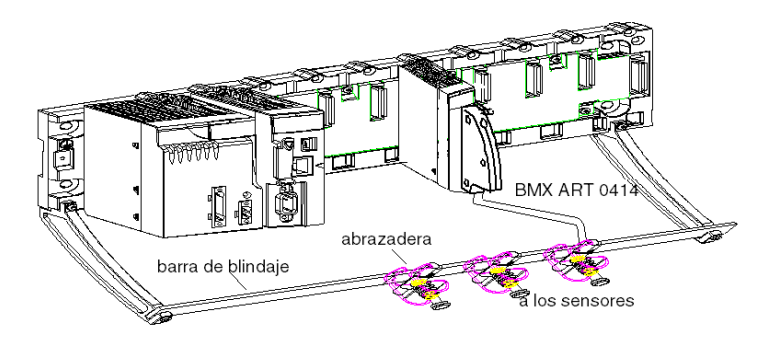

## • Conexión TELEFAST:

Conecte el blindaje del cable de sensor a los terminales suministrados y el conjunto completo a la conexión de puesta a tierra del armario.

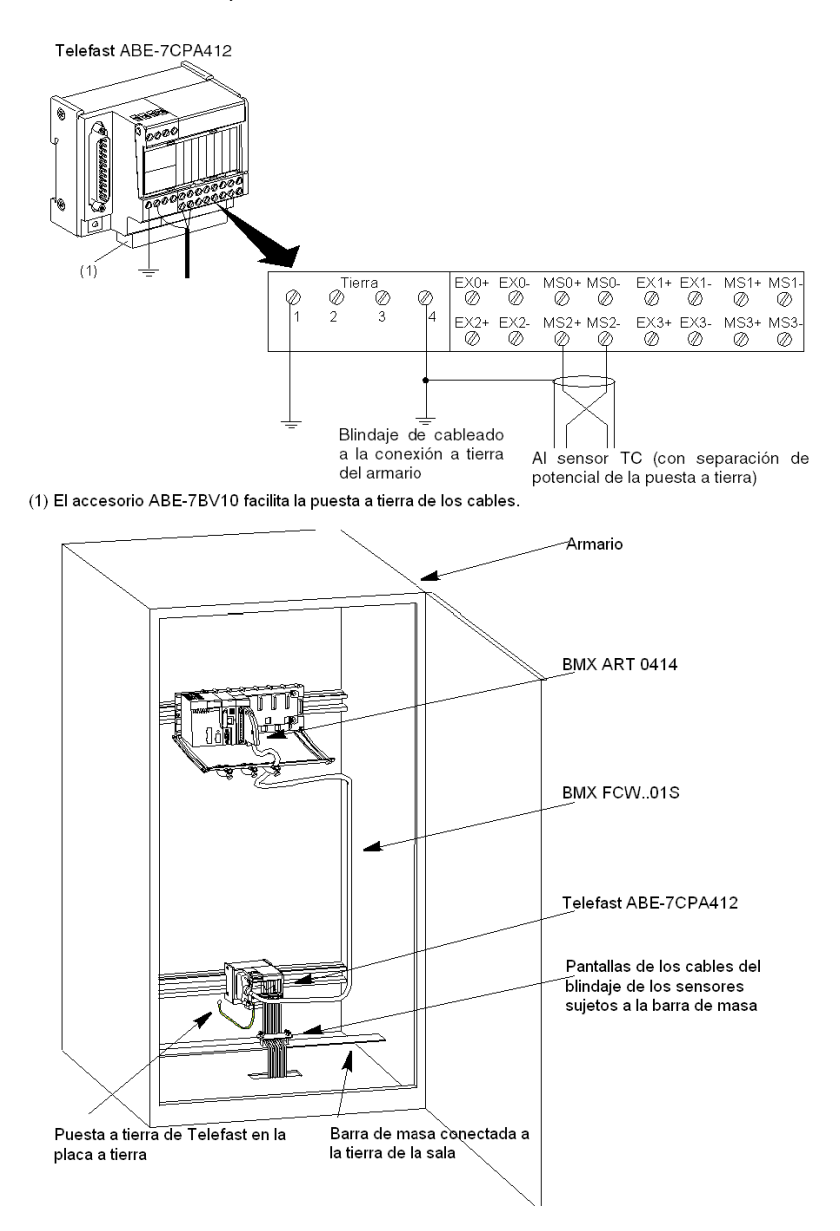

#### Blindaje de los sensores

Para que el sistema de adquisición funcione correctamente, le recomendamos que tome las precauciones que se detallan a continuación:

 Si los sensores están aislados de la puesta a tierra, todos los blindajes de los cables del sensor deben estar designados a una conexión a tierra del PLC/Telefast.

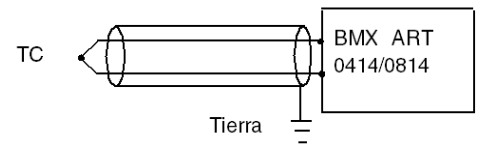

 Si los sensores están designados a la conexión a tierra del sensor alejada de la conexión a tierra del PLC, todos los blindajes de los cables del sensor deben estar designados a la conexión a tierra de los sensores para eliminar la ruta del bucle de

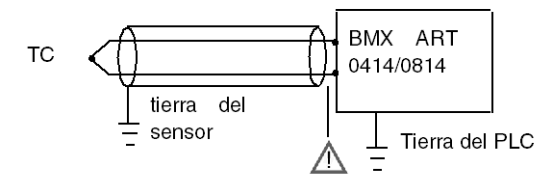

tierra.

### Utilización de los sensores aislados de la puesta a tierra

Los sensores se conectan tal y como se indica en el diagrama siguiente:

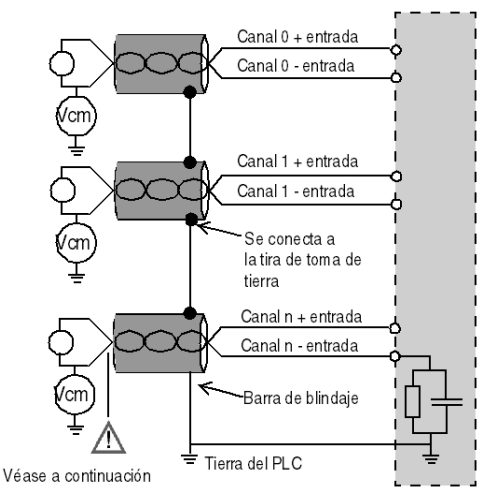

Si los sensores se designan con relación a la puesta a tierra, es posible que en algunos casos se devuelva un potencial de tierra remoto a los terminales o al conector FCN. Por lo tanto, resulta esencial seguir estas reglas:

- El potencial debe ser inferior a la tensión más baja permitida: por ejemplo, 30 Vrms o 42,4 V CC.
- La configuración de un punto de sensor a un potencial de referencia genera una corriente de fuga. Por lo tanto, es necesario comprobar que todas las corrientes de fuga generadas no afectan al sistema.

Los sensores y otros periféricos pueden conectarse a un punto de conexión a tierra a cierta distancia del módulo. Dichas referencias remotas de conexión a tierra pueden acarrear diferencias considerables de potencial con respecto a la conexión a tierra local. Las corrientes inducidas no afectan a la medición ni a la integridad del sistema.

# ▲ PELIGRO

## PELIGRO DE DESCARGA ELÉCTRICA

Asegúrese de que los sensores y otros periféricos no estén expuestos mediante puntos de conexión a tierra a un potencial de tensión superior a los límites aceptables.

El incumplimiento de estas instrucciones podrá causar la muerte o lesiones serias.

### Instrucciones de peligro electromagnético

# ATENCIÓN

## COMPORTAMIENTO INESPERADO DE LA APLICACIÓN

Siga estas instrucciones para reducir perturbaciones electromagnéticas:

 Utilice el kit de conexiones blindadas BMXXSP---- (véase página 49) para conectar el blindaje.

Las perturbaciones electromagnéticas pueden causar un comportamiento imprevisto de la aplicación.

El incumplimiento de estas instrucciones puede causar lesiones o daño al equipo.

## Diagrama de cableado

#### Introducción

El módulo de entrada BMX ART 0414 consta de un conector FCN de 40 pins.

El módulo de entrada BMX ART 0814 consta de dos conectores FCN de 40 pins.

# ADVERTENCIA

### FUNCIONAMIENTO INESPERADO DEL EQUIPO

Tome todas las medidas de precaución durante la instalación para evitar posibles errores en los conectores. La conexión incorrecta de alguno de los conectores podría causar un comportamiento inesperado de la aplicación.

El incumplimiento de estas instrucciones puede causar la muerte, lesiones serias o daño al equipo.

#### Ubicaciones de los pins del conector y cableado de los sensores

Para este ejemplo se utiliza una configuración de sonda con:

- Canal 0/4: termoelemento
- Canal 1/5: RTD de 2 conductores
- Canal 2/6: RTD de 3 conductores
- Canal 3/7: RTD de 4 conductores

A continuación se muestran las ubicaciones de los pins del conector FCN de 40 pins y el cableado de los sensores:

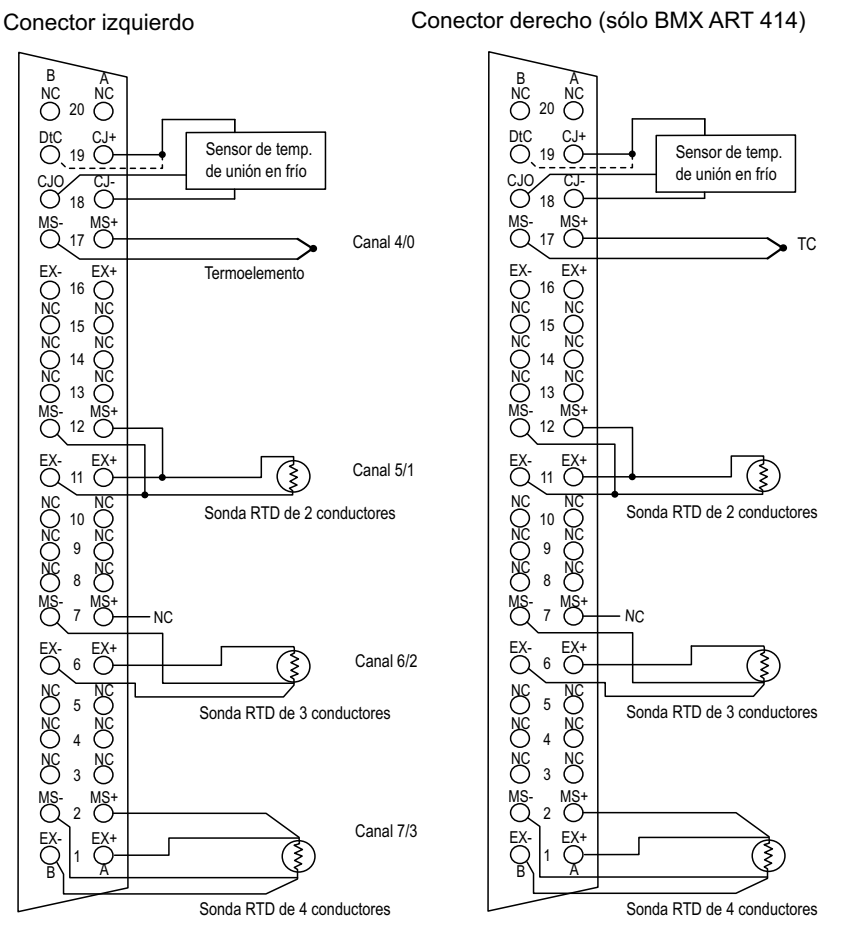

Vista frontal del módulo: vista del cableado

MS+: Medida de RTD + entrada/termoelemento + entrada

- MS-: Medida de RTD entrada/termoelemento entrada
- EX+: generador de corriente de sondas RTD + salida
- EX-: generador de corriente de sondas RTD salida
- NC: No conectado
- DtC: La entrada de detección del sensor CJC está conectada a CJ+ si el sensor es de tipo DS600. No está conectada (NC) si el sensor es de tipo LM31.

NOTA: El sensor CJC se necesita únicamente para TC.

#### Compensación de unión en frío

Para cada bloque de cuatro canales (canales 0 a 3 y canales 4 a 7), la compensación externa del módulo se realiza en el accesorio TELEFAST ABE-7CPA412. Este dispositivo proporciona una tensión en mV correspondiente a:

Tensión = (6,45 mV \* T) + 509 mV (donde T = temperatura en °C).

El margen global de error cuando se utiliza este dispositivo se reduce a 1,2 °C en el rango de temperatura de -5 °C a +60 °C.

Se puede aumentar la precisión de la compensación mediante una sonda Pt100 de 2/3 conductores conectada directamente a los canales 0 y 4 (sólo para BMX ART0814) en el módulo o conectada a los bloques de terminales TELEFAST. Por lo tanto, el canal 0 se dedica a la compensación de unión en frío de los canales 1, 2 y 3. El canal 4 se dedica a los canales 4 a 7.

Asimismo, dado que la longitud inicial de la sonda es limitada, es posible mantener el canal 0 como una entrada de termoelemento si se utiliza una sonda Pt100 de 2 conductores.

En ese momento, el cableado tendrá este aspecto:

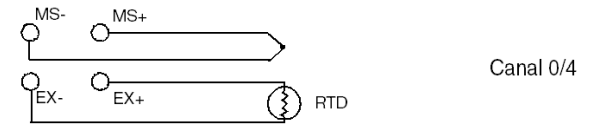

El cableado sólo es válido si se utiliza el canal 0. Si el canal 0 no se utiliza, seleccione una unión en frío con una Pt100 externa. El rango del canal 0 se cambia a una sonda Pt100 de 3 conductores.

En ese momento, el cableado tendrá este aspecto:

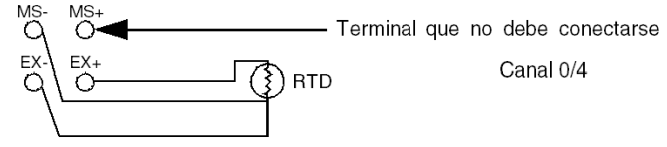

**NOTA:** Para el módulo BMX ART 0814, los valores CJC de los canales 4 a 7 también se pueden utilizar para los canales 0 a 3. Por lo tanto, sólo un sensor externo CJC *(véase página 155)* está conectado al canal 4.

## Utilización de los accesorios de cableado TELEFAST

### Presentación

El sistema precableado TELEFAST está formado por cables de conexión y subbases de interfaz, tal como se muestra a continuación:

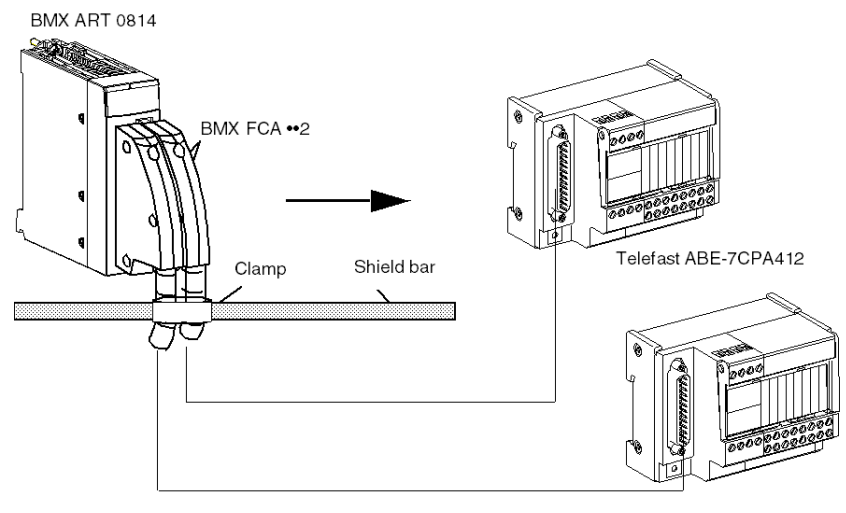

El accesorio TELEFAST ABE-7CPA412 es una unidad de base utilizada para conectar módulos analógicos de cuatro canales a bloques de terminales de tornillos.

**NOTA:** Cuando se enciende el armario en el que está ubicado el accesorio TELEFAST ABE-7CPA412, espere al menos 45 minutos para obtener la precisión total de la compensación de CJC. No es necesario esperar 45 minutos si la compensación la lleva a cabo una sonda externa Pt100.

Para asegurarse de que se consigue el nivel de precisión indicado, cuando utilice la compensación de unión en frío del accesorio TELEFAST ABE-7CPA412, el movimiento de aire alrededor del accesorio TELEFAST ABE-7CPA412 no debe exceder los 0,1 m/s. Las variaciones de temperatura no deben exceder los 10 °C/hora y el accesorio TELEFAST ABE-7CPA412 debe colocarse a 100 mm de distancia como mínimo de cualquier fuente de calor. El accesorio TELEFAST ABE-7CPA412 puede funcionar a entre -40 °C y +80 °C de temperatura exterior.

### Cables de conexión BMX FCA ••2

Los cables BMX FCA ••2 forman un juego de cables preinstalados, y se componen de los siguientes elementos:

- En un extremo, un conector de 40 pins (tipo FCN) desde el que se extiende 1 funda de cable de 20 conductores;
- En el otro extremo, un conector Sub-D de 25 pins.

En la imagen siguiente se muestran los cables BMX FCA ••2:

 $\frac{mm}{in}$ 

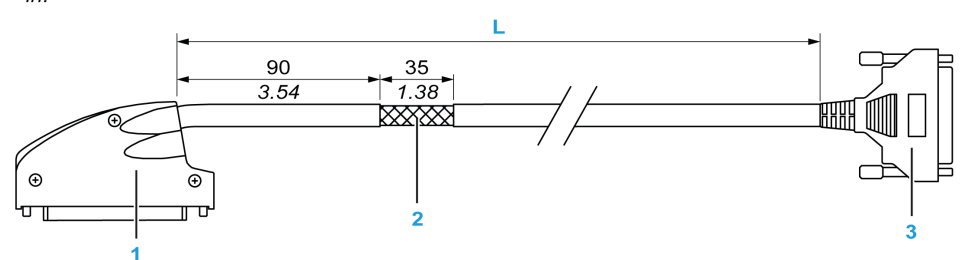

- 1 Conector de 40 pins, tipo FCN
- 2 Blindaje del cable
- 3 Conector Sub-D de 25 pins
- L Longitud en función del número de referencia.

El cable tiene tres longitudes diferentes:

- 1,5 m (4,92 ft): BMX FCA 152
- 3 m (9,84 ft): BMX FCA 302
- 5 m (16,40 ft): BMX FCA 502

En la siguiente tabla se incluyen las características de los cables BMX FCA ••2:

| Característica |                                  | Valor                            |  |  |
|----------------|----------------------------------|----------------------------------|--|--|
| Cable          | Material de la funda             | PVC                              |  |  |
|                | Estado de LSZH                   | No                               |  |  |
| Medio ambiente | Temperatura de<br>funcionamiento | De -25 a 70 °C (de -13 a 158 °F) |  |  |

### Conexión de los sensores

Los sensores se pueden conectar al accesorio TELEFAST ABE-7CPA412 tal como se muestra en esta ilustración *(véase página 146)*.

Cableado

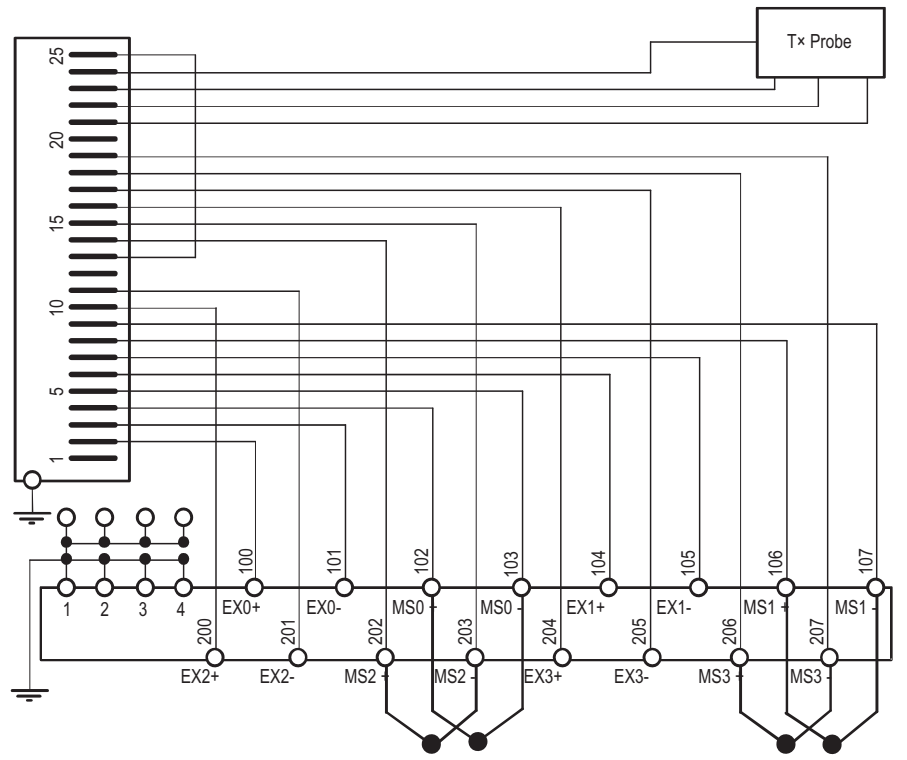

Leyenda: Funcionamiento en modalidad TC con compensación interna de unión en frío Telefast.

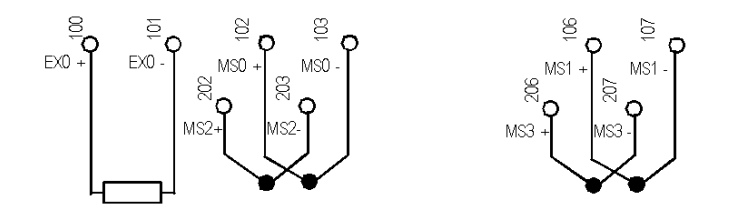

Leyenda: Funcionamiento en modalidad TC con compensación de unión en frío y una sonda PT100 de 2 conductores.

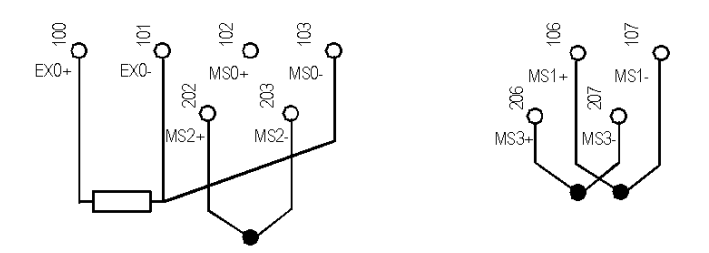

Leyenda: Funcionamiento en modalidad TC con compensación de unión en frío y una sonda PT100 de 3 conductores.

# Capítulo 7 BMX AMO 0210

## Objeto

En este capítulo se presenta el módulo BMX AMO 0210 y sus características, y se explica su conexión a los distintos preaccionadores y accionadores.

## Contenido de este capítulo

Este capítulo contiene los siguientes apartados:

| Apartado                                       | Página |
|------------------------------------------------|--------|
| Presentación                                   | 158    |
| Características                                | 159    |
| Descripción de funciones                       | 162    |
| Precauciones de cableado                       | 167    |
| Esquema de cableado                            | 169    |
| Utilización de accesorios de cableado TELEFAST | 170    |

## Presentación

### Función

El módulo BMX AMO 0210 tiene dos salidas analógicas aisladas la una de la otra. Ofrece los siguientes rangos para cada salida:

- Tensión +/-10 V
- Corriente de 0 a 20 mA y de 4 a 20 mA

Durante la configuración se selecciona el rango.

### Versión reforzada

El equipo BMX AMO 0210H (endurecido) es la versión reforzada del equipo BMX AMO 0210 (estándar). Puede utilizarse con un mayor rango de temperatura y en entornos químicos severos.

Para obtener más información, consulte el capítulo sobre *instalaciones en entornos más adversos* (véase Plataformas Modicon M580, M340 y X80 I/O, Normas y certificaciones).

### llustración

El módulo de salidas analógicas BMX AMO 0210 tiene el siguiente aspecto.

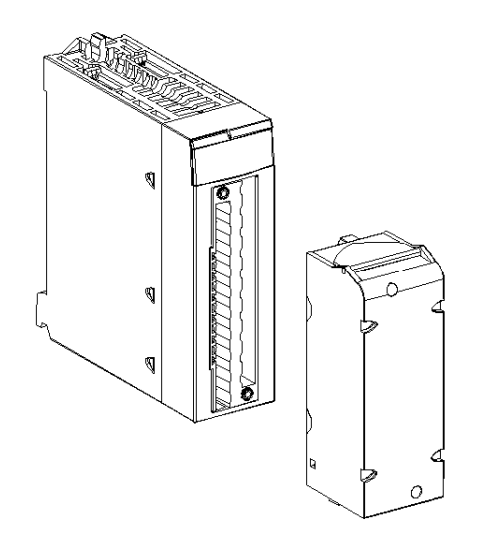

NOTA: El bloque de terminales se suministra por separado.

# Características

### Condiciones de funcionamiento en altitud

Las características de las tablas siguientes se aplican a los módulos BMX AMO 0210 y BMX AMO 0210H para su uso en altitudes de hasta 2000 m. Cuando utilice los módulos por encima de los 2000 m, aplique un descenso adicional.

Para obtener más información, consulte el capítulo *Condiciones de funcionamiento y almacena*miento (véase Plataformas Modicon M580, M340 y X80 I/O, Normas y certificaciones).

### Características generales

Las características generales de los módulos BMX AMO 0210 y BMX AMO 0210H son las siguientes.

| Temperatura de funcionamiento                                                                    | BMX AMO 0210  | De 0 a 60 °C (de 32 a 140 °F)                               |  |  |
|--------------------------------------------------------------------------------------------------|---------------|-------------------------------------------------------------|--|--|
|                                                                                                  | BMX AMO 0210H | De -25 a 70 °C (de -13 a 158 °F)                            |  |  |
| Tipo de salidas                                                                                  |               | Salidas libres de potencial de alto nivel                   |  |  |
| Naturaleza de las salidas                                                                        |               | Tensión o corriente configurada por software                |  |  |
| Número de canales                                                                                |               | 2                                                           |  |  |
| Resolución del convertidor analógico/di                                                          | gital         | 15 bits, signo +                                            |  |  |
| Duración de actualización de las salida                                                          | s             | ≤ 1 ms                                                      |  |  |
| Fuente de alimentación para las salidas                                                          | 3             | por parte del módulo                                        |  |  |
| Tipos de protección                                                                              |               | Contra las sobrecargas y cortocircuitos (salida de tensión) |  |  |
| Aislamiento:                                                                                     |               |                                                             |  |  |
| Entre canales                                                                                    |               | 750 V CC                                                    |  |  |
| • Entre canales y bus                                                                            |               | 1.400 V CC                                                  |  |  |
| Entre canales y puesta a tierra                                                                  |               | 1.400 V CC                                                  |  |  |
| Error de medición del módulo estándar                                                            | BMX AMO 0210: |                                                             |  |  |
| • A 25 °C (77 °F)                                                                                |               | 0,10 % de FS <sup>(1)</sup>                                 |  |  |
| <ul> <li>Valor máximo en el rango de temperatura de 0 a 60 °C<br/>(de 32 a 140 °F)</li> </ul>    |               | 0,20 % de FS <sup>(1)</sup>                                 |  |  |
| Error de medición del módulo reforzado                                                           |               |                                                             |  |  |
| • A 25 °C (77 °F)                                                                                |               | 0,10 % de FS <sup>(1)</sup>                                 |  |  |
| <ul> <li>Valor máximo en el rango de temperatura de -25 a 70 °C<br/>(de -13 a 158 °F)</li> </ul> |               | 0,45 % de FS <sup>(1)</sup>                                 |  |  |
| (1) FS: escala completa (Full Scale)                                                             |               |                                                             |  |  |

| Deriva de temperatura                    |        | 30 ppm/°C                 |  |  |
|------------------------------------------|--------|---------------------------|--|--|
| Monotonía                                |        | Sí                        |  |  |
| Rechazo de modalidad común (50/60        | ) Hz)  | 100 dB                    |  |  |
| Diafonía entre canales CC y CA 50/6      | i0 Hz  | > 90 dB                   |  |  |
| Sin linealidad                           |        | 0,1% de FS <sup>(1)</sup> |  |  |
| Ondulación de salida de CA               |        | 2 mV rms en 50 Ω          |  |  |
| Consumo de alimentación (3.3 V) Habitual |        | 0,35 W                    |  |  |
|                                          | Máximo |                           |  |  |
| Consumo de alimentación (24 V) Habitual  |        | 2,1 W                     |  |  |
| Máximo                                   |        | 2,8 W                     |  |  |
| (1) FS: escala completa (Full Scale)     |        |                           |  |  |

### Salida de tensión

Las salidas de tensión de los módulos BMX AMO 0210 y BMX AMO 0210H presentan las siguientes características.

| Rango nominal de variación | +/- 10 V         |
|----------------------------|------------------|
| Rango máximo de variación  | +/- 11,25 V      |
| Resolución analógica       | 0,37 mV          |
| Impedancia de carga        | 1 KΩ como mínimo |
| Tipo de detección          | Cortocircuitos   |

## Salida de corriente

Las salidas de corriente de los módulos BMX AMO 0210 y BMX AMO 0210H presentan las siguientes características.

| Rango nominal de variación  | De 0 a 20 mA, de 4 a 20 mA         |  |  |
|-----------------------------|------------------------------------|--|--|
| Corriente máxima disponible | 24 mA                              |  |  |
| Resolución analógica        | 0,74 µA                            |  |  |
| Impedancia de carga         | 600 Ω máx.                         |  |  |
| Tipo de detección           | Circuito abierto <sup>(1)(2)</sup> |  |  |
|                             |                                    |  |  |

(1) El módulo localiza físicamente la detección de circuito abierto si el valor de destino actual es diferente de 0 mA.

(2) La detección de circuito abierto se activa con el parámetro Control de cableado.

### Tiempo de respuesta de salidas

El retraso máximo entre la transmisión del valor de salida del bus del PLC y su colocación efectiva en el bloque de terminales es inferior a 2 ms:

- tiempo de ciclo interno = 1 ms para los dos canales;
- tiempo de respuesta de conversión digital/analógica = 1 ms como máximo para un paso de 0 a 100%.

**NOTA:** Si no hay nada conectado al módulo analógico BMX AMO 0210 y los canales están configurados en el rango entre 4 y 20 mA, existe un error de E/S detectado como si hubiese un conductor interrumpido.

Para el rango de 0 a 20 mA hay un error de E/S detectado como si hubiese un conductor interrumpido solo cuando la corriente es superior a 0 mA.

# ATENCIÓN

## **RIESGO DE DATOS INCORRECTOS**

Si un cable de señal se rompe o desconecta, se guarda el último valor medido.

- Asegúrese de que esto no produzca una situación peligrosa.
- No confíe en el valor registrado. Compruebe el valor de entrada en el sensor.

El incumplimiento de estas instrucciones puede causar lesiones o daño al equipo.

## Descripción de funciones

## Función

El módulo BMX AMO 0210 tiene 2 salidas analógicas con separación de potencial entre ellas. Este módulo proporciona los rangos siguientes para cada salida, según la selección que se realice durante la configuración:

- +/- 10 V
- De 0 a 20 mA
- De 4 a 20 mA

### llustración

La ilustración del módulo BMX AMO 0210 es la siguiente.

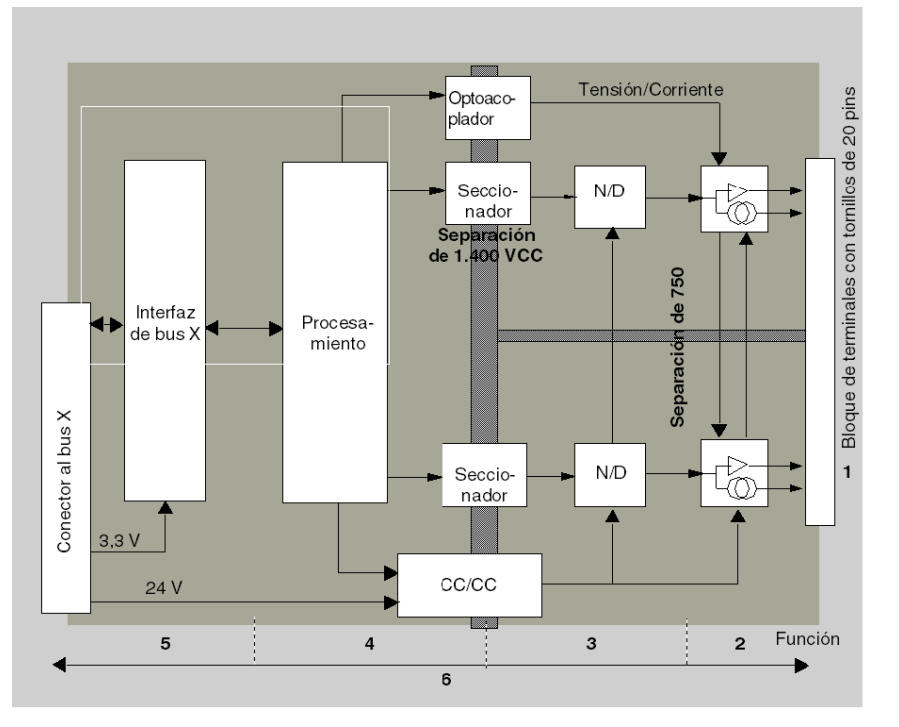

## Descripción.

| Dirección | Proceso                                                                                                    | Características                                                                                                    |
|-----------|----------------------------------------------------------------------------------------------------|----------------------------------------------------------------------------------------------------|
| 1         | Adaptación de las salidas                                                                                                    | <ul> <li>conexión física al proceso a través de un bloque de terminales con<br/>tornillos de 20 pins</li> <li>protección del módulo contra sobretensiones</li> </ul>                                                                                                    |
| 2         | Adaptación de la<br>señal a los<br>actuadores                                                                                              | <ul> <li>la adaptación se realiza sobre tensión o corriente mediante la<br/>configuración del software</li> </ul>                                                                                                    |
| 3         | Conversión                                                                                                    | <ul> <li>esta conversión se realiza en 15 bits con un signo de polaridad</li> <li>el convertidor realiza el encuadre de los datos ofrecidos por el programa de forma automática y dinámica</li> </ul>                                                                                                    |
| 4         | Transformación de<br>los valores de la<br>aplicación en datos<br>que puede utilizar<br>directamente el<br>convertidor<br>digital/analógico | <ul> <li>utilización de parámetros de calibración de equipo</li> </ul>                                                                                                    |
| 5         | Comunicación con la<br>aplicación                                                                                                    | <ul> <li>gestiona los intercambios con la CPU</li> <li>direccionamiento topológico</li> <li>recepción desde la aplicación de los parámetros de configuración del módulo y de los canales, además de los valores teóricos numéricos de los canales</li> <li>envío del estado del módulo a la aplicación</li> </ul> |
| 6         | Supervisión del<br>módulo y envío de las<br>notificaciones de<br>error a la aplicación                                                     | <ul> <li>prueba de la fuente de alimentación de salida</li> <li>prueba de desborde de rango en los canales</li> <li>prueba de cortocircuitos y circuitos abiertos de salida</li> <li>prueba del watchdog</li> </ul>                                                                                               |
|           |                                                                                                    | Capacidades de retorno programables                                                                                                    |

### Escritura de las salidas

La aplicación debe facilitar a las salidas los valores en formato normalizado:

- de -10.000 a +10.000 para el rango +/-10 V
- de 0 a +10.000 en 0 a 20 mA y rangos de 4 a 20 mA

## Conversión digital/analógica

La conversión digital/analógica se realiza en:

- 16 bits para el rango de +/-10 V
- 15 bits en rangos de 0 a 20 mA y 4 a 20 mA

### Control de desborde

El módulo BMX AMO 0210 permite un control de desborde en los rangos de tensión y de corriente.

El rango de medición se divide en tres áreas.

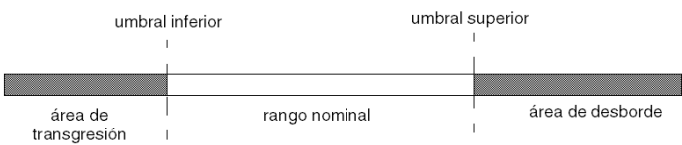

#### Descripción:

| Designación               | Descripción                                             |
|---------------------------|---------------------------------------------------------|
| Rango nominal             | Rango de medición correspondiente al rango seleccionado |
| Área de desborde          | Área ubicada por encima del umbral superior             |
| Área de subdesbordamiento | Área ubicada por debajo del umbral inferior             |

Los valores de desborde para los diversos rangos son los siguientes.

| Rango        | BMX AMO 0210              |         |               |        |                  |        |
|--------------|---------------------------|---------|---------------|--------|------------------|--------|
|              | Área de subdesbordamiento |         | Rango nominal |        | Área de desborde |        |
| +/- 10 V     | -11.250                   | -11,001 | -11,000       | 11,000 | 11,001           | 11.250 |
| De 0 a 20 mA | -2.000                    | -1,001  | -1,000        | 11,000 | 11,001           | 12.000 |
| De 4 a 20 mA | -1.600                    | -801    | -800          | 10800  | 10801            | 11.600 |

También puede elegir el indicador para un desborde del valor superior del rango, para un subdesbordamiento del valor inferior del rango o para ambos.

NOTA: La detección de desborde/subdesbordamiento de rango es opcional.

### Retornar/mantener o restablecer salidas a cero

En caso de error, y dependiendo de la gravedad, las salidas:

- pasan a la posición de retorno/mantener individualmente o de forma conjunta,
- se fuerzan a 0 (0 V o 0 mA).

Distintos comportamientos de las salidas:

| Error                                                                         | Comportamiento de salidas de tensión                      | Comportamiento de salidas de corriente          |  |
|-------------------------------------------------------------------------------|-----------------------------------------------------------|-------------------------------------------------|--|
| Tarea en la modalidad de detención o<br>ausencia de programa                  | Retornar/mantener (canal por canal)                       | Retornar/mantener (canal por canal)             |  |
| Interrupción en la comunicación                                               |                                                           |                                                 |  |
| Error de configuración                                                        | 0 V (todos los canales)                                   | 0 mA (todos los canales)                        |  |
| Error interno en el módulo                                                    |                                                           |                                                 |  |
| Valor de salida fuera de rango<br>(transgresión/desborde de rango)            | Valor saturado en el límite<br>definido (canal por canal) | Valor saturado (canal por<br>canal)             |  |
| Circuito abierto o cortocircuito de salida                                    | Cortocircuito: mantener (canal por canal)                 | Circuito abierto: mantener<br>(canal por canal) |  |
| Intercambio bajo tensión de módulos<br>(procesador en modalidad de detención) | 0 V (todos los canales)                                   | 0 mA (todos los canales)                        |  |
| Recarga del programa                                                          |                                                           |                                                 |  |

El retorno o el mantenimiento del valor actual se selecciona durante la configuración del módulo. El valor de retorno se puede modificar desde Depuración en Control Expert o con un programa.

# ADVERTENCIA

## FUNCIONAMIENTO INESPERADO DEL EQUIPO

La posición de retorno no debe utilizarse como único método de seguridad. Si una posición no controlada puede conllevar un peligro, debe instalarse un sistema redundante independiente.

El incumplimiento de estas instrucciones puede causar la muerte, lesiones serias o daño al equipo.

### Comportamiento en la conexión inicial y en la desconexión

Cuando el módulo está conectado o desconectado, las salidas se establecen en 0 (0 V o 0 mA).

#### Alineación del actuador

El proceso de "alineación" consiste en eliminar un offset sistemático comprobado mediante un actuador determinado, alrededor de un punto de funcionamiento específico. Esta operación compensa un error vinculado al proceso. Por lo tanto, la sustitución de un módulo no requiere una nueva alineación. Sin embargo, la sustitución del actuador o la modificación del punto de funcionamiento del sensor sí requieren una nueva alineación.

Las líneas de conversión se presentan de la manera siguiente:

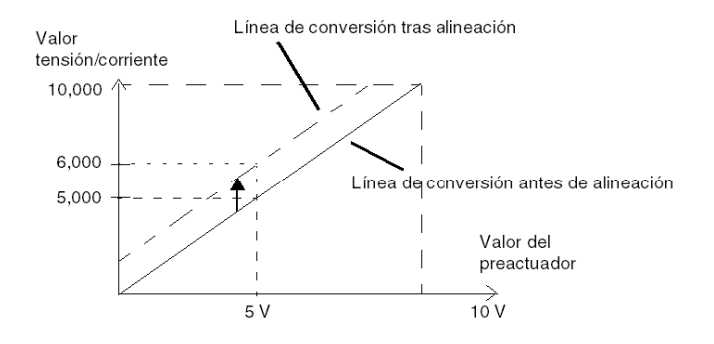

El valor de alineación puede editarse mediante una consola de programación, incluso si el programa está en modalidad de ejecución. Para cada canal de salida, puede:

- ver y modificar el valor de destino de salida inicial
- Guardar el valor de alineación
- Determinar si el canal ya tiene una alineación

Es posible que el valor de offset máximo entre el valor medido y el valor de salida corregido (valor alineado) no sobrepase +/- 1.500.

**NOTA:** Para alinear varios canales analógicos en los módulos BMX AMO/AMI/AMM/ART, se recomienda proceder canal por canal. Pruebe todos los canales después de la alineación y antes de seguir al siguiente canal para aplicar los parámetros correctamente.

## Precauciones de cableado

### Introducción

Con el fin de proteger la señal de interferencia exterior inducida en modalidad serie y de interferencia en modalidad común, se recomienda tomar las siguientes medidas de precaución.

### Blindaje del cable

Conecte el blindaje del cable a la barra de masa. Fije el blindaje a la barra de blindaje del lateral del módulo. Utilice el kit de conexiones blindadas BMXXSP•••• (véase página 49) para conectar el blindaje.

# A PELIGRO

## PELIGRO DE DESCARGA ELÉCTRICA, EXPLOSIÓN O ARO DE FUEGO

Al montar/extraer los módulos:

- Asegúrese de que cada bloque de terminales continúa conectado a la barra de blindaje y
- desconecte la tensión de los sensores y preactuadores.

### El incumplimiento de estas instrucciones podrá causar la muerte o lesiones serias.

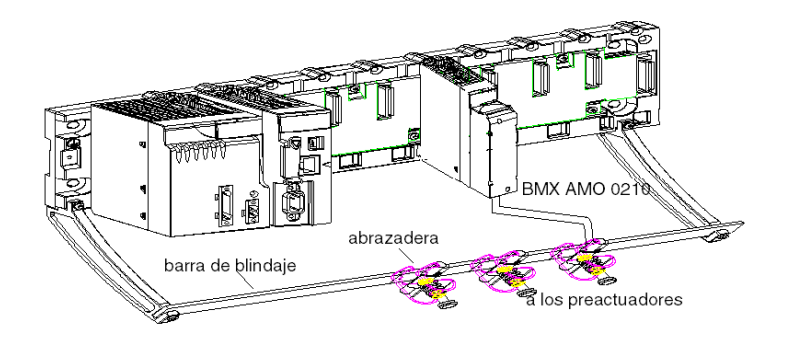

#### Uso de preactuadores designados en relación con la tierra

No existen limitaciones técnicas específicas para la designación de preactuadores a la tierra. Es preferible evitar que se devuelva un potencial de tierra remoto al terminal. Este potencial puede ser muy diferente al potencial de tierra cercano.

Los sensores y otros periféricos pueden conectarse a un punto de conexión a tierra a cierta distancia del módulo. Dichas referencias remotas de conexión a tierra pueden acarrear diferencias considerables de potencial con respecto a la conexión a tierra local. Las corrientes inducidas no afectan a la medición ni a la integridad del sistema.

# PELIGRO

## PELIGRO DE DESCARGA ELÉCTRICA

Asegúrese de que los sensores y otros periféricos no estén expuestos mediante puntos de conexión a tierra a un potencial de tensión superior a los límites aceptables.

El incumplimiento de estas instrucciones podrá causar la muerte o lesiones serias.

#### Instrucciones de peligro electromagnético

# ATENCIÓN

### COMPORTAMIENTO IMPREVISTO DE LA APLICACIÓN

Siga estas instrucciones para reducir perturbaciones electromagnéticas:

• Utilice el kit de conexiones blindadas BMXXSP•••• (véase página 49) para conectar el blindaje sin filtrado programable.

Las perturbaciones electromagnéticas pueden causar un comportamiento imprevisto de la aplicación.

El incumplimiento de estas instrucciones puede causar lesiones o daño al equipo.

## Esquema de cableado

### Introducción

Los actuadores están conectados mediante el bloque de terminales de 20 puntos.

### llustración

El bucle de corriente se autoalimenta por la salida y no necesita ninguna fuente externa. Las conexiones del bloque de terminales y del cableado de los actuadores son de la manera siguiente.

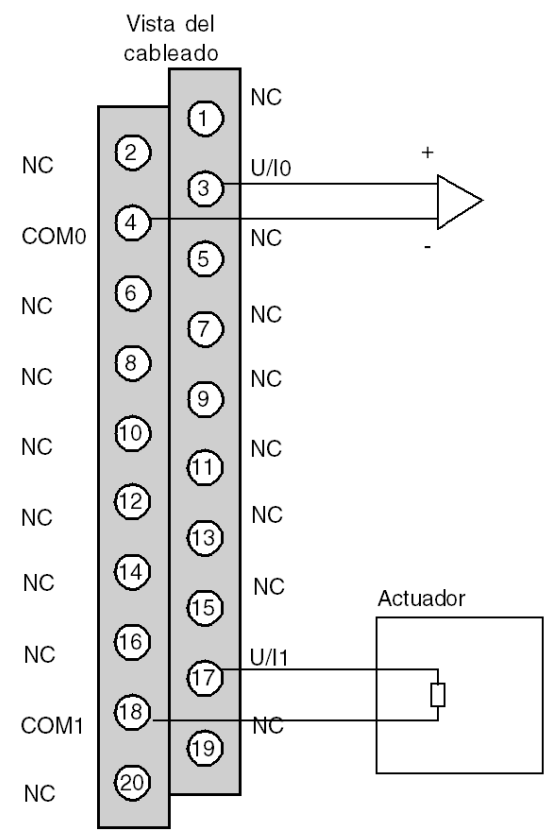

U/Ix entrada de polo + para el canal x COMx entrada de polo - para el canal x Canal 0: actuador de tensión Canal 1: actuador actual

## Utilización de accesorios de cableado TELEFAST

## Introducción

El sistema precableado TELEFAST está formado por cables de conexión y subbases de interfaz, tal como se muestra a continuación:

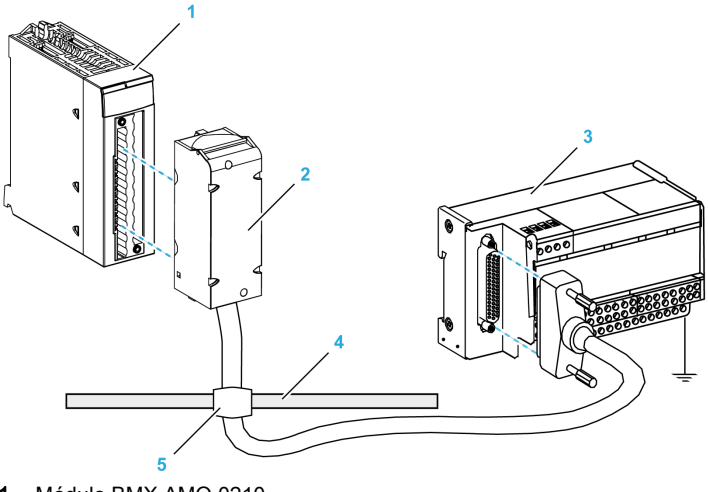

- 1 Módulo BMX AMO 0210
- 2 Cable de conexión BMXFCA••0
- 3 Subbase de interfaz ABE-7CPA21
- 4 Barra de blindaje
- 5 Abrazadera

### Cables de conexión BMX FCA ••0

Los cables BMX FCA ••0 forman un juego de cables preinstalados, y se componen de los siguientes elementos:

- En un extremo, un bloque de terminales de 20 pins moldeado desde el que se extiende 1 funda de cable de 20 conductores;
- En el otro extremo, un conector Sub-D de 25 pins.

En la imagen siguiente se muestran los cables BMX FCA ••0:

mm in.

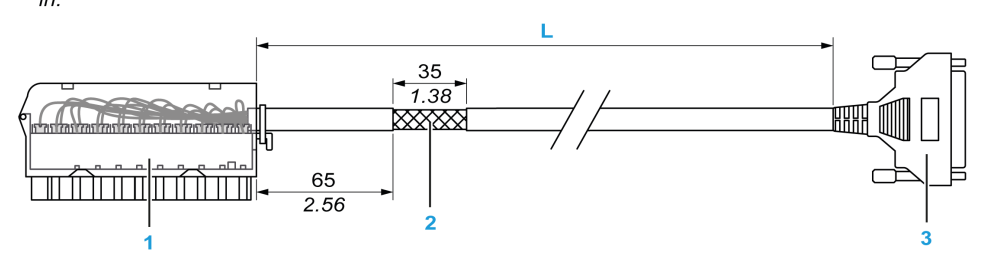

- 1 Bloque de terminales BMX FTB 2020
- 2 Blindaje del cable
- **3** Conector Sub-D de 25 pins
- L Longitud en función del número de referencia.

El cable tiene tres longitudes diferentes:

- 1,5 m (4,92 ft): BMX FCA 150
- 3 m (9,84 ft): BMX FCA 300
- 5 m (16,40 ft): BMX FCA 500

En la siguiente tabla se incluyen las características de los cables BMX FCA ••0:

| Característica |                                  | Valor                            |  |  |
|----------------|----------------------------------|----------------------------------|--|--|
| Cable          | Material de la funda             | PVC                              |  |  |
|                | Estado de LSZH                   | No                               |  |  |
| Medio ambiente | Temperatura de<br>funcionamiento | De -25 a 70 °C (de -13 a 158 °F) |  |  |

#### Conexión de los actuadores

Es posible acceder a las salidas analógicas del módulo BMX AMO 0210 en el bloque de terminales del accesorio TELEFAST ABE-7CPA21 de la siguiente manera:

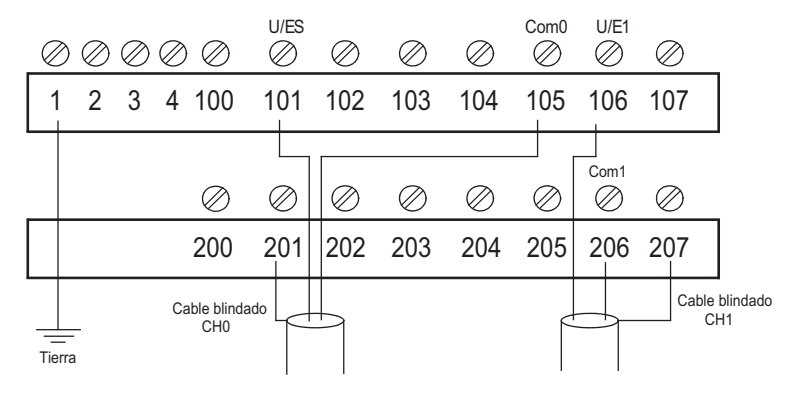

En la tabla siguiente se muestra la distribución de las salidas analógicas en el bloque de terminales TELEFAST ABE-7CPA21 con un cable BMX FCA ••0:

| Número del<br>bloque de<br>terminales<br>TELEFAST | Número de<br>pin de un<br>conector<br>Sub-D de<br>25 pins | Distribución de<br>pins de<br>BMXAMO0210 | Tipo de<br>señal   | Número del<br>bloque de<br>terminales<br>TELEFAST | Número de<br>pin de un<br>conector<br>Sub-D de<br>25 pins | Distribución de<br>pins de<br>BMXAMO0210 | Tipo de<br>señal   |
|---------------------------------------------------|-----------------------------------------------------------|------------------------------------------|--------------------|---------------------------------------------------|-----------------------------------------------------------|------------------------------------------|--------------------|
| 1                                                 | 1                                                         |                                          | Puesta a<br>tierra | Alim. 1                                           | 1                                                         |                                          | Puesta a<br>tierra |
| 2                                                 | 1                                                         |                                          | STD (1)            | Alim. 2                                           | 1                                                         |                                          | Puesta a<br>tierra |
| 3                                                 | /                                                         |                                          | STD (1)            | Alim. 3                                           | /                                                         |                                          | Puesta a<br>tierra |
| 4                                                 | 1                                                         |                                          | STD (2)            | Alim. 4                                           | 1                                                         |                                          | Puesta a<br>tierra |
| 100                                               | 1                                                         |                                          |                    | 200                                               | 14                                                        |                                          |                    |
| 101                                               | 2                                                         | 3                                        | U/I0               | 201                                               | /                                                         |                                          | Puesta a<br>tierra |
| 102                                               | 15                                                        |                                          | NC                 | 202                                               | 3                                                         |                                          |                    |
| 103                                               | 16                                                        |                                          | NC                 | 203                                               | 1                                                         |                                          | Puesta a<br>tierra |

| Número del<br>bloque de<br>terminales<br>TELEFAST | Número de<br>pin de un<br>conector<br>Sub-D de<br>25 pins | Distribución de<br>pins de<br>BMXAMO0210 | Tipo de<br>señal | Número del<br>bloque de<br>terminales<br>TELEFAST | Número de<br>pin de un<br>conector<br>Sub-D de<br>25 pins | Distribución de<br>pins de<br>BMXAMO0210 | Tipo de<br>señal   |
|---------------------------------------------------|-----------------------------------------------------------|------------------------------------------|------------------|---------------------------------------------------|-----------------------------------------------------------|------------------------------------------|--------------------|
| 104                                               | 4                                                         |                                          | NC               | 204                                               | 17                                                        |                                          | NC                 |
| 105                                               | 5                                                         | 4                                        | COM 0            | 205                                               | 1                                                         |                                          | Puesta a<br>tierra |
| 106                                               | 18                                                        | 17                                       | U/I1             | 206                                               | 6                                                         | 18                                       | Com 1              |
| 107                                               | 19                                                        |                                          | NC               | 207                                               | 1                                                         |                                          | Puesta a<br>tierra |
| NC: Sin conexión                                  |                                                           |                                          |                  |                                                   |                                                           |                                          |                    |

NOTA: Para la conexión a tierra, utilice el bloque de terminales adicional ABE-7BV20.

# Capítulo 8 Módulo de salida analógica BMX AMO 0410

## Asunto de este capítulo

En este capítulo se presenta el módulo BMX AMO 0410 y sus características, y se explica su conexión a los distintos preactuadores y actuadores.

## Contenido de este capítulo

Este capítulo contiene los siguientes apartados:

| Apartado                                       | Página |
|------------------------------------------------|--------|
| Presentación                                   | 176    |
| Características                                | 177    |
| Descripción de funciones                       | 180    |
| Precauciones de cableado                       |        |
| Diagrama de cableado                           |        |
| Utilización de accesorios de cableado TELEFAST |        |

## Presentación

### Función

BMX AMO 0410 es un módulo analógico de salida de alta densidad con cuatro canales aislados. Ofrece los siguientes rangos para cada salida:

- Tensión +/-10 V
- Corriente de 0 a 20 mA y de 4 a 20 mA

Durante la configuración se selecciona el rango.

### Versión reforzada

El equipo BMX AMO 0410H (endurecido) es la versión reforzada del equipo BMX AMO 0410 (estándar). Puede utilizarse con un mayor rango de temperatura y en entornos químicos severos.

Para obtener más información, consulte el capítulo sobre *instalaciones en entornos más adversos* (véase Plataformas Modicon M580, M340 y X80 I/O, Normas y certificaciones).

### llustración

En el gráfico siguiente se muestra el módulo de salidas analógicas BMX AMO 0410:

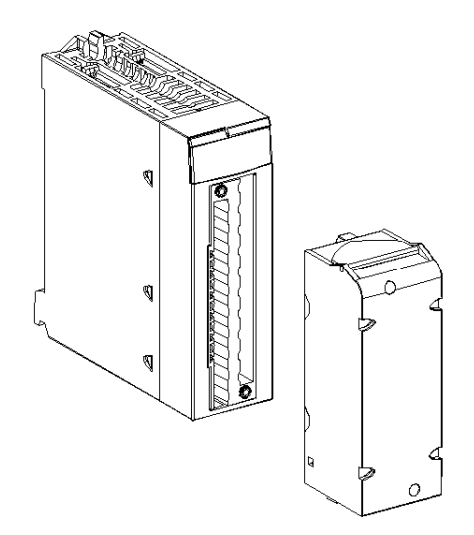

NOTA: El bloque de terminales se suministra por separado.

## Características

### Condiciones de funcionamiento en altitud

Las características de las tablas siguientes se aplican a los módulos BMX AMO 0410 y BMX AMO 0410H para su uso en altitudes de hasta 2000 m. Cuando utilice los módulos por encima de los 2000 m, aplique un descenso adicional.

Para obtener más información, consulte el capítulo *Condiciones de funcionamiento y almacena*miento (véase Plataformas Modicon M580, M340 y X80 I/O, Normas y certificaciones).

### Características generales

Las características generales de los módulos BMX AMO 0410 y BMX AMO 0410H son las siguientes:

| Temperatura de funcionamiento                                                                | BMX AMO 0410                                                | De 0 a 60 °C (de 32 a 140 °F)    |
|----------------------------------------------------------------------------------------------|-------------------------------------------------------------|----------------------------------|
|                                                                                              | BMX AMO 0410H                                               | De -25 a 70 °C (de -13 a 158 °F) |
| Tipo de salidas                                                                              | Salidas rápidas de alto nivel                               |                                  |
| Naturaleza de las salidas                                                                    | Tensión o corriente configurada por software                |                                  |
| Número de canales                                                                            | 4                                                           |                                  |
| Resolución del convertidor digital/analóg                                                    | 16 bits                                                     |                                  |
| Duración de actualización de las salidas                                                     | 1 ms                                                        |                                  |
| Fuente de alimentación para las salidas                                                      | por parte del módulo                                        |                                  |
| Tipos de protección                                                                          | Contra las sobrecargas y cortocircuitos (salida de tensión) |                                  |
| Aislamiento:                                                                                 |                                                             |                                  |
| Entre canales                                                                                |                                                             | 750 V CC                         |
| • Entre los canales y el bus                                                                 | 1400 V CC                                                   |                                  |
| • Entre canales y puesta a tierra                                                            | 1.400 V CC                                                  |                                  |
| Error de medición del módulo estándar:                                                       |                                                             |                                  |
| • A 25 °C (77 °F)                                                                            | 0,10 % de FS <sup>(1)</sup>                                 |                                  |
| <ul> <li>Valor máximo en el rango de tempera<br/>32 a 140 °F)</li> </ul>                     | 0,20 % de FS <sup>(1)</sup>                                 |                                  |
| Error de medición del módulo endurecido                                                      |                                                             |                                  |
| • A 25 °C (77 °F)                                                                            | 0,10 % de FS <sup>(1)</sup>                                 |                                  |
| <ul> <li>Valor máximo en el rango de tempera<br/>De -25 a 70 °C (de -13 a 158 °F)</li> </ul> | 0,45 % de FS <sup>(1)</sup>                                 |                                  |
| (1) FS: escala completa (Full Scale)                                                         |                                                             |                                  |

| Deriva de temperatura                | 45 ppm/°C                 |                  |
|--------------------------------------|---------------------------|------------------|
| Monotonía                            | Sí                        |                  |
| Rechazo de modalidad común (50/60    | 100 dB                    |                  |
| Diafonía entre canales CC y CA 50/60 | > 80 dB                   |                  |
| Sin linealidad                       | 0,1% de FS <sup>(1)</sup> |                  |
| Ondulación de salida de CA           |                           | 2 mV rms en 50 Ω |
| Consumo de alimentación (3.3 V)      | Habitual                  | 0,45 W           |
|                                      | Máximo                    | 0,51 W           |
| Consumo de alimentación (24 V)       | Habitual                  | 3,0 W            |
|                                      | Máximo                    | 3,6 W            |
| (1) FS: escala completa (Full Scale) |                           |                  |

### Salida de tensión

Las salidas de tensión de los módulos BMX AMO 0410 y BMX AMO 0410H presentan las siguientes características:

| Rango nominal de variación | +/- 10 V         |
|----------------------------|------------------|
| Rango máximo de variación  | +/- 10,50 V      |
| Resolución analógica       | 0,37 mV          |
| Impedancia de carga        | 1 KΩ como mínimo |
| Tipo de detección          | Cortocircuitos   |

## Salida de corriente

Las salidas de corriente de los módulos BMX AMO 0410 y BMX AMO 0410H presentan las siguientes características:

| Rango nominal de variación  | De 0 a 20 mA, de 4 a 20 mA         |  |
|-----------------------------|------------------------------------|--|
| Corriente máxima disponible | 21 mA                              |  |
| Resolución analógica        | 0,74 µA                            |  |
| Impedancia de carga         | 500 Ω máx.                         |  |
| Tipo de detección           | Circuito abierto <sup>(1)(2)</sup> |  |

(1) El módulo localiza físicamente la detección de circuito abierto si el valor de corriente de destino es diferente de 0 mA.

(2) La detección de circuito abierto se activa con el parámetro Control de cableado.

### Tiempo de respuesta de salidas

El retraso máximo entre la transmisión del valor de salida del bus del PLC y su colocación efectiva en el bloque de terminales es inferior a 2 ms:

- Tiempo de ciclo interno = 1 ms para los cuatro canales
- Tiempo de respuesta de conversión digital/analógica = 1 ms como máximo para un paso de 0 a 100 %.

**NOTA:** Si no hay ningún elemento conectado al módulo analógico BMX AMO 0410 y los canales están configurados en el rango entre 4 y 20 mA, se detectará un error de E/S como si hubiese un conductor interrumpido.

Para el rango de 0 a 20 mA, se detecta un error de E/S como si hubiese un conductor interrumpido solo cuando la corriente es superior a 0 mA.

# **A**TENCIÓN

## **RIESGO DE DATOS INCORRECTOS**

Si un cable de señal se rompe o desconecta, se guarda el último valor medido.

- Asegúrese de que esto no produzca una situación peligrosa.
- No confíe en el valor registrado. Compruebe el valor de entrada en el sensor.

El incumplimiento de estas instrucciones puede causar lesiones o daño al equipo.

## Descripción de funciones

### Función

BMX AMO 0410 es un módulo analógico de salida de alta densidad con cuatro canales aislados. Este módulo proporciona los rangos siguientes para cada salida, según la selección que se realice durante la configuración:

- +/- 10 V
- De 0 a 20 mA
- De 4 a 20 mA

### llustración

La ilustración del módulo BMX AMO 0410 es la siguiente:

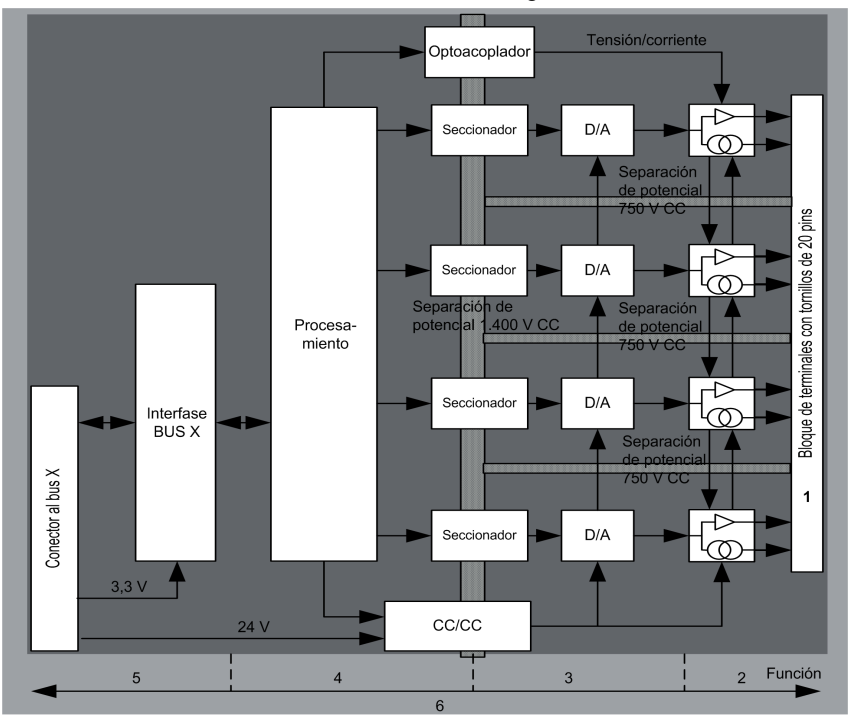
### Descripción:

| Dirección | Proceso                                                                                                    | Características                                                                                                    |
|-----------|----------------------------------------------------------------------------------------------------|----------------------------------------------------------------------------------------------------|
| 1         | Adaptación de las salidas                                                                                                    | <ul> <li>conexión física al proceso a través de un bloque de terminales con<br/>tornillos de 20 pins</li> <li>protección del módulo contra sobretensiones</li> </ul>                                                                                                    |
| 2         | Adaptación de la<br>señal a los<br>actuadores                                                                                              | <ul> <li>la adaptación se realiza sobre tensión o corriente mediante la<br/>configuración del software</li> </ul>                                                                                                    |
| 3         | Conversión                                                                                                    | <ul> <li>esta conversión se realiza en 15 bits con un signo de polaridad</li> <li>el convertidor realiza el encuadre de los datos ofrecidos por el programa de forma automática y dinámica</li> </ul>                                                                                                    |
| 4         | Transformación de<br>los valores de la<br>aplicación en datos<br>que puede utilizar<br>directamente el<br>convertidor<br>digital/analógico | <ul> <li>utilización de parámetros de calibración de equipo</li> </ul>                                                                                                    |
| 5         | Comunicación con la<br>aplicación                                                                                                    | <ul> <li>gestiona los intercambios con la CPU</li> <li>direccionamiento topológico</li> <li>recepción desde la aplicación de los parámetros de configuración<br/>del módulo y de los canales, además de los valores de consigna<br/>numéricos de los canales</li> <li>envío del estado del módulo a la aplicación</li> </ul> |
| 6         | Supervisión del<br>módulo y envío de las<br>notificaciones de<br>error a la aplicación                                                     | <ul> <li>prueba de la fuente de alimentación de salida</li> <li>prueba de desborde de rango en los canales</li> <li>prueba de cortocircuitos y circuitos abiertos de salida</li> <li>prueba del watchdog</li> </ul>                                                                                                    |
|           |                                                                                                    | Capacidades de retorno programables                                                                                                    |

#### Escritura de las salidas

La aplicación debe facilitar a las salidas los valores en formato normalizado:

- de -10.000 a +10.000 para el rango +/-10 V
- de 0 a +10.000 en 0 a 20 mV y rangos de 4 a 20 mA

## Conversión digital/analógica

La conversión digital/analógica se realiza en:

- 16 bits para el rango de +/-10 V
- 15 bits en rangos de 0 a 20 mA y 4 a 20 mA

#### Control de desborde

El módulo BMX AMO 0410 permite un control de desborde en los rangos de tensión y de corriente.

El rango de medición se divide en tres áreas:

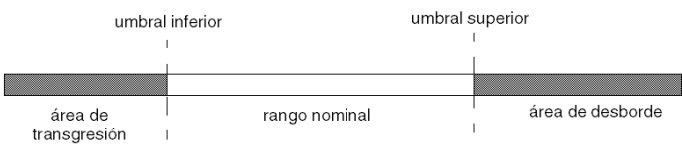

#### Descripción:

| Designación               | Descripción                                             |
|---------------------------|---------------------------------------------------------|
| Rango nominal             | Rango de medición correspondiente al rango seleccionado |
| Área de desborde          | Área ubicada por encima del umbral superior             |
| Área de subdesbordamiento | Área ubicada por debajo del umbral inferior             |

Los valores de desborde para los diversos rangos son los siguientes:

| Rango        | BMX AMO 0410  |               |              |        |               |        |
|--------------|---------------|---------------|--------------|--------|---------------|--------|
|              | Área de subde | esbordamiento | Rango nomina | ıl     | Área de desbo | orde   |
| +/- 10 V     | -10.500       | -10.301       | -10.300      | 10.300 | 10.301        | 10.500 |
| De 0 a 20 mA | -2.000        | -1,001        | -1,000       | 10.300 | 10.301        | 10.500 |
| De 4 a 20 mA | -1.600        | -801          | -800         | 10.300 | 10.301        | 10.500 |

También puede elegir el indicador para un desborde del valor superior del rango, para un subdesbordamiento del valor inferior del rango o para ambos.

NOTA: La detección de desborde/subdesbordamiento de rango es opcional.

#### Retornar/mantener o restablecer salidas a cero

Si se detecta un error, y en función de su gravedad, las salidas:

- pasan a la posición de retorno/mantener individualmente o de forma conjunta,
- se fuerzan a 0 (0 V o 0 mA).

Distintos comportamientos de las salidas:

| Error                                                                         | Comportamiento de salidas de tensión                      | Comportamiento de salidas de corriente          |
|-------------------------------------------------------------------------------|-----------------------------------------------------------|-------------------------------------------------|
| Tarea en la modalidad de detención o<br>ausencia de programa                  | Retornar/mantener (canal por canal)                       | Retornar/mantener (canal por canal)             |
| Interrupción en la comunicación                                               |                                                           |                                                 |
| Error de configuración                                                        | 0 V (todos los canales)                                   | 0 mA (todos los canales)                        |
| Error interno en el módulo                                                    |                                                           |                                                 |
| Valor de salida fuera de rango<br>(transgresión/desborde de rango)            | Valor saturado en el límite<br>definido (canal por canal) | Valor saturado (canal por<br>canal)             |
| Circuito abierto o cortocircuito de salida                                    | Cortocircuito: mantener (canal por canal)                 | Circuito abierto: mantener<br>(canal por canal) |
| Intercambio bajo tensión de módulos<br>(procesador en modalidad de detención) | 0 V (todos los canales)                                   | 0 mA (todos los canales)                        |
| Recarga del programa                                                          |                                                           |                                                 |

El retorno o el mantenimiento del valor actual se selecciona durante la configuración del módulo. El valor de retorno se puede modificar desde Depuración en Control Expert o con un programa.

# ADVERTENCIA

## FUNCIONAMIENTO INESPERADO DEL EQUIPO

La posición de retorno no debe utilizarse como único método de seguridad. Si una posición no controlada puede conllevar un peligro, debe instalarse un sistema redundante independiente.

El incumplimiento de estas instrucciones puede causar la muerte, lesiones serias o daño al equipo.

#### Comportamiento en la conexión inicial y en la desconexión

Cuando el módulo está conectado o desconectado, las salidas se establecen en 0 (0 V o 0 mA).

#### Alineación del actuador

El proceso de "alineación" consiste en eliminar un offset sistemático comprobado mediante un actuador determinado, alrededor de un punto de funcionamiento específico. Esta operación compensa un error vinculado al proceso. Por lo tanto, la sustitución de un módulo no requiere una nueva alineación. Sin embargo, la sustitución del actuador o la modificación del punto de funcionamiento del sensor sí requieren una nueva alineación.

Las líneas de conversión se presentan de la manera siguiente:

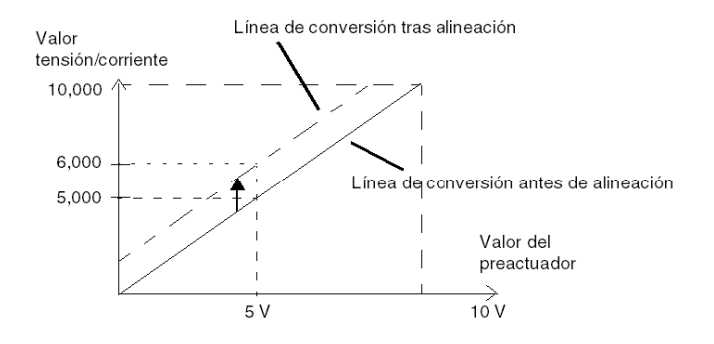

El valor de alineación puede editarse mediante una consola de programación, incluso si el programa está en modalidad de ejecución. Para cada canal de salida, puede:

- ver y modificar el valor de destino de salida inicial
- Guardar el valor de alineación
- Determinar si el canal ya tiene una alineación

Es posible que el valor de offset máximo entre el valor medido y el valor de salida corregido (valor alineado) no exceda de +/- 1,500.

**NOTA:** Para alinear varios canales analógicos en los módulos BMX AMO/AMI/AMM/ART, se recomienda proceder canal por canal. Pruebe todos los canales después de la alineación y antes de seguir al siguiente canal para aplicar los parámetros correctamente.

# Precauciones de cableado

#### Introducción

Con el fin de proteger la señal de interferencia exterior inducida en modalidad serie y de interferencia en modalidad común, se recomienda tomar las siguientes medidas de precaución.

#### Blindaje del cable

Conecte el blindaje del cable a la barra de masa. Fije el blindaje a la barra de blindaje del lateral del módulo. Utilice el kit de conexiones blindadas BMXXSP•••• (véase página 49) para conectar el blindaje.

# A PELIGRO

## PELIGRO DE DESCARGA ELÉCTRICA, EXPLOSIÓN O ARO DE FUEGO

Al montar/extraer los módulos:

- Asegúrese de que cada bloque de terminales continúa conectado a la barra de blindaje y
- desconecte la tensión de los sensores y preactuadores.

#### El incumplimiento de estas instrucciones podrá causar la muerte o lesiones serias.

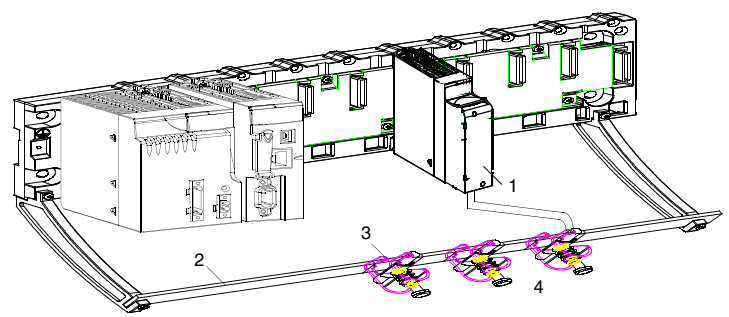

- 1 BMX AMO 0410
- 2 Barra de blindaje
- 3 Abrazadera
- 4 A los preactuadores

#### Uso de preactuadores designados en relación con la tierra

No existen limitaciones técnicas específicas para la designación de preactuadores a la tierra. Es preferible evitar que se devuelva un potencial de tierra remoto al terminal, que puede ser diferente al potencial de tierra cercano.

# ▲ PELIGRO

## PELIGRO DE DESCARGA ELÉCTRICA

Los sensores y otros periféricos pueden conectarse a un punto de conexión a tierra a cierta distancia del módulo. Dichas referencias remotas de conexión a tierra pueden acarrear diferencias considerables de potencial con respecto a la conexión a tierra local. Asegúrese de lo siguiente:

- No pueden existir potenciales que superen los límites de seguridad.
- Las corrientes inducidas no afectan a la medida o integridad del sistema.

#### El incumplimiento de estas instrucciones podrá causar la muerte o lesiones serias.

#### Instrucciones de peligro electromagnético

# **A**TENCIÓN

### COMPORTAMIENTO IMPREVISTO DE LA APLICACIÓN

Siga estas instrucciones para reducir perturbaciones electromagnéticas:

 Utilice el kit de conexiones blindadas BMXXSP.... (véase página 49) para conectar el blindaje sin filtrado programable.

Las perturbaciones electromagnéticas pueden causar un comportamiento imprevisto de la aplicación.

El incumplimiento de estas instrucciones puede causar lesiones o daño al equipo.

# Diagrama de cableado

#### Introducción

Los actuadores están conectados mediante el bloque de terminales de 20 pins.

#### llustración

El bucle de corriente se autoalimenta por la salida y no necesita ninguna fuente externa. La conexión del bloque de terminales y el cableado de los actuadores se efectúan de la manera siguiente:

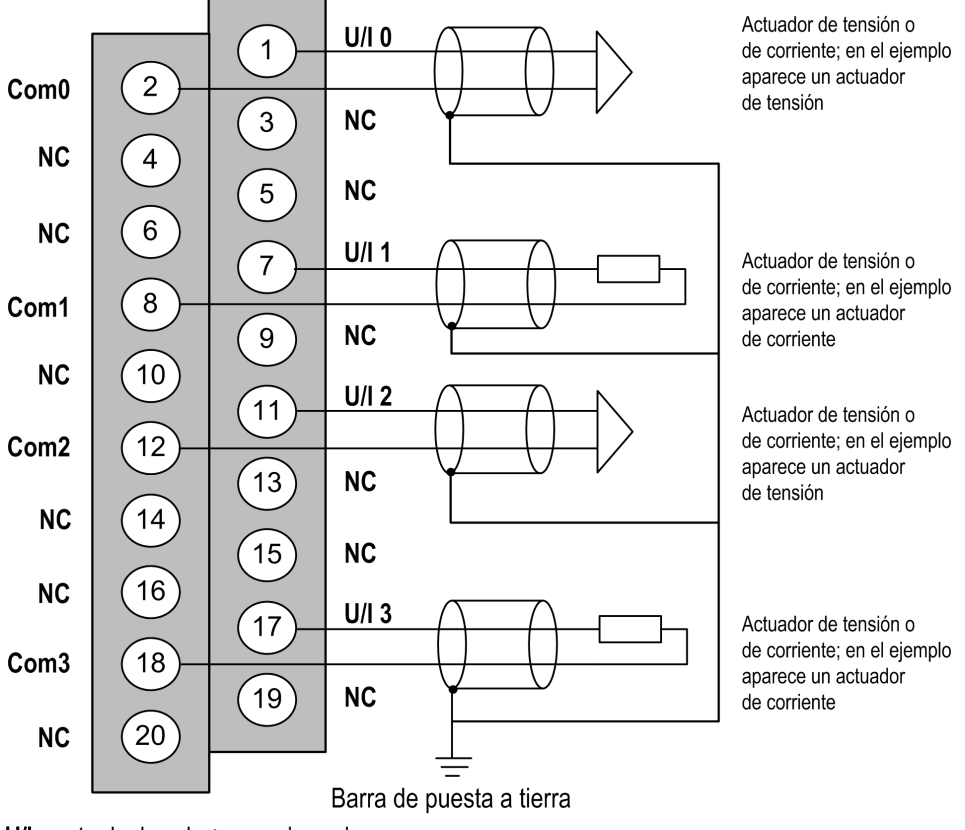

U/Ix entrada de polo + para el canal x COMx entrada de polo - para el canal x Canal 0: actuador de tensión Canal 1: actuador de corriente

# Utilización de accesorios de cableado TELEFAST

## Introducción

El sistema precableado TELEFAST está formado por cables de conexión y subbases de interfaz, tal como se muestra a continuación:

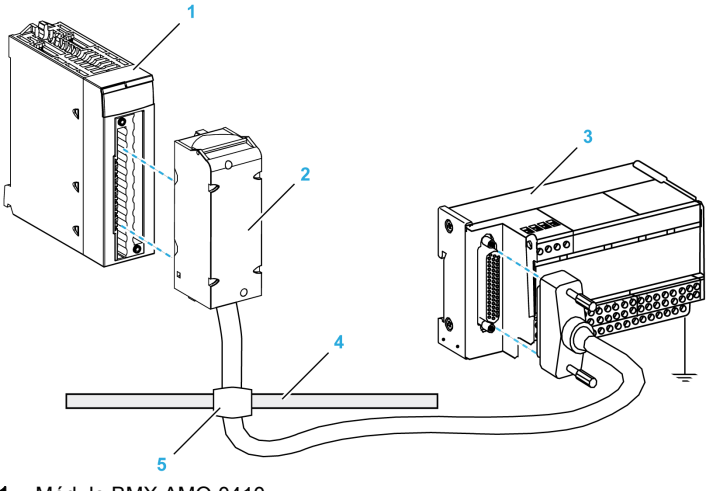

- 1 Módulo BMX AMO 0410
- 2 Cable de conexión BMXFCA••0
- 3 Subbase de interfaz ABE-7CPA21
- 4 Barra de blindaje
- 5 Abrazadera

#### Cables de conexión BMX FCA ••0

Los cables BMX FCA ••0 forman un juego de cables preinstalados, y se componen de los siguientes elementos:

- En un extremo, un bloque de terminales de 20 pins moldeado desde el que se extiende 1 funda de cable de 20 conductores;
- En el otro extremo, un conector Sub-D de 25 pins.

En la imagen siguiente se muestran los cables BMX FCA ••0:

mm in.

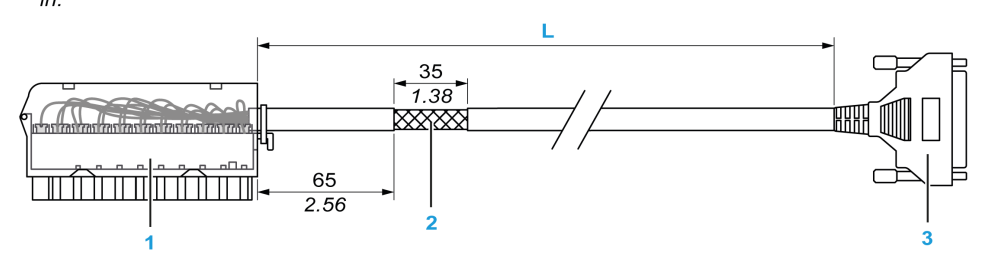

- 1 Bloque de terminales BMX FTB 2020
- 2 Blindaje del cable
- **3** Conector Sub-D de 25 pins
- L Longitud en función del número de referencia.

El cable tiene tres longitudes diferentes:

- 1,5 m (4,92 ft): BMX FCA 150
- 3 m (9,84 ft): BMX FCA 300
- 5 m (16,40 ft): BMX FCA 500

En la siguiente tabla se incluyen las características de los cables BMX FCA ••0:

| Característica |                                  | Valor                            |
|----------------|----------------------------------|----------------------------------|
| Cable          | Material de la funda             | PVC                              |
|                | Estado de LSZH                   | No                               |
| Medio ambiente | Temperatura de<br>funcionamiento | De -25 a 70 °C (de -13 a 158 °F) |

#### Conexión de los actuadores

Es posible acceder a las salidas analógicas de los terminales de TELEFAST ABE-7CPA21 del siguiente modo:

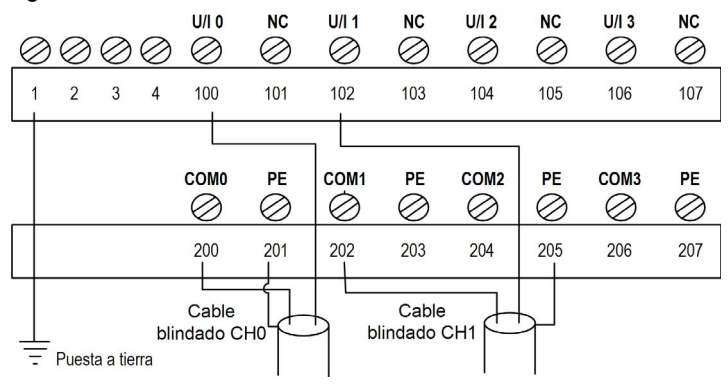

En la tabla siguiente se muestra la distribución de los canales analógicos en el bloque de terminales TELEFAST ABE-7CPA21 con un cable BMX FCA ••0:

| Número del<br>bloque de<br>terminales<br>TELEFAST | Número de<br>pin del<br>conector<br>Sub-D de<br>25 pins | Distribución de<br>pins de<br>BMXAMO0410 | Tipo de<br>señal   | Número del<br>bloque de<br>terminales<br>TELEFAST | Número de<br>pin del<br>conector<br>Sub-D de<br>25 pins | Distribución de<br>pins de<br>BMXAMO0410 | Tipo de<br>señal   |
|---------------------------------------------------|---------------------------------------------------------|------------------------------------------|--------------------|---------------------------------------------------|---------------------------------------------------------|------------------------------------------|--------------------|
| 1                                                 | 1                                                       |                                          | Puesta a<br>tierra | Alim. 1                                           | 1                                                       |                                          | Puesta a<br>tierra |
| 2                                                 | 1                                                       |                                          | STD (1)            | Alim. 2                                           | 1                                                       |                                          | Puesta a<br>tierra |
| 3                                                 | /                                                       |                                          | STD (1)            | Alim. 3                                           | /                                                       |                                          | Puesta a<br>tierra |
| 4                                                 | 1                                                       |                                          | STD (2)            | Alim. 4                                           | 1                                                       |                                          | Puesta a<br>tierra |
| 100                                               | 1                                                       | 1                                        | U/I0               | 200                                               | 14                                                      | 2                                        | Com 0              |
| 101                                               | 2                                                       |                                          | NC                 | 201                                               | 1                                                       |                                          | Puesta a<br>tierra |
| 102                                               | 15                                                      | 7                                        | U/I1               | 202                                               | 3                                                       | 8                                        | Com 1              |

| Número del<br>bloque de<br>terminales<br>TELEFAST | Número de<br>pin del<br>conector<br>Sub-D de<br>25 pins | Distribución de<br>pins de<br>BMXAMO0410 | Tipo de<br>señal | Número del<br>bloque de<br>terminales<br>TELEFAST | Número de<br>pin del<br>conector<br>Sub-D de<br>25 pins | Distribución de<br>pins de<br>BMXAMO0410 | Tipo de<br>señal   |
|---------------------------------------------------|---------------------------------------------------------|------------------------------------------|------------------|---------------------------------------------------|---------------------------------------------------------|------------------------------------------|--------------------|
| 103                                               | 16                                                      |                                          | NC               | 203                                               | /                                                       |                                          | Puesta a<br>tierra |
| 104                                               | 4                                                       | 11                                       | U/I2             | 204                                               | 17                                                      | 12                                       | Com 2              |
| 105                                               | 5                                                       |                                          | NC               | 205                                               | 1                                                       |                                          | Puesta a<br>tierra |
| 106                                               | 18                                                      | 17                                       | U/I3             | 206                                               | 6                                                       | 18                                       | Com 3              |
| 107                                               | 19                                                      |                                          | NC               | 207                                               | 1                                                       |                                          | Puesta a<br>tierra |
| NC: Sin conexión                                  |                                                         |                                          |                  |                                                   |                                                         |                                          |                    |

**NOTA:** El puente con ABE-7CPA21 debe retirarse del terminal; de lo contrario, la puesta a tierra de señal del canal 0 se conectará a tierra.

Para la conexión a tierra, utilice el bloque de terminales adicional ABE-7BV20.

# Capítulo 9 Módulo de salida analógica BMX AMO 0802

## Asunto de este capítulo

En este capítulo se presenta el módulo BMX AMO 0802 y sus características, y se explica su conexión a los distintos preactuadores y actuadores.

### Contenido de este capítulo

Este capítulo contiene los siguientes apartados:

| Apartado                                       | Página |  |
|------------------------------------------------|--------|--|
| Presentación                                   | 194    |  |
| Características                                | 195    |  |
| Descripción de funciones                       | 198    |  |
| Precauciones de cableado                       | 203    |  |
| Esquema de cableado                            |        |  |
| Utilización de accesorios de cableado TELEFAST | 206    |  |

# Presentación

#### Función

BMX AMO 0802 es un módulo analógico de salida de alta densidad con ocho canales no aislados. Ofrece los siguientes rangos de corriente para cada salida:

- De 0 a 20 mA
- De 4 a 20 mA

Durante la configuración se selecciona el rango.

#### Versión reforzada

El equipo BMX AMO 0802H (endurecido) es la versión reforzada del equipo BMX AMO 0802 (estándar). Puede utilizarse con un mayor rango de temperatura y en entornos químicos severos.

Para obtener más información, consulte el capítulo sobre *instalaciones en entornos más adversos* (véase Plataformas Modicon M580, M340 y X80 I/O, Normas y certificaciones).

#### llustración

En el gráfico siguiente se muestra el módulo de salidas analógicas BMX AMO 0802:

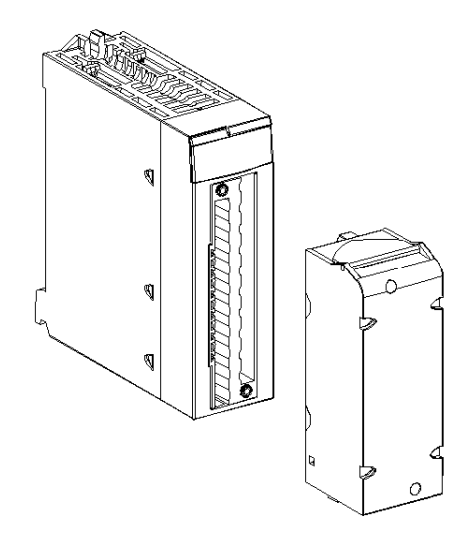

NOTA: El bloque de terminales se suministra por separado.

# Características

#### Condiciones de funcionamiento en altitud

Las características de las tablas siguientes se aplican a los módulos BMX AMO 0802 y BMX AMO 0802H para su uso en altitudes de hasta 2000 m. Cuando utilice los módulos por encima de los 2000 m, aplique un descenso adicional.

Para obtener más información, consulte el capítulo *Condiciones de funcionamiento y almacena*miento (véase Plataformas Modicon M580, M340 y X80 I/O, Normas y certificaciones).

#### Características generales

Las características generales de los módulos BMX AMO 0802 y BMX AMO 0802H son las siguientes:

| Temperatura de                                                                                | BMX AMO 0802                   | De 0 a 60 °C (de 32 a 140 °F)                                     |
|-----------------------------------------------------------------------------------------------|--------------------------------|-------------------------------------------------------------------|
| funcionamiento                                                                                | BMX AMO 0802H                  | De -25 a 70 °C (de -13 a 158 °F)                                  |
| Tipo de salidas                                                                               |                                | Salidas de alto nivel no aisladas con un punto común              |
| Naturaleza de las salidas                                                                     |                                | Corriente                                                         |
| Número de canales                                                                             |                                | 8                                                                 |
| Resolución del convertidor                                                                    | digital/analógico              | 16 bits                                                           |
| Duración de actualización                                                                     | de las salidas                 | 4 ms                                                              |
| Fuente de alimentación pa                                                                     | ra las salidas                 | por parte del módulo                                              |
| Tipos de protección                                                                           |                                | Salidas protegidas de cortocircuitos y sobrecargas<br>permanentes |
| Aislamiento:                                                                                  |                                |                                                                   |
| Entre canales                                                                                 |                                | No aislado                                                        |
| • Entre canales y bus                                                                         |                                | 1.400 V CC                                                        |
| • Entre canales y puesta                                                                      | a tierra                       | 1.400 V CC                                                        |
| Error de medición del mód                                                                     | ulo estándar:                  |                                                                   |
| • A 25 °C (77 °F)                                                                             |                                | 0,10 % de FS <sup>(1)</sup>                                       |
| <ul> <li>Valor máximo en el rango de temperatura de 0<br/>a 60 °C (de 32 a 140 °F)</li> </ul> |                                | 0,25 % de FS <sup>(1)</sup>                                       |
| Error de medición del mód                                                                     | ulo reforzado:                 |                                                                   |
| • A 25 °C (77 °F)                                                                             |                                | 0,10 % de FS <sup>(1)</sup>                                       |
| <ul> <li>Valor máximo en el ran<br/>De -25 a 70 °C (de -13</li> </ul>                         | go de temperatura<br>a 158 °F) | 0,45 % de FS <sup>(1)</sup>                                       |
| (1) FS: escala completa (F                                                                    | Full Scale)                    |                                                                   |

| Deriva de temperatura                |                | 45 ppm/°C                 |  |
|--------------------------------------|----------------|---------------------------|--|
| Monotonía                            |                | Sí                        |  |
| Rechazo de modalidad cor             | nún (50/60 Hz) | 80 dB                     |  |
| Diafonía entre canales CC            | y CA 50/60 Hz  | > 80 dB                   |  |
| Sin linealidad                       |                | 0,1% de FS <sup>(1)</sup> |  |
| Ondulación de salida de CA           |                | 2 mV rms en 50 Ω          |  |
| Consumo de alimentación              | Habitual       | 0,35 W                    |  |
| (3.3 V)                              | Máximo         | 0,48 W                    |  |
| Consumo de alimentación              | Habitual       | 3,60 W                    |  |
| (24 V)                               | Máximo         | 3,90 W                    |  |
| (1) FS: escala completa (Full Scale) |                |                           |  |

### Salida de corriente

Las salidas de corriente de los módulos BMX AMO 0802 y BMX AMO 0802H presentan las siguientes características:

| Rango nominal de variación                                                                                 | De 0 a 20 mA, de 4 a 20 mA |  |  |
|----------------------------------------------------------------------------------------------------|----------------------------|--|--|
| Corriente máxima disponible                                                                                | 21 mA                      |  |  |
| Resolución analógica                                                                                       | 0,74 µA                    |  |  |
| Impedancia de carga                                                                                        | 350 Ω máx.                 |  |  |
| Tipo de detección     Circuito abierto <sup>(1)(2)</sup>                                                   |                            |  |  |
| (1) El módulo localiza físicamente la detección de circuito abierto si el valor de corriente de destino es |                            |  |  |

diferente de 0 mA. (2) La detección de circuito abierto se activa con el parámetro Control de cableado.

#### Tiempo de respuesta de salidas

El retraso máximo entre la transmisión del valor de salida del bus del PLC y su colocación efectiva en el bloque de terminales es inferior a 5 ms:

- Tiempo de ciclo interno = 4 ms para los ocho canales
- Tiempo de respuesta de conversión digital/analógica = 1 ms como máximo para un paso de 0 a 100%.

**NOTA:** Si no hay nada conectado al módulo analógico BMX AMO 0802 y los canales están configurados en el rango entre 4 y 20 mA, existe un error de E/S detectado como si hubiese un conductor interrumpido.

Para el rango de 0 a 20 mA hay un error de E/S detectado como si hubiese un conductor interrumpido sólo cuando la corriente es superior a 0 mA.

# **A**TENCIÓN

## **RIESGO DE DATOS INCORRECTOS**

Si un cable de señal se rompe o desconecta, se guarda el último valor medido.

- Asegúrese de que esto no produzca una situación peligrosa.
- No confíe en el valor registrado. Compruebe el valor de entrada en el sensor.

El incumplimiento de estas instrucciones puede causar lesiones o daño al equipo.

# Descripción de funciones

### Función

BMX AMO 0802 es un módulo analógico de salida de alta densidad con ocho canales no aislados. Ofrece los siguientes rangos de corriente para cada salida:

- De 0 a 20 mA
- De 4 a 20 mA

Durante la configuración se selecciona el rango.

#### llustración

La ilustración del módulo BMX AMO 0802 es la siguiente:

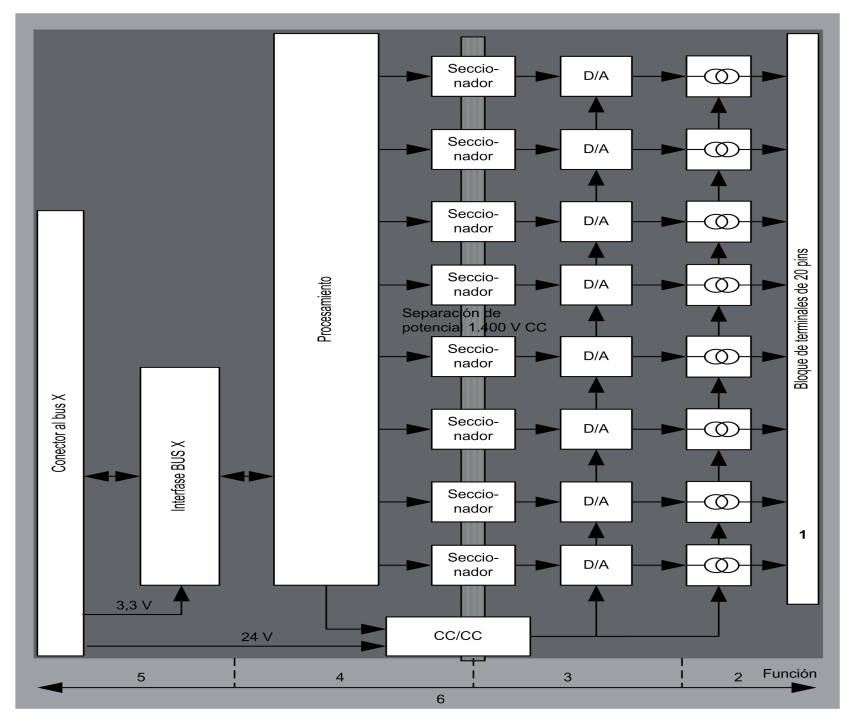

### Descripción:

| Dirección | Proceso                                                                                                    | Características                                                                                                    |
|-----------|----------------------------------------------------------------------------------------------------|----------------------------------------------------------------------------------------------------|
| 1         | Adaptación de las salidas                                                                                                    | <ul> <li>conexión física al proceso a través de un bloque de terminales con<br/>tornillos de 20 pins</li> <li>protección del módulo contra sobretensiones</li> </ul>                                                                                                    |
| 2         | Adaptación de la<br>señal a los<br>actuadores                                                                                              | <ul> <li>la adaptación se realiza sobre corriente mediante la configuración<br/>del software</li> </ul>                                                                                                    |
| 3         | Conversión                                                                                                    | <ul> <li>esta conversión se realiza en 15 bits con un signo de polaridad</li> <li>el convertidor realiza el encuadre de los datos ofrecidos por el programa de forma automática y dinámica</li> </ul>                                                                                                    |
| 4         | Transformación de<br>los valores de la<br>aplicación en datos<br>que puede utilizar<br>directamente el<br>convertidor<br>digital/analógico | <ul> <li>utilización de parámetros de calibración de equipo</li> </ul>                                                                                                    |
| 5         | Comunicación con la<br>aplicación                                                                                                    | <ul> <li>gestiona los intercambios con la CPU</li> <li>direccionamiento topológico</li> <li>recepción desde la aplicación de los parámetros de configuración del módulo y de los canales, además de los valores de consigna numéricos de los canales</li> <li>envío del estado del módulo a la aplicación</li> </ul> |
| 6         | Supervisión del<br>módulo y envío de las<br>notificaciones de<br>error a la aplicación                                                     | <ul> <li>prueba de la fuente de alimentación de salida</li> <li>prueba de desborde de rango en los canales</li> <li>prueba de cortocircuitos y circuitos abiertos de salida</li> </ul>                                                                                                    |
|           |                                                                                                    | prueba del watchdog                                                                                                    |
|           |                                                                                                    | <ul> <li>Capacidades de retorno programables</li> </ul>                                                                                                    |

#### Escritura de las salidas

La aplicación debe facilitar a las salidas los valores en formato normalizado: de 0 a +10.000 en rangos de 0 a 20 mV y de 4 a 20 mA.

## Conversión digital/analógica

La conversión digital/analógica se realiza en: 15 bits en rangos de 0 a 20 mA y de 4 a 20 mA

#### Control de desborde

El módulo BMX AMO 0802 sólo permite un control de desborde en los rangos de corriente.

El rango de medición se divide en tres áreas:

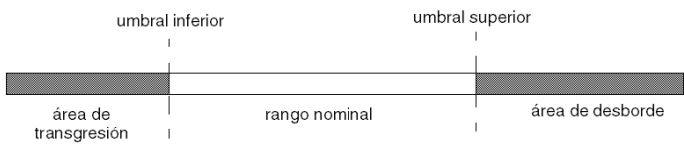

#### Descripción:

| Designación               | Descripción                                             |
|---------------------------|---------------------------------------------------------|
| Rango nominal             | Rango de medición correspondiente al rango seleccionado |
| Área de desborde          | Área ubicada por encima del umbral superior             |
| Área de subdesbordamiento | Área ubicada por debajo del umbral inferior             |

Los valores de desborde para los diversos rangos son los siguientes:

| Rango        | BMX AMO 0802              |        |               |        |                  |        |
|--------------|---------------------------|--------|---------------|--------|------------------|--------|
|              | Área de subdesbordamiento |        | Rango nominal |        | Área de desborde |        |
| De 0 a 20 mA | -2.000                    | -1,001 | -1,000        | 10.300 | 10.301           | 10.500 |
| De 4 a 20 mA | -1.600                    | -801   | -800          | 10.300 | 10.301           | 10.500 |

También puede elegir el indicador para un desborde del valor superior del rango, para un subdesbordamiento del valor inferior del rango o para ambos.

NOTA: La detección de desborde/subdesbordamiento de rango es opcional.

#### Retornar/mantener o restablecer salidas a cero

Si se detecta un error, y en función de su gravedad, las salidas:

- pasan a la posición de retorno/mantener individualmente o de forma conjunta,
- se fuerzan a 0 mA.

Distintos comportamientos de las salidas:

| Error                                                                      | Comportamiento de las salidas       |
|----------------------------------------------------------------------------|-------------------------------------|
| Tarea en la modalidad de detención o ausencia de<br>programa               | Retornar/mantener (canal por canal) |
| Interrupción en la comunicación                                            |                                     |
| Error de configuración                                                     | 0 mA (todos los canales)            |
| Error interno en el módulo                                                 |                                     |
| Valor de salida fuera de rango (transgresión/desborde de rango)            | Valor saturado (canal por canal)    |
| Circuito abierto de salida                                                 | Mantener (canal por canal)          |
| Intercambio bajo tensión de módulos (procesador en modalidad de detención) | 0 mA (todos los canales)            |
| Recarga del programa                                                       |                                     |

El retorno o el mantenimiento del valor actual se selecciona durante la configuración del módulo. El valor de retorno se puede modificar desde Depuración en Control Expert o con un programa.

# ADVERTENCIA

#### FUNCIONAMIENTO INESPERADO DEL EQUIPO

La posición de retorno no debe utilizarse como único método de seguridad. Si una posición no controlada puede conllevar un peligro, debe instalarse un sistema redundante independiente.

# El incumplimiento de estas instrucciones puede causar la muerte, lesiones serias o daño al equipo.

#### Comportamiento en la conexión inicial y en la desconexión

Cuando se conecta o desconecta el módulo, las salidas se establecen en 0 mA.

#### Alineación del actuador

El proceso de "alineación" consiste en eliminar un offset sistemático comprobado mediante un actuador determinado, alrededor de un punto de funcionamiento específico. Esta operación compensa un error vinculado al proceso. Por lo tanto, la sustitución de un módulo no requiere una nueva alineación. Sin embargo, la sustitución del actuador o la modificación del punto de funcionamiento del sensor sí requieren una nueva alineación.

Las líneas de conversión se presentan de la manera siguiente:

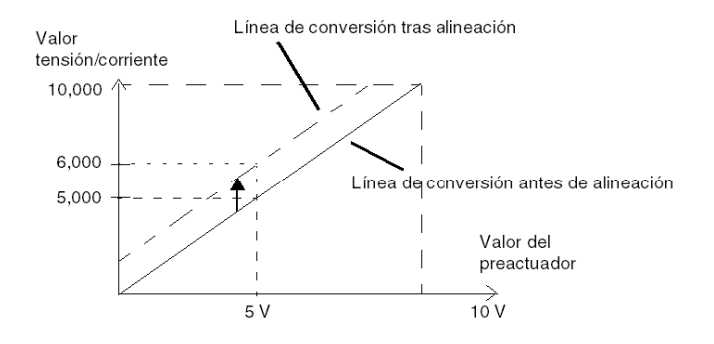

El valor de alineación puede editarse mediante una consola de programación, incluso si el programa está en modalidad de ejecución. Para cada canal de salida, puede:

- ver y modificar el valor de destino de salida inicial
- Guardar el valor de alineación
- Determinar si el canal ya tiene una alineación

Es posible que el valor de offset máximo entre el valor medido y el valor de salida corregido (valor alineado) no sobrepase +/- 1.500.

**NOTA:** Para alinear varios canales analógicos en los módulos BMX AMO/AMI/AMM/ART, se recomienda proceder canal por canal. Pruebe todos los canales después de la alineación y antes de seguir al siguiente canal para aplicar los parámetros correctamente.

# Precauciones de cableado

#### Introducción

Con el fin de proteger la señal de interferencia exterior inducida en modalidad serie y de interferencia en modalidad común, se recomienda tomar las siguientes medidas de precaución.

#### Blindaje del cable

Conecte el blindaje del cable a la barra de masa. Fije el blindaje a la barra de blindaje del lateral del módulo. Utilice el kit de conexiones blindadas BMXXSP•••• (véase página 49) para conectar el blindaje.

# A PELIGRO

## PELIGRO DE DESCARGA ELÉCTRICA, EXPLOSIÓN O ARO DE FUEGO

Al montar/extraer los módulos:

- Asegúrese de que cada bloque de terminales continúa conectado a la barra de blindaje y
- desconecte la tensión de los sensores y preactuadores.

#### El incumplimiento de estas instrucciones podrá causar la muerte o lesiones serias.

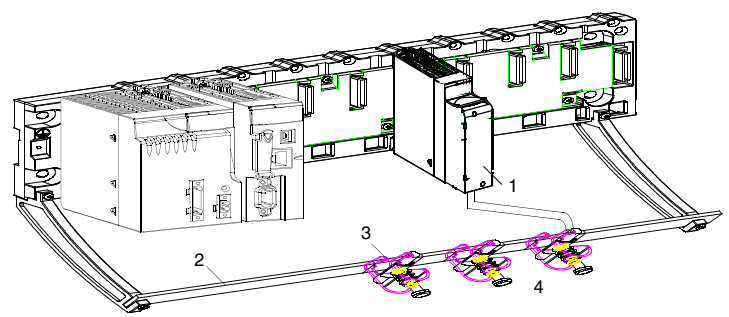

- 1 BMX AMO 0802
- 2 Barra de blindaje
- 3 Abrazadera
- 4 A los preactuadores

#### Uso de preactuadores designados en relación con la tierra

No existen limitaciones técnicas específicas para la designación de preactuadores a la tierra. Es preferible evitar que se devuelva un potencial de tierra remoto al terminal, que puede ser diferente al potencial de tierra cercano.

**NOTA:** Los sensores y otros periféricos pueden conectarse a un punto de conexión a tierra a cierta distancia del módulo. Dichas referencias remotas de conexión a tierra pueden acarrear diferencias considerables de potencial con respecto a la conexión a tierra local. Las corrientes inducidas no afectan a la medición ni a la integridad del sistema.

# A PELIGRO

## PELIGRO DE DESCARGA ELÉCTRICA

Asegúrese de que los sensores y otros periféricos no estén expuestos mediante puntos de conexión a tierra a un potencial de tensión superior a los límites aceptables.

El incumplimiento de estas instrucciones podrá causar la muerte o lesiones serias.

#### Instrucciones de peligro electromagnético

# ATENCIÓN

#### COMPORTAMIENTO IMPREVISTO DE LA APLICACIÓN

Siga estas instrucciones para reducir perturbaciones electromagnéticas:

• Utilice el kit de conexiones blindadas BMXXSP•••• (véase página 49) para conectar el blindaje sin filtrado programable.

Las perturbaciones electromagnéticas pueden causar un comportamiento imprevisto de la aplicación.

El incumplimiento de estas instrucciones puede causar lesiones o daño al equipo.

# Esquema de cableado

#### Introducción

Los actuadores están conectados mediante el bloque de terminales de 20 pins.

#### llustración

El bucle de corriente se autoalimenta por la salida y no necesita ninguna fuente externa. Las conexiones del bloque de terminales y del cableado de los actuadores se realizan de la manera siguiente:

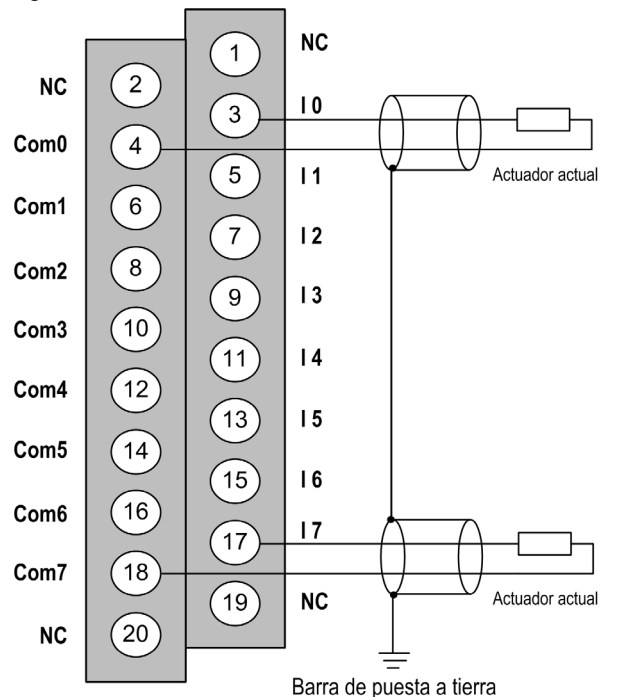

Ix entrada de polo + para el canal x.COMx entrada de polo - para el canal x, los COMx están conectados internamente entre sí.

## Accesorios de cableado

Dos cables BMX FTA 152/302 se proporcionan en dos longitudes (1,5 m (4,92 pies), 3 m (9,84 pies)) para conectar el módulo con una interfaz de Telefast ABE7CPA02 *(véase página 206)*.

# Utilización de accesorios de cableado TELEFAST

## Introducción

El sistema precableado TELEFAST está formado por cables de conexión y subbases de interfaz, tal como se muestra a continuación:

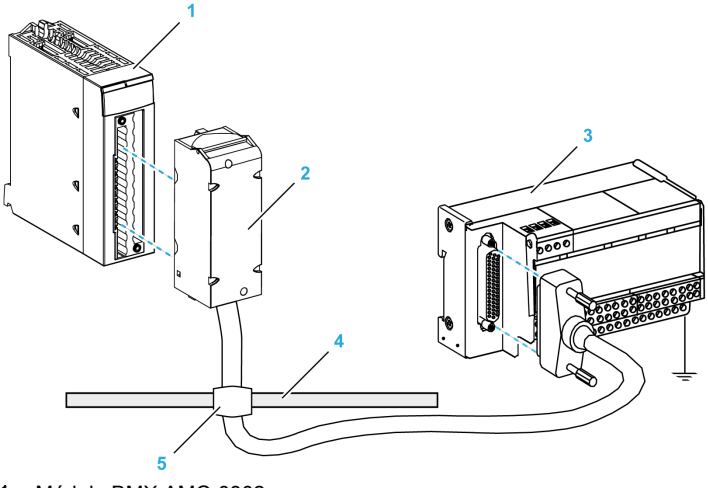

- 1 Módulo BMX AMO 0802
- 2 Cable de conexión BMXFTA••2
- **3** Subbase de interfaz ABE-7CPA02
- 4 Barra de blindaje
- 5 Abrazadera

#### Cables de conexión BMX FTA ••2

Los cables BMX FTA ••2 forman un juego de cables preinstalados, y se componen de los siguientes elementos:

- En un extremo, un bloque de terminales de 20 pins moldeado desde el que se extiende 1 funda de cable de 20 conductores;
- En el otro extremo, un conector Sub-D de 25 pins.

En la imagen siguiente se muestran los cables BMX FTA ••2:

mm in.

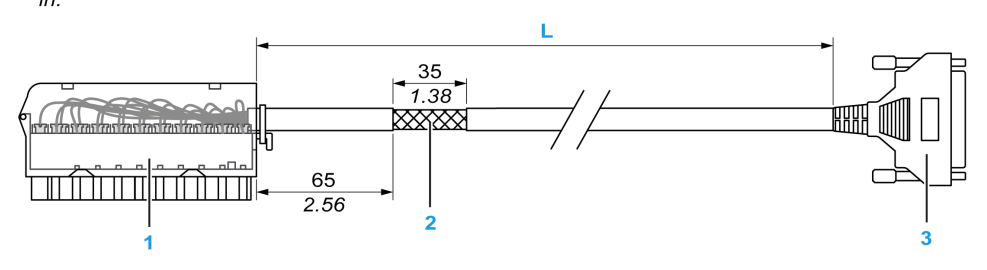

- 1 Bloque de terminales BMX FTB 2020
- 2 Blindaje del cable
- **3** Conector Sub-D de 25 pins
- L Longitud en función del número de referencia.

El cable tiene tres longitudes diferentes:

- 1,5 m (4,92 ft): BMX FTA 152
- 3 m (9,84 ft): BMX FTA 302

En la siguiente tabla se incluyen las características de los cables BMX FTA ••2:

| Característica |                                  | Valor                            |  |
|----------------|----------------------------------|----------------------------------|--|
| Cable          | Material de la funda             | PVC                              |  |
|                | Estado de LSZH                   | No                               |  |
| Medio ambiente | Temperatura de<br>funcionamiento | De -25 a 70 °C (de -13 a 158 °F) |  |

#### Conexión de los actuadores

Los actuadores se pueden conectar al accesorio ABE-7CPA02 tal como se muestra en la ilustración *(véase página 205).* 

En la tabla siguiente, se muestra la distribución de canales analógicos en bloques de terminales TELEFAST con la referencia ABE-7CPA02:

| Número del<br>bloque de<br>terminales<br>TELEFAST | Número de<br>pin de<br>conector<br>Sub-D de<br>25 pins | Distribución de<br>pins de<br>BMXAMO0802 | Tipo de<br>señal   | Número del<br>bloque de<br>terminales<br>TELEFAST | Número de<br>pin del<br>conector<br>Sub-D de<br>25 pins | Distribución de<br>pins de<br>BMXAMO0802 | Tipo de señal   |
|---------------------------------------------------|--------------------------------------------------------|------------------------------------------|--------------------|---------------------------------------------------|---------------------------------------------------------|------------------------------------------|-----------------|
| 1                                                 | 1                                                      |                                          | Puesta a<br>tierra | Alim. 1                                           | 1                                                       |                                          | Puesta a tierra |
| 2                                                 | 1                                                      |                                          | STD (1)            | Alim. 2                                           | 1                                                       |                                          | Puesta a tierra |
| 3                                                 | 1                                                      |                                          | STD (1)            | Alim. 3                                           | 1                                                       |                                          | Puesta a tierra |
| 4                                                 | 1                                                      |                                          | STD (2)            | Alim. 4                                           | 1                                                       |                                          | Puesta a tierra |
| 100                                               | 1                                                      | 3                                        | 10                 | 200                                               | 14                                                      | 4                                        | COM0            |
| 101                                               | 2                                                      |                                          | NC                 | 201                                               | 1                                                       |                                          | Puesta a tierra |
| 102                                               | 15                                                     | 5                                        | 11                 | 202                                               | 3                                                       | 6                                        | COM1            |
| 103                                               | 16                                                     |                                          | NC                 | 203                                               | 1                                                       |                                          | Puesta a tierra |
| 104                                               | 4                                                      | 7                                        | 12                 | 204                                               | 17                                                      | 8                                        | COM2            |
| 105                                               | 5                                                      |                                          | NC                 | 205                                               | 1                                                       |                                          | Puesta a tierra |
| 106                                               | 18                                                     | 9                                        | 13                 | 206                                               | 6                                                       | 10                                       | COM3            |
| 107                                               | 19                                                     |                                          | NC                 | 207                                               | 1                                                       |                                          | Puesta a tierra |
| 108                                               | 7                                                      | 11                                       | 14                 | 208                                               | 20                                                      | 12                                       | COM4            |
| 109                                               | 8                                                      |                                          | NC                 | 209                                               | 1                                                       |                                          | Puesta a tierra |
| 110                                               | 21                                                     | 13                                       | 15                 | 210                                               | 9                                                       | 14                                       | COM5            |
| 111                                               | 22                                                     |                                          | NC                 | 211                                               | 1                                                       |                                          | Puesta a tierra |
| 112                                               | 10                                                     | 15                                       | 16                 | 212                                               | 23                                                      | 16                                       | COM6            |
| 113                                               | 11                                                     |                                          | NC                 | 213                                               | 1                                                       |                                          | Puesta a tierra |
| 114                                               | 24                                                     | 17                                       | 17                 | 214                                               | 12                                                      | 18                                       | COM7            |
| 115                                               | 25                                                     |                                          | NC                 | 215                                               | 1                                                       |                                          | Puesta a tierra |

Ix: entrada de tensión del polo + para el canal x

COMx: entrada de tensión o corriente del polo - para el canal x

NC: Sin conexión

**NOTA:** El puente debe extraerse del terminal ABE-7CPA02; de lo contrario, la puesta a tierra de señal de los canales se conectará con la conexión a tierra.

Para la conexión a tierra, utilice el bloque de terminales adicional ABE-7BV20.

# Capítulo 10 Módulo de entradas y salidas analógicas BMX AMM 0600

### Asunto de este capítulo

En este capítulo se presenta el módulo BMX AMM 0600 y sus características, y se explica su conexión a los distintos sensores y preactuadores.

### Contenido de este capítulo

Este capítulo contiene los siguientes apartados:

| Apartado                 | Página |
|--------------------------|--------|
| Presentación             | 210    |
| Características          | 211    |
| Descripción de funciones | 215    |
| Precauciones de cableado | 225    |
| Esquema de cableado      | 228    |

# Presentación

#### Función

El módulo de entradas/salidas BMX AMM 0600 combina 4 entradas analógicas sin separación de potencial con 2 salidas analógicas sin separación de potencial.

El módulo BMX AMM 0600 proporciona el rango siguiente, en función de la selección que se realice durante la configuración:

- Rango de entrada de tensión +/-10 V/de 0 a 10 V/de 0 a 5 V/de 1 a 5 V
- Rango de entrada de corriente de 0 a 20 mA/de 4 a 20 mA
- Rango de salida de tensión +/-10 V
- Rango de salida de corriente de 0 a 20 mA/de 4 a 20 mA

#### Versión reforzada

El equipo BMX AMM 0600H (endurecido) es la versión reforzada del equipo BMX AMM 0600 (estándar). Puede utilizarse con un mayor rango de temperatura y en entornos químicos severos.

Para obtener más información, consulte el capítulo sobre *instalaciones en entornos más adversos* (véase Plataformas Modicon M580, M340 y X80 I/O, Normas y certificaciones).

#### llustración

El módulo de entradas y salidas analógicas BMX AMM 0600 presenta el siguiente aspecto.

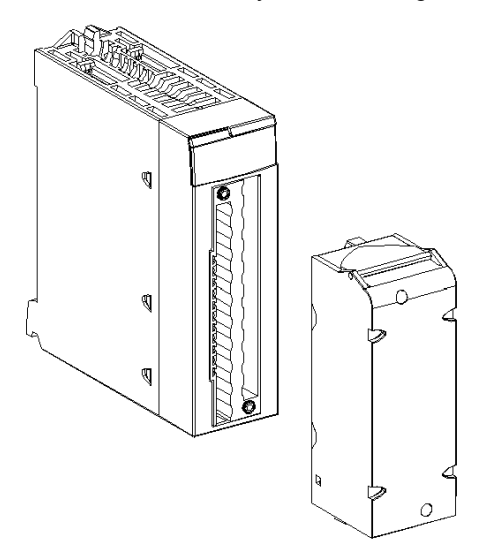

NOTA: El bloque de terminales de 20 pins se suministra por separado.

# Características

#### Condiciones de funcionamiento en altitud

Las características de las tablas siguientes se aplican a los módulos BMX AMM 0600 y BMX AMM 0600H para su uso en altitudes de hasta 2000 m. Cuando utilice los módulos por encima de los 2000 m, aplique un descenso adicional.

Para obtener más información, consulte el capítulo *Condiciones de funcionamiento y almacena*miento (véase Plataformas Modicon M580, M340 y X80 I/O, Normas y certificaciones).

#### Características generales de entrada

Las características generales de las entradas de BMX AMM 0600 y BMX AMM 0600H son las siguientes:

| Temperatura de funcionamiento                                                      | BMX AMM 0600               | De 0 a 60 °C (de 32 a 140 °F)                                        |  |
|------------------------------------------------------------------------------------|----------------------------|----------------------------------------------------------------------|--|
|                                                                                    | BMX AMM 0600H              | De -25 a 70 °C (de -13 a 158 °F)                                     |  |
| Tipo de entradas                                                                   |                            | Entradas de modo común sin separación de potencial                   |  |
| Naturaleza de las entradas                                                         |                            | Tensión/corriente                                                    |  |
| Número de canales                                                                  |                            | 4 entradas                                                           |  |
| Tiempo de ciclo de adquisición:                                                    |                            |                                                                      |  |
| <ul> <li>rápido (adquisición periódica pa</li> </ul>                               | ra los canales utilizados) | 1 ms + 1 ms x número de canales utilizados                           |  |
| <ul> <li>predeterminado (adquisición periódica para todos los canales)</li> </ul>  |                            | 5 ms                                                                 |  |
| Resolución                                                                         |                            | 14 bits de +/-10 V<br>12 bits de 0 a 5 V                             |  |
| Filtrado digital                                                                   |                            | Primer orden                                                         |  |
| Aislamiento:                                                                       |                            |                                                                      |  |
| <ul> <li>entre grupo de canales de entrada y grupo de canales de salida</li> </ul> |                            | 750 V CC                                                             |  |
| <ul> <li>entre los canales y el bus</li> </ul>                                     |                            | 1.400 V CC                                                           |  |
| <ul> <li>entre los canales y la conexión a tierra</li> </ul>                       |                            | 1.400 V CC                                                           |  |
| Sobrecarga máxima autorizada para las entradas:                                    |                            | Entradas de tensión: +/- 30 V CC<br>Entradas de corriente: +/- 90 mA |  |
| Consumo de alimentación (3.3 V) Habitual                                           |                            | 0,35 W                                                               |  |
| Máximo                                                                             |                            | 0,48 W                                                               |  |
| Consumo de alimentación (24 V)                                                     | Habitual                   | 2,6 W                                                                |  |
|                                                                                    | Máximo                     | 3,2 W                                                                |  |

#### Rango de medición de entrada

Los módulos BMX AMM 0600 y BMX AMM 0600H tienen las características de rango de medición de entrada siguientes:

| Rango de medición                                                                                                    | +/-10 V<br>De 0 a 10 V; de 0 a 5 V; de<br>1 a 5 V          | De 0 a 20 mA; de 4 a 20 mA                                       |
|----------------------------------------------------------------------------------------------------|------------------------------------------------------------|------------------------------------------------------------------|
| Valor máximo de conversión                                                                                                | +/- 11,25 V                                                | De 0 a 30 mA                                                     |
| Resolución                                                                                                    | 1,42 mV                                                    | 5,7 μA                                                           |
| Impedancia de entrada                                                                                                    | 10 ΜΩ                                                      | 250 Ω<br>resistencia interna de<br>transformación                |
| Precisión de la resistencia interna de<br>transformación                                                                  | -                                                          | 0,1% -15 ppm/°C                                                  |
| Error de medición de las entradas para los módu                                                                           | llos estándar:                                             |                                                                  |
| <ul> <li>A 25 °C (77 °F)</li> <li>Valor máximo en el rango de temperatura de<br/>0 a 60 °C (de 32 a 140 °F)</li> </ul>    | 0,25 % de FS <sup>(1)</sup><br>0,35 % de FS <sup>(1)</sup> | 0,35 % de FS <sup>(1)(2)</sup><br>0,50 % de FS <sup>(1)(2)</sup> |
| Error de medición de las entradas para los módu                                                                           | llos endurecidos:                                          |                                                                  |
| <ul> <li>A 25 °C (77 °F)</li> <li>Valor máximo en el rango de temperatura<br/>De -25 a 70 °C (de -13 a 158 °F)</li> </ul> | 0,25 % de FS <sup>(1)</sup><br>0,40 % de FS <sup>(1)</sup> | 0,35 % de FS <sup>(1)(2)</sup><br>0,60 % de FS <sup>(1)(2)</sup> |
| Deriva de temperatura de entrada                                                                                          | 30 ppm/°C                                                  | 50 ppm/°C                                                        |
| Monotonicidad                                                                                                    | Sí                                                         | Sí                                                               |
| Rechazo de modalidad común (50/60 Hz)                                                                                     | 80 dB                                                      | 80 dB                                                            |
| Diafonía entre canales CC y CA 50/60 Hz                                                                                   | > 70 dB                                                    | > 70 dB                                                          |
| Sin linealidad                                                                                                    | 0,10 % de FS <sup>(1)</sup>                                | 0,10 % de FS <sup>(1)(2)</sup>                                   |
| <ul><li>(1) FS: escala completa (Full Scale)</li><li>(2) Con error en la resistencia de transformación</li></ul>          | 1                                                          |                                                                  |

**NOTA:** Si no hay ningún elemento conectado a los módulos de entradas/salidas analógicas BMX AMM 0600 y BMX AMM 0600H y los canales están configurados (rango de 4 a 20 mA o de 1 a 5 V), un conductor interrumpido provocará la detección de un error de E/S.

#### Características generales de salida

Las características generales de salida de los módulos BMX AMM 0600 y BMX AMM 0600H son las siguientes:

| Tipo de salidas        | 2 salidas sin separación de potencial                                          |
|------------------------|--------------------------------------------------------------------------------|
| Configuración de rango | Selección del rango de corriente de alimentación propia o tensión por firmware |

## Rango de tensión

El rango de tensión de los módulos BMX AMM 0600 y BMX AMM 0600H tiene las características siguientes:

| Rango nominal de variación                                                                                                | +/-10 V                                                    |
|----------------------------------------------------------------------------------------------------|------------------------------------------------------------|
| Rango máximo de variación                                                                                                 | +/- 11,25 V                                                |
| Resolución de tensión                                                                                                    | 12 bits                                                    |
| Error de medición del módulo estándar:                                                                                    | ·                                                          |
| <ul> <li>A 25 °C (77 °F)</li> <li>Valor máximo en el rango de temperatura de<br/>0 a 60 °C (de 32 a 140 °F)</li> </ul>    | 0,25 % de FS <sup>(1)</sup><br>0,60 % de FS <sup>(1)</sup> |
| Error de medición del módulo endurecido:                                                                                  |                                                            |
| <ul> <li>A 25 °C (77 °F)</li> <li>Valor máximo en el rango de temperatura de<br/>-25 a 70 °C (de -13 a 158 °F)</li> </ul> | 0,25 % de FS <sup>(1)</sup><br>0,80 % de FS <sup>(1)</sup> |
| Deriva de temperatura                                                                                                    | 100 ppm/°C                                                 |
| Monotonicidad                                                                                                    | Sí                                                         |
| Rechazo de modalidad común (50/60 Hz)                                                                                     | 80 dB                                                      |
| Diafonía entre canales CC y CA 50/60 Hz                                                                                   | > 70 dB                                                    |
| Sin linealidad                                                                                                    | 0,1% de FS                                                 |
| Ondulación de salida de CA                                                                                                | 2 mV eficaces en 50 Ω, BW < 25 MHz                         |
| Impedancia de carga                                                                                                    | 1 KΩ como mínimo                                           |
| Tipo de detección                                                                                                    | Cortocircuitos y sobrecargas                               |
| (1) FS: escala completa (Full Scale)                                                                                      |                                                            |

#### Rango de corriente

El rango de corriente de los módulos BMX AMM 0600 y BMX AMM 0600H tiene las características siguientes.

| Rango nominal de variación                                                                                           | De 0 a 20 mA / de 4 a 20 mA                                |
|----------------------------------------------------------------------------------------------------|------------------------------------------------------------|
| Corriente máxima disponible                                                                                          | 24 mA                                                      |
| Resolución de corriente                                                                                              | 11 bits                                                    |
| <ul> <li>Error de medición:</li> <li>a 25 °C (77 °F)</li> <li>valor máximo en el rango de<br/>temperatura</li> </ul> | 0,25 % de FS <sup>(1)</sup><br>0,60 % de FS <sup>(1)</sup> |
| Deriva de temperatura                                                                                                | 100 ppm/°C                                                 |
| Monotonicidad                                                                                                    | Sí                                                         |
| Sin linealidad                                                                                                    | 0,1% de FS <sup>(1)</sup>                                  |
| Rechazo de modalidad común (50/60 Hz)                                                                                | 80 dB                                                      |
| Diafonía entre canales CC y CA 50/60 Hz                                                                              | > 70 dB                                                    |
| Ondulación de salida de CA                                                                                           | 2 mV eficaces en 50 $\Omega$ , BW < 25 MHz                 |
| Impedancia de carga                                                                                                  | 600 Ω máx.                                                 |
| Tipo de detección                                                                                                    | Circuito abierto <sup>(2)(3)</sup>                         |
| (4) 50                                                                                                    |                                                            |

(1) FS: escala completa (Full Scale)

(2) La detección de circuito abierto la realiza físicamente el módulo en el rango de 4 a 20 mA. También se detecta si el valor de corriente de destino es distinto de 0 mA en un rango de 0 a 20 mA.

(3) La detección de circuito abierto se activa con el parámetro Control de cableado.

#### Tiempo de respuesta de salidas

El retraso máximo entre la transmisión del valor de salida del bus del PLC y su colocación efectiva en el bloque de terminales es inferior a 2 ms:

- tiempo de ciclo interno = 1 ms para las dos salidas,
- tiempo de respuesta de conversión digital/analógica = 1 ms como máximo para un paso de 0 a 100%.

# Descripción de funciones

### Función

El módulo de entrada/salida BMX AMM 0600 combina 4 entradas analógicas sin separación de potencial con 2 salidas analógicas sin separación de potencial. No obstante, los bloques de entradas y salidas tienen separación de potencial.

El módulo BMX AMM 0600 proporciona el rango siguiente, en función de la selección que se realice durante la configuración:

- Rango de entrada de tensión +/-10 V/de 0 a 10 V/de 0 a 5 V/de 1 a 5 V
- Rango de entrada de corriente de 0 a 20 mA/de 4 a 20 mA
- Rango de salida de tensión +/-10 V
- Rango de salida de corriente de 0 a 20 mA/de 4 a 20 mA

## Ilustración

La ilustración del módulo BMX AMM 0600 es la siguiente.

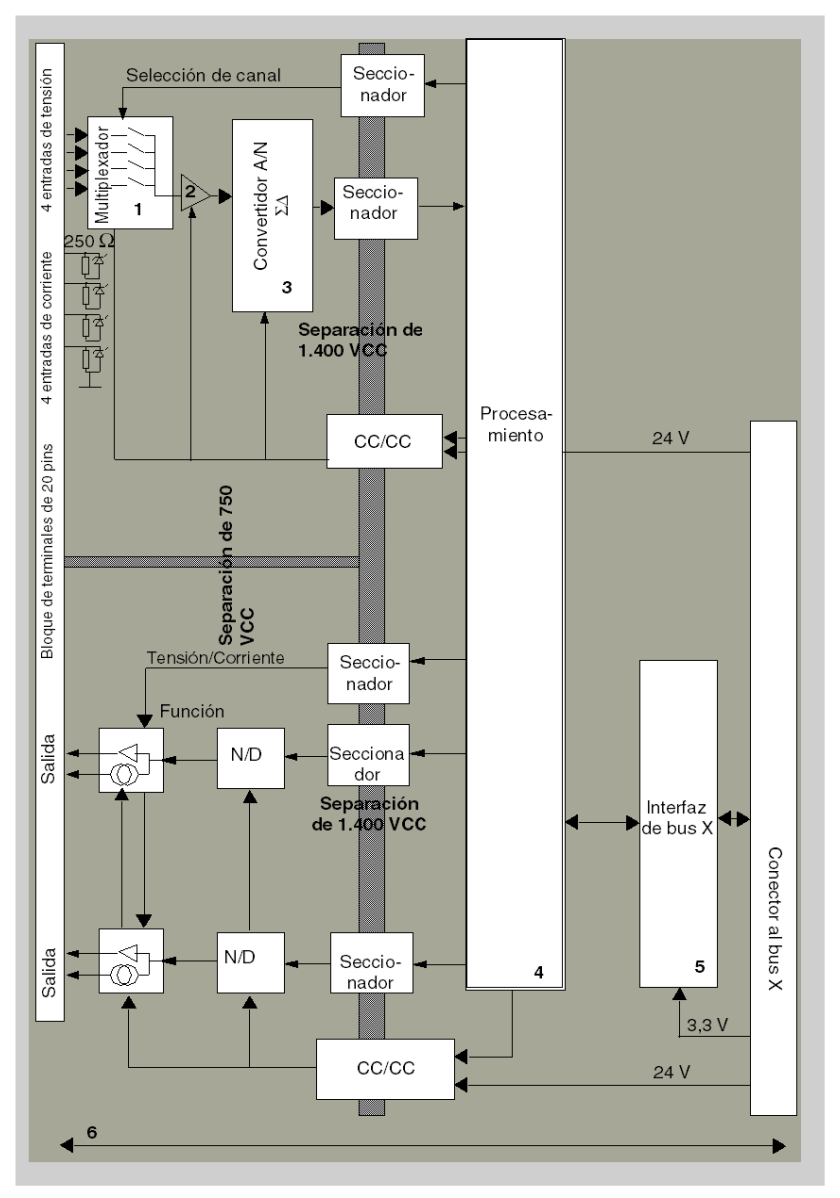
#### Descripción.

| Dirección | Proceso                                                                                                    | Características                                                                                                    |
|-----------|----------------------------------------------------------------------------------------------------|----------------------------------------------------------------------------------------------------|
| 1         | Adaptación                                                                                                    | <ul> <li>conexión física al proceso a través de un bloque de terminales<br/>con tornillos de 20 pins</li> <li>protección del módulo contra sobretensiones</li> </ul>                                                                                                    |
| 2         | Adaptación de la señal                                                                                                    | <ul> <li>la adaptación se realiza sobre tensión o corriente mediante la<br/>configuración del software</li> </ul>                                                                                                    |
| 3         | Conversión                                                                                                    | <ul> <li>esta conversión se realiza en 13 bits con un signo de polaridad</li> <li>el convertidor realiza el encuadre de los datos ofrecidos por el programa de forma automática y dinámica</li> </ul>                                                                                                    |
| 4         | Transformación de los<br>valores de la aplicación en<br>datos que puede utilizar<br>directamente el<br>convertidor<br>digital/analógico | <ul> <li>utilización de parámetros de calibración de equipo</li> </ul>                                                                                                    |
| 5         | Comunicación con la<br>aplicación                                                                                                    | <ul> <li>gestiona los intercambios con la CPU</li> <li>direccionamiento topológico</li> <li>recepción, desde la aplicación, de los parámetros de<br/>configuración del módulo y de los canales, además de los<br/>valores teóricos numéricos de los canales</li> <li>envío del estado del módulo a la aplicación</li> </ul> |
| 6         | Supervisión del módulo y<br>envío de las notificaciones<br>de error a la aplicación                                                     | <ul> <li>prueba de desborde de rango en los canales</li> <li>prueba de cortocircuitos y circuitos abiertos de salida</li> <li>prueba del watchdog</li> <li>Capacidades de retorno programables</li> </ul>                                                                                                    |

## Funciones de entrada: temporización de medición

La temporización de las mediciones se determina por el ciclo seleccionado durante la configuración: ciclo normal o rápido.

- Ciclo normal indica que la duración de ciclo de exploración es fija.
- Sin embargo, con el Ciclo rápido, el sistema sólo explora los canales designados como En uso. Por lo tanto, la duración del ciclo de exploración es proporcional al número de canales utilizados.

Los valores de tiempo de ciclo se basan en el ciclo seleccionado.

| Módulo       | Ciclo normal | Ciclo rápido                                            |
|--------------|--------------|---------------------------------------------------------|
| BMX AMM 0600 | 5 ms         | 1 ms + (1 ms x N)<br>donde N: número de canales en uso. |

**NOTA:** El ciclo del módulo no está sincronizado con el ciclo de PLC. Al inicio de cada ciclo de PLC se tiene en cuenta el valor de cada canal. Si el tiempo de ciclo de tarea MAST/FAST es inferior al tiempo de ciclo del módulo, algunos valores no habrán cambiado.

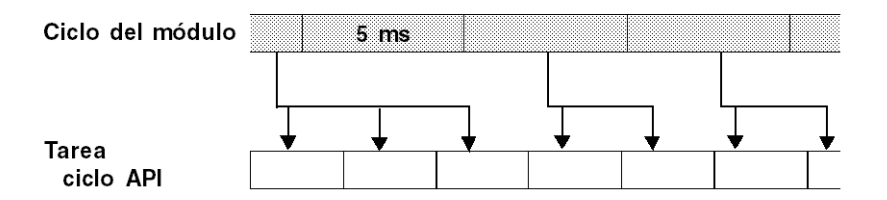

#### Funciones de entrada: control de desborde/subdesbordamiento

El módulo BMX AMM 0600 permite que el usuario pueda seleccionar entre una tensión de 6 voltios o los rangos de corriente para cada entrada.

Esta opción debe configurarse para cada canal en las ventanas de configuración. La detección de tolerancia superior e inferior se encuentra siempre activa independientemente del control del desborde o trasgresión por debajo de rango.

Según el rango seleccionado, el módulo comprueba si existe desborde. Así garantiza que la medida se encuentra entre un umbral inferior y uno superior.

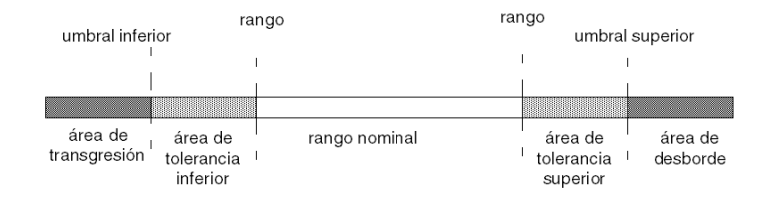

#### Descripción:

| Designación                 | Descripción                                                                                                    |
|-----------------------------|----------------------------------------------------------------------------------------------------|
| Rango nominal               | Rango de medición correspondiente al rango seleccionado                                                                                 |
| Área de tolerancia superior | varía entre los valores incluidos entre el valor máximo del rango<br>(por ejemplo: +10 V para el rango de +/-10 V) y el umbral superior |
| Área de tolerancia inferior | varía entre los valores incluidos entre el valor mínimo del rango (por ejemplo: -10 V para el rango de +/-10 V) y el umbral inferior    |
| Área de desborde            | Área ubicada por encima del umbral superior                                                                                             |
| Área de subdesbordamiento   | Área ubicada por debajo del umbral inferior                                                                                             |

|               | Rango                 | Entradas de BMX AMM 0600     |         |                                |         |                               |                               |                                   |        |                     |               |
|---------------|-----------------------|------------------------------|---------|--------------------------------|---------|-------------------------------|-------------------------------|-----------------------------------|--------|---------------------|---------------|
|               |                       | Área de<br>subdesbordamiento |         | Área de<br>tolerancia inferior |         | Rango nominal                 |                               | Área de<br>tolerancia<br>superior |        | Área de<br>desborde |               |
|               | De 0 a<br>10 V        | -1.250                       | -1,001  | -1,000                         | -1      | 0                             | 10.000                        | 10.001                            | 11,000 | 11,001              | 11.250        |
| Unipo-<br>lar | De0a5V<br>/<br>020mA  | -5,000                       | -1,001  | -1,000                         | -1      | 0                             | 10.000                        | 10.001                            | 11,000 | 11,001              | 15,000        |
|               | De1a5V<br>/<br>420 mA | -4.000                       | -801    | -800                           | -1      | 0                             | 10.000                        | 10.001                            | 10.800 | 10.801              | 14,000        |
| Bipo-<br>lar  | +/-10 V               | -11.250                      | -11,001 | -11,000                        | -10.001 | -10.000                       | 10.000                        | 10.001                            | 11,000 | 11,001              | 11.250        |
| Usua-<br>rio  | +/-10 V               | -32.768                      |         |                                |         | Definido<br>por el<br>usuario | Definido<br>por el<br>usuario |                                   |        |                     | FFFF<br>(hex) |
|               | De 0 a<br>10 V        | -32.768                      |         |                                |         | Definido<br>por el<br>usuario | Definido<br>por el<br>usuario |                                   |        |                     | FFFF<br>(hex) |

Los valores de los umbrales pueden configurarse de forma individual. Estos valores pueden asumir valores enteros entre los límites siguientes.

## Funciones de entrada: visualización de mediciones

Las mediciones se pueden visualizar mediante una visualización normalizada (en %, hasta dos decimales).

| Tipo de rango                                                                        | Visualización                                  |
|--------------------------------------------------------------------------------------|------------------------------------------------|
| Rango unipolar<br>De 0 a 10 V, de 0 a 5 V, de 1 a 5 V, de 0 a<br>20 mA, de 4 a 20 mA | De 0 a 10.000 (0 % a +100,00 %)                |
| Rango bipolar<br>+/-10 V, +/-5 mV +/-20 mA                                           | De -10.000 a 10.000 (de -100,00 % a +100,00 %) |

También es posible definir el rango de valores dentro de las mediciones expresadas seleccionando lo siguiente:

- el umbral inferior correspondiente al valor mínimo para el rango: 0% (o -100,00%).
- El umbral superior correspondiente al valor máximo para el rango (+100,00 %).

Los umbrales superior o inferior deben ser enteros entre -32.768 y +32.767.

Por ejemplo, imagine una zona de acondicionamiento que proporciona datos de presión en un bucle de 4 a 20 mA, donde 4 mA corresponde a 3.200 milibares, y 20 mA corresponde a 9.600 milibares. Tiene la posibilidad de elegir el formato Usuario, estableciendo los siguientes umbrales superior e inferior:

3.200 para 3.200 milibares como umbral inferior

9.600 para 9.600 milibares como umbral superior.

Los valores que se transmiten al programa varían entre 3.200 (= 4 mA) y 9.600 (= 20 mA).

#### Funciones de entrada: filtrado de mediciones

El tipo de filtrado efectuado por el sistema se denomina "filtrado de primer orden". El coeficiente de filtrado se puede modificar desde una consola de programación o mediante el programa.

Esta es la fórmula matemática utilizada:

 $Mesf(n) = \alpha \times Mesf(n-1) + (1-\alpha) \times Valb(n)$ 

donde:

 $\alpha$  = eficacia del filtro

Mesf(n) = medición filtrada en el momento n

Mesf(n-1) = medición filtrada en el momento n-1

Valg(n) = valor bruto en el momento n

Puede establecer el valor de filtrado entre siete posibilidades (de 0 a 6). Este valor puede variar incluso si la aplicación se encuentra en modalidad de ejecución.

NOTA: Es posible acceder al filtrado en Ciclo normal o rápido.

Los valores de filtrado dependen del ciclo de configuración T (donde T = tiempo de ciclo de 5 ms en modalidad estándar):

| Eficacia deseada | Valor<br>requerido | a correspondiente | Tiempo de<br>respuesta del filtro<br>en 63% | Frecuencia de corte<br>(en Hz) |
|------------------|--------------------|-------------------|---------------------------------------------|--------------------------------|
| Sin filtrado     | 0                  | 0                 | 0                                           | 0                              |
| Filtrado bajo    | 1                  | 0,750             | 4 x T                                       | 0.040/T                        |
|                  | 2                  | 0,875             | 8 x T                                       | 0,020/T                        |
| Filtrado medio   | 3                  | 0,937             | 16 x T                                      | 0,010/T                        |
|                  | 4                  | 0,969             | 32 x T                                      | 0,005/T                        |
| Filtrado alto    | 5                  | 0,984             | 64 x T                                      | 0,0025/T                       |
|                  | 6                  | 0,992             | 128 x T                                     | 0,0012/T                       |

#### Funciones de entrada: alineación de sensor

El proceso de "alineación" consiste en eliminar un offset sistemático comprobado mediante un sensor determinado, alrededor de un punto de funcionamiento específico. Esta operación compensa un error vinculado al proceso. De este modo, la sustitución de un módulo no requiere una nueva alineación. Sin embargo, la sustitución del sensor o la modificación del punto de funcionamiento del sensor sí requieren una nueva alineación.

Las líneas de conversión se presentan de la manera siguiente.

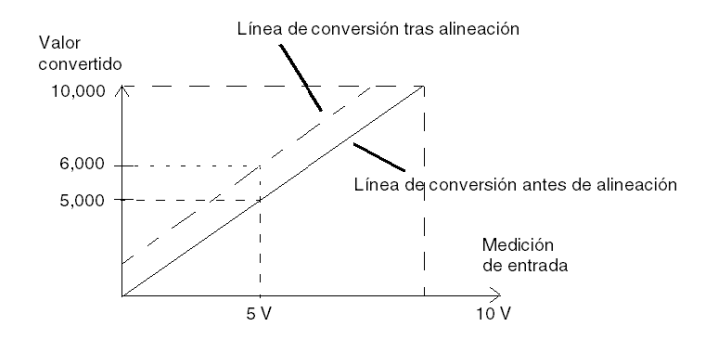

El valor de alineación puede editarse mediante una consola de programación, incluso si el programa está en modalidad de ejecución. Para cada canal de entradas se puede:

- Visualizar y modificar el valor de medición deseado
- Guardar el valor de alineación
- Determinar si el canal ya tiene una alineación

También es posible modificar el offset de alineación a través de la programación.

La alineación de canal se lleva a cabo en el canal con modalidad de funcionamiento estándar, sin que esto afecte a las modalidades de funcionamiento del canal.

El offset máximo entre el valor medido y el valor deseado (alineado) no debe ser superior a +/- 1.500.

**NOTA:** Para alinear varios canales analógicos en los módulos BMX /AMO/AMI/AMM/ART, se recomienda proceder canal por canal. Pruebe todos los canales después de la alineación y antes de seguir al siguiente canal para aplicar los parámetros correctamente.

#### Funciones de salida: escritura de las salidas

La aplicación debe facilitar a las salidas los valores en formato normalizado:

- de -10.000 a +10.000 para el rango +/-10 V
- de 0 a +10.000 en 0 a 20 mV y rangos de 4 a 20 mA

#### Conversión digital/analógica

La conversión digital/analógica se realiza en:

• 12 bits en rangos de 0 a 20 mA, de 4 a 20 mA y para el rango +/-10 V

#### Funciones de salida: control de desborde

El módulo BMX AMM 0600 permite un control de desborde en los rangos de tensión y de corriente.

El rango de medición se divide en tres áreas.

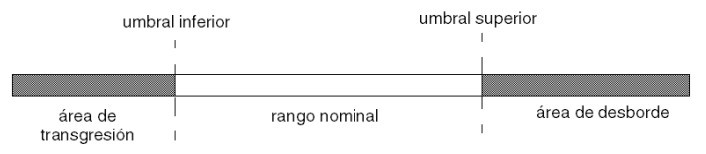

#### Descripción:

| Designación               | Descripción                                             |
|---------------------------|---------------------------------------------------------|
| Rango nominal             | Rango de medición correspondiente al rango seleccionado |
| Área de desborde          | Área ubicada por encima del umbral superior             |
| Área de subdesbordamiento | Área ubicada por debajo del umbral inferior             |

Los valores de desborde para los diversos rangos son los siguientes.

| Rango        | Salidas BMX AMM 0600 |               |               |        |                  |        |
|--------------|----------------------|---------------|---------------|--------|------------------|--------|
|              | Área de subde        | esbordamiento | Rango nominal |        | Área de desborde |        |
| +/- 10 V     | -11.250              | -11,001       | -11,000       | 11,000 | 11,001           | 11.250 |
| De 0 a 20 mA | -2.000               | -1,001        | -1,000        | 11,000 | 11,001           | 12.000 |
| De 4 a 20 mA | -1.600               | -801          | -800          | 10.800 | 10.801           | 11.600 |

También puede elegir el indicador para un desborde del valor superior del rango, para un subdesbordamiento del valor inferior del rango o para ambos.

NOTA: La detección de desborde/subdesbordamiento de rango es opcional.

#### Funciones de salida: retornar/mantener o restablecer salidas a cero

En caso de error, y dependiendo de la gravedad, las salidas:

- pasan a la posición de retorno/mantener individualmente o de forma conjunta,
- se fuerzan a 0 (0 V o 0 mA).

Distintos comportamientos de las salidas.

| Error                                                                            | Comportamiento de salidas de tensión                      | Comportamiento de salidas de corriente       |
|----------------------------------------------------------------------------------|-----------------------------------------------------------|----------------------------------------------|
| Tarea en la modalidad de detención<br>o ausencia de programa                     | Retornar/mantener (canal por canal)                       | Retornar/mantener (canal por canal)          |
| Interrupción en la comunicación                                                  |                                                           |                                              |
| Error de configuración                                                           | 0 V (todos los canales)                                   | 0 mA (todos los canales)                     |
| Error interno en el módulo                                                       |                                                           |                                              |
| Valor de salida fuera de rango<br>(transgresión/desborde de rango)               | Valor saturado en el límite definido<br>(canal por canal) | Valor saturado (canal por canal)             |
| Circuito abierto o cortocircuito de salida                                       | Cortocircuito: mantener (canal por canal)                 | Circuito abierto: mantener (canal por canal) |
| Intercambio bajo tensión de<br>módulos (procesador en modalidad<br>de detención) | 0 V (todos los canales)                                   | 0 mA (todos los canales)                     |
| Recarga del programa                                                             |                                                           |                                              |

Retornar o mantener en el valor actual seleccionado durante la configuración del módulo. El valor de retorno se puede modificar desde Depuración en Control Expert o con un programa.

# **ADVERTENCIA**

#### FUNCIONAMIENTO INESPERADO DEL EQUIPO

La posición de retorno no debe utilizarse como único método de seguridad. Si una posición no controlada puede conllevar un peligro, debe instalarse un sistema redundante independiente.

El incumplimiento de estas instrucciones puede causar la muerte, lesiones serias o daño al equipo.

#### Funciones de salida: comportamiento en la conexión inicial y en la desconexión.

Cuando el módulo está conectado o desconectado, las salidas se establecen en 0 (0 V o 0 mA).

#### Funciones de salida: alineación del actuador

El proceso de "alineación" consiste en eliminar un offset sistemático comprobado mediante un actuador determinado, alrededor de un punto de funcionamiento específico. Esta operación compensa un error vinculado al proceso. Por lo tanto, la sustitución de un módulo no requiere una nueva alineación. Sin embargo, la sustitución del actuador o la modificación del punto de funcionamiento del sensor sí requieren una nueva alineación.

Las líneas de conversión se presentan de la manera siguiente:

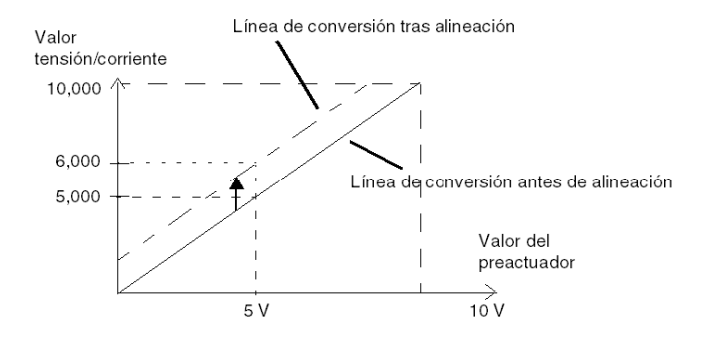

El valor de alineación puede editarse mediante una consola de programación, incluso si el programa está en modalidad de ejecución. Para cada canal de salida, puede:

- ver y modificar el valor de destino de salida inicial
- Guardar el valor de alineación
- Determinar si el canal ya tiene una alineación

Es posible que el valor de offset máximo entre el valor medido y el valor de salida corregido (valor alineado) no sobrepase +/- 1.500.

**NOTA:** Para alinear varios canales analógicos en los módulos BMX /AMO/AMI/AMM/ART, se recomienda proceder canal por canal. Pruebe todos los canales después de la alineación y antes de seguir al siguiente canal para aplicar los parámetros correctamente.

# Precauciones de cableado

#### Introducción

Con el fin de proteger la señal de interferencia exterior inducida en modalidad serie y de interferencia en modalidad común, se recomienda tomar las siguientes medidas de precaución.

### Blindaje del cable

Conecte el blindaje del cable a la barra de masa. Fije el blindaje a la barra de masa situada en el lateral del módulo. Utilice el kit de conexiones blindadas BMXXSP•••• (véase página 49) para conectar el blindaje.

# A PELIGRO

## PELIGRO DE DESCARGA ELÉCTRICA, EXPLOSIÓN O ARO DE FUEGO

Al montar/extraer los módulos:

- Asegúrese de que cada bloque de terminales continúa conectado a la barra de blindaje y
- desconecte la tensión de los sensores y preactuadores.

#### El incumplimiento de estas instrucciones podrá causar la muerte o lesiones serias.

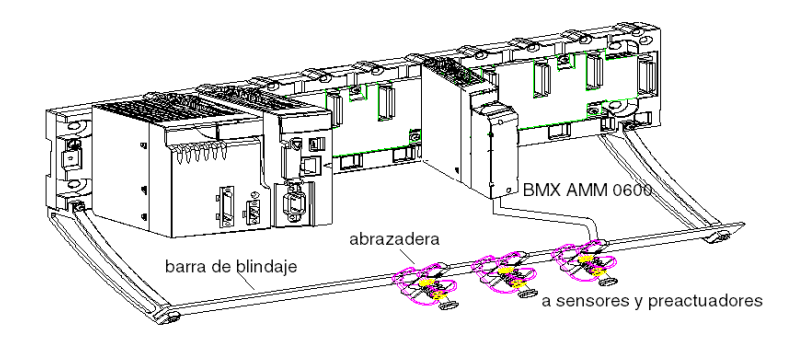

#### Referencia de los sensores relativos a la tierra

Para que el sistema de adquisición funcione correctamente, le recomendamos que tome las precauciones que se detallan a continuación:

- Los sensores deben estar ubicados juntos (a escasos metros).
- Todos los sensores deben estar designados en un solo punto, que se conecta a la tierra del PLC.

#### Utilización de los sensores con entradas sin separación potencial

Las entradas del módulo no tienen separación potencial con el tipo de modo común. No admiten ninguna tensión de modalidad común. Los sensores se conectan tal como se indica en el diagrama siguiente:

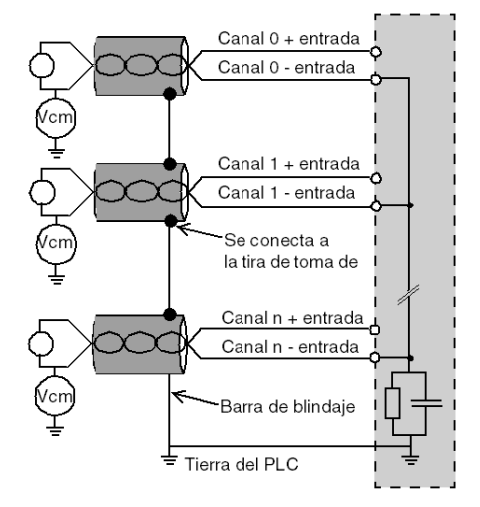

Si uno o diversos sensores se designan con relación a la tierra, en algunos casos esto puede devolver una tensión de corriente remota al bloque de terminales y afectar a las medidas. Por lo tanto, resulta **esencial** seguir estas reglas:

- Utilice sensores aislados de la puesta a tierra si la distancia desde los sensores es > 30 metros o si los equipos de potencia se encuentran cerca del PLC.
- El potencial debe ser inferior a la tensión más baja permitida: por ejemplo, 30 Vrms o 42,4 V CC entre los sensores y el blindaje.
- La configuración de un punto de sensor a un potencial de referencia genera una corriente de fuga. Por lo tanto, es necesario comprobar que todas las corrientes de fuga generadas no afectan al sistema.

#### Uso de preactuadores designados en relación con la tierra

No existen limitaciones técnicas específicas para la designación de preactuadores a la tierra. Por razones de seguridad, es preferible evitar que se devuelva un potencial de tierra remoto al terminal; este potencial puede ser muy diferente al potencial de tierra cercano.

Los sensores y otros periféricos pueden conectarse a un punto de conexión a tierra a cierta distancia del módulo. Dichas referencias remotas de conexión a tierra pueden acarrear diferencias considerables de potencial con respecto a la conexión a tierra local. Las corrientes inducidas no afectan a la medición ni a la integridad del sistema.

# PELIGRO

## PELIGRO DE DESCARGA ELÉCTRICA

Asegúrese de que los sensores y otros periféricos no estén expuestos mediante puntos de conexión a tierra a un potencial de tensión superior a los límites aceptables.

El incumplimiento de estas instrucciones podrá causar la muerte o lesiones serias.

#### Instrucciones de peligro electromagnético

# ADVERTENCIA

#### FUNCIONAMIENTO IMPREVISTO DEL EQUIPO

Siga estas instrucciones para reducir perturbaciones electromagnéticas:

- Adapte el filtrado programable a la frecuencia aplicada a las entradas.
- Utilice el kit de conexiones blindadas BMXXSP•••• (véase página 49) para conectar el blindaje.
- Utilice una tensión de 24 V CC específica para los sensores y un cable blindado para conectar los sensores al módulo.

Las perturbaciones electromagnéticas pueden causar un comportamiento imprevisto de la aplicación.

El incumplimiento de estas instrucciones puede causar la muerte, lesiones serias o daño al equipo.

# Esquema de cableado

#### Introducción

Los actuadores están conectados mediante el bloque de terminales de 20 puntos.

#### llustración

A continuación se detalla la conexión del bloque de terminales, los sensores y el cableado de los actuadores.

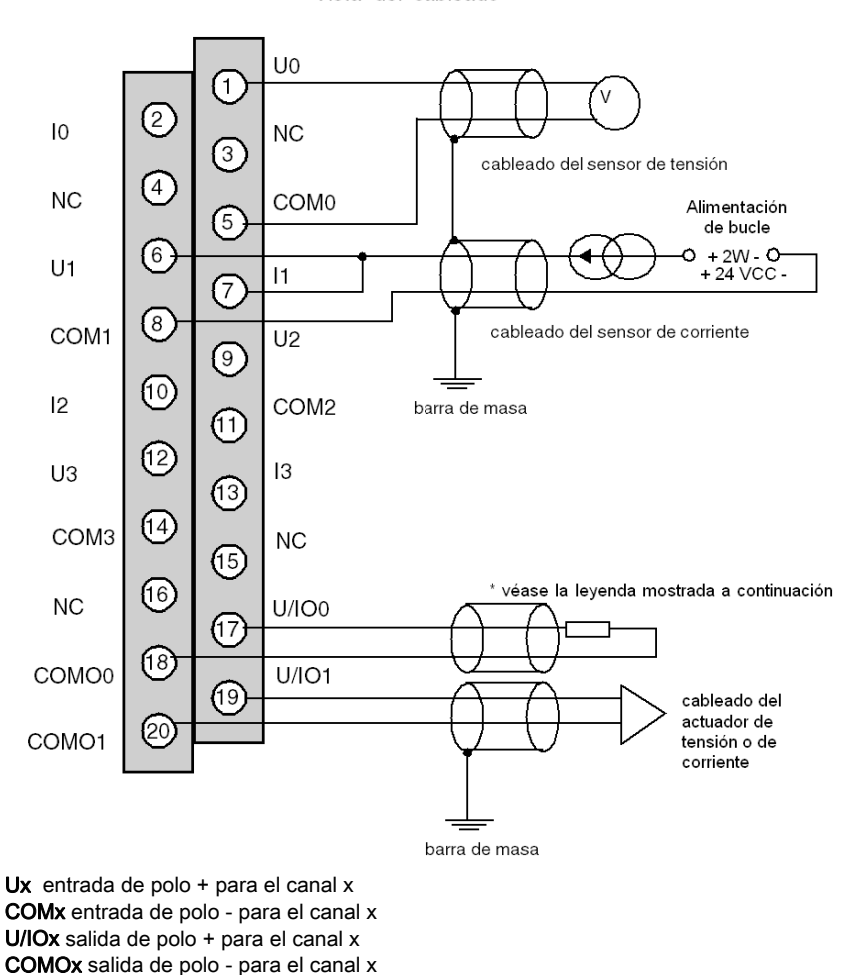

Vista del cableado

El bucle de corriente se autoalimenta por la salida y no necesita ninguna fuente externa.

# Parte II Implementación del software de los módulos analógicos

## En este apartado

En este apartado se presentan las reglas generales de implementación de los módulos de entradas/salidas analógicas con el software Control Expert.

## Contenido de esta parte

Esta parte contiene los siguientes capítulos:

| Capítulo | Nombre del capítulo                                 | Página |
|----------|-----------------------------------------------------|--------|
| 11       | Descripción general de los módulos analógicos       | 231    |
| 12       | Configuración de módulos analógicos                 | 233    |
| 13       | IODDT y DDT de dispositivos para módulos analógicos | 253    |
| 14       | Depuración del módulo analógico                     | 277    |
| 15       | Diagnósticos del módulo analógico                   | 285    |
| 16       | Manejo de los módulos desde la aplicación           | 289    |

# Capítulo 11 Descripción general de los módulos analógicos

## Introducción a la fase de instalación

#### Introducción

La instalación del software de los módulos específicos de la aplicación se lleva a cabo desde distintos editores de Control Expert:

- en modalidad offline,
- en modalidad online.

Si no dispone de ningún procesador al que se pueda conectar, Control Expert permite llevar a cabo una prueba inicial utilizando un simulador. En este caso, la instalación es distinta.

Se recomienda seguir el orden designado de las fases de instalación. Se puede, sin embargo, cambiar este orden (empezando con la fase de configuración, por ejemplo).

#### Fases de instalación si se utiliza un procesador

En la siguiente tabla se muestran las diferentes fases de instalación si se utiliza un procesador.

| Fase                        | Descripción                                                                                                | Modalidad              |
|-----------------------------|----------------------------------------------------------------------------------------------------|------------------------|
| Declaración de<br>variables | Declaración de variables del tipo IODDT para módulos específicos de la aplicación y variables del proyecto | Offline <sup>(1)</sup> |
| Programación                | Programación del proyecto                                                                                  | Offline <sup>(1)</sup> |
| Configuración               | Declaración de módulos                                                                                     | Offline                |
|                             | Configuración de los canales de los módulos                                                                |                        |
|                             | Introducción de los parámetros de configuración                                                            |                        |
| Asociación                  | Asociación de variables IODDT con los canales configurados (editor de variables)                           | Offline <sup>(1)</sup> |
| Generación                  | Generación del proyecto (análisis y edición de enlaces)                                                    | Offline                |
| Transferencia               | Transferencia del proyecto al PLC                                                                          | Online                 |
| Ajuste/depuración           | Depuración del proyecto desde pantallas de depuración y tablas de animación                                | Online                 |
|                             | Modificación del programa y de los parámetros de ajuste                                                    |                        |
| Documentación               | Creación de un archivo de documentación e impresión de documentación diversa relacionada con el proyecto   | Online                 |
| Funcionamiento/             | Visualización de la información diversa necesaria para la supervisión del proyecto                         |                        |
| Diagnóstico                 | Diagnósticos del proyecto y los módulos                                                                    |                        |
| (1) Estas fases tam         | bién se pueden realizar online.                                                                            |                        |

### Fases de instalación si se utiliza un simulador

En la siguiente tabla se muestran las diferentes fases de instalación si se utiliza un simulador.

| Fase                        | Descripción                                                                                                | Modalidad              |
|-----------------------------|----------------------------------------------------------------------------------------------------|------------------------|
| Declaración de<br>variables | Declaración de variables del tipo IODDT para módulos específicos de la aplicación y variables del proyecto | Offline <sup>(1)</sup> |
| Programación                | Programación del proyecto                                                                                  | Offline <sup>(1)</sup> |
| Configuración               | Declaración de módulos                                                                                     | Offline                |
|                             | Configuración de los canales de los módulos                                                                |                        |
|                             | Introducción de los parámetros de configuración                                                            |                        |
| Asociación                  | Asociación de variables IODDT con los módulos configurados (editor de variables)                           | Offline <sup>(1)</sup> |
| Generación                  | Generación del proyecto (análisis y edición de enlaces)                                                    | Offline                |
| Transferencia               | Transferencia del proyecto al simulador                                                                    | Online                 |
| Simulación                  | Simulación del programa sin entradas/salidas                                                               | Online                 |
| Ajuste/depuración           | Depuración del proyecto desde pantallas de depuración y tablas de<br>animación                             | Online                 |
|                             | Modificación del programa y de los parámetros de ajuste                                                    |                        |
| (1) Estas fases tamb        | ién se pueden realizar online.                                                                             |                        |

### Configuración de los módulos

Los parámetros de configuración sólo se pueden modificar desde el software Control Expert.

Los parámetros de ajuste se pueden modificar desde el software Control Expert (en modalidad de depuración) o desde la aplicación.

# Capítulo 12 Configuración de módulos analógicos

## Asunto de este capítulo

Este capítulo se ocupa de la configuración de un módulo con entradas y salidas analógicas.

## Contenido de este capítulo

Este capítulo contiene las siguientes secciones:

| Sección | Apartado                                                            | Página |
|---------|---------------------------------------------------------------------|--------|
| 12.1    | Configuración de los módulos analógicos: descripción general        | 234    |
| 12.2    | Parámetros de los canales de entradas y salidas analógicas          | 236    |
| 12.3    | Introducción de parámetros de configuración mediante Control Expert | 241    |

# Sección 12.1 Configuración de los módulos analógicos: descripción general

# Descripción de la pantalla de configuración de un módulo analógico

## Pantalla de configuración

|   | 12.1\0.2 : BMX AMI 0810              |            |          |                                    |          |   |        |    |      |
|---|--------------------------------------|------------|----------|------------------------------------|----------|---|--------|----|------|
| 2 | 8 entradas analógicas U/I con separa | dión de po | otenc    | cial de alta velocidad             |          |   |        |    |      |
|   | BMX AMI 0810                         | 🚺 Co       | onfig    | uración                            |          |   |        |    |      |
|   | Canal 1                              | Uti        | tiliz.   | Símbolo                            | Rango    |   | Escala | Fi | ltro |
|   | Canal 3                              | 0 🔽        | ]        | MOD_ANA_8_1.ANA_CH_IN[0].ANA.VALUE | +/-10 V  | ~ | %      | 0  | ~    |
|   | Canal 4                              | 1 🗸        | ]        | MOD_ANA_8_1.ANA_CH_IN[1].ANA.VALUE | +/-10 V  | ~ | %      | 0  | ~    |
|   | Canal 5<br>Canal 6                   | 2 🗸        | ] N      | MOD_ANA_8_1.ANA_CH_IN[2].ANA.VALUE | +/-10 V  | ~ | %      | 0  | ~    |
|   |                                      | 3 🔽        | N        | MOD_ANA_8_1.ANA_CH_IN[3].ANA.VALUE | +/-10 V  | ~ | %      | 0  | ~    |
|   |                                      | 4 🗸        | l I      | MOD_ANA_8_1.ANA_CH_IN[4].ANA.VALUE | +/-10 V  | ~ | %      | 0  | ~    |
| _ |                                      | 5 🗸        |          | MOD_ANA_8_1.ANA_CH_IN[5].ANA.VALUE | +/-10 V  | ~ | %      | 0  | ~    |
| Γ | Tamai                                | 6 🗸        |          | MOD_ANA_8_1.ANA_CH_IN[6].ANA.VALUE | +/-10 V  | ~ | %      | 0  | ~    |
|   | Ciclo<br>Normal<br>Ciclo Rápido      |            | <u>]</u> | NOD_ANA_0_1.ANA_01_IN[/].ANA.VALOE | j+7-10 V | V | /0     | U  | •    |

5

## Ventana de configuración del módulo

| En la tabla siguiente se muestran | las diferentes áreas | de la pantalla anterior: |
|-----------------------------------|----------------------|--------------------------|
|-----------------------------------|----------------------|--------------------------|

| Número | Elemento                           | Función                                                                                                    |
|--------|------------------------------------|----------------------------------------------------------------------------------------------------|
| 1      | Fichas                             | La ficha que se encuentra en primer plano indica la modalidad actual (en este ejemplo, Configuración de los canales).                                                                                                    |
| 2      | Encabezamiento                     | <ul> <li>Muestra el indicador abreviado del módulo.</li> <li>Esta misma área incluye tres indicadores LED que indican el estado del módulo en modalidad en línea:</li> <li>RUN indica el estado de funcionamiento del módulo.</li> <li>ERR señala un error detectado dentro del módulo.</li> <li>I/O indica un evento externo al módulo o un error de aplicación.</li> </ul>                                                                                                    |
| 3      | Selección del<br>módulo            | <ul> <li>Al hacer clic en el número de referencia del módulo, permite mostrar:</li> <li>La ficha Descripción general que proporciona las características del dispositivo.</li> <li>La ficha Objetos de E/S o la ficha DDT de dispositivo según el tipo de datos de E/S seleccionado al insertar el módulo o que sea necesario. Estas fichas se utilizan para presimbolizar los objetos de entrada/salida.</li> <li>El Fallo que muestra el estado del dispositivo (en modalidad online).</li> </ul>                                                                                                    |
|        | Selección del<br>canal             | <ul> <li>Al hacer clic en el número de canal, permite mostrar:</li> <li>La ficha Configuración que permite configurar cada canal.</li> <li>Depuración, que muestra el estado del canal (en modalidad online).</li> </ul>                                                                                                    |
| 4      | Área de<br>parámetros<br>generales | <ul> <li>Se utiliza para configurar los canales utilizando varios campos:</li> <li>Tarea: define la tarea a través de la cual se llevarán a cabo los intercambios entre el procesador y el módulo.</li> <li>Ciclo: permite definir el ciclo de exploración para entradas (disponible sólo en algunos módulos analógicos).</li> <li>Rechazo: a 50 Hz o 60 Hz (disponible sólo en algunos módulos analógicos).</li> <li>Soldadura fría canales 0-3: permite definir la compensación de unión en frío según el hardware utilizado para los canales del 0 al 3 (disponible sólo en algunos módulos analógicos).</li> </ul> |
| 5      | Área de<br>configuración           | Se utiliza para definir los parámetros de configuración de los diferentes canales. Esta área incluye diferentes temas, que se muestran según el módulo analógico seleccionado.<br>La columna <b>Símbolo</b> muestra el símbolo asociado al canal después de que el usuario lo haya definido (desde el Editor de variables).                                                                                                    |

# Sección 12.2 Parámetros de los canales de entradas y salidas analógicas

## Objeto

En esta sección se describen los diversos parámetros de canal de entrada y salida para los módulos analógicos.

#### Contenido de esta sección

Esta sección contiene los siguientes apartados:

| Apartado                                           | Página |
|----------------------------------------------------|--------|
| Parámetros para los módulos de entradas analógicas | 237    |
| Parámetros para los módulos de salidas analógicas  | 240    |

# Parámetros para los módulos de entradas analógicas

### Presentación

Los módulos de entradas analógicas incluyen parámetros específicos de canal que se muestran en la pantalla de configuración del módulo.

## Referencia

Los parámetros disponibles para cada módulo de entradas analógicas son los siguientes (los parámetros indicados en negrita forman parte de la configuración predeterminada).

| Parámetro                                                  | BMX AMI 0410                                                                                                  | BMX AMI 0800                                                                                                | BMX AMI 0810                                                                                                |
|------------------------------------------------------------|----------------------------------------------------------------------------------------------------|----------------------------------------------------------------------------------------------------|----------------------------------------------------------------------------------------------------|
| Número de canales de entrada                               | 4                                                                                                    | 8                                                                                                    | 8                                                                                                    |
| Canal utilizado (1)                                        | Activo / Inactivo                                                                                             | Activo / Inactivo                                                                                           | Activo / Inactivo                                                                                           |
| Ciclo de exploración                                       | <b>Normal</b><br>Rápido                                                                                       | <b>Normal</b><br>Rápido                                                                                     | <b>Normal</b><br>Rápido                                                                                     |
| Rango                                                      | +/-10 V<br>De 0 a 0,10 V<br>De 0 a 5 V / De 0 a<br>20 mA<br>De 1 a 5 V / De 4 a<br>20 mA<br>+/- 5 V +/- 20 mA | +/-10 V<br>De 0 a 10 V<br>De 0 a 5 V / De 0 a<br>20 mA<br>De 1 a 5 V / De 4 a<br>20 mA<br>+/- 5 V +/- 20 mA | +/-10 V<br>De 0 a 10 V<br>De 0 a 5 V / De 0 a<br>20 mA<br>De 1 a 5 V / De 4 a<br>20 mA<br>+/- 5 V +/- 20 mA |
| Filtro                                                     | <b>De 0</b> a 6                                                                                               | <b>De 0</b> a 6                                                                                             | <b>De 0</b> a 6                                                                                             |
| Visualización                                              | <b>%</b> / Usuario                                                                                            | <b>%</b> / Usuario                                                                                          | <b>%</b> / Usuario                                                                                          |
| Tarea asociada al canal                                    | MAST / FAST                                                                                                   | MAST / FAST                                                                                                 | MAST / FAST                                                                                                 |
| Grupo de canales afectados por<br>el cambio de tarea       | Dos canales<br>consecutivos                                                                                   | Dos canales<br>consecutivos                                                                                 | Dos canales<br>consecutivos                                                                                 |
| Rechazo                                                    | -                                                                                                    | -                                                                                                    | -                                                                                                    |
| Control del cableado (1)                                   | -                                                                                                    | -                                                                                                    | -                                                                                                    |
| <b>Compensación de unión en frío</b> :<br>canales de 0 a 3 | N/A                                                                                                    | N/A                                                                                                    | N/A                                                                                                    |
| Control de desborde de rango inferior <sup>(1)</sup>       | Activo / Inactivo                                                                                             | Activo / Inactivo                                                                                           | Activo / Inactivo                                                                                           |
| Control de desborde de rango superior <sup>(1)</sup>       | Activo / Inactivo                                                                                             | Activo / Inactivo                                                                                           | Activo / Inactivo                                                                                           |
| Desborde de rango del umbral inferior <sup>(1)</sup>       | -11.400                                                                                                    | -11.400                                                                                                    | -11.400                                                                                                    |
| Desborde de rango del umbral superior <sup>(1)</sup>       | 11.400                                                                                                    | 11.400                                                                                                    | 11.400                                                                                                    |
| (1) Este parámetro está disponib                           | le como casilla de verifica                                                                                   | ación.                                                                                                    |                                                                                                    |

| Parámetro                                                        | BMX AMM 0600                                                                             | BMX ART 0414                                                                                                    | BMX ART 0814                                                                                                    |  |
|------------------------------------------------------------------|------------------------------------------------------------------------------------------|----------------------------------------------------------------------------------------------------|----------------------------------------------------------------------------------------------------|--|
| Número de canales de entrada                                     | 4                                                                                        | 4                                                                                                    | 8                                                                                                    |  |
| Canal utilizado (1)                                              | Activo / Inactivo                                                                        | Activo / Inactivo                                                                                                    | Activo / Inactivo                                                                                                    |  |
| Ciclo de exploración                                             | <b>Normal</b><br>Rápido                                                                  | -                                                                                                    | -                                                                                                    |  |
| Rango                                                            | +/-10 V<br>De 0 a 0,10 V<br>De 0 a 5 V / De 0 a<br>20 mA<br>De 1 a 5 V / De 4 a<br>20 mA | Termo K<br>Termoelemento B<br>Termoelemento E<br>Termo J<br>Termo L<br>Termo N<br>Termo R<br>Termo S<br>Termo T<br>Termo U<br>De 0 a 400 ohmios<br>De 0 a 4.000 ohmios<br>De 0 a 4.000 ohmios<br>Pt100 IEC/DIN<br>Pt1000 IEC/DIN<br>Pt1000 US/JIS<br>Cu10 Copper<br>Ni100 IEC/DIN<br>Ni1000 IEC/DIN<br>+/- 40 mV<br>+/- 80 mV<br>+/- 160 mV<br>+/- 320 mV<br>+/- 1,28 V | Termo K<br>Termoelemento B<br>Termoelemento E<br>Termo J<br>Termo L<br>Termo N<br>Termo R<br>Termo S<br>Termo T<br>Termo U<br>De 0 a 400 ohmios<br>De 0 a 4.000 ohmios<br>De 0 a 4.000 ohmios<br>Pt100 IEC/DIN<br>Pt1000 IEC/DIN<br>Pt1000 US/JIS<br>Cu10 Copper<br>Ni100 IEC/DIN<br>Ni1000 IEC/DIN<br>+/- 40 mV<br>+/- 80 mV<br>+/- 160 mV<br>+/- 320 mV<br>+/- 1,28 V |  |
| Filtro                                                           | <b>De 0</b> a 6                                                                          | <b>De 0</b> a 6                                                                                                    | <b>De 0</b> a 6                                                                                                    |  |
| Visualización                                                    | <b>%</b> / Usuario                                                                       | <b>1/10 °C</b> / 1/10 °F / % /<br>Usuario                                                                                                    | <b>1/10 °C</b> / 1/10 °F / % /<br>Usuario                                                                                                    |  |
| Tarea asociada al canal                                          | MAST / FAST                                                                              | MAST                                                                                                    | MAST                                                                                                    |  |
| Grupo de canales afectados por<br>el cambio de tarea             | Dos canales<br>consecutivos                                                              | Dos canales<br>consecutivos                                                                                                    | Dos canales<br>consecutivos                                                                                                    |  |
| Rechazo                                                          | -                                                                                        | <b>50 Hz</b> / 60 Hz                                                                                                    | <b>50 Hz</b> / 60 Hz                                                                                                    |  |
| Control del cableado (1)                                         | -                                                                                        | Activo / Inactivo                                                                                                    | Activo / Inactivo                                                                                                    |  |
| (1) Este parámetro está disponible como casilla de verificación. |                                                                                          |                                                                                                    |                                                                                                    |  |

| Parámetro                                                        | BMX AMM 0600      | BMX ART 0414                                  | BMX ART 0814                                                                   |  |
|------------------------------------------------------------------|-------------------|-----------------------------------------------|--------------------------------------------------------------------------------|--|
| <b>Compensación de unión en frío</b> :<br>canales de 0 a 3       | N/A               | <ul> <li>Interno por<br/>TELEFAST,</li> </ul> | <ul> <li>Interno por<br/>TELEFAST,</li> </ul>                                  |  |
|                                                                  |                   | • Externo por PT100.                          | • Externo por PT100.                                                           |  |
|                                                                  |                   |                                               | • utilizando los<br>valores CJC de los<br>canales 4/7 para los<br>canales 0/3. |  |
| Control de desborde de rango inferior <sup>(1)</sup>             | Activo / Inactivo | Activo / Inactivo                             | Activo / Inactivo                                                              |  |
| Control de desborde de rango superior <sup>(1)</sup>             | Activo / Inactivo | Activo / Inactivo                             | Activo / Inactivo                                                              |  |
| Desborde de rango del umbral inferior <sup>(1)</sup>             | -11.250           | -2.680                                        | -2.680                                                                         |  |
| Desborde de rango del umbral superior <sup>(1)</sup>             | 11.250            | 13.680                                        | 13.680                                                                         |  |
| (1) Este parámetro está disponible como casilla de verificación. |                   |                                               |                                                                                |  |

# Parámetros para los módulos de salidas analógicas

### Presentación

Los módulos de salidas analógicas incluyen parámetros específicos de canal que se muestran en la pantalla de configuración del módulo.

## Referencia

En la tabla siguiente se muestran los parámetros disponibles (la configuración predeterminada se indica en negrita).

| Módulo                                                          | BMX AMO 0210                                                  | BMX AMO 0410                                                  | BMX AMO 0802                                                  | BMX AMM 0600                                                  |
|-----------------------------------------------------------------|---------------------------------------------------------------|---------------------------------------------------------------|---------------------------------------------------------------|---------------------------------------------------------------|
| Número de canales de<br>salida                                  | 2                                                             | 4                                                             | 8                                                             | 2                                                             |
| Rango                                                           | <b>+/-10 V</b><br>De 0 a 20 mA<br>De 4 a 20 mA                | <b>+/-10 V</b><br>De 0 a 20 mA<br>De 4 a 20 mA                | <b>De 0 a 20 mA</b><br>De 4 a 20 mA                           | <b>+/-10 V</b><br>De 0 a 20 mA<br>De 4 a 20 mA                |
| Tarea asociada al canal                                         | MAST / FAST                                                   | MAST / FAST                                                   | MAST / FAST                                                   | MAST / FAST                                                   |
| Grupo de canales<br>afectados por el cambio de<br>tarea         | Todos los canales                                             | Todos los canales                                             | Todos los canales                                             | Todos los canales                                             |
| Retorno                                                         | <b>Retorno a 0</b> /<br>Mantenimiento /<br>Retorno a un valor | <b>Retorno a 0</b> /<br>Mantenimiento /<br>Retorno a un valor | <b>Retorno a 0</b> /<br>Mantenimiento /<br>Retorno a un valor | <b>Retorno a 0</b> /<br>Mantenimiento /<br>Retorno a un valor |
| Control de desborde de rango inferior <sup>(1)</sup>            | Activo / Inactivo                                             | Activo / Inactivo                                             | Activo / Inactivo                                             | Activo / Inactivo                                             |
| Control de desborde de rango superior <sup>(1)</sup>            | Activo / Inactivo                                             | Activo / Inactivo                                             | Activo / Inactivo                                             | Activo / Inactivo                                             |
| Control de cableado (1)(2)                                      | Activo / Inactivo                                             | Activo / Inactivo                                             | Activo / Inactivo                                             | Activo / Inactivo                                             |
| (1) Este parámetro está disponible como casilla de verificación |                                                               |                                                               |                                                               |                                                               |

(1) Este parámetro está disponible como casilla de verificación.

(2) La función Control de cableado detecta si hay un cable interrumpido.

# Sección 12.3 Introducción de parámetros de configuración mediante Control Expert

#### Finalidad de esta sección

En esta sección se presenta la introducción de varios parámetros de configuración para los canales de entradas y salidas analógicas mediante Control Expert.

**NOTA:** Existen nodos lógicos para la comunicación entre los canales y la CPU. Cada nodo lógico contiene dos canales. De este modo, cuando se verifica la configuración de los módulos analógicos, los parámetros nuevos se aplican para ambos canales del nodo lógico. Los mensajes de Control Expert le informarán de esta modificación.

#### Contenido de esta sección

Esta sección contiene los siguientes apartados:

| Apartado                                                                           | Página |
|------------------------------------------------------------------------------------|--------|
| Selección del rango para la entrada o salida de los módulos analógicos             | 242    |
| Selección de una tarea asociada a un canal analógico                               | 243    |
| Selección del ciclo de exploración del canal de entrada                            | 244    |
| Selección del formato de visualización del canal de entrada de corriente o tensión | 245    |
| Selección del formato de visualización del canal de entrada de termoelemento o RTD | 246    |
| Selección del valor de filtrado de los canales de entrada                          | 247    |
| Selección del uso del canal de entrada                                             | 248    |
| Selección de la función de control de desborde                                     | 249    |
| Selección de la compensación de unión en frío                                      | 251    |
| Selección de la modalidad de retorno para las salidas analógicas                   | 252    |

# Selección del rango para la entrada o salida de los módulos analógicos

### Presentación

Este parámetro define el rango del canal de entrada o de salida.

Según el tipo de módulo, el rango de entrada/salida puede ser:

- de tensión;
- de corriente;
- un termopar;
- una RTD.

## Procedimiento

Para definir el rango que se asigna a los canales de los módulos analógicos se sigue este procedimiento.

| Paso | Procedimiento                                                                                                    |
|------|----------------------------------------------------------------------------------------------------|
| 1    | Acceder a la pantalla de configuración del módulo deseado                                                                                                    |
| 2    | Hacer clic en la flecha del menú desplegable del canal cuyos parámetros se desean ajustar en la columna del rango<br><b>Resultado</b> : aparece una lista despegable. |
| 3    | Seleccionar el rango deseado                                                                                                    |
| 4    | Validar la modificación haciendo clic en <b>Editar → Validar</b> .                                                                                                    |

## Selección de una tarea asociada a un canal analógico

#### Presentación

Este parámetro define la tarea en la que se lleva a cabo la adquisición de las entradas y la actualización de las salidas.

Según el tipo de módulo, la tarea se define para una serie de 2 o 4 canales consecutivos.

Las posibles elecciones son las que siguen:

- la tarea MAST,
- la tarea FAST.

NOTA: Los módulos BMX ART 0414/0814 sólo se ejecutan en la tarea MAST.

# ADVERTENCIA

#### FUNCIONAMIENTO INESPERADO DEL EQUIPO

No debe asignarse a la tarea **FAST** más de dos módulos analógicos (con cada uno de los cuatro canales utilizados). Si utiliza más de 2 módulos, pueden surgir conflictos de temporización con el sistema.

El incumplimiento de estas instrucciones puede causar la muerte, lesiones serias o daño al equipo.

#### Procedimiento

Para definir el tipo de tarea que se asigna a los canales de los módulos analógicos se sigue este procedimiento:

| Paso | Acción                                                                                                    |
|------|----------------------------------------------------------------------------------------------------|
| 1    | Acceder a la pantalla de configuración del módulo deseado.                                                                                                    |
| 2    | Para el canal individual o grupo de canales que se desea configurar, hacer clic en el menú<br>desplegable <b>Tarea</b> del área <b>Parámetros generales</b> .<br><b>Resultado</b> : aparece la lista desplegable siguiente: |
| 3    | Seleccionar la tarea deseada.                                                                                                    |
| 4    | Validar la modificación haciendo clic en <b>Editar → Validar</b> .                                                                                                    |

# Selección del ciclo de exploración del canal de entrada

### Presentación

Este parámetro define el ciclo de exploración del canal de entrada de los módulos analógicos.

El ciclo de exploración de entradas puede ser:

- Normal: se hace un muestreo de los canales según el tiempo especificado en las características del módulo.
- Rápido: sólo se hace un muestreo de las entradas designadas como En uso. El tiempo de exploración depende del número de canales utilizados y del tiempo de exploración de un canal.

Los registros de los canales de entrada se actualizan al principio de la tarea a la que se asigna el módulo.

**NOTA:** Los parámetros de ciclo **Normal / Rápido** y **En uso** no son modificables en modalidad en línea si se ha transferido el proyecto al PLC con los valores predefinidos de dichos parámetros (ciclo normal y todos los canales en uso).

### Procedimiento

En la tabla siguiente se presenta el procedimiento para definir el tipo de ciclo de exploración asignado a las entradas analógicas de los módulos.

| Paso | Acción                                                                                                    |
|------|----------------------------------------------------------------------------------------------------|
| 1    | Acceder a la pantalla de configuración del módulo deseado.                                                                                                    |
| 2    | En el grupo de canales de entrada que desea configurar, seleccionar la casilla apropiada ( <b>Normal</b><br>o <b>Rápido</b> ) del campo <b>Ciclo</b> del área <b>Parámetros generales</b> .<br><b>Resultado</b> : el ciclo de exploración seleccionado se asignará a los canales. |
| 3    | Validar la modificación mediante el comando <b>Edición → Validar</b> .                                                                                                    |

# Selección del formato de visualización del canal de entrada de corriente o tensión

#### Presentación

Este parámetro define el formato de visualización de la medición de un canal de un módulo analógico en el que el rango está configurado para tensión o corriente.

El formato de visualización puede ser:

- normalizado (%..):
  - rango unipolar: de 0 a +10.000
  - o rango bipolar: de -10.000 a +10.000
- definido por el usuario (Usuario).

#### Procedimiento

En la tabla siguiente se describen las instrucciones paso a paso para definir la escala de visualización asignada al canal de un módulo analógico.

| Paso | Acción                                                                                                    |  |  |  |  |
|------|----------------------------------------------------------------------------------------------------|--|--|--|--|
| 1    | Acceder a la pantalla de configuración del módulo deseado.                                                                                                    |  |  |  |  |
| 2    | Hacer clic en la celda de la columna <b>Escala</b> del canal cuyos parámetros desea ajustar. <b>Resultado</b> : aparece una flecha.                                                                                                    |  |  |  |  |
| 3    | Hacer clic en la flecha de la celda de la columna <b>Escala</b> del canal cuyos parámetros desea ajustar.<br><b>Resultad</b> o: Aparecerá el cuadro de diálogo <b>Parámetros de los canales</b> .<br>Parámetros del canal 0 S<br>Escala<br>Visualización<br>0%-> 10000<br>Desborde<br>Inferior: 11250<br>Verificado<br>Superior: 11250 |  |  |  |  |
| 4    | <b>Nota</b> : El cambio de modificación de la visualización solamente afecta a la zona de <b>Escala</b> . La zona de <b>Desborde</b> permite la modificación del control de desborde <i>(véase página 249)</i> .<br>Introduzca los valores que se asignarán al canal en los dos cuadros <b>Visualización</b> situados en la zona de    |  |  |  |  |
|      | Escala.                                                                                                    |  |  |  |  |
| 5    | Confirme la selección mediante el cierre del cuadro de diálogo.<br><b>Nota</b> : Si se han seleccionado valores predeterminados (visualización estándar), en la celda correspondiente<br>de la columna de <b>Escala</b> aparece <b>%.</b> . En caso contrario, indicará <b>Usuario</b> (visualización de usuario).                     |  |  |  |  |
| 6    | Valide la modificación haciendo clic en <b>Editar → Validar</b> .                                                                                                    |  |  |  |  |

# Selección del formato de visualización del canal de entrada de termoelemento o RTD

#### Presentación

Este parámetro define el formato de visualización de la medición de un canal de un módulo analógico en el que el rango está configurado en RTD o en termoelemento.

Los formatos de visualización disponibles son Celsius (centígrados) o grados Fahrenheit, con la posibilidad de notificación de cortocircuito o circuito abierto.

#### Procedimiento

Para definir la escala de visualización asignada al canal de un módulo analógico en el que el rango está configurado en RTD o en termoelemento se debe seguir el procedimiento siguiente:

| Paso | Acción                                                                                                    |  |  |  |  |
|------|----------------------------------------------------------------------------------------------------|--|--|--|--|
| 1    | Acceder a la pantalla de configuración del módulo deseado.                                                                                                    |  |  |  |  |
| 2    | Hacer clic en la celda de la columna <b>Escala</b> del canal cuyos parámetros se desean ajustar. <b>Resultado</b> : aparece una flecha.                                                                                                    |  |  |  |  |
| 3    | Hacer clic en la flecha de la celda de la columna <b>Escala</b> del canal cuyos parámetros se desean ajustar.<br><b>Resultado :</b> Aparece el cuadro de diálogo <b>Parámetros del canal</b> .<br><b>Parámetros del canal 0 Parámetros del canal 0 Parámetros del canal </b> |  |  |  |  |
| 4    | Seleccionar la casilla Test de conductor abierto si se desea activar esta función.                                                                                                    |  |  |  |  |
| 5    | Elegir la unidad de temperatura seleccionando °C o °F.                                                                                                    |  |  |  |  |
| 6    | Seleccionar la casilla Normalizada para una visualización normalizada.                                                                                                    |  |  |  |  |
| 7    | Validar la selección mediante el cierre del cuadro de diálogo.                                                                                                    |  |  |  |  |
| 8    | Validar la modificación haciendo clic en <b>Editar → Validar</b> .                                                                                                    |  |  |  |  |

# Selección del valor de filtrado de los canales de entrada

### Presentación

Este parámetro define el tipo de filtrado del canal de entrada seleccionado para los módulos analógicos (consulte *Filtrado de medición, página 69*).

Los valores de filtrado disponibles son:

- 0: sin filtrado
- 1 y 2: poco filtrado
- 3 y 4: filtrado medio
- 5 y 6: filtrado alto

NOTA: El filtrado se toma en cuenta tanto en el ciclo rápido como en el ciclo normal.

#### Procedimiento

En la tabla siguiente se presenta el procedimiento para definir el valor de filtrado asignado a los canales de entrada de los módulos analógicos.

| Paso | Acción                                                                                                    |
|------|----------------------------------------------------------------------------------------------------|
| 1    | Acceder a la pantalla de configuración del módulo deseado.                                                                                                    |
| 2    | Hacer clic en la flecha del menú desplegable del canal cuyos parámetros se desean ajustar en<br>la columna <b>Filtro</b> .<br><b>Resultado</b> : aparece el menú desplegable. |
| 3    | Seleccionar el valor de filtrado que se va a asignar al canal seleccionado.                                                                                                   |
| 4    | Validar la modificación haciendo clic en <b>Edición → Validar</b> .                                                                                                    |

# Selección del uso del canal de entrada

#### Presentación

Un canal se declara en una tarea cuando los valores medidos se "envían" a la tarea asignada a dicho canal.

Cuando un canal está inutilizado, la línea aparece difuminada. En ese caso, se envía el valor 0 al programa de la aplicación y las indicaciones de estado de este canal (desborde de gama, etc.) quedan desactivadas.

#### Procedimiento

La tabla siguiente describe el procedimiento para modificar la utilización de un canal.

| Paso | Acción                                                                                                    |
|------|----------------------------------------------------------------------------------------------------|
| 1    | Acceder a la pantalla de configuración del módulo deseado.                                                                                             |
| 2    | Hacer clic en la celda de la columna <b>En uso</b> para el canal que desea modificar y, a continuación, seleccionar o cancelar la selección del canal. |
| 3    | Validar la modificación haciendo clic en <b>Editar → Validar</b> .                                                                                     |

# Selección de la función de control de desborde

### Presentación

El control de desborde está definido por un umbral inferior monitorizado o sin monitorizar y por un umbral superior monitorizado o sin monitorizar.

### Procedimiento

Para modificar los parámetros de control de desborde asignados al canal de un módulo analógico se sigue este procedimiento.

| Paso | Acción                                                                                                    |  |  |  |  |
|------|----------------------------------------------------------------------------------------------------|--|--|--|--|
| 1    | Acceder a la pantalla de configuración del módulo deseado.                                                                                                    |  |  |  |  |
| 2    | Hacer clic en la celda de la columna <b>Escala</b> del canal cuyos parámetros desea ajustar.<br><b>Resultado</b> : aparece una flecha.                                                                                                    |  |  |  |  |
| 3    | Hacer clic en la flecha de la celda de la columna <b>Escala</b> del canal cuyos parámetros desea<br>ajustar.<br><b>Resultados</b> : aparece el cuadro de diálogo <b>Parámetros del canal</b> .                                                                                                    |  |  |  |  |
|      | Parámetros del canal 0       Image: State of the state of the state |  |  |  |  |
| 4    | Compruebe el cuadro <b>Verificado</b> del campo <b>Subdesbordamiento</b> para especificar un umbral de subdesbordamiento.                                                                                                    |  |  |  |  |
| 5    | Compruebe el cuadro Verificado del campo Desborde para especificar un umbral de desborde.                                                                                                    |  |  |  |  |
| 6    | Confirmar los cambios mediante el cierre del cuadro de diálogo                                                                                                    |  |  |  |  |
| 7    | Valide la modificación haciendo clic en <b>Editar → Validar</b> .                                                                                                    |  |  |  |  |

## Indicadores de desborde

Si se requiere un control de transgresión por debajo de rango/desborde, los siguientes bits proporcionan indicaciones.

| Nombre del bit | Indicador (cuando = 1)                                                                                                    |
|----------------|----------------------------------------------------------------------------------------------------|
| %IWr.m.c.1.5   | El valor que se está leyendo entra dentro del área de tolerancia inferior.                                                                                                    |
| %IWr.m.c.1.6   | El valor que se está leyendo entra dentro del área de tolerancia superior.                                                                                                    |
| %IWr.m.c.2.1   | <ul> <li>Si se requiere un control de desborde/transgresión por debajo de rango, este bit<br/>indica que el valor que se está leyendo en este momento entra dentro de uno de<br/>los dos rangos no autorizados:</li> <li>%MWr.m.c.3.6 indica transgresión por debajo de rango</li> <li>%MWr.m.c.3.7 indica desborde</li> </ul> |
| %lr.m.c.ERR    | Error de canal.                                                                                                    |

# Selección de la compensación de unión en frío

#### Presentación

Esta función está disponible en los módulos de entradas analógicas BMX ART 0414/0814. La puede llevar a cabo tanto la sonda TELEFAST como la Pt100. Por defecto, TELEFAST propone una compensación interna.

#### Módulo BMX ART 0414/0814

El proceso para modificar la compensación de unión en frío de los módulos BMX ART 0414/0814 es de la manera siguiente.

| Paso | Acción                                                                                                    |
|------|----------------------------------------------------------------------------------------------------|
| 1    | Acceder a la pantalla de configuración del módulo deseado.                                                                                       |
| 2    | Compruebe el Interno por TELEFAST, el Externo por Pt100 o la casilla Temperatura desde bloque canales 4-7 en el campo Unión en frío canales 0-3. |
| 3    | Validar el cambio con <b>Editar → Validar</b> .                                                                                                  |

| 0,1 : BMX ART 0414                                |         |              |         |          |           | L      | . 🗆 X |
|---------------------------------------------------|---------|--------------|---------|----------|-----------|--------|-------|
| 8 entradas TC/RTD con separación de po            | tencial |              |         |          |           |        |       |
|                                                   |         |              |         |          |           |        |       |
|                                                   |         |              |         |          |           |        |       |
| BMX ART 814                                       | _ [f    | Configuraci  | ón      |          |           |        |       |
| Canal 1                                           |         |              |         |          |           |        |       |
| Canal 2                                           |         | l bilim da   | Simbolo | Banga    | Encolo    | Filtro |       |
| Canal 4                                           |         |              | SIMDOID | Kango    | Escala    | Filuo  | _     |
| Canal 5                                           | 0       |              |         | Iermo K. | ▼ 1/10 G. | 0      | _     |
| Canal 6                                           | 1       | $\checkmark$ |         | Termo K  | ▼ 1/10 C  | 0      | •     |
| Tarea:                                            | 2       | $\mathbf{V}$ |         | Termo K  | ▼ 1/10 C  | 0      | •     |
| MAST                                              | 3       | $\checkmark$ |         | Termo K  | ▼ 1/10 C. | 0      | v     |
|                                                   | 4       |              |         | Termo K  | ▼ 1/10 C. | 0      | •     |
|                                                   | 5       |              |         | Termo K  | ▼ 1/10 C. | 0      | - • i |
| Ieletast interno                                  | 6       |              |         | Termo K  | ▼ 1/10 C. | 0      | •     |
| <ul> <li>PT 100 externo</li> </ul>                | 7       | <del>V</del> |         | Termo K  | ▼ 1/10 C. | 0      | - • i |
| <ul> <li>Temperatura desde canales 4-7</li> </ul> | I H     |              |         |          |           |        |       |
| Unión en frío canales 4-7                         |         |              |         |          |           |        |       |
|                                                   |         |              |         |          |           |        |       |
| C DT 100 outomo                                   |         |              |         |          |           |        |       |
| O FT TOO EXIENTO                                  |         |              |         |          |           |        |       |
| _Rechazo                                          |         |              |         |          |           |        |       |
| 6 50 Hz                                           |         |              |         |          |           |        |       |
|                                                   |         |              |         |          |           |        |       |
|                                                   |         |              |         |          |           |        |       |

# Selección de la modalidad de retorno para las salidas analógicas

#### Presentación

Este parámetro define el comportamiento adoptado por las salidas cuando el autómata cambia a la modalidad de detención o cuando hay un problema de comunicación.

Los posibles tipos de comportamiento son:

- Retorno: las salidas se establecen como un valor editable entre -10.000 y +10.000 (0 es el valor predeterminado).
- Mantenimiento del valor: las salidas permanecen en el estado en el que se encontraban antes del paso a detención.

#### Procedimiento

En la tabla siguiente se presenta el procedimiento para definir el comportamiento de retorno asignado a las salidas de los módulos analógicos.

| Paso | Acción                                                                                                    |
|------|----------------------------------------------------------------------------------------------------|
| 1    | Acceder a la pantalla de configuración del módulo deseado.                                                                                                    |
| 2    | Seleccionar la casilla en la celda de la columna <b>Retorno</b> del canal cuyos parámetros se desean ajustar.                                                                                                    |
| 3    | Introducir en la celda correspondiente de la columna <b>Valor de retorno</b> el valor deseado. <b>Resultado</b> : la modalidad de retorno seleccionada se asigna al canal de salida seleccionado.                                                                              |
| 4    | Para seleccionar la modalidad de <b>Mantenimiento</b> en su lugar, deseleccione la casilla de la celda de la columna de <b>Retorno</b> para el canal en cuestión. <b>Resultado</b> : el comportamiento del valor de mantenimiento se asignará al canal de salida seleccionado. |
| 5    | Validar la modificación haciendo clic en <b>Editar → Validar</b> .                                                                                                    |
# Capítulo 13 IODDT y DDT de dispositivos para módulos analógicos

#### Objetivo de este capítulo

En este capítulo se presentan los distintos objetos de lenguaje, IODDT y DDT de dispositivos asociados con los módulos de entrada/salida analógicos.

Para evitar varios intercambios explícitos simultáneos para el mismo canal, es necesario comprobar el valor de la palabra EXCH\_STS (%MWr.m.c.0) del IODDT asociado al canal antes de llamar a cualquier EF utilizando este canal.

## Contenido de este capítulo

Este capítulo contiene los siguientes apartados:

| Apartado                                                              | Página |
|-----------------------------------------------------------------------|--------|
| Descripción detallada de objetos IODDT de tipo T_ANA_IN_T_BMX         | 254    |
| Descripción detallada de objetos IODDT de tipo T_ANA_IN_T_BMX         | 257    |
| Descripción detallada de los objetos IODDT de tipo T_ANA_OUT_BMX      | 260    |
| Descripción detallada de objetos IODDT de tipo T_ANA_IN_GEN           | 263    |
| Descripción detallada de objetos IODDT de tipo T_ANA_OUT_GEN          | 264    |
| Detalles de los objetos de lenguaje del IODDT de tipo T_GEN_MOD       | 265    |
| DDT de dispositivos analógicos                                        | 266    |
| Descripción del byte MOD_FLT                                          | 273    |
| Modalidad de forzado de E/S remotas Ethernet de dispositivo analógico | 274    |

# Descripción detallada de objetos IODDT de tipo T\_ANA\_IN\_T\_BMX

#### Presentación

En las tablas siguientes se describen los objetos IODDT de tipo T\_ANA\_IN\_BMX aplicables a BME AHI 0812, BMX AMI 0410, BMX AMI 0800 y BMX AMI 0810, así como a las entradas del módulo mixto BMX AMM 600.

#### Medición de entrada

El objeto de medición de entrada analógica se presenta de este modo.

| Símbolo estándar | Тіро | Acceso | Significado                    | Dirección  |
|------------------|------|--------|--------------------------------|------------|
| VALUE            | INT  | R      | Medición de entrada analógica. | %IWr.m.c.0 |

#### Bit de error %Ir.m.c.ERR

El bit de error %Ir.m.c.ERR se presenta de la manera siguiente.

| Símbolo estándar | Тіро | Acceso | Significado                                     | Dirección   |
|------------------|------|--------|-------------------------------------------------|-------------|
| CH_ERROR         | BOOL | R      | Bit de error detectado para el canal analógico. | %lr.m.c.ERR |

#### Palabra de estado de medición MEASURE\_STS

El significado de los bits de palabra de estado de medición MEASURE\_STS (%IWr.m.c.1) es el siguiente.

| Símbolo estándar | Тіро | Acceso | Significado                                      | Dirección     |
|------------------|------|--------|--------------------------------------------------|---------------|
| CH_ALIGNED       | BOOL | R      | Canal alineado.                                  | %IWr.m.c.1.0  |
| CH_FORCED        | BOOL | R      | Canal forzado.                                   | %IWr.m.c.1.1  |
| LOWER_LIMIT      | BOOL | R      | Medición dentro del área de tolerancia más baja. | %IWr.m.c.1.5  |
| UPPER_LIMIT      | BOOL | R      | Medición dentro del área de tolerancia más alta. | %IWr.m.c.1.6  |
| INT_OFFSET_ERROR | BOOL | R      | Error interno de offset detectado.               | %IWr.m.c.1.8  |
| INT_REF_ERROR    | BOOL | R      | Error interno de referencia detectado.           | %IWr.m.c.1.10 |
| POWER_SUP_ERROR  | BOOL | R      | No se utiliza.                                   | %IWr.m.c.1.11 |
| SPI_COM_ERROR    | BOOL | R      | error de comunicación SPI detectado.             | %IWr.m.c.1.12 |

#### Indicador de ejecución de intercambio explícito: EXCH\_STS

El significado de los bits de control de intercambio del canal EXCH\_STS (%MWr.m.c.0) se presenta de la manera siguiente.

| Símbolo estándar | Тіро | Acceso | Significado                                       | Dirección    |
|------------------|------|--------|---------------------------------------------------|--------------|
| STS_IN_PROGR     | BOOL | R      | Lectura de palabras de estado del canal en curso. | %MWr.m.c.0.0 |
| CMD_IN_PROGR     | BOOL | R      | Intercambio de parámetros de comando en curso.    | %MWr.m.c.0.1 |
| ADJ_IN_PROGR     | BOOL | R      | Intercambio de parámetros de ajuste en curso.     | %MWr.m.c.0.2 |

## Informe de intercambio explícito: EXCH\_RPT

El significado de los bits de informe EXCH RPT (%MWr.m.c.1) se presenta del modo siguiente.

| Símbolo estándar | Тіро | Acceso | Significado                                                      | Dirección     |
|------------------|------|--------|------------------------------------------------------------------|---------------|
| STS_ERR          | BOOL | R      | Error detectado de lectura de palabras de estado del canal.      | %MWr.m.c.1.0  |
| CMD_ERR          | BOOL | R      | Error detectado durante un intercambio de parámetros de comando. | %MWr.m.c.1.1  |
| ADJ_ERR          | BOOL | R      | Error detectado durante un intercambio de parámetros de ajuste.  | %MWr.m.c.1.2  |
| RECONF_ERR       | BOOL | R      | Error detectado al reconfigurar el canal.                        | %MWr.m.c.1.15 |

# Estado de canal estándar: CH\_FLT

En la tabla siguiente se explica el significado de los bits de palabra de estado CH\_FLT (%MWr.m.c.2). La lectura se realiza mediante READ\_STS (IODDT\_VAR1).

| Símbolo estándar | Тіро | Acceso | Significado                                                      | Dirección    |
|------------------|------|--------|------------------------------------------------------------------|--------------|
| SENSOR_FLT       | BOOL | R      | Error detectado de conexión del sensor.                          | %MWr.m.c.2.0 |
| RANGE_FLT        | BOOL | R      | Error detectado de desborde/transgresión por debajo de rango.    | %MWr.m.c.2.1 |
| CH_ERR_RPT       | BOOL | R      | Informe de error detectado de canal.                             | %MWr.m.c.2.2 |
| INTERNAL_FLT     | BOOL | R      | Canal no operativo.                                              | %MWr.m.c.2.4 |
| CONF_FLT         | BOOL | L      | Configuraciones de hardware y software diferentes.               | %MWr.m.c.2.5 |
| COM_FLT          | BOOL | R      | Problema detectado en la comunicación con el PLC.                | %MWr.m.c.2.6 |
| APPLI_FLT        | BOOL | R      | Error detectado de aplicación (error de configuración o ajuste). | %MWr.m.c.2.7 |
| NOT_READY        | BOOL | R      | El canal no está listo.                                          | %MWr.m.c.3.0 |
| CALIB_FLT        | BOOL | R      | Error detectado de calibración.                                  | %MWr.m.c.3.2 |

| Símbolo estándar | Тіро | Acceso | Significado                                                             | Dirección    |
|------------------|------|--------|-------------------------------------------------------------------------|--------------|
| INT_OFFS_FLT     | BOOL | R      | Error interno detectado de offset de calibración.                       | %MWr.m.c.3.3 |
| INT_REF_FLT      | BOOL | R      | Error interno detectado de referencia de calibración.                   | %MWr.m.c.3.4 |
| INT_SPI_PS_FLT   | BOOL | R      | Error detectado de fuente de alimentación o de<br>enlace serie interna. | %MWr.m.c.3.5 |
| RANGE_UNF        | BOOL | R      | Canal recalibrado o transgresión por debajo de rango.                   | %MWr.m.c.3.6 |
| RANGE_OVF        | BOOL | R      | Canal alineado o desborde de rango.                                     | %MWr.m.c.3.7 |

### Controles de comando

En la tabla siguiente se explica el significado del bit de palabra de estado COMMAND\_ORDER (%MWr.m.c.4). La lectura se realiza por medio de READ\_STS:

| Símbolo estándar | Тіро | Acceso | Significado                    | Dirección     |
|------------------|------|--------|--------------------------------|---------------|
| FORCING_ORDER    | BOOL | R/W    | Comando de forzado/no forzado. | %MWr.m.c.4.13 |

#### Parámetros

En la tabla siguiente se presenta el significado de las palabras %MWr.m.c.5, %MWr.m.c.8 y %MWr.m.c.9. Las consultas empleadas son las asociadas con los parámetros (READ\_PARAM, WRITE\_PARAM):

| Símbolo estándar  | Тіро | Acceso  | Significado                                                                                                    | Dirección   |
|-------------------|------|---------|----------------------------------------------------------------------------------------------------|-------------|
| CMD_FORCING_VALUE | INT  | R/W     | Valor de forzado que debe aplicarse.                                                                                                    | %MWr.m.c.5  |
| FILTER_COEFF      | INT  | R/W     | Valor de coeficiente de filtro.                                                                                                    | %MWr.m.c.8  |
| ALIGNMENT_OFFSET  | INT  | R/W     | Valor de offset de alineación.                                                                                                    | %MWr.m.c.9  |
|                   |      |         | <b>NOTA:</b> Offset = valor de destino - valor de<br>medición, por ejemplo, si quiere conseguir un<br>valor de 3000 y el valor de medición es de<br>2400, tendrá que definir un offset de 600. |             |
| THRESHOLD0        | INT  | Ninguno | Reservado para evolución.                                                                                                    | %MWr.m.c.10 |
| THRESHOLD1        | INT  | Ninguno | Reservado para evolución.                                                                                                    | %MWr.m.c.11 |

NOTA: Con el fin de forzar un canal, es necesario utilizar la instrucción WRITE CMD (%MWr.m.c.5) y establecer el bit %MWr.m.c.4.13 en 1.

NOTA: Por el contrario, para anular el forzado de un canal y utilizarlo de forma normal, es necesario establecer el bit %MWr.m.c.4.13 en 0.

# Descripción detallada de objetos IODDT de tipo T\_ANA\_IN\_T\_BMX

## Presentación

En las tablas siguientes se describen los objetos IODDT de tipo T\_ANA\_IN\_T\_BMX que se aplican a los módulos de entradas analógicas **BMX ART 0414/0814**.

## Medición de entrada

El objeto de medición de entrada analógica se presenta de este modo:

| Símbolo estándar | Тіро | Acceso | Significado                    | Dirección  |
|------------------|------|--------|--------------------------------|------------|
| VALUE            | INT  | R      | Medición de entrada analógica. | %IWr.m.c.0 |

#### Bit de error %Ir.m.c.ERR

El bit de error %Ir.m.c.ERR se presenta de la manera siguiente:

| Símbolo estándar | Тіро | Acceso | Significado                       | Dirección   |
|------------------|------|--------|-----------------------------------|-------------|
| CH_ERROR         | BOOL | R      | Bit de error del canal analógico. | %lr.m.c.ERR |

## Palabra de estado de medición MEASURE\_STS

Los distintos significados de los bits de palabra de estado de medición MEASURE\_STS (%IWr.m.c.1) son los siguientes:

| Símbolo estándar | Тіро | Acceso | Significado                                      | Dirección     |
|------------------|------|--------|--------------------------------------------------|---------------|
| CH_ALIGNED       | BOOL | R      | Canal alineado.                                  | %IWr.m.c.1.0  |
| CH_FORCED        | BOOL | R      | Canal forzado.                                   | %IWr.m.c.1.1  |
| LOWER_LIMIT      | BOOL | R      | Medición dentro del área de tolerancia más baja. | %IWr.m.c.1.5  |
| UPPER_LIMIT      | BOOL | R      | Medición dentro del área de tolerancia más alta. | %IWr.m.c.1.6  |
| INT_OFFSET_ERROR | BOOL | R      | Error interno de offset.                         | %IWr.m.c.1.8  |
| INT_REF_ERROR    | BOOL | R      | Error interno de referencia.                     | %IWr.m.c.1.10 |
| POWER_SUP_ERROR  | BOOL | R      | No se utiliza.                                   | %IWr.m.c.1.11 |
| SPI_COM_ERROR    | BOOL | R      | Error de comunicación SPI.                       | %IWr.m.c.1.12 |

#### Compensación de unión en frío

El valor de la compensación de unión en frío es el siguiente:

| Símbolo estándar | Tipo | Acceso | Significado                                       | Dirección  |
|------------------|------|--------|---------------------------------------------------|------------|
| CJC_VALUE        | INT  | R      | Valor de compensación de unión en frío (1/10 °C). | %IWr.m.c.2 |

# Indicador de ejecución de intercambio explícito: EXCH\_STS

El significado de los bits de control de intercambio del canal EXCH\_STS (%MWr.m.c.0) se presenta de la manera siguiente:

| Símbolo estándar | Тіро | Acceso | Significado                                       | Dirección    |
|------------------|------|--------|---------------------------------------------------|--------------|
| STS_IN_PROGR     | BOOL | R      | Lectura de palabras de estado del canal en curso. | %MWr.m.c.0.0 |
| CMD_IN_PROGR     | BOOL | R      | Intercambio de parámetros de comando en curso.    | %MWr.m.c.0.1 |
| ADJ_IN_PROGR     | BOOL | R      | Intercambio de parámetros de ajuste en curso.     | %MWr.m.c.0.2 |

# Informe de intercambio explícito: EXCH\_RPT

El significado de los bits de informe EXCH\_RPT (%MWr.m.c.1) se presenta del modo siguiente:

| Símbolo estándar | Тіро | Acceso | Significado                                            | Dirección     |
|------------------|------|--------|--------------------------------------------------------|---------------|
| STS_ERR          | BOOL | R      | Error de lectura de palabras de estado del canal.      | %MWr.m.c.1.0  |
| CMD_ERR          | BOOL | R      | Error durante un intercambio de parámetros de comando. | %MWr.m.c.1.1  |
| ADJ_ERR          | BOOL | R      | Error durante un intercambio de parámetros de ajuste.  | %MWr.m.c.1.2  |
| RECONF_ERR       | BOOL | R      | Error al reconfigurar el canal.                        | %MWr.m.c.1.15 |

# Estado de canal estándar: CH\_FLT

En la tabla siguiente se explica el significado de los bits de palabra de estado CH\_FLT (%MWr.m.c.2). La lectura se realiza mediante READ\_STS (IODDT\_VAR1).

| Símbolo estándar  | Тіро | Acceso | Significado                                            | Dirección    |
|-------------------|------|--------|--------------------------------------------------------|--------------|
| SENSOR_FLT        | BOOL | R      | Error de conexión del sensor.                          | %MWr.m.c.2.0 |
| RANGE_FLT         | BOOL | R      | Error de desborde/subdesbordamiento del rango.         | %MWr.m.c.2.1 |
| CH_ERR_RPT        | BOOL | R      | Informe de error de canal.                             | %MWr.m.c.2.2 |
| INTERNAL_FLT      | BOOL | R      | Canal no operativo.                                    | %MWr.m.c.2.4 |
| CONF_FLT          | BOOL | L      | Configuraciones de hardware y software diferentes.     | %MWr.m.c.2.5 |
| COM_FLT           | BOOL | L      | Problema en la comunicación con el PLC.                | %MWr.m.c.2.6 |
| APPLI_FLT         | BOOL | R      | Error de aplicación (error de configuración o ajuste). | %MWr.m.c.2.7 |
| NOT_READY         | BOOL | R      | El canal no está listo.                                | %MWr.m.c.3.0 |
| COLD_JUNCTION_FLT | BOOL | R      | Fallo en la compensación de unión en frío.             | %MWr.m.c.3.1 |
| CALIB_FLT         | BOOL | R      | Error de calibración.                                  | %MWr.m.c.3.2 |

| Símbolo estándar | Тіро | Acceso | Significado                                                  | Dirección    |
|------------------|------|--------|--------------------------------------------------------------|--------------|
| INT_OFFS_FLT     | BOOL | R      | Fallo interno de offset de calibración.                      | %MWr.m.c.3.3 |
| INT_REF_FLT      | BOOL | R      | Fallo interno de referencia de calibración.                  | %MWr.m.c.3.4 |
| INT_SPI_PS_FLT   | BOOL | R      | Error de fuente de alimentación o de conexión serie interna. | %MWr.m.c.3.5 |
| RANGE_UNF        | BOOL | R      | Fallo de transgresión por debajo de rango.                   | %MWr.m.c.3.6 |
| RANGE_OVF        | BOOL | R      | Desborde de rango.                                           | %MWr.m.c.3.7 |

#### Controles de comando

En la tabla siguiente se explica el significado del bit de palabra de estado COMMAND\_ORDER (%MWr.m.c.4). La lectura se realiza por medio de READ\_STS:

| Símbolo estándar            | Тіро | Acceso | Significado                    | Dirección     |
|-----------------------------|------|--------|--------------------------------|---------------|
| FORCING_UNFORCING_<br>ORDER | BOOL | R/W    | Comando de forzado/no forzado. | %MWr.m.c.4.13 |

#### Parámetros

En la tabla siguiente se presenta el significado de las palabras de estado %MWr.m.c.5, %MWr.m.c.8 y %MWr.m.c.9. Las consultas empleadas son las asociadas con los parámetros (READ PARAM, WRITE PARAM).

| Símbolo estándar  | Tipo | Acceso | Significado                                                                                                    | Dirección  |
|-------------------|------|--------|----------------------------------------------------------------------------------------------------|------------|
| CMD_FORCING_VALUE | INT  | R/W    | Valor de forzado que debe aplicarse.                                                                                                    | %MWr.m.c.5 |
| FILTER_COEFF      | INT  | R/W    | Valor de coeficiente de filtro.                                                                                                    | %MWr.m.c.8 |
| ALIGNMENT_OFFSET  | INT  | R/W    | Valor de offset de alineación.                                                                                                    | %MWr.m.c.9 |
|                   |      |        | <b>NOTA:</b> Offset = valor de destino - valor de medición, por ejemplo, si quiere conseguir un valor de 3.000 y el valor de medición es de 2.400, tendrá que definir un offset de 600. |            |

**NOTA:** Con el fin de forzar un canal, es necesario utilizar la instrucción WRITE\_CMD (%MWr.m.c.5) y establecer el bit %MWr.m.c.4.13 en 1.

NOTA: Por el contrario, para anular el forzado de un canal y utilizarlo de forma normal, es necesario establecer el bit %MWr.m.c.4.13 en 0.

# Descripción detallada de los objetos IODDT de tipo T\_ANA\_OUT\_BMX

#### Presentación

En las tablas siguientes se describen los objetos IODDT de tipo T\_ANA\_OUT\_BMX que se aplican a los módulos de salida analógica BME AHO 0412, BMX AMO 0210, BMX AMO 0410 y BMX AMO 0802, y a las salidas del módulo mixto BMX AMM 600.

#### Valor de la salida

El objeto de medición de salida analógica se presenta de este modo.

| Símbolo estándar | Тіро | Acceso | Significado                   | Dirección  |
|------------------|------|--------|-------------------------------|------------|
| VALUE            | INT  | R      | Medición de salida analógica. | %QWr.m.c.0 |

#### Bit de error %Ir.m.c.ERR

El bit de error %Ir.m.c.ERR se presenta de la manera siguiente.

| Símbolo estándar | Тіро | Acceso | Significado                       | Dirección   |
|------------------|------|--------|-----------------------------------|-------------|
| CH_ERROR         | BOOL | R      | Bit de error del canal analógico. | %lr.m.c.ERR |

## Forzado de valor

El bit de forzado de valor es el siguiente:

| Símbolo estándar | Тіро | Acceso | Significado        | Dirección  |
|------------------|------|--------|--------------------|------------|
| FORCING_VALUE    | INT  | R      | Forzado del valor. | %IWr.m.c.0 |

#### Indicador de forzado de canal.

El significado de los bits de control de forzado del canal (%IWr.m.c.1) se presenta de la manera siguiente:

| Símbolo estándar | Тіро | Acceso | Significado        | Dirección    |
|------------------|------|--------|--------------------|--------------|
| CHANNEL_FORCED   | BOOL | R      | Forzado del canal. | %MWr.m.c.1.1 |

#### Indicador de ejecución de intercambio explícito: EXCH\_STS

El significado de los bits de control de intercambio del canal EXCH\_STS (%MWr.m.c.0) se presenta de la manera siguiente:

| Símbolo estándar | Тіро | Acceso | Significado                                       | Dirección    |
|------------------|------|--------|---------------------------------------------------|--------------|
| STS_IN_PROGR     | BOOL | R      | Lectura de palabras de estado del canal en curso. | %MWr.m.c.0.0 |
| CMD_IN_PROGR     | BOOL | R      | Intercambio de parámetros de comando en curso.    | %MWr.m.c.0.1 |
| ADJ_IN_PROGR     | BOOL | R      | Intercambio de parámetros de ajuste en curso.     | %MWr.m.c.0.2 |

# Informe de intercambio explícito: EXCH\_RPT

El significado de los bits de informe EXCH\_RPT (%MWr.m.c.1) se presenta del modo siguiente:

| Símbolo estándar | Tipo | Acceso | Significado                                                      | Dirección     |
|------------------|------|--------|------------------------------------------------------------------|---------------|
| STS_ERR          | BOOL | R      | Error detectado de lectura de palabras de estado del canal.      | %MWr.m.c.1.0  |
| CMD_ERR          | BOOL | R      | Error detectado durante un intercambio de parámetros de comando. | %MWr.m.c.1.1  |
| ADJ_ERR          | BOOL | R      | Error detectado durante un intercambio de parámetros de ajuste.  | %MWr.m.c.1.2  |
| RECONF_ERR       | BOOL | R      | Error detectado al reconfigurar el canal.                        | %MWr.m.c.1.15 |

# Estado de canal estándar: CH\_FLT

En la tabla siguiente se explica el significado de los bits de palabra de estado CH\_FLT (%MWr.m.c.2). La lectura se realiza mediante READ\_STS (IODDT\_VAR1).

| Símbolo estándar | Тіро | Acceso | Significado                                                                   | Dirección    |
|------------------|------|--------|-------------------------------------------------------------------------------|--------------|
| ACT_WIRE_FLT     | BOOL | R      | Conductor de actuador abierto o corto.                                        | %MWr.m.c.2.0 |
| RANGE_FLT        | BOOL | R      | Error detectado de desborde/transgresión por debajo de rango.                 | %MWr.m.c.2.1 |
| SHORT_CIRCUIT    | BOOL | R      | Cortocircuito.                                                                | %MWr.m.c.2.2 |
| CAL_PRM_FLT      | BOOL | R      | Parámetros de calibración no configurados.                                    | %MWr.m.c.2.3 |
| INTERNAL_FLT     | BOOL | R      | Canal no operativo.                                                           | %MWr.m.c.2.4 |
| CONF_FLT         | BOOL | L      | Configuraciones de hardware y software diferentes.                            | %MWr.m.c.2.5 |
| COM_FLT          | BOOL | R      | Problema detectado en la comunicación con el PLC.                             | %MWr.m.c.2.6 |
| APPLI_FLT        | BOOL | R      | Error de aplicación detectado (error detectado de<br>ajuste o configuración). | %MWr.m.c.2.7 |
| ALIGNED_CH       | BOOL | R      | Canales alineados.                                                            | %MWr.m.c.3.0 |
| INT_CAL_FLT      | BOOL | R      | Parámetros de calibración no definidos.                                       | %MWr.m.c.3.2 |
| INT_PS_FLT       | BOOL | R      | Error interno de fuente de alimentación detectado.                            | %MWr.m.c.3.3 |
| INT_SPI_FLT      | BOOL | R      | Error de enlace serie detectado.                                              | %MWr.m.c.3.4 |
| RANGE_UNF        | BOOL | R      | Fallo de transgresión por debajo de rango.                                    | %MWr.m.c.3.6 |
| RANGE_OVF        | BOOL | R      | Desborde de rango.                                                            | %MWr.m.c.3.7 |

#### Control de comando

En la tabla siguiente se explica el significado del bit de palabra de estado COMMAND\_ORDER (%MWr.m.c.4). La lectura se realiza por medio de READ STS:

| Símbolo estándar            | Тіро | Acceso | Significado                    | Dirección     |
|-----------------------------|------|--------|--------------------------------|---------------|
| FORCING_UNFORCING<br>_ORDER | BOOL | R/W    | Comando de forzado/no forzado. | %MWr.m.c.4.13 |

#### Parámetros

En la tabla siguiente se muestra el significado de las palabras entre %MWr.m.c.5 y %MWr.m.c.8. Las peticiones empleadas son las asociadas a los parámetros (READ\_PARAM y WRITE\_PARAM).

| Símbolo estándar  | Тіро | Acceso | Significado                          | Dirección  |
|-------------------|------|--------|--------------------------------------|------------|
| CMD_FORCING_VALUE | INT  | R/W    | Valor de forzado que debe aplicarse. | %MWr.m.c.5 |
| FALLBACK          | INT  | R/W    | Valor de retorno.                    | %MWr.m.c.7 |
| ALIGNMENT         | INT  | R/W    | Valor de alineación.                 | %MWr.m.c.8 |

NOTA: Con el fin de forzar un canal, es necesario utilizar la instrucción WRITE CMD (%MWr.m.c.5) y establecer el bit %MWr.m.c.4.13 en 1.

NOTA: Por el contrario, para anular el forzado de un canal y utilizarlo de forma normal, es necesario establecer el bit %MWr.m.c.4.13 en 0.

# Descripción detallada de objetos IODDT de tipo T\_ANA\_IN\_GEN

# Presentación

En las tablas siguientes se presentan los objetos IODDT de tipo T\_ANA\_IN\_GEN que se aplican a los módulos de entrada BME AHI 0812, BMX AMI 0410, BMX AMI 0800 y BMX AMI 0810, a las entradas del módulo mixto BMX AMM 600 y al módulo de entrada analógica BMX ART 0414/0814.

## Medición de entrada

El objeto de medición de entrada analógica se presenta de este modo.

| Símbolo estándar | Тіро | Acceso | Significado                    | Dirección  |
|------------------|------|--------|--------------------------------|------------|
| VALUE            | INT  | R      | Medición de entrada analógica. | %IWr.m.c.0 |

#### Bit de error %Ir.m.c.ERR

El bit de error %Ir.m.c.ERR se presenta de la manera siguiente:

| Símbolo estándar | Тіро | Acceso | Significado                                     | Dirección   |
|------------------|------|--------|-------------------------------------------------|-------------|
| CH_ERROR         | BOOL | R      | Bit de error detectado para el canal analógico. | %lr.m.c.ERR |

# Descripción detallada de objetos IODDT de tipo T\_ANA\_OUT\_GEN

#### Presentación

En las tablas siguientes se describen los objetos IODDT de tipo T\_ANA\_OUT\_GEN que se aplican a los módulos de salidas analógicas BME AHO 0412, BMX AMO 0210, BMX AMO 0410 y BMX AMO 0802, y a la salida del módulo mixto BMX AMM 600.

# Medición de entrada

El objeto de medición de salida analógica se presenta de este modo.

| Símbolo estándar | Тіро | Acceso | Significado                   | Dirección  |
|------------------|------|--------|-------------------------------|------------|
| VALUE            | INT  | R      | Medición de salida analógica. | %IWr.m.c.0 |

#### Bit de error %Ir.m.c.ERR

El bit de error %Ir.m.c.ERR se presenta de la manera siguiente.

| Símbolo estándar | Тіро | Acceso | Significado                                     | Dirección   |
|------------------|------|--------|-------------------------------------------------|-------------|
| CH_ERROR         | BOOL | R      | Bit de error detectado para el canal analógico. | %lr.m.c.ERR |

# Detalles de los objetos de lenguaje del IODDT de tipo T\_GEN\_MOD

# Introducción

Los módulos Modicon X80 tienen un IODDT asociado de tipo T\_GEN\_MOD.

#### Observaciones

En general, el significado de los bits se indica para el estado 1 del bit. En los casos específicos, se explica cada estado del bit.

Algunos bits no se utilizan.

# Lista de objetos

La tabla siguiente muestra los objetos del IODDT.

| Símbolo estándar | Тіро | Acceso | Significado                                                                 | Dirección       |
|------------------|------|--------|-----------------------------------------------------------------------------|-----------------|
| MOD_ERROR        | BOOL | R      | Bit de error del módulo detectado                                           | %lr.m.MOD.ERR   |
| EXCH_STS         | INT  | R      | Palabra de control de intercambio del módulo                                | %MWr.m.MOD.0    |
| STS_IN_PROGR     | BOOL | R      | Lectura de palabras de estado del módulo en<br>curso                        | %MWr.m.MOD.0.0  |
| EXCH_RPT         | INT  | R      | Palabra de informe de intercambio                                           | %MWr.m.MOD.1    |
| STS_ERR          | BOOL | R      | Evento al leer las palabras de estado del módulo                            | %MWr.m.MOD.1.0  |
| MOD_FLT          | INT  | R      | Palabra de errores internos detectados del<br>módulo                        | %MWr.m.MOD.2    |
| MOD_FAIL         | BOOL | R      | Módulo no operativo                                                         | %MWr.m.MOD.2.0  |
| CH_FLT           | BOOL | R      | Canales no operativos                                                       | %MWr.m.MOD.2.1  |
| BLK              | BOOL | R      | Cableado incorrecto del bloque de terminales                                | %MWr.m.MOD.2.2  |
| CONF_FLT         | BOOL | R      | Anomalía de configuración de hardware o software                            | %MWr.m.MOD.2.5  |
| NO_MOD           | BOOL | R      | Falta el módulo o no está operativo                                         | %MWr.m.MOD.2.6  |
| EXT_MOD_FLT      | BOOL | R      | Palabra de errores internos detectados del<br>módulo (sólo extensión Fipio) | %MWr.m.MOD.2.7  |
| MOD_FAIL_EXT     | BOOL | R      | Error interno detectado, módulo fuera de servicio (sólo extensión Fipio)    | %MWr.m.MOD.2.8  |
| CH_FLT_EXT       | BOOL | R      | Canales no operativos (sólo extensión Fipio)                                | %MWr.m.MOD.2.9  |
| BLK_EXT          | BOOL | R      | Bloque de terminales cableado incorrectamente (sólo extensión Fipio)        | %MWr.m.MOD.2.10 |
| CONF_FLT_EXT     | BOOL | R      | Anomalía en la configuración de hardware o software (sólo extensión Fipio)  | %MWr.m.MOD.2.13 |
| NO_MOD_EXT       | BOOL | R      | Falta el módulo o no está operativo (sólo extensión Fipio)                  | %MWr.m.MOD.2.14 |

# DDT de dispositivos analógicos

#### Introducción

En este tema se describe el Control ExpertDDT de dispositivos analógicos **de**. La asignación del nombre predeterminado de la instancia se describe en la regla de denominación de instancia de DDT de dispositivos (véase EcoStruxure ™ Control Expert, Lenguajes y estructura del programa, Manual de referencia).

Respecto al DDT de dispositivo, su nombre contiene la siguiente información:

- plataforma con:
  - O U para estructura unificada entre el módulo Modicon X80 y Quantum
- tipo de dispositivo (ANA de analógico)
- función (STD de estándar)
  - STD de estándar
  - O TEMP de temperatura
- dirección:
  - O IN
  - O OUT
- canales máx. (2, 4, 8)

Ejemplo: Para un módulo Modicon X80 con 4 entradas estándar y 2 salidas, el tipo de datos derivado del dispositivo es T\_U\_ANA\_STD\_IN\_4\_OUT\_2.

#### Limitación del parámetro de ajuste

En Quantum EIO y M580 RIO, los parámetros de ajuste no se pueden cambiar desde la aplicación del PLC durante el funcionamiento (no se admiten READ\_PARAM, WRITE\_PARAM, SAVE\_PARAM y RESTORE\_PARAM).

Los parámetros de entrada analógica relacionados son:

• FILTER\_COEFF

Valor de coeficiente de filtro

• ALIGNMENT\_OFFSET

Valor de offset de alineación

Los parámetros de salida analógica relacionados son:

• FALLBACK

Valor de retorno

ALIGNMENT
 Valor de alineación

## Lista de DDT de dispositivos implícitos

En la siguiente tabla se muestra la lista de DDT de dispositivo y sus módulos X80:

| Tipo de DDT de dispositivos | Dispositivos Modicon X80                     |
|-----------------------------|----------------------------------------------|
| T_U_ANA_STD_IN_4            | BMX AMI 0410                                 |
| T_U_ANA_STD_IN_8            | BME AHI 0812<br>BMX AMI 0800<br>BMX AMI 0810 |
| T_U_ANA_STD_OUT_2           | BMX AMO 0210                                 |
| T_U_ANA_STD_OUT_4           | BME AHO 0412<br>BMX AMO 0410                 |
| T_U_ANA_STD_OUT_8           | BMX AMO 0802                                 |
| T_U_ANA_STD_IN_4_OUT_2      | BMX AMM 0600                                 |
| T_U_ANA_TEMP_IN_4           | BMX ART 0414                                 |
| T_U_ANA_TEMP_IN_8           | BMX ART 0814                                 |

# Descripción de DDT de dispositivos implícitos

En la tabla siguiente se muestran los bits de palabra de estado <code>T\_U\_ANA\_STD\_IN\_x y</code> <code>T\_U\_ANA\_STD\_OUT\_y</code>:

| Símbolo estándar | Тіро                               | Significado                                                       | Acceso  |
|------------------|------------------------------------|-------------------------------------------------------------------|---------|
| MOD_HEALTH       | BOOL                               | 0 = el módulo tiene un error detectado                            | lectura |
|                  |                                    | 1 = el módulo está funcionando<br>correctamente                   |         |
| MOD_FLT          | BYTE                               | byte de errores internos detectados del módulo (véase página 273) | lectura |
| ANA_CH_IN        | ARRAY [0x-1] de T_U_ANA_STD_CH_IN  | matriz de estructuras                                             | -       |
| ANA_CH_OUT       | ARRAY [0y-1] de T_U_ANA_STD_CH_OUT | matriz de estructuras                                             | -       |

En la tabla siguiente se muestran los bits de palabra de estado T\_U\_ANA\_STD\_IN\_x\_OUT\_y:

| Símbolo estándar | Тіро                                 | Significado                                                       | Acceso  |
|------------------|--------------------------------------|-------------------------------------------------------------------|---------|
| MOD_HEALTH       | BOOL                                 | 0 = el módulo tiene un error detectado                            | lectura |
|                  |                                      | 1 = el módulo está funcionando<br>correctamente                   |         |
| MOD_FLT          | BYTE                                 | byte de errores internos detectados del módulo (véase página 273) | lectura |
| ANA_CH_IN        | ARRAY [0x-1] de T_U_ANA_STD_CH_IN    | matriz de estructuras                                             | -       |
| ANA_CH_OUT       | ARRAY [xx+y-1] de T_U_ANA_STD_CH_OUT | matriz de estructuras                                             | -       |

| Símbolo estándar | Тіро                               | Significado                                                                    | Acceso  |
|------------------|------------------------------------|--------------------------------------------------------------------------------|---------|
| MOD_HEALTH       | BOOL                               | 0 = el módulo tiene un error<br>detectado                                      | lectura |
|                  |                                    | 1 = el módulo está funcionando<br>correctamente                                |         |
| MOD_FLT          | BYTE                               | byte de errores internos<br>detectados del módulo<br><i>(véase página 273)</i> | lectura |
| ANA_CH_IN        | ARRAY [0x-1] de T_U_ANA_TEMP_CH_IN | matriz de estructuras                                                          | -       |

En la tabla siguiente se muestran los bits de palabra de estado T\_U\_ANA\_TEMP\_IN\_x:

En la tabla siguiente se muestran los bits de palabra de estado de estructura <code>T\_U\_ANA\_ST-D\_CH\_IN[0..x-1]</code>:

| Símbolo estándar  |                  | Тіро   | Bit                        | Significado                                        | Acceso  |
|-------------------|------------------|--------|----------------------------|----------------------------------------------------|---------|
| FCT_TYPE          | WORD             | -      | 0 = el canal no se utiliza | lectura                                            |         |
|                   |                  |        |                            | 1 = el canal se utiliza                            |         |
| CH_HEALTH         |                  | BOOL   | -                          | 0 = el canal tiene un error<br>detectado           | lectura |
|                   |                  |        |                            | 1 = el canal está funcionando<br>correctamente     |         |
| CH_WARNING        |                  | BOOL   | -                          | no se utiliza                                      | _       |
| ANA               |                  | STRUCT | _                          | T_U_ANA_VALUE_IN                                   | lectura |
| MEASURE_STS [INT] | CH_ALIGNED       | BOOL   | 0                          | canal alineado                                     | lectura |
|                   | LOWER_LIMIT      | BOOL   | 5                          | medición dentro del área de<br>tolerancia más baja | lectura |
|                   | UPPER_LIMIT      | BOOL   | 6                          | medición dentro del área de<br>tolerancia más alta | lectura |
|                   | INT_OFFSET_ERROR | BOOL   | 8                          | error interno de offset<br>detectado               | lectura |
|                   | IN_REF_ERROR     | BOOL   | 10                         | error interno de referencia<br>detectado           | lectura |
|                   | POWER_SUP_ERROR  | BOOL   | 11                         | No se utiliza.                                     | lectura |
|                   | SPI_COM_ERROR    | BOOL   | 12                         | error de comunicación SPI<br>detectado             | lectura |

| Símbolo estándar | Тіро   | Significado                                    | Acceso  |
|------------------|--------|------------------------------------------------|---------|
| FCT_TYPE         | WORD   | 0 = el canal no se utiliza                     | lectura |
|                  |        | 1 = el canal se utiliza                        |         |
| CH_HEALTH        | BOOL   | 0 = el canal tiene un error<br>detectado       | lectura |
|                  |        | 1 = el canal está funcionando<br>correctamente |         |
| ANA              | STRUCT | T_U_ANA_VALUE_OUT                              | lectura |

En la tabla siguiente se muestran los bits de palabra de estado T\_U\_ANA\_STD\_CH\_OUT[0..y-1]:

# En la tabla siguiente se muestran los bits de palabra de estado de estructura

T\_U\_ANA\_VALUE\_IN[0..x-1] y T\_U\_ANA\_VALUE\_OUT[0..y-1]:

| Símbolo estándar                                                                                      | Тіро | Bit | Significado                                       | Acceso                 |
|----------------------------------------------------------------------------------------------------|------|-----|---------------------------------------------------|------------------------|
| VALUE                                                                                                 | INT  | -   | si FORCE_CMD = 1 entonces VALUE =<br>FORCED_VALUE | lectura <sup>(1)</sup> |
|                                                                                                    |      |     | si FORCE_CMD = 0 entonces VALUE = TRUE_VALUE      |                        |
| FORCED_VALUE                                                                                          | INT  | -   | valor forzado del canal                           | lectura/escritura      |
| FORCE_CMD                                                                                             | BOOL | -   | 0 = no forzar comando                             | lectura/escritura      |
|                                                                                                    |      |     | 1 = forzar comando                                |                        |
| FORCE_STATE                                                                                           | BOOL | -   | 0 = el valor no se fuerza                         | lectura                |
|                                                                                                    |      |     | 1 = el valor se fuerza                            |                        |
| TRUE_VALUE <sup>(2)</sup>                                                                             | INT  | -   | Valor verdadero del canal (del sensor)            | lectura                |
| <b>1</b> A VALUE de la palabra de estructura T_U_ANA_VALUE_OUT se puede acceder en lectura/escritura. |      |     |                                                   |                        |

En la tabla siguiente se muestran los bits de palabra de estado de estructura  $T_U_ANA_-TEMP_CH_IN[0..x-1]$ :

| Símbolo estándar | Тіро   | Bit | Significado                                      | Acceso  |
|------------------|--------|-----|--------------------------------------------------|---------|
| FCT_TYPE         | WORD   | -   | 0 = el canal no se utiliza                       | lectura |
|                  |        |     | 1 = el canal se utiliza                          |         |
| CH_HEALTH        | BOOL   | -   | 0 = el canal tiene un error detectado            | lectura |
|                  |        |     | 1 = el canal está funcionando correctamente      |         |
| CH_WARNING       | BOOL   | -   | no se utiliza                                    | -       |
| ANA              | STRUCT | -   | T_U_ANA_VALUE_IN                                 | lectura |
| MEASURE_STS      | INT    | -   | estado de medición                               | lectura |
| CJC_VALUE        | INT    | -   | Valor de compensación de unión en frío (1/10 °C) | lectura |

### Utilización y descripción de un DDT para intercambio explícito

En la siguiente tabla se muestra el tipo de DDT utilizado en las variables conectadas a un parámetro EFB dedicado para realizar un intercambio explícito:

| DDT                                                                                          | Descripción                                                                                                    |                                                                                                    |  |  |  |
|----------------------------------------------------------------------------------------------|----------------------------------------------------------------------------------------------------|----------------------------------------------------------------------------------------------------|--|--|--|
| T_M_ANA_STD_CH_STS                                                                           | Estructura para leer el<br>estado del canal de un<br>módulo analógico.                                                          | En función de la ubicación del módulo de<br>E/S, el DDT puede conectarse al<br>parámetro de salida STS del EFB:                                                                                  |  |  |  |
| T_M_ANA_STD_CH_IN_STS                                                                        | Estructura para leer el<br>estado del canal de un<br>módulo de salidas<br>analógicas.                                           | <ul> <li>READ_STS_QX cuando el módulo se<br/>encuentra en Quantum EIO.</li> <li>READ_STS_MX cuando el módulo se<br/>encuentra en un bastidor local M580 o</li> </ul>                             |  |  |  |
| T_M_ANA_STD_CH_OUT_STS                                                                       | Estructura para leer el<br>estado del canal de un<br>módulo de salidas<br>analógicas.                                           | en una estación RIO M580.                                                                                                    |  |  |  |
| T_M_ANA_TEMP_CH_STS                                                                          | Estructura para leer el<br>estado del canal de un<br>módulo de entradas de<br>temperatura analógicas.                           |                                                                                                    |  |  |  |
| T_M_ANA_STD_CH_IN_PRM                                                                        | Estructura para los<br>parámetros de ajuste de un<br>canal de un módulo de<br>entradas analógicas en un<br>bastidor local M580. | <ul> <li>El DDT puede conectarse al parámetro<br/>de salida PARAM del EFB:</li> <li>READ_PARAM_MX para leer los<br/>parámetros del módulo.</li> <li>WRITE_PARAM_MX para escribir los</li> </ul>  |  |  |  |
| T_M_ANA_STD_CH_OUT_PRM                                                                       | Estructura para los<br>parámetros de ajuste de un<br>canal de un módulo de<br>salidas analógicas en un<br>bastidor local M580.  | <ul> <li>parámetros del módulo.</li> <li>SAVE_PARAM_MX para guardar los<br/>parámetros del módulo.</li> <li>RESTORE_PARAM_MX para<br/>restaurar los nuevos parámetros del<br/>módulo.</li> </ul> |  |  |  |
| NOTA: La dirección de canal de destino (ADDR) se puede gestionar con la EF ADDMX (conecta el |                                                                                                    |                                                                                                    |  |  |  |

parámetro de salida OUT al parámetro de entrada ADDR de las funciones de comunicación).

**NOTA:** Para obtener más detalles sobre EF y EFB, consulte *EcoStruxure*<sup>™</sup> *Control Expert, Gestión de E/S, Biblioteca de bloques* y *EcoStruxure*<sup>™</sup> *Control Expert, Comunicación, Biblioteca de bloques.*  En la tabla siguiente se muestra la estructura de DDT para T\_M\_ANA\_STD\_CH\_STS, T\_M\_ANA\_STD\_CH\_IN\_STS, T\_M\_ANA\_STD\_CH\_OUT\_STS y T\_M\_ANA\_TEMP\_CH\_STS:

| Símbolo estándar                                                                                                    |                                  | Тіро | Bit | Significado                                                                                  | Acceso  |
|----------------------------------------------------------------------------------------------------|----------------------------------|------|-----|----------------------------------------------------------------------------------------------|---------|
| CH_FLT [INT]                                                                                                    | SENSOR_FLT                       | BOOL | 0   | errores de sensor detectados                                                                 | lectura |
|                                                                                                    | RANGE_FLT                        | BOOL | 1   | fallo de rango detectado                                                                     | lectura |
|                                                                                                    | CH_ERR_RPT                       | BOOL | 2   | informe de error detectado de canal                                                          | lectura |
|                                                                                                    | INTERNAL_FLT                     | BOOL | 4   | error interno detectado: el<br>módulo no funciona                                            | lectura |
|                                                                                                    | CONF_FLT                         | BOOL | 5   | fallo de configuración<br>detectado: configuraciones<br>de hardware y software<br>diferentes | lectura |
|                                                                                                    | COM_FLT                          | BOOL | 6   | problema detectado de<br>comunicación con el PLC                                             | lectura |
|                                                                                                    | APPLI_FLT                        | BOOL | 7   | fallo de aplicación detectado                                                                | lectura |
|                                                                                                    | COM_FLT_ON_EVT <sup>(1)</sup>    | BOOL | 8   | fallo de comunicación<br>detectado en un evento                                              | lectura |
|                                                                                                    | OVR_ON_CH_EVT <sup>(1)</sup>     | BOOL | 9   | fallo de desborde detectado<br>en un evento de la CPU                                        | lectura |
|                                                                                                    | OVR_ON_CH_EVT <sup>(1)</sup>     | BOOL | 10  | fallo de desborde detectado<br>en un evento del canal                                        | lectura |
| CH_FLT_2 [INT]                                                                                                    | NOT_READY                        | BOOL | 0   | El canal no está listo                                                                       | lectura |
|                                                                                                    | COLD_JUNCTION_FLT <sup>(2)</sup> | BOOL | 1   | Fallo en la compensación de unión en frío                                                    | lectura |
|                                                                                                    | CALIB_FLT                        | BOOL | 2   | fallo de calibración detectado                                                               | lectura |
|                                                                                                    | INT_OFFS_FLT                     | BOOL | 3   | error interno de offset<br>detectado                                                         | lectura |
|                                                                                                    | IN_REF_FLT                       | BOOL | 4   | fallo interno de referencia<br>detectado                                                     | lectura |
|                                                                                                    | INT_SPI_PS_FLT                   | BOOL | 5   | error detectado de fuente de<br>alimentación o de conexión<br>serie interna                  | lectura |
|                                                                                                    | RANGE_UNF                        | BOOL | 6   | canal recalibrado o<br>subdesbordamiento por<br>debajo de rango                              | lectura |
|                                                                                                    | RANGE_OVF                        | BOOL | 7   | canal alineado o desborde de rango                                                           | lectura |
| (1) Solo disponible con T_M_ANA_STD_CH_IN_STS y T_M_ANA_STD_CH_OUT_STS.<br>(2) Solo disponible con T_M_ANA_TEMP_CH_STS. |                                  |      |     |                                                                                              |         |

| Símbolo estándar | Тіро | Bit | Significado                    | Acceso            |
|------------------|------|-----|--------------------------------|-------------------|
| FILTERCOEFF      | INT  | -   | Valor de coeficiente de filtro | lectura/escritura |
| ALIGNMENT_OFFSET | INT  | -   | Valor de offset de alineación  | lectura/escritura |
| THRESHOLD0       | INT  | -   | Reservado para evolución.      | -                 |
| THRESHOLD1       | INT  | -   | Reservado para evolución.      | -                 |

En la tabla siguiente se muestra la estructura de DDT T\_M\_ANA\_STD\_CH\_IN\_PRM:

En la tabla siguiente se muestra la estructura de DDT T\_M\_ANA\_STD\_CH\_OUT\_PRM:

| Símbolo estándar | Тіро | Bit | Significado         | Acceso            |
|------------------|------|-----|---------------------|-------------------|
| FALLBACK         | INT  | -   | valor de retorno    | lectura/escritura |
| ALIGNMENT        | INT  | -   | valor de alineación | lectura/escritura |

# Descripción del byte MOD\_FLT

# Descripción del byte MOD\_FLT en DDT de dispositivo

Estructura del byte MOD\_FLT:

| Bit | Símbolo  | Descripción                                                                                                    |
|-----|----------|----------------------------------------------------------------------------------------------------|
| 0   | MOD_FAIL | <ul> <li>1: error detectado interno o error de módulo detectado.</li> <li>0: no se han detectado errores.</li> </ul>                                                                                                    |
| 1   | CH_FLT   | <ul> <li>1: canales no operativos.</li> <li>0: canales operativos.</li> </ul>                                                                                                    |
| 2   | BLK      | <ul> <li>1: error detectado del bloque de terminales.</li> <li>0: no se han detectado errores.</li> <li>NOTA: No se puede gestionar este bit.</li> </ul>                                                                         |
| 3   | -        | <ul> <li>1: módulo en autoverificación.</li> <li>0: el módulo no está en autoverificación.</li> <li>NOTA: No se puede gestionar este bit.</li> </ul>                                                                             |
| 4   | _        | No se utiliza.                                                                                                    |
| 5   | CONF_FLT | <ul> <li>1: error detectado de configuración de hardware o software.</li> <li>0: no se han detectado errores.</li> </ul>                                                                                                    |
| 6   | NO_MOD   | <ul> <li>1: módulo ausente o no en funcionamiento.</li> <li>0: el módulo está en funcionamiento.</li> </ul>                                                                                                    |
|     |          | <b>NOTA:</b> Este bit sólo se gestiona por módulos que se encuentran en un bastidor remoto con un módulo adaptador BME CRA 312 10. Los módulos que se encuentran en el bastidor local no gestionan este bit, que permanece en 0. |
| 7   | -        | No se utiliza.                                                                                                    |

# Modalidad de forzado de E/S remotas Ethernet de dispositivo analógico

#### Introducción

Los valores de entrada y salida de los módulos analógicos Modicon X80 se pueden forzar mediante el valor del DDT del dispositivo.

NOTA: Los valores de los módulos binarios Modicon X80 se fuerzan mediante el mecanismo EBOOL. Consulte el capítulo *Modalidad de forzado (véase EcoStruxure™ Control Expert, Modalidades de funcionamiento)*. Esto no se aplica a los módulos BMEAH•0•12.

Forzar valores de entrada y salida en un controlador en ejecución puede tener graves consecuencias en el funcionamiento de una máquina o un proceso. Sólo deben utilizar esta función las personas que comprendan las implicaciones de la lógica de control y que entiendan las consecuencias de una E/S forzada en la máquina o el proceso.

# ADVERTENCIA

# FUNCIONAMIENTO IMPREVISTO DEL EQUIPO

Debe conocer previamente el proceso, el equipo controlado y el comportamiento modificado en Control Expert antes de intentar forzar las entradas o salidas analógicas.

El incumplimiento de estas instrucciones puede causar la muerte, lesiones serias o daño al equipo.

#### Estructura T\_U\_ANA\_VALUE\_•• de dispositivo analógico Modicon X80

En la tabla siguiente se muestra el contenido de tipo DDT de dispositivos analógicos *(véase página 266)* utilizado para forzar un valor:

| Símbolo estándar | Тіро | Significado                                                                                                    |
|------------------|------|----------------------------------------------------------------------------------------------------|
| VALUE            | INT  | Valor de canal. Representa el valor usado en la aplicación y es el FORCED_VALUE o el TRUE_VALUE en función del FORCED_STATE.      |
| FORCED_VALUE     | INT  | Valor aplicado a una salida o interpretado como una entrada durante el forzado. Si FORCED_STATE = 1 entonces VALUE = FORCED_VALUE |
| FORCE_CMD        | BOOL | Parámetro usado para forzar o cancelar forzado de un valor de entrada o salida analógica                                          |
| FORCED_STATE     | BOOL | Estado forzado:<br>• 0: el valor no se fuerza<br>• 1: el valor se fuerza                                                          |
| TRUE_VALUE       | INT  | Representa el valor verdadero de la entrada o salida analógica sea cual sea el estado del comando de forzado                      |

# Forzado de un valor con las tablas de animación

Para forzar un valor DDT en una tabla de animación, haga lo siguiente:

| Paso | Acción                                                                                                    |
|------|----------------------------------------------------------------------------------------------------|
| 1    | Seleccione el canal analógico deseado.                                                                                                    |
| 2    | Defina el valor del parámetro FORCED_VALUE del canal seleccionado según el valor elegido.<br>Para obtener más información sobre cómo definir un valor, consulte el capítulo <i>Modalidad de modificación</i> (véase EcoStruxure <sup>™</sup> Control Expert, Modalidades de funcionamiento). |
| 3    | Establezca el parámetro FORCE_CMD en 1.                                                                                                    |
| 4    | <ul> <li>Resultado:</li> <li>Compruebe que se aplica el forzado: FORCED_STATE necesita ser igual a 1</li> <li>VALUE = FORCED_VALUE</li> </ul>                                                                                                    |

# Cancelación de forzado de un valor con las tablas de animación

Para cancelar el forzado de un valor DDT en una tabla de animación, haga lo siguiente:

| Paso | Acción                                                                                                    |
|------|----------------------------------------------------------------------------------------------------|
| 1    | Seleccione el canal analógico deseado.                                                                                                    |
| 2    | Establezca el parámetro FORCE_CMD en 0.                                                                                                    |
| 3    | <ul> <li>Resultado:</li> <li>Compruebe que se libera el forzado: FORCED_STATE necesita ser igual a 0</li> <li>VALUE = TRUE_VALUE</li> </ul> |

# Capítulo 14 Depuración del módulo analógico

# Asunto de este capítulo

En este capítulo se describe la depuración de los módulos analógicos.

# Contenido de este capítulo

Este capítulo contiene los siguientes apartados:

| Apartado                                                                             | Página |
|--------------------------------------------------------------------------------------|--------|
| Introducción de la función de depuración de un módulo analógico                      | 278    |
| Descripción de la pantalla de depuración de los módulos analógicos                   | 279    |
| Selección de los valores de ajuste para los canales de entrada y forzado de medición | 281    |
| Modificación de los valores de ajuste de los canales de salida                       | 283    |

# Introducción de la función de depuración de un módulo analógico

#### Introducción

Sólo se puede acceder a esta función con la modalidad en línea. Permite, para cada módulo de entradas/salidas del proyecto:

- visualizar mediciones;
- visualizar los parámetros de cada canal (estado del canal, valor del filtrado, etc.);
- acceder al diagnóstico y al ajuste del canal seleccionado (enmascaramiento del canal...).

La función también permite acceder al diagnóstico de un módulo en caso de que se produzca un evento.

## Procedimiento

El procedimiento para acceder a la función Depuración es el siguiente.

| Paso | Acción                                                                      |
|------|-----------------------------------------------------------------------------|
| 1    | Configurar el módulo                                                        |
| 2    | Transferir la aplicación al PLC                                             |
| 3    | Pasar a modalidad en línea                                                  |
| 4    | En la pantalla de configuración del bastidor, hacer doble clic en el módulo |
| 5    | Seleccionar la ficha <b>Depuración</b>                                      |

# Descripción de la pantalla de depuración de los módulos analógicos

## Presentación

La pantalla de depuración muestra en tiempo real el valor y el estado de cada uno de los canales del módulo seleccionado.

## llustración

La siguiente ilustración es un ejemplo de pantalla de depuración.

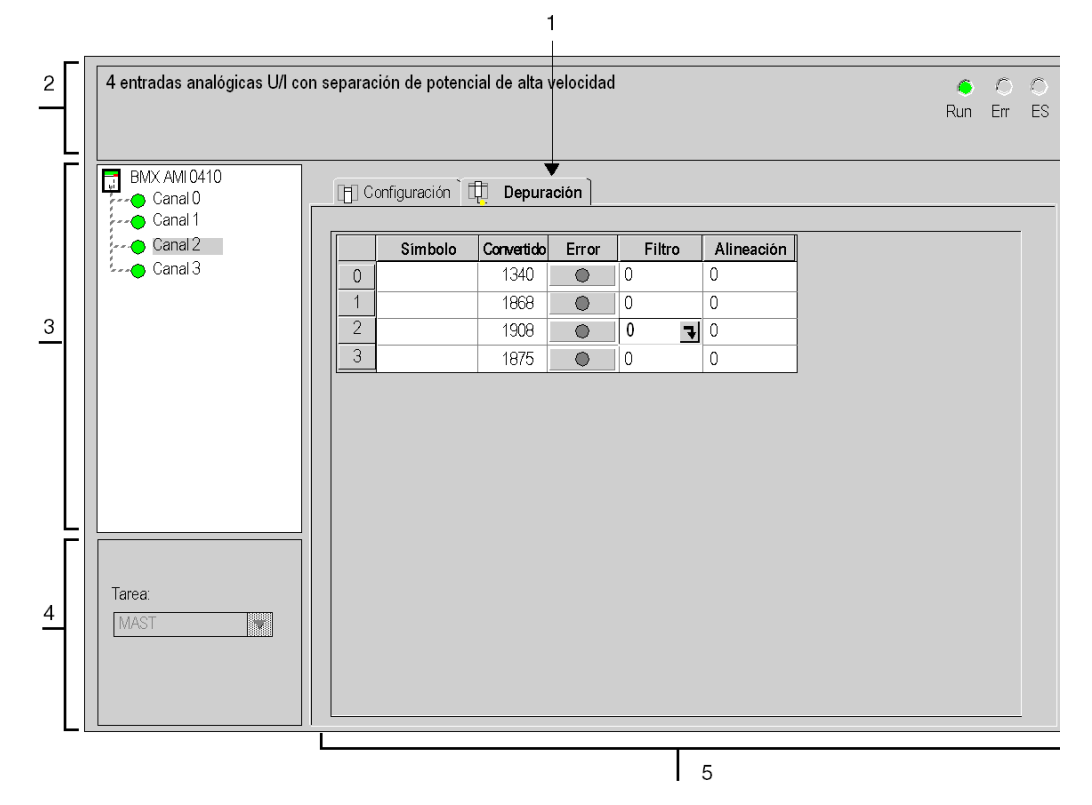

# Descripción

En la tabla siguiente se presentan los diferentes elementos de la pantalla de depuración y sus funciones.

| Dirección | Elemento                               | Función                                                                                                    |
|-----------|----------------------------------------|----------------------------------------------------------------------------------------------------|
| 1         | Fichas                                 | <ul> <li>La ficha en primer plano indica la modalidad actual (en este caso, Depuración). Cada modalidad se puede seleccionar con la ficha correspondiente. Las modalidades disponibles son:</li> <li>Depuración, accesible únicamente en modalidad en línea.</li> <li>Configuración.</li> </ul>                                                                                                    |
| 2         | Área <b>Módulo</b>                     | <ul> <li>Muestra el título abreviado del módulo.</li> <li>Esta misma área incluye tres indicadores LED que indican el estado del módulo en modalidad en línea:</li> <li>RUN señala el estado de funcionamiento del módulo;</li> <li>ERR señala un error interno detectado en el módulo y</li> <li>E/S indica un evento externo al módulo o un error de aplicación.</li> </ul>                                                                                                    |
| 3         | Área <b>Canal</b>                      | <ul> <li>Permite:</li> <li>Seleccionar un canal.</li> <li>Visualizar el Símbolo, nombre del canal definido por el usuario (con el editor de variables).</li> </ul>                                                                                                    |
| 4         | Área<br><b>Parámetros</b><br>generales | Especifica la tarea <b>MAST</b> o <b>FAST</b> configurada. No se puede modificar esta información.                                                                                                    |
| 5         | Área de<br>visualización y<br>comando  | <ul> <li>Visualiza en tiempo real el valor y el estado de cada uno de los canales del módulo. La columna Símbolo muestra el símbolo asociado al canal, siempre que el usuario lo haya definido (desde el editor de variables).</li> <li>Esta área proporciona acceso directo al diagnóstico canal por canal cuando no están operativos (señalado por el indicador LED de la columna error, que se vuelve de color rojo).</li> <li>Un acceso al ajuste de los valores de filtrado, de alineación y de retorno de las salidas.</li> <li>Para diagnósticos canal por canal cuando los canales presentan un fallo (señalado por el indicador LED integrado en el botón de acceso a diagnósticos, que se vuelve de color rojo).</li> </ul> |

NOTA: Los indicadores LED y los comandos no disponibles aparecen atenuados.

# Selección de los valores de ajuste para los canales de entrada y forzado de medición

#### Presentación

Esta función se utiliza para modificar el valor de filtrado, alineación y forzado de uno o más canales de un módulo analógico.

Los comandos disponibles son:

- Forzar
- Filtrado
- Alineación

Para alinear varios canales analógicos en los módulos BMX AMO/AMI/AMM/ART, recomendamos hacerlo canal a canal. Compruebe cada canal después de la alineación antes de pasar al siguiente canal, para aplicar los parámetros correctamente.

### Procedimiento

En la siguiente tabla se resume el procedimiento para modificar los valores de filtrado, forzado y alineación.

| Paso | Acción para un canal                                                                                                    |
|------|----------------------------------------------------------------------------------------------------|
| 1    | Acceder a la pantalla de depuración.                                                                                                    |
| 2    | Seleccionar el canal que va a modificar en la zona <b>Visualización</b> y hacer doble clic en la casilla correspondiente.<br><b>Resultado</b> : aparece el cuadro de diálogo <b>Ajustar canal</b> . |
|      | Ajustar canal 0     ×       Pantalla     Rango +/10 V       Forzado     0       O     Forzar       Cancelar forzado                                                                                 |
|      | Filtro     O     Validar     Offset     I 3229     Validar     Restablecer                                                                                                    |

| Paso | Acción para un canal                                                                                                    |
|------|----------------------------------------------------------------------------------------------------|
| 3    | Hacer clic en el campo de texto del campo <b>Forzado</b> . Introducir el valor de forzado. Enviar la orden de forzado haciendo clic en el botón <b>Forzado</b> .                                                                                                    |
| 4    | Hacer clic en el menú desplegable del campo <b>Filtro</b> y definir el nuevo valor de filtrado elegido.<br>Validar la selección haciendo clic en el botón <b>Correcto</b> .                                                                                                    |
| 5    | Hacer clic en el campo de texto <b>Alineación</b> y definir el valor de destino. Validar la selección haciendo clic en el botón <b>Correcto</b> .                                                                                                    |
| 6    | Cerrar el cuadro de diálogo <b>Ajustar canal</b> .<br><b>Resultado</b> : aparecerán los valores de filtrado, forzado y alineación nuevos en el cuadro correspondiente al canal seleccionado en la columna <b>Filtrado</b> , <b>Forzado</b> o <b>Alineación</b> del área <b>Visualización</b> . |

# Modificación de los valores de ajuste de los canales de salida

# Presentación

Esta función se utiliza para modificar los valores de forzado, retorno y alineación de uno o más canales de salida de un módulo analógico.

Los comandos disponibles son:

- forzado,
- retorno,
- alineación.

#### Procedimiento

En la siguiente tabla se resume el procedimiento para modificar los valores aplicables a los canales de salida:

| Paso | Acción para un canal                                                                                                    |
|------|----------------------------------------------------------------------------------------------------|
| 1    | Acceder a la pantalla de depuración.                                                                                                    |
| 2    | Seleccionar el canal en la zona <b>Visualización</b> y hacer doble clic en la casilla correspondiente. <b>Resultado</b> : aparece el cuadro de diálogo <b>Ajustar canal</b> .                                                                                                    |
|      | Ajustar canal 0       ×         Visualización       Rango +/-10V         Porzado       Forzar         Cancelar forzado       Cancelar forzado         Retorno       Mantener         Valor       Validar         Valor de destino       Offset         Valor de destino       Coffset         Validar       Restablecer |

| Paso | Acción para un canal                                                                                                    |
|------|----------------------------------------------------------------------------------------------------|
| 3    | Hacer clic en el campo de texto <b>Forzado</b> del cuadro de diálogo <b>Ajustar canal</b> . Introducir el valor de forzado. Enviar la orden de forzado haciendo clic en el botón <b>Forzado</b> .                |
| 4    | Hacer clic en la casilla situada en el campo <b>Valor</b> del cuadro de diálogo <b>Retorno</b> e introducir el<br>nuevo valor de retorno.<br>Validar este nuevo valor haciendo clic en el botón <b>Aceptar</b> . |
| 5    | Hacer clic en el campo de texto <b>Alineación</b> del cuadro de diálogo <b>Ajustar canal</b> y definir el valor de destino. Validar la selección haciendo clic en el botón <b>Aceptar</b> .                      |
| 6    | Cerrar el cuadro de diálogo <b>Ajustar canal</b> .                                                                                                    |

# Capítulo 15 Diagnósticos del módulo analógico

# Asunto de este capítulo

En este capítulo se describe el diagnóstico en la instalación de los módulos analógicos.

# Contenido de este capítulo

Este capítulo contiene los siguientes apartados:

| Apartado                                  | Página |
|-------------------------------------------|--------|
| Diagnósticos de un módulo analógico       | 286    |
| Diagnóstico detallado por canal analógico | 288    |

# Diagnósticos de un módulo analógico

#### Presentación

La función de diagnóstico de módulo muestra, si existen, los fallos en curso, clasificados según su categoría:

- Error interno detectado:
  - o funcionamiento incorrecto del módulo
  - o error de autoverificación
- Eventos externos:
  - o control de cableado (conductor interrumpido, sobrecarga o cortocircuito)
  - o por debajo de rango/por encima de rango
- Otros errores:
  - o error de configuración
  - o módulo ausente o desconectado
  - o canal inoperativo

Algunos indicadores LED cambian a rojo para indicar un error de un módulo, como:

- En el editor de configuración de nivel de bastidor:
  - o el indicador LED del número del bastidor
  - o el indicador LED del número de slot del módulo en el bastidor
- En el editor de configuración de nivel de módulo:
  - O los indicadores LED Err y E/S según el tipo de fallo
  - o el indicador LED **Canal** en el campo **Canal**

# Procedimiento

La tabla siguiente presenta el procedimiento para acceder a la pantalla Fallo del módulo.

| Paso | Acción                                                                                                    |
|------|----------------------------------------------------------------------------------------------------|
| 1    | Acceder a la pantalla de depuración del módulo.                                                                                                    |
| 2    | Hacer clic en la referencia del módulo que se encuentra en el área de canal y seleccionar la ficha <b>Fallo</b> . <b>Resultado</b> : aparece la lista de errores del módulo.                                                                                                    |
|      | 4 entradas analógicas U/I con separación de potencial de alta velocidad Versión: 1.00 🍝 🔿 🍋<br>Run Err ES                                                                                                    |
|      | BMX AMI 0410<br>Canal 0                                                                                                    |
|      | Canal 0<br>Canal 2<br>Canal 2<br>Canal 3<br>Canal 3<br>Canal 3<br>Canal 4<br>Canal 4<br>Can |
|      |                                                                                                    |
|      | <b>Nota:</b> No es posible acceder a la pantalla de diagnóstico del módulo en caso de error de configuración, error grave en la alimentación o error por ausencia de un módulo. En la pantalla aparecerá el mensaje siguiente: "Falta el módulo o bien es distinto del que está configurado en esta posición."                                                                                                    |

# Diagnóstico detallado por canal analógico

#### Presentación

La función de diagnóstico de canal muestra, si existen, los fallos en curso, clasificados según su categoría:

- Fallos internos
  - o canal inoperativo
  - o error de calibración
- Eventos externos
  - o evento de enlace del sensor
  - o desborde de rango/transgresión por debajo de rango
  - o fallo de compensación de unión en frío

## • Otros fallos

- o error de configuración
- o pérdida de comunicación
- o error de aplicación
- o valores fuera de los límites (canal de salida)
- o el canal no está preparado

Se indicará un error de canal en la ficha **Depuración** cuando el **e** indicador LED, situado en la columna **Error**, se ilumine en color rojo.

#### Procedimiento

La tabla siguiente presenta el procedimiento para acceder a la pantalla Fallo de canal.

| Paso | Acción                                                                                                    |
|------|----------------------------------------------------------------------------------------------------|
| 1    | Acceder a la pantalla de depuración del módulo.                                                                                                    |
| 2    | Para el canal inoperativo, haga clic en el botón situado en la columna <b>Error</b> .<br><b>Resultado</b> : aparece la lista de errores del canal. |
|      | Fallos internos     Fallos externos                                                                                                    |
|      | Nota: A la información de diagnóstico del canal también se puede acceder mediante el programa (instrucción READ_STS).                              |
## Capítulo 16 Manejo de los módulos desde la aplicación

### Asunto de este capítulo

Este capítulo explica cómo manejar los módulos de entradas y salidas analógicas desde una aplicación.

### Contenido de este capítulo

Este capítulo contiene las siguientes secciones:

| Sección | Apartado                              | Página |
|---------|---------------------------------------|--------|
| 16.1    | Acceso a las mediciones y estados     | 290    |
| 16.2    | Funciones de programación adicionales | 296    |

## Sección 16.1 Acceso a las mediciones y estados

### Finalidad de esta sección

Esta sección explica cómo configurar un módulo analógico para poder acceder a las mediciones de entrada/salida y a los diferentes estados.

#### Contenido de esta sección

Esta sección contiene los siguientes apartados:

| Apartado                                                  | Página |
|-----------------------------------------------------------|--------|
| Direccionamiento de los objetos de los módulos analógicos | 291    |
| Configuración del módulo                                  | 293    |

## Direccionamiento de los objetos de los módulos analógicos

### Presentación

El direccionamiento del bit principal y los objetos de palabra de los módulos de entradas y salidas analógicas depende de:

- La dirección del bastidor
- La posición física del módulo en el bastidor
- El número de canal del módulo

**NOTA:** Puede acceder a los módulos por medio de direcciones topológicas o de memoria de señal (véase EcoStruxure ™ Control Expert, Modalidades de funcionamiento).

### Descripción

El direccionamiento se define de la siguiente manera.

| %     | I, Q, M, K        | X, W, D, F | r        | m                      | с         | • | i     | • | j                 |
|-------|-------------------|------------|----------|------------------------|-----------|---|-------|---|-------------------|
| Icono | Tipo de<br>objeto | Formato    | Bastidor | Posición<br>del módulo | Canal n.º |   | Rango |   | Bit de<br>palabra |

En la siguiente tabla se describen los distintos elementos que componen el direccionamiento.

| Familia                | Elemento | Significado                                                                                                    |
|------------------------|----------|----------------------------------------------------------------------------------------------------|
| Símbolo                | %        | -                                                                                                    |
| Tipo de objeto         | l<br>Q   | Imagen de la entrada física del módulo.<br>Imagen de la salida física del módulo.<br>Esta información se intercambia automáticamente para cada ciclo de la tarea a<br>la que están adjuntos. |
|                        | М        | Variable interna.<br>Esta información de lectura o escritura se intercambia a petición de la aplicación.                                                                                     |
|                        | К        | Constante interna.<br>Esta información de configuración está disponible como sólo de lectura.                                                                                                |
| Formato (tamaño)       | Х        | Booleano.<br>Para los objetos booleanos la X puede omitirse.                                                                                                    |
|                        | W        | Longitud simple.                                                                                                    |
|                        | D        | Longitud doble.                                                                                                    |
|                        | F        | Coma flotante.                                                                                                    |
| Dirección del bastidor | r        | Dirección del bastidor.                                                                                                    |
| Posición del módulo    | m        | Número de posición del módulo en el bastidor.                                                                                                    |

| Familia        | Elemento | Significado                                                                                                    |
|----------------|----------|----------------------------------------------------------------------------------------------------|
| Canal n.º      | С        | Canal n.º<br>De 0 a 127 o MOD (MOD: canal reservado para gestionar el módulo y los<br>parámetros comunes a todos los canales). |
| Rango          | i        | Rango de palabra.<br>De 0 a 127 o ERR (ERR: indica un error en la palabra).                                                    |
| Bit de palabra | j        | Posición del bit en la palabra.                                                                                                |

### **Ejemplos**

En la tabla siguiente se muestran algunos ejemplos del direccionamiento de objetos analógicos.

| Objeto        | Descripción                                                                                                    |
|---------------|----------------------------------------------------------------------------------------------------|
| %I1.3.MOD.ERR | Información de error para el módulo de entradas analógicas situado en la posición 3 en el bastidor 1.             |
| %I1.4.1.ERR   | Información de error del canal 1 para el módulo de entradas analógicas situado en la posición 4 en el bastidor 1. |
| %IW1.2.2      | Palabra de imagen para la entrada analógica 2 del módulo situado en la posición 2 en el bastidor 1.               |
| %QW2.4.1      | Palabra de imagen para la salida analógica 1 del módulo situado en la posición 4 en el bastidor 2.                |

## Configuración del módulo

### Presentación

La aplicación que se utiliza aquí como ejemplo gestiona los niveles de líquidos en un depósito. Una bomba rellena el depósito y una válvula lo vacía. Los niveles diferentes del depósito se miden con sensores situados sobre el depósito. El depósito no debe llenarse con más de 100 litros de líquido.

Una vez que se ha llenado el depósito, la bomba se para y el operario vacía el depósito manualmente.

Esta aplicación requiere la utilización de un módulo de entradas analógicas BMX AMI 0410 y un módulo de salidas analógicas BMX AMO 0210. Es posible que esta aplicación también requiera un módulo de entrada/salida BMX AMM 0600.

### Grafcet de gestión del depósito

El Grafcet de la aplicación es de la siguiente manera:

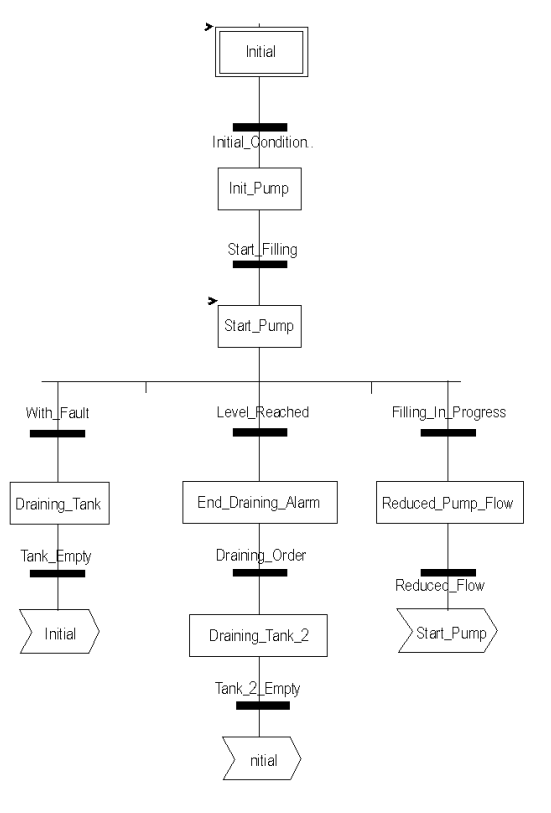

### Utilización de las mediciones

Vamos a configurar el módulo de entradas analógicas BMX\_AMI\_0410 de manera que podamos recuperar el nivel de líquido del depósito.

| Paso | Acción                                                                                                    |  |  |  |  |  |
|------|----------------------------------------------------------------------------------------------------|--|--|--|--|--|
| 1    | En el Explorador de proyectos y en Variables e instancias FB, haga doble clic<br>en Variables elementales.                                                                                                    |  |  |  |  |  |
| 2    | Cree la variable de tipo INT, Level.                                                                                                    |  |  |  |  |  |
| 3    | En la columna Dirección, introduzca la dirección asociada a esta variable.<br>En nuestro ejemplo, consideramos que el sensor está conectado al canal 0 del módulo<br>BMX AMI 0410. Este módulo está a su vez conectado al slot 1 del bastidor 0. Obtenemos la<br>siguiente dirección: %IW0.1.0. |  |  |  |  |  |
|      | Ilustración: J Level INT %%IW0.1.0                                                                                                    |  |  |  |  |  |

Esta variable puede utilizarse para comprobar si el nivel de líquido del depósito ha alcanzado el nivel máximo.

Para conseguirlo, la siguiente línea de código puede asociarse con la transición del Grafcet Level Reached.

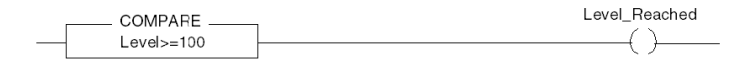

Si el nivel de líquido del depósito alcanza o sobrepasa el nivel máximo, la transición Level Reached se activa.

#### Utilización de los estados

Tendremos que programar la transición With fault para poder detener la bomba en tres casos:

- Se ha alcanzado el nivel de líquido máximo.
- La bomba se ha detenido manualmente.
- La medición rebasa el límite del área de tolerancia superior.

Antes de poder utilizar el bit, que indicará si la medida todavía se encuentra dentro del área de tolerancia superior (%IWr.m.c.1.6), tenemos que definir el formato y escala de la pantalla del canal utilizado.

| Paso | Acción                                                              |
|------|---------------------------------------------------------------------|
| 1    | Acceder a la pantalla de configuración del módulo deseado.          |
| 2    | Seleccione el rango de 0 a 10 V (véase página 242) para el canal 0. |

| Paso | Acción                                                                                                    |
|------|----------------------------------------------------------------------------------------------------|
| 4    | Acceda al cuadro de diálogo Parámetros (véase página 245) del canal para introducir los siguientesparámetros:                                                                                                    |
|      | Paràmetros del canal 0       Image: State of the state of the state |
|      | El área de tolerancia superior estará entre 100 y 110 litros.                                                                                                    |
| 5    | Confirmar los cambios mediante el cierre del cuadro de diálogo.                                                                                                    |
| 6    | Valide el cambio con <b>Editar-&gt;Validar</b> .                                                                                                    |

El código asociado con la transición de control de fallos tiene esta apariencia:

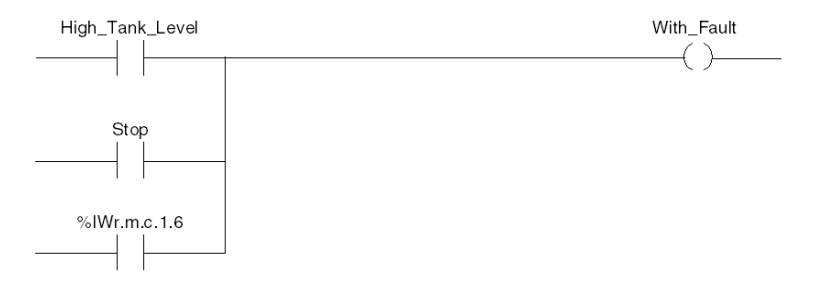

## Sección 16.2 Funciones de programación adicionales

### Asunto de esta sección

Esta sección presenta algunas funciones adicionales muy útiles para la programación de aplicaciones que utilizan módulos de entradas y salidas analógicas.

#### Contenido de esta sección

Esta sección contiene los siguientes apartados:

| Apartado                                                                     | Página |  |  |  |
|------------------------------------------------------------------------------|--------|--|--|--|
| Presentación de objetos de lenguaje asociados a módulos analógicos           |        |  |  |  |
| Objetos de lenguaje de intercambio implícitos asociados a módulos analógicos |        |  |  |  |
| Objetos de lenguaje de intercambio explícitos asociados a módulos analógicos |        |  |  |  |
| Gestión de intercambios y del informe con objetos explícitos                 |        |  |  |  |
| Objetos de lenguaje asociados con la configuración                           |        |  |  |  |

## Presentación de objetos de lenguaje asociados a módulos analógicos

### General

Los módulos analógicos poseen diferentes IODDT asociados.

Los IODDT están predefinidos por el fabricante. Los IODDT contienen objetos de lenguaje de entradas/salidas que pertenecen a un canal de un módulo analógico.

Hay distintos tipos de IODDT para el módulo analógico:

- >T\_ANA\_IN\_BMX específico para módulos de entradas analógicas, como el módulo BME AHI 0812 y BMX AMI 0410, y específico para las entradas del módulo mixto BMX AMM 600.
- >T\_ANA\_IN\_T\_BMX específico para módulos de entradas analógicas como los BMX AMI 0414/0814
- T\_ANA\_OUT\_BMX específico para módulos de salidas analógicas, como el módulo BME AHO 0412 y BMX AMO 0210, y específico para las salidas del módulo mixto BMX AMM 600
- >T\_ANA\_IN\_GEN específico para todos los módulos de entradas analógicas, como el BME AHI 0812, BMX AMI 0410, BMX ART 0414/0814 y las entradas del módulo mixto BMX AMM 600.

NOTA: Las variables IODDT pueden crearse de dos maneras:

- mediante la ficha Objetos de E/S,
- mediante el editor de datos.

### Tipos de objetos de lenguaje

En cada IODDT existe un conjunto de objetos de lenguaje que se pueden usar para controlar los módulos y comprobar que funcionan correctamente.

Existen dos tipos de objetos de lenguaje:

- Objetos de intercambio implícito, que se intercambian automáticamente en cada ciclo de la tarea asignada al módulo. Este tipo de objetos afecta a las entradas/salidas del módulo (resultados de medición, información, comandos, etc.).
- Objetos de intercambio explícito, que se intercambian cuando lo requiere la aplicación mediante las instrucciones de intercambios explícitos. Se utilizan para establecer el módulo y realizar diagnósticos.

## Objetos de lenguaje de intercambio implícitos asociados a módulos analógicos

### Presentación

Una interfaz integrada o la adición de un módulo mejoran automáticamente la aplicación de objetos de lenguaje utilizada para programar esta interfaz o módulo.

Estos objetos corresponden a las imágenes de entrada/salida, y a los datos del software del módulo o de la interfaz integrada.

### Notas

Las entradas del módulo (%I y %IW) se actualizan en la memoria del PLC al comienzo de la tarea; el PLC puede estar en modalidad RUN o STOP.

Las salidas (%Q y %QW) se actualizan al final de la tarea, sólo cuando el PLC se encuentra en modalidad RUN.

NOTA: Cuando la tarea está en modalidad STOP, en función de la configuración elegida:

- Las salidas se actualizan en posición de retorno (modalidad de retorno).
- Las salidas se mantienen en su último valor (modalidad de conservación).

### Ilustración

El ciclo de funcionamiento de un tarea de PLC (ejecución cíclica) tiene el aspecto siguiente:

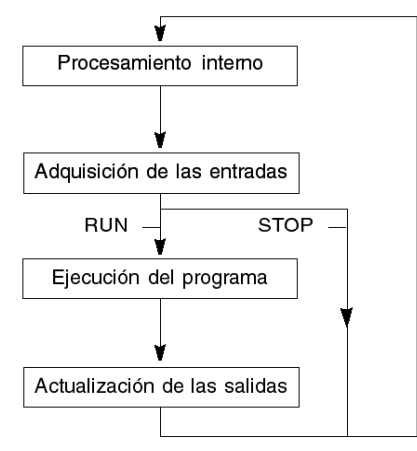

## Objetos de lenguaje de intercambio explícitos asociados a módulos analógicos

### Introducción

Los intercambios explícitos se realizan a petición del programa de usuario, mediante las instrucciones siguientes:

- READ\_STS: para leer palabras de estado,
- WRITE CMD: para escribir palabras de comando,
- WRITE PARAM: para escribir parámetros de ajuste,
- READ PARAM: para leer parámetros de ajuste,
- SAVE PARAM: para guardar parámetros de ajuste,
- RESTORE PARAM: para restaurar parámetros de ajuste.

Estos intercambios se aplican a un conjunto de objetos %MW del mismo tipo (estado, comandos o parámetros) que pertenecen a un canal.

**NOTA:** Estos objetos proporcionan información sobre el módulo (por ejemplo: tipo de error de un canal, etc.) y pueden utilizarse para activarlos (por ejemplo: comando de conmutación) y para definir las modalidades de funcionamiento correspondientes (guardar y restaurar los parámetros de ajustes aplicados actualmente).

**NOTA:** No se pueden enviar las peticiones WRITE\_PARAM y RESTORE\_PARAM simultáneamente a los canales gestionados por los mismos nodos lógicos. El nodo lógico sólo puede procesar una petición; la otra petición generará un error. Para evitar este tipo de errores, es necesario gestionar el intercambio de cada canal con %MWr.m.c.0.x y %MWr.m.c.1.x.

### Principios generales de uso de las instrucciones explícitas

El siguiente diagrama muestra los diferentes tipos de intercambios explícitos que pueden realizarse entre el procesador y el módulo.

### Procesador del PLC

#### Módulo analógico

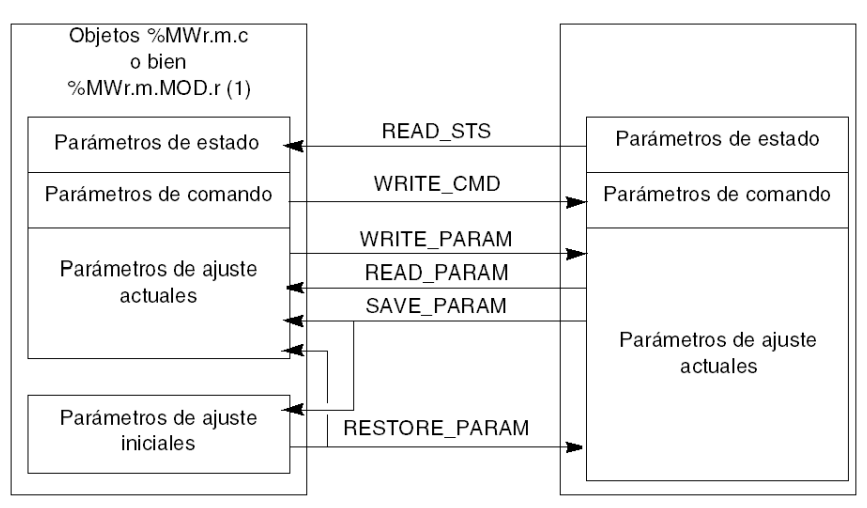

(1) Sólo con las instrucciones READ\_STS y WRITE\_CMD.

### Ejemplo de uso de instrucciones

### Instrucción READ\_STS:

La instrucción READ\_STS se utiliza para leer las palabras SENSOR\_FLT (%MWr.m.c.2) y NOT\_READY (%MWr.m.c.3). Por lo tanto, es posible determinar con mayor precisión los errores que pueden producirse durante el funcionamiento.

La ejecución de READ\_STS en todos los canales puede provocar la sobrecarga del PLC. Se recomienda utilizar un método menos pesado para comprobar el bit de error de todos los módulos en cada ciclo y, a continuación, los canales de los módulos en cuestión. De este modo, sólo será necesario utilizar la instrucción READ\_STS en la dirección obtenida.

El algoritmo puede presentarse de esta manera:

```
WHILE (%I0.m.ERR <> 1) OR (m <= Número de módulos) THEN
  m=m+1
  Bucle
END WHILE
WHILE (%I0.m.c.ERR <> 1) OR (c <= Número de canales) THEN
  c=c+1
  Bucle
END WHILE
READ STS (%I0.m.c)</pre>
```

#### Instrucción WRITE\_PARAM:

La instrucción WRITE\_PARAM se utiliza para modificar determinados parámetros de configuración para los módulos durante el funcionamiento.

Simplemente es necesario asignar los nuevos valores a los objetos relevantes y utilizar la instrucción WRITE PARAM en el canal requerido.

Por ejemplo, puede utilizar esta instrucción para modificar el valor de retorno por programa (sólo para los módulos analógicos de salida). Asigne el valor requerido a la palabra Retorno (%MWr.m.c.7) y, a continuación, utilice la instrucción WRITE\_PARAM.

## Gestión de intercambios y del informe con objetos explícitos

### Presentación

Al intercambiar los datos entre la memoria del autómata y el módulo, la validación puede requerir varios ciclos de la tarea. Todos los IODDT disponen de dos palabras para gestionar intercambios:

- EXCH\_STS (%MWr.m.c.0): intercambio en curso
- EXCH\_RPT (%MWr.m.c.1): informe

**NOTA:** En función de la localización del módulo, la aplicación no detectará la gestión de los intercambios explícitos (%MW0.0.MOD.0.0, por ejemplo) :

- Para módulos en bastidor, los intercambios explícitos se realizan de forma inmediata en el bus del PLC local y se completan antes de la finalización de la tarea de ejecución, de forma que el intercambio READ\_STS, por ejemplo, siempre se completa cuando la aplicación comprueba el bit %MW0.0.mod.0.0.
- Para bus remotos (como Fipio), los intercambios explícitos no están sincronizados con la tarea de ejecución, por lo que la aplicación puede detectarlos.

### llustración

La siguiente ilustración muestra los distintos bits significativos para la gestión de intercambios.

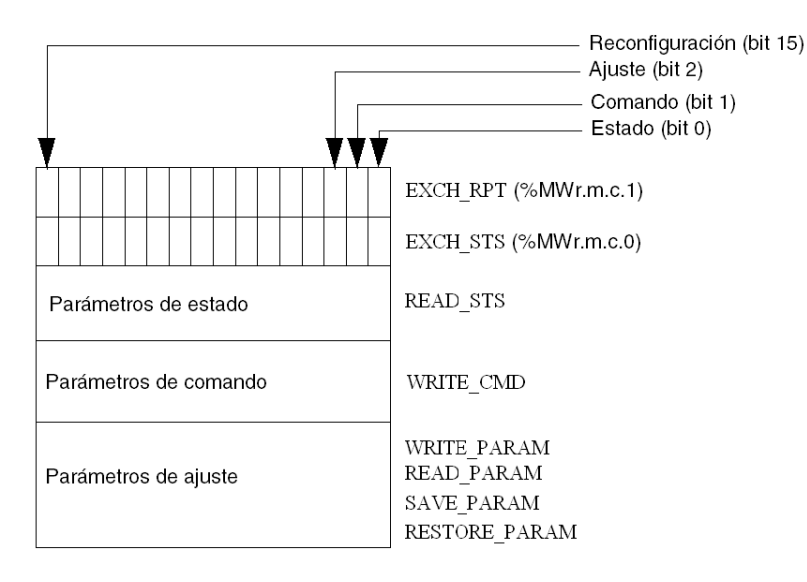

### Descripción de los bits significativos

Cada bit de las palabras EXCH\_STS (%MWr.m.c.0) y EXCH\_RPT (%MWr.m.c.1) está asociado a un tipo de parámetro:

- Los bits de rango 0 están asociados a los parámetros de estado:
  - El bit STS\_IN\_PROGR (%MWr.m.c.0.0) indica si hay en curso una solicitud de lectura para las palabras de estado.
  - El bit STS\_ERR (%MWr.m.c.1.0) especifica si el canal del módulo acepta o no la solicitud de lectura para las palabras de estado.
- Los bits de rango 1 están asociados a los parámetros de comando:
  - El bit CMD\_IN\_PROGR (%MWr.m.c.0.1) indica si se están enviando los parámetros de comando al canal del módulo.
  - El bit CMD\_ERR (%MWr.m.c.1.1) especifica si el canal del módulo acepta los parámetros de comando.
- Los bits de rango 2 están asociados a los parámetros de ajuste:
  - El bit ADJ\_IN\_PROGR (%MWr.m.c.0.2) indica si los parámetros de ajuste se están intercambiando con el canal del módulo (mediante WRITE\_PARAM, READ\_PARAM, SAVE PARAM, RESTORE PARAM).
  - El bit ADJ\_ERR (%MWr.m.c.1.2) especifica si el módulo acepta los parámetros de ajuste. Si el intercambio se ejecuta correctamente, el bit se ajusta a 0.
- Los bits de rango 15 indican una nueva configuración en el canal c del módulo desde la consola (modificación de los parámetros de configuración y arranque en frío del canal).
- Los bits r, m y c indican las siguientes ranuras:
  - O El bit r representa el número de bastidor.
  - o El bit m representa la posición del módulo en el bastidor.
  - o El bit c representa el número de canal en el módulo.

**NOTA:** Las palabras de intercambio e informe también existen en el nivel de los módulos EXCH\_STS (%MWr.m.MOD.0) y EXCH\_RPT (%MWr.m.MOD.1) según los IODDT de tipo T\_ANA\_IN\_BMX, T\_ANA\_IN\_T\_BMX y T\_ANA\_OUT\_BMX.

### Ejemplo

Fase 1: envío de datos mediante la instrucción WRITE PARAM:

| Memoria del autómata  | Memoria del módulo de E/S |
|-----------------------|---------------------------|
| 1                     |                           |
| Parámetros de estado  | Parámetros de estado      |
| Parámetros de comando | Parámetros de comando     |
| Parámetros de ajuste  | <br>Parámetros de ajuste  |

Cuando el procesador del autómata escanea la instrucción, el bit Intercambio en curso se fija en 1 en %MWr.m.c.

Fase 2: análisis de los datos por el módulo de entrada/salida e informe:

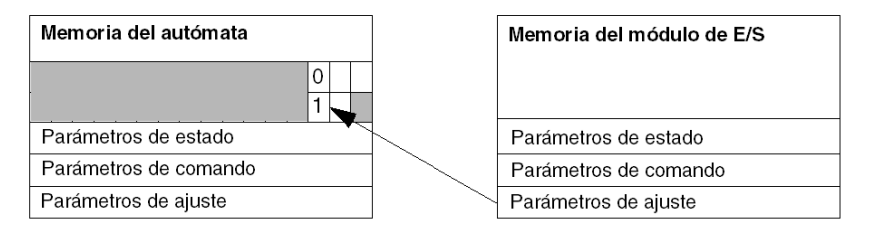

Cuando se intercambian datos entre la memoria del autómata y el módulo, el reconocimiento por parte del módulo se gestiona mediante el bit ADJ\_ERR (%MWr.m.c.1.2) que, según su valor, proporciona el siguiente informe:

- 0: intercambio correcto.
- 1: error de intercambio.

NOTA: No hay parámetro de ajuste en el nivel del módulo.

### Indicadores de ejecución de un intercambio explícito: EXCH\_STS

La tabla que aparece a continuación muestra los bits de control de intercambio explícito EXCH\_STS (%MWr.m.c.0).

| Símbolo estándar | Тіро | Acceso | Significado                                             | Dirección     |
|------------------|------|--------|---------------------------------------------------------|---------------|
| STS_IN_PROGR     | BOOL | L      | Lectura de las palabras de<br>estado del canal en curso | %MWr.m.c.0.0  |
| CMD_IN_PROGR     | BOOL | L      | Intercambio de parámetros de<br>comando en curso        | %MWr.m.c.0.1  |
| ADJ_IN_PROGR     | BOOL | L      | Intercambio de parámetros de<br>ajuste en curso         | %MWr.m.c.0.2  |
| RECONF_IN_PROGR  | BOOL | L      | Reconfiguración del módulo en<br>curso                  | %MWr.m.c.0.15 |

**NOTA:** Si el módulo no está presente o está desconectado, los objetos explícitos de intercambio (READ\_STS, por ejemplo) no se envían al módulo (STS\_IN\_PROG (%MWr.m.c.0.0) = 0), pero se actualizan las palabras.

### Informe de los intercambios explícitos: EXCH\_RPT

La tabla de aquí abajo presenta los bits de informe EXCH\_RPT (%MWr.m.c.1).

| Símbolo estándar | Тіро | Acceso | Significado                                                             | Dirección     |
|------------------|------|--------|-------------------------------------------------------------------------|---------------|
| STS_ERR          | BOOL | L      | Fallo de lectura de las palabras<br>de estado del canal<br>(1 = error)  | %MWr.m.c.1.0  |
| CMD_ERR          | BOOL | L      | Fallo durante un intercambio de<br>parámetros de comando<br>(1 = error) | %MWr.m.c.1.1  |
| ADJ_ERR          | BOOL | L      | Fallo durante un intercambio de<br>parámetros de ajuste<br>(1 = error)  | %MWr.m.c.1.2  |
| RECONF_ERR       | BOOL | L      | Fallo durante la reconfiguración<br>del canal<br>(1 = error)            | %MWr.m.c.1.15 |

## Objetos de lenguaje asociados con la configuración

### Presentación

La configuración de un módulo analógico se guarda en las constantes de configuración (%KW).

Los parámetros r, m y c que aparecen en las siguientes tablas representan el direccionamiento topológico del módulo. Cada parámetro tiene el significado siguiente:

- r: representa el número de bastidor
- m: representa la posición del módulo en el bastidor
- c: representa el número del canal

# Objetos de configuración de los módulos BME AHI 0812, BMX AMI 0410, BMX AMI 0800 y BMX AMI 0810 y entradas de BMX AMM 0600

Los objetos de lenguaje de control de procesos asociados a la configuración de los módulos BME AHI 0812, BMX AMI 0410, BMX AMI 0800 y BMX AMI 0810 incluyen los siguientes:

| Direcciones | Descripción                                | Significado de los bits                                                                                                    |
|-------------|--------------------------------------------|----------------------------------------------------------------------------------------------------|
| %KWr.m.c.0  | Configuración del rango del canal.         | Bit de 0 a 5: rango eléctrico (valor hexadecimal)<br>Bit 7: 0 = rango eléctrico (siempre 0)                                                                                                    |
| %KWr.m.c.1  | Valor mínimo de escalado escala/usuario.   | -                                                                                                    |
| %KWr.m.c.2  | Valor máximo de escalado escala/usuario.   | -                                                                                                    |
| %KWr.m.c.3  | Valor inferior por encima del rango.       | -                                                                                                    |
| %KWr.m.c.4  | Valor superior por encima del rango.       | -                                                                                                    |
| %KWr.m.c.5  | Configuración de<br>tratamiento del canal. | Bit 0: 0 = modalidad maestra, 1 = modalidad rápida<br>Bit 1: 0 = canal deshabilitado, 1 = canal habilitado<br>Bit 2: 0 = monitor del sensor apagado, 1 = monitor del<br>sensor encendido<br>Bit 7: 0 = escala del fabricante, 1 = escala del usuario<br>Bit 8: umbral inferior por encima del rango habilitado<br>Bit 9: umbral superior por encima del rango habilitado |

### Objetos de configuración del BMX ART 0414/0814

Los objetos de lenguaje de control de procesos asociados a la configuración de los módulos BMX ART 0414/0814 incluyen los siguientes:

| Direcciones | Descripción                                | Significado de los bits                                                                                                    |
|-------------|--------------------------------------------|----------------------------------------------------------------------------------------------------|
| %KWr.m.c.0  | Configuración del rango del canal.         | Bit de 0 a 5: rango de temperatura (valor hexadecimal)<br>Bit 6: rango de temperatura (0 = °C, 1 = °F)<br>Bit 7: 1 = rango de temperatura<br>Bit 8: 0 = rechazo de 50 Hz, 1 = rechazo de 60 Hz                                                                                                    |
| %KWr.m.c.1  | Valor mínimo de escalado escala/usuario.   | -                                                                                                    |
| %KWr.m.c.2  | Valor máximo de escalado escala/usuario.   | -                                                                                                    |
| %KWr.m.c.3  | Valor inferior por encima del rango.       | -                                                                                                    |
| %KWr.m.c.4  | Valor superior por encima del rango.       | -                                                                                                    |
| %KWr.m.c.5  | Configuración de<br>tratamiento del canal. | <ul> <li>Bit 0: 0 = modalidad estándar (siempre 0)</li> <li>Bit 1: 0 = canal deshabilitado (solo en la modalidad rápida), 1 = canal habilitado</li> <li>Bit 2: 0 = monitor del sensor apagado, 1 = monitor del sensor encendido</li> <li>Bits de 3 a 6: modalidad de configuración CJC para canales 0/3:</li> <li>Bit 3 = 0 y Bit 4 = 0: Int. Telefast,</li> <li>Bit 3 = 0 y Bit 4 = 0: RTD externo</li> <li>Bit 3 = 0 y Bit 4 = 1: CJC en los canales 4/7</li> <li>Bits de 3 a 6: modalidad de configuración CJC para canales 4/7:</li> <li>Bit 5 = 0 y Bit 6 = 0: Int. Telefast,</li> <li>Bit 5 = 1 y Bit 6 = 0: RTD externo</li> <li>Bit 5 = 1 y Bit 6 = 0: RTD externo</li> <li>Bit 5 = 1 y Bit 6 = 0: RTD externo</li> <li>Bit 7: 0 = escala del fabricante, 1 = escala del usuario</li> <li>Bit 8: umbral inferior por encima del rango habilitado</li> </ul> |

# Objetos de configuración de BME AHO 0412, BMX AMO 0210, BMX AMO 0410 y BMX AMO 0802 y salidas de BMX AMM 0600

Los objetos de lenguaje de control de procesos asociados a la configuración de los módulos BME AHO 0412, BMX AMO 0210, BMX AMO 0410 y BMX AMO 0802 incluyen los siguientes:

| Direcciones | Descripción                              | Significado de los bits                                                                                                    |
|-------------|------------------------------------------|----------------------------------------------------------------------------------------------------|
| %KWr.m.c.0  | Configuración del rango del canal.       | Bit de 0 a 5: rango eléctrico (valor hexadecimal)Bit 8: modalidad de retorno (0 = retorno, 1 = mantener)Bit 11: control de cableado del actuador (0 = deshabilitado,<br>1 = habilitado)Bit 14: rebasamiento inferior de salida por debajo del rango<br>válido (0 = deshabilitado, 1 = habilitado)Bit 15: rebasamiento inferior de salida por encima del rango<br>válido (0 = deshabilitado, 1 = habilitado) |
| %KWr.m.c.1  | Valor mínimo de escalado escala/usuario. | -                                                                                                    |
| %KWr.m.c.2  | Valor máximo de escalado escala/usuario. | -                                                                                                    |
| %KWr.m.c.3  | Desborde por debajo del valor.           | -                                                                                                    |
| %KWr.m.c.4  | Desborde por encima del valor.           | -                                                                                                    |

## Parte III Inicio rápido: Ejemplo de implementación del módulo de E/S analógico

### En este apartado

En este apartado se presenta un ejemplo de implementación de los módulos de entradas y salidas analógicas.

### Contenido de esta parte

Esta parte contiene los siguientes capítulos:

| Capítulo | Nombre del capítulo                             | Página |
|----------|-------------------------------------------------|--------|
| 17       | Descripción de la aplicación                    | 311    |
| 18       | Instalación de la aplicación con Control Expert | 313    |
| 19       | Inicio de la aplicación                         | 341    |
| 20       | Acciones y transiciones                         | 349    |

## Capítulo 17 Descripción de la aplicación

### Descripción de la aplicación

### Presentación

La aplicación que se describe en este documento se utiliza para gestionar el nivel de un líquido de un depósito. Una bomba rellena el depósito y una válvula lo vacía.

El nivel del depósito se mide con un sensor ultrasónico colocado en su parte inferior.

El volumen del depósito se visualiza en una pantalla digital.

El operador determina el nivel de líquido deseado por medio de un potenciómetro.

Los recursos de control de funcionamiento de la aplicación se basan en una pantalla de operador, que muestra el estado de los distintos sensores y actuadores, así como el nivel del depósito.

El nivel superior de depósito se indica en la pantalla de operador.

#### llustración

A continuación se muestra la pantalla de operador final de la aplicación:

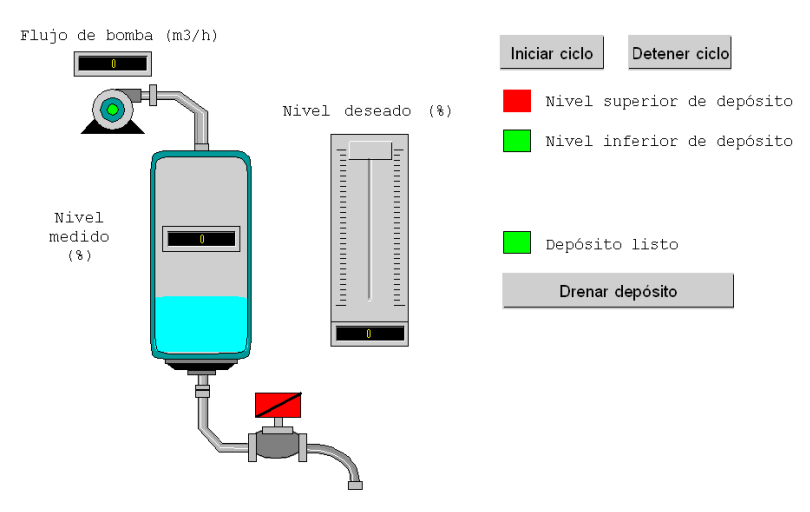

### Modo de funcionamiento

La modalidad de servicio se presenta de esta manera:

- Se emplea un potenciómetro para definir el nivel deseado.
- Se utiliza el botón Iniciar ciclo para iniciar el proceso de llenado.
- Cuando se alcanza el nivel deseado del depósito, la bomba se detiene y el LED Depósito listo se enciende.
- Se utiliza el botón Drenar depósito para iniciar el proceso de drenaje del depósito.
- Cuando se alcanza el nivel inferior del depósito, la válvula se cierra. El botón **Iniciar ciclo** se utiliza para reiniciar el proceso de llenado.
- El botón **Detener ciclo** sirve para interrumpir el proceso de llenado. Pulse este botón para establecer el sistema en un nivel seguro. La bomba se detiene y la válvula se abre hasta que se alcance el nivel inferior (depósito vacío). A continuación, la válvula se cerrará.
- La bomba tiene una tasa de flujo variable, y es posible acceder al valor correspondiente a través de la pantalla de operador. A medida que aumenta el nivel de líquido, el flujo disminuye. La tasa de flujo de la válvula es fija.
- Es necesario aplicar una medida de seguridad. En caso de superar el nivel superior, se activará una medida de seguridad y el sistema pasará a modalidad de seguridad contra fallos. De este modo, la bomba se detendrá y la válvula se abrirá hasta que se alcance el nivel inferior (depósito vacío). A continuación, la válvula se cerrará.
- Para la modalidad de seguridad contra fallos, es necesario visualizar un mensaje de error.
- Así pues, se controla el momento de apertura y cierre de la válvula, de modo que aparecerá un mensaje de error en caso de que se supere cualquier nivel.

## Capítulo 18 Instalación de la aplicación con Control Expert

### Finalidad de este capítulo

En este capítulo se describe el procedimiento para crear la aplicación que se describe. En general y de forma más detallada, se detallan los pasos en los que se divide la creación de los distintos componentes de la aplicación.

### Contenido de este capítulo

Este capítulo contiene las siguientes secciones:

| Sección | Apartado                              | Página |
|---------|---------------------------------------|--------|
| 18.1    | Presentación de la solución utilizada | 314    |
| 18.2    | Desarrollo de la aplicación           | 317    |

## Sección 18.1 Presentación de la solución utilizada

### Objeto

En esta sección se presenta la solución que se emplea para desarrollar la aplicación. Además, se indican las selecciones tecnológicas y el plazo de creación de la aplicación.

### Contenido de esta sección

Esta sección contiene los siguientes apartados:

| Apartado                                                  | Página |
|-----------------------------------------------------------|--------|
| Elecciones tecnológicas utilizadas                        | 315    |
| Los distintos pasos del proceso utilizando Control Expert | 316    |

## Elecciones tecnológicas utilizadas

### Presentación

Existen varias maneras de escribir una aplicación con Control Expert. La que se propone permite estructurar la aplicación de forma que se facilite su realización y su depuración.

### Elecciones tecnológicas

En la tabla siguiente se indican las elecciones tecnológicas utilizadas para la aplicación.

| Objetos                              | Elecciones seleccionadas                                                                                                    |
|--------------------------------------|----------------------------------------------------------------------------------------------------|
| Utilización de la bomba              | Creación de un bloque de funciones de usuario (DFB) con el fin de facilitar<br>la gestión de la bomba en el sentido de escribir un programa y de la<br>rapidez de la depuración. El lenguaje de programación utilizado para<br>desarrollar este DFB es un lenguaje gráfico basado en bloques de<br>funciones (FBD). |
| Utilización de la válvula            | Creación de un bloque de funciones de usuario (DFB) con el fin de facilitar<br>la gestión de la válvula en el sentido de escribir un programa y la rapidez<br>de la depuración. El lenguaje de programación utilizado para desarrollar<br>este DFB es un lenguaje gráfico basado en bloques de funciones (FBD).     |
| Pantalla de supervisión              | Uso de elementos de la biblioteca y objetos nuevos.                                                                                                    |
| Programa de supervisión<br>principal | Este programa se desarrolla a partir de un diagrama funcional secuencial (SFC), también conocido como GRAFCET. Las distintas secciones se crean en lenguaje de diagrama de contactos (LD) y utilizan los distintos DFB creados.                                                                                     |
| Visualización de fallos              | Uso del DFB ALRM_DIA para controlar el estado de las variables vinculadas a los errores detectados.                                                                                                    |

NOTA: El empleo de un bloque de función DFB en una aplicación permite:

- simplificar la concepción y la entrada del programa,
- aumentar la legibilidad del programa,
- facilitar la depuración de la aplicación;
- reducir el volumen del código generado.

## Los distintos pasos del proceso utilizando Control Expert

### Presentación

El esquema lógico siguiente muestra los distintos pasos que deben seguirse para crear la aplicación. Es necesario respetar un orden cronológico con el fin de definir correctamente todos los elementos de la aplicación.

### Descripción

Descripción de los distintos tipos:

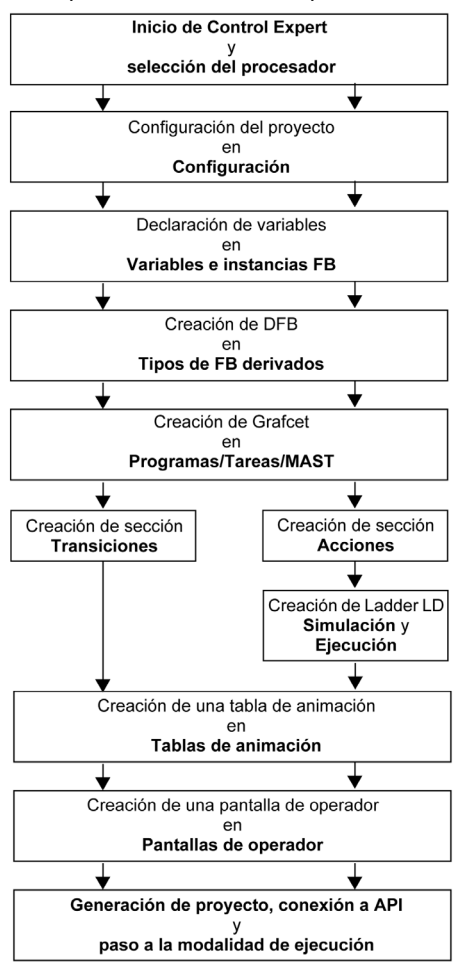

## Sección 18.2 Desarrollo de la aplicación

### Finalidad de esta sección

En esta sección se presenta una descripción detallada del proceso de creación de la aplicación mediante Control Expert.

### Contenido de esta sección

Esta sección contiene los siguientes apartados:

| Apartado                                                          | Página |
|-------------------------------------------------------------------|--------|
| Creación del proyecto                                             | 318    |
| Selección de módulos analógicos                                   | 319    |
| Declaración de variables                                          | 320    |
| Creación y uso de los DFB                                         | 323    |
| Creación del programa en SFC para la gestión del depósito         | 328    |
| Creación de un programa en LD para ejecución de la aplicación     | 332    |
| Creación de un programa en LD para la simulación de la aplicación | 334    |
| Creación de una tabla de animación                                | 337    |
| Creación de la pantalla de operador                               | 338    |

### Creación del proyecto

### Presentación

El desarrollo de una aplicación en Control Expert requiere la creación de un proyecto asociado a un PLC.

### Procedimiento para crear un proyecto

En la siguiente tabla se muestra el procedimiento para crear el proyecto en Control Expert:

| Paso | Acción                                                                                                    |  |  |
|------|----------------------------------------------------------------------------------------------------|--|--|
| 1    | Inicie el software Control Expert                                                                                                    |  |  |
| 2    | Hacer clic en Archivo y, a continuación, en Nuevo para seleccionar un PLC.                                                                                                    |  |  |
|      | Nuevo proyecto                                                                                                    |  |  |
|      | Mostrar todas las versiones                                                                                                    |  |  |
|      | PLC Versión mínima Descripción En orden                                                                                                    |  |  |
|      | Cancelar                                                                                                    |  |  |
|      | BMX P34 1000 02.10 CPU 340-10 Modbus                                                                                                    |  |  |
|      | BMX P34 2000 02.10 CPU 340-20 Modbus Ayuda                                                                                                    |  |  |
|      | BMX P34 2010 02.00 CPU 340-20 Modbus CANopen                                                                                                    |  |  |
|      |                                                                                                    |  |  |
|      |                                                                                                    |  |  |
|      | BMX P34 2030 U2.00 CPU 34020 Modus CANopen                                                                                                    |  |  |
|      | C Drambing Data Cusica Carlo CPU 340-20 Modous Canopenz                                                                                                    |  |  |
|      |                                                                                                    |  |  |
|      | Controlling     Controlling     Controlling                                                                                                    |  |  |
|      |                                                                                                    |  |  |
|      |                                                                                                    |  |  |
|      | Ajustes del proyecto Configuración predeterminada>                                                                                                    |  |  |
|      |                                                                                                    |  |  |
| 3    | Para ver todas las versiones de PLC, haga clic en la casilla Mostrar todas las versiones.                                                                                                    |  |  |
| 4    | Seleccione el procesador que desee utilizar de entre los que se proponen.                                                                                                    |  |  |
| 5    | Para crear un proyecto con valores específicos de los ajustes del proyecto, activar la casilla de verificación <b>Archivo de configuración</b> y utilizar el botón de navegación para localizar el archivo .XSO (archivo de configuración del proyecto). También se puede crear uno nuevo. Si la casilla de verificación <b>Archivo de configuración</b> no está seleccionada, se utilizan los valores predeterminados de los ajustes del proyecto. |  |  |
| 6    | Confirme con Aceptar.                                                                                                    |  |  |

### Selección de módulos analógicos

### Presentación

El desarrollo de una aplicación analógica implica seleccionar el módulo adecuado y la configuración correcta.

### Selección del módulo

En la tabla siguiente se presenta el procedimiento para seleccionar el módulo analógico.

| Paso | Acción                                                                                                    |
|------|----------------------------------------------------------------------------------------------------|
| 1    | En Explorador de proyectos hacer doble clic en Configuración, 0:PLC Bus,<br>0:BMX ••• ••• (siendo 0 el número de bastidor) y hacer doble clic en un slot.                                                                                           |
| 2    | En la ventana Catálogo de hardware, seleccionar el módulo de entrada BMX AMI 0410 a continuación arrastrar y soltar en la ventana PLC bus.                                                                                                    |
|      | Catálogo de hardware                                                                                                    |
|      | Analógico MX AMI 0410 BMX AMI 0800 BMX AMI 0810 BMX AMO 0810 BMX AMO 0210 BMX AMO 0210 BMX AMO 0802 BMX AMO 0802 BMX ART 0414 BMX ART 0414 BMX ART 0814 Contunicación Conteo Binario Movimiento Binario Alimentación I CANopen Bus PLC Catálogo DTM |
| 3    | Realice los mismos pasos para el módulo de salida BMX AMO 0210.                                                                                                    |

### Declaración de variables

### Presentación

Es necesario declarar todas las variables utilizadas en las diferentes secciones del programa.

No será posible emplear variables sin declarar en el programa.

**NOTA:** Para obtener más información, consulte el capítulo *Editor de datos (véase EcoStruxure*<sup>™</sup> *Control Expert, Modalidades de funcionamiento).* 

### Procedimiento de declaración de variables

En la tabla siguiente se presenta el procedimiento que debe seguirse para declarar variables de aplicación.

| Paso | Acción                                                                                                    |
|------|----------------------------------------------------------------------------------------------------|
| 1    | En Explorador de proyectos/Variables e instancias FB, haga doble clic en Variables elementales.                            |
| 2    | En la ventana Editor de datos, seleccione la casilla en la columna Nombre e introduzca un nombre para la primera variable. |
| 3    | Seleccione un Tipo para esta variable.                                                                                     |
| 4    | Después de declarar todas las variables, puede cerrar la ventana.                                                          |

### Variables utilizadas para la aplicación

La siguiente tabla contiene los detalles de las variables utilizadas en la aplicación.

| Variable           | Тіро  | Definición                                                |
|--------------------|-------|-----------------------------------------------------------|
| Confirmación       | EBOOL | Confirmación de un error (Estado 1).                      |
| Stop               | EBOOL | Ciclo de parada al final del drenaje (Estado 1).          |
| Valve_Opening_Cmd  | EBOOL | Apertura de la válvula (Estado 1).                        |
| Motor_Run_Cmd      | EBOOL | Solicitud de inicio para el relleno de ciclos (Estado 1). |
| Valve_Closing_Cmd  | EBOOL | Cierre de la válvula (Estado 1).                          |
| Initiale_condition | EBOOL | Transición que pone en marcha la bomba.                   |
| Desired_Level      | REAL  | Nivel de líquido deseado.                                 |
| Tank_ready         | BOOL  | El depósito está lleno, listo para drenarse.              |
| Flujo              | BOOL  | Variable intermedia para la simulación de la aplicación.  |
| Init_Flow          | REAL  | Tasa de flujo inicial de la bomba.                        |
| Flow_Reduction     | BOOL  | Tasa de flujo de la bomba tras la reducción.              |
| Pump_Flow          | REAL  | Tasa de flujo de la bomba.                                |

| Variable            | Тіро  | Definición                                                   |
|---------------------|-------|--------------------------------------------------------------|
| Valve_Flow          | REAL  | Tasa de flujo de la válvula.                                 |
| Motor_Error         | EBOOL | Error devuelto por el motor.                                 |
| Valve_Closure_Error | EBOOL | Error devuelto por la válvula al cerrar.                     |
| Valve_Opening_Error | EBOOL | Error devuelto por la válvula al abrir.                      |
| Lim_Valve_Closure   | EBOOL | Válvula en la posición de cierre (Estado 1).                 |
| Lim_Valve_Opening   | EBOOL | Válvula en la posición de apertura (Estado 1).               |
| Run                 | EBOOL | Solicitud de inicio para el relleno de ciclos (Estado 1).    |
| Nb_Stage            | REAL  | Número de etapa de relleno del depósito.                     |
| Nivel               | REAL  | Nivel de líquido en el depósito.                             |
| Tank_low_level      | EBOOL | Volumen de depósito bajo (Estado 1).                         |
| Tank_high_level     | EBOOL | Volumen de depósito alto (Estado 1).                         |
| Paso                | REAL  | Valor de incremento de etapa.                                |
| Contactor_Return    | EBOOL | Error devuelto por el conector en caso de un error de motor. |
| Valve_closure_time  | TIME  | Tiempo de cierre de la válvula.                              |
| Valve_opening_time  | TIME  | Tiempo de apertura de la válvula.                            |
| Drain               | EBOOL | Comando de drenaje.                                          |

NOTA: Los tipos EBOOL pueden utilizarse para módulos de E/S, a diferencia de los tipos BOOL.

En la pantalla siguiente se muestran las variables de aplicación creadas mediante el editor de datos:

| Editor de datos     | de DEB |          |       |                |
|---------------------|--------|----------|-------|----------------|
| Filtro              |        |          |       | ]              |
| Nombre *            |        | EDT      | DDT   |                |
| Nombre              | Tipo 🖵 | Direcc 🗸 | Valor | Comentario 🗸 🔺 |
| Acknowledgement     | EBOOL  |          |       |                |
| Contactor_Return    | EBOOL  |          |       |                |
|                     | REAL   |          |       |                |
| Drain               | EBOOL  |          |       |                |
| Flujo               | BOOL   |          |       |                |
| Flow_Reduction      | BOOL   |          |       |                |
| Initiale_Condition  | EBOOL  |          |       |                |
| Init_Flow           | REAL   |          | 1     |                |
| Level               | REAL   |          |       |                |
| Lim_Valve_Closure   | EBOOL  |          |       |                |
| Lim_Valve_Opening   | EBOOL  |          |       |                |
| Motor_Error         | EBOOL  |          |       |                |
| Motor_Run_Cmd       | EBOOL  |          |       |                |
| Mb_Stage            | REAL   |          | 10    |                |
| Pump_Flow           | REAL   |          | 0.0   |                |
| Run                 | EBOOL  |          |       |                |
| Stage               | REAL   |          | 0.0   |                |
| Stop                | EBOOL  |          |       |                |
| Tank_Low_Level      | EBOOL  |          |       |                |
| Tank_High_Level     | EBOOL  |          |       |                |
| Tank_Ready          | BOOL   |          |       |                |
| Valve_Closure_Cmd   | EBOOL  |          |       |                |
| Valve_Closure_Error | EBOOL  |          |       |                |
| Valve_Closure_Time  | TIME   |          |       |                |
| Valve_Flow          | REAL   |          | 1.0   |                |
| Valve_Opening_Cmd   | EBOOL  |          |       |                |
| Valve_Opening_Error | EBOOL  |          |       |                |
| Valve_Opening_Time  | TIME   |          |       |                |
|                     |        |          |       |                |
|                     |        |          |       |                |
| L                   |        |          |       |                |

## Creación y uso de los DFB

### Presentación

Los tipos DFB son bloques de funciones que el usuario puede programar en ST, IL, LD o FBD. Este ejemplo utiliza un DFB de motor y uno de válvula.

También utilizaremos DFB existentes de la biblioteca para supervisar variables. En concreto, variables "seguras" para niveles de depósito, y variables de "error" devueltas por la válvula. El estado de estas variables podrá visualizarse en la pantalla Diagnósticos.

**NOTA:** Los bloques de función permiten estructurar y optimizar la aplicación. Pueden emplearse cuando una secuencia de programa se repita varias veces en la aplicación, o para establecer un funcionamiento de programación estándar (por ejemplo, un algoritmo que controle un motor). Una vez creado el tipo DFB, se puede definir una instancia del DFB con la ayuda del editor de variables o cuando se llame a la función en el editor de programas.

**NOTA:** Para obtener más información, consulte el capítulo *Bloques de funciones del usuario* (*DFB*) (véase EcoStruxure <sup>™</sup> Control Expert, Lenguajes y estructura del programa, Manual de referencia)

### Procedimiento de creación de un DFB

En la tabla siguiente se detalla el procedimiento que debe seguirse para la creación de DFB de la aplicación.

| Paso | Acción                                                                                                    |
|------|----------------------------------------------------------------------------------------------------|
| 1    | <b>En el</b> Explorador de proyectos, <b>haga clic con el botón derecho del ratón en</b> Tipos FB derivados <b>y seleccione</b> Abrir.                                                                                                    |
| 2    | En la ventana Editor de datos, seleccione la casilla de la columna Nombre, introduzca un nombre para el DFB y confirme con Intro. El nombre del DFB aparece con el signo "Funciona" (DFB sin analizar).                                                                                                   |
| 3    | Abra la estructura del DFB (vea la figura que aparece en la página siguiente) y añada las entradas, salidas y otras variables específicas del DFB.                                                                                                    |
| 4    | Después de declarar las variables del DFB, analícelo (debe desaparecer el signo "Funciona").<br>Para analizar el DFB, selecciónelo y haga clic en el menú Generación y luego en Analizar.<br>De este modo, se habrán creado las variables para el DFB, y ahora es necesario crear la sección<br>asociada. |
| 5    | En el Explorador de proyectos, haga doble clic en Tipos de FB derivados y, a continuación, en el DFB. Debajo del nombre del DFB, aparecerá el campo Secciones.                                                                                                    |
| 6    | Haga clic con el botón derecho en Secciones y luego seleccione Nueva sección                                                                                                    |
| 7    | Asigne un nombre a la sección, seleccione el tipo de lenguaje y confirme con Aceptar. Edite la sección utilizando las variables declaradas en el paso 3. Ahora el programa puede emplear el DFB (instancia de DFB).                                                                                       |

### Variables utilizadas por el DFB de motor

En la tabla siguiente se muestra una lista de las variables utilizadas por el DFB de motor.

| Variable         | Тіро    | Definición                                                                                                    |
|------------------|---------|----------------------------------------------------------------------------------------------------|
| Run              | Entrada | Comando de ejecución del motor.                                                                                 |
| Stop             | Entrada | Comando de detención del motor.                                                                                 |
| Contactor_Return | Entrada | Realimentación del contactor en caso de error de funcionamiento del motor.                                      |
| Confirmación     | Entrada | Confirmación de la variable de salida Motor_error.                                                              |
| Motor_Run_Cmd    | Salida  | Arranque del motor.                                                                                             |
| Motor_Error      | Salida  | Visualización en la ventana "Visualización de diagnósticos" de una alarma vinculada a un problema con el motor. |

### Ilustración de las variables de DFB de motor declaradas en el Editor de datos

En la pantalla siguiente se muestran las variables de DFB de motor utilizadas en esta aplicación para controlar el motor.

| Editor de datos                                                                                                    |             |             |                           | _       |
|----------------------------------------------------------------------------------------------------|-------------|-------------|---------------------------|---------|
| Variables Tipos de DDT Bloques de T                                                                                                    | ïpos de DFB |             |                           |         |
| -Filtro                                                                                                    |             |             |                           |         |
| Nombre *                                                                                                    |             |             |                           |         |
| Nombre                                                                                                    | N O         |             | <ul> <li>Valor</li> </ul> | Comen 🗕 |
|                                                                                                    | 14.         | <deb></deb> | Valor                     |         |
| A sentradas>                                                                                                    |             |             |                           |         |
| Run                                                                                                    | 1           | BOOL        |                           |         |
| Stop                                                                                                    | 2           | BOOL        |                           |         |
| Contactor Return                                                                                                    | 3           | BOOL        |                           |         |
| Acknowledgement                                                                                                    | 4           | BOOL        |                           |         |
|                                                                                                    |             |             |                           |         |
| j 📮 📮 <salidas></salidas>                                                                                                    |             |             |                           |         |
| Motor_RUn_Cmd                                                                                                    | 1           | BOOL        |                           |         |
| Motor_Error                                                                                                    | 2           | BOOL        |                           |         |
| and the second second sec |             |             |                           |         |
| 🕴 🧰 <entradas salidas=""></entradas>                                                                                                    |             |             |                           |         |
| 主 🧰 <público></público>                                                                                                    |             |             |                           |         |
| 🕴 💼 👝 <privado></privado>                                                                                                    |             |             |                           |         |
| 💽 🦲 <secciones></secciones>                                                                                                    |             |             |                           |         |
#### Principio de funcionamiento del DFB de motor

En la pantalla siguiente se muestra el programa DFB de motor desarrollado por la aplicación en FBD para controlar el motor.

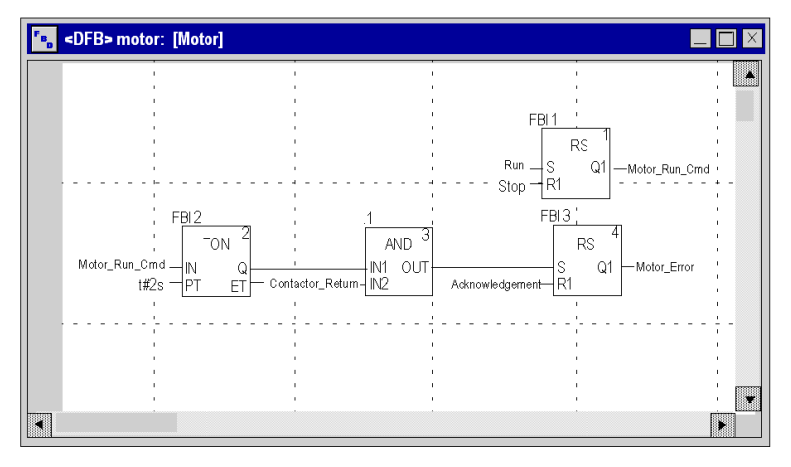

Cuando Run = 1 y Stop = 0, el motor puede controlarse (Motor\_Run\_Cmd = 1). La otra parte supervisa la variable Contactor\_return. Si Contactor\_return no se establece en "1" después de que el contador binario cuente dos segundos, la salida Motor\_error pasa a "1".

**NOTA:** Para obtener información adicional sobre la creación de una sección, consulte el capítulo *Programación (véase EcoStruxure* <sup>™</sup> *Control Expert, Modalidades de funcionamiento)* y seleccione el lenguaje requerido.

#### Variables utilizadas por el DFB de válvula

En la tabla siguiente se muestra una lista de las variables utilizadas por el DFB de válvula.

| Variable            | Тіро    | Definición                                                                                                    |
|---------------------|---------|----------------------------------------------------------------------------------------------------|
| Valve_opening       | Entrada | Comando de apertura de válvula.                                                                                              |
| Valve_closure       | Entrada | Comando de cierre de válvula.                                                                                                |
| Lim_valve_opening   | Entrada | Estado de límite de válvula.                                                                                                 |
| Lim_valve_closure   | Entrada | Estado de límite de válvula.                                                                                                 |
| Confirmación        | Entrada | Confirmación de las variables Valve_closure_error o Valve_opening_error.                                                     |
| Valve_opening_cmd   | Salida  | Apertura de la válvula.                                                                                                    |
| Valve_closure_cmd   | Salida  | Cierre de la válvula.                                                                                                    |
| Valve_opening_error | Salida  | Visualización en la ventana "Visualización de diagnósticos" de una alarma vinculada a un problema de apertura de la válvula. |
| Valve_closure_error | Salida  | Visualización en la ventana "Visualización de diagnósticos" de una alarma vinculada a un problema de cierre de la válvula.   |

#### Ilustración de las variables de DFB de válvula declaradas en el Editor de datos

En la pantalla siguiente se muestran las variables de DFB de válvula utilizadas en esta aplicación para controlar la válvula.

| Editor de datos                        |          |             |       |       |     |
|----------------------------------------|----------|-------------|-------|-------|-----|
| Variables Tipos de DDT Bloques de Tipo | s de DFI | 3           |       |       |     |
| Filtro Nombre *                        |          |             |       |       |     |
| Nombre                                 | N.º      | Tipo 🔫      | Valor | Comen | ▼ ▲ |
| E= Válvula                             |          | <dfb></dfb> |       |       |     |
| entradas>                              |          |             |       |       |     |
| Valve_opening                          | 1        | BOOL        |       |       |     |
| Valve_closure                          | 2        | BOOL        |       |       |     |
| Lim_valve_opening                      | 3        | BOOL        |       |       |     |
| Lim_valve_closure                      | 4        | BOOL        |       |       |     |
| Acknowledgement                        | 5        | BOOL        |       |       |     |
| Sec. 1                                 |          |             |       |       |     |
| 🖻 🔄 <salidas></salidas>                |          |             |       |       |     |
| Valve_opening_cmd                      | 1        | BOOL        |       |       |     |
| Valve_closure_cmd                      | 2        | BOOL        |       |       |     |
| Valve_opening_error                    | 3        | BOOL        |       |       |     |
| Valve_closure_error                    | 4        | BOOL        |       |       |     |
|                                        |          |             |       |       |     |
| entradas/salidas>                      |          |             |       |       |     |
| <pre>cpúblico&gt;</pre>                |          |             |       |       |     |
| <pre>cprivado&gt;</pre>                |          |             |       |       |     |
|                                        |          |             |       |       |     |

#### Principio de funcionamiento del DFB de válvula

En la pantalla siguiente se muestra el DFB de válvula desarrollado en lenguaje FBD.

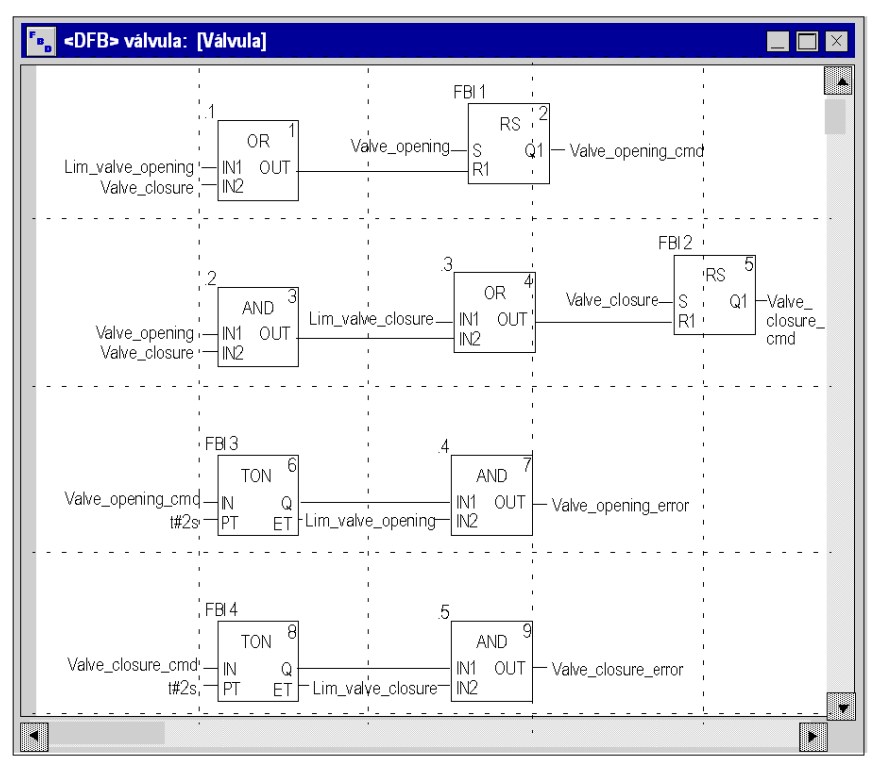

Este DFB autoriza que el comando pueda abrir la válvula (Valve\_opening\_cmd) cuando las entradas Valve\_closure y Lim\_valve\_opening se establezcan en "0". El principio es el mismo para el cierre, con una función de seguridad adicional en caso de que el usuario solicite la apertura y el cierre de la válvula a la vez (la acción de apertura tiene prioridad).

Con el fin de supervisar los tiempos de apertura y cierre, se utiliza el temporizador TON para retrasar la activación de una condición de error. Tras la activación de la apertura de la válvula (Valve\_opening\_cmd = 1), se activará el temporizador. Si Lim\_valve\_opening no pasa a "1" en un intervalo de dos segundos, la variable de salida Valve\_opening\_error pasa a "1". En este caso, aparece un mensaje.

NOTA: El tiempo de PT debe ajustarse en función del equipo.

**NOTA:** Para obtener información adicional sobre la creación de una sección, consulte el capítulo *Programación (véase EcoStruxure* <sup>™</sup> *Control Expert, Modalidades de funcionamiento)* y seleccione el lenguaje requerido.

# Creación del programa en SFC para la gestión del depósito

#### Presentación

El programa principal está escrito en SFC (Grafcet). Las diferentes secciones de los pasos y transiciones Grafcet están escritas en LD. Este programa se declara en una tarea MAST y dependerá del estado de una variable booleana.

La principal ventaja del lenguaje SFC es que su animación gráfica permite supervisar la ejecución de una aplicación en tiempo real.

En la tarea MAST se declaran varias secciones:

- La sección Tank\_management (véase página 329) (que está escrita en SFC y describe el modo de funcionamiento,
- La sección **Ejecución** (véase página 332) (que está escrita en LD y ejecuta el arranque de la bomba utilizando el DFB de motor, el cierre y apertura de la válvula.
- La sección **Simulación** (véase página 334) (que está escrita en LD y simula la aplicación. Esta sección debe eliminarse en caso de conexión con un PLC.

**NOTA:** La animación de las secciones de tipo LD, SFC y FBD utilizadas en la aplicación se debe realizar en modalidad online *(véase página 341)*, con el PLC en RUN

#### Ilustración de la sección Tank\_management

En la siguiente pantalla se muestra el Grafcet de la aplicación:

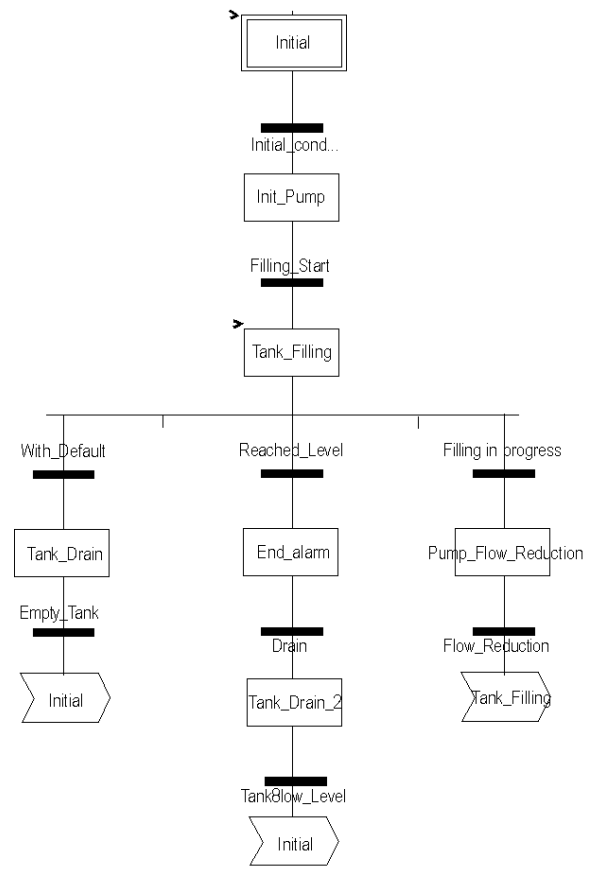

Para obtener información sobre las acciones y transiciones utilizadas en el Grafcet, consulte el capítulo *Acciones y transiciones (véase página 349)*.

**NOTA:** Para obtener más información sobre la creación de la sección SFC, consulte el capítulo *Editor SFC (véase EcoStruxure* <sup>TM</sup> *Control Expert, Modalidades de funcionamiento).* 

#### Descripción de la sección Tank\_management

En la tabla siguiente se describen los diferentes pasos y transiciones del Grafcet Tank\_management:

| Paso/Transición     | Descripción                                                                                                    |
|---------------------|----------------------------------------------------------------------------------------------------|
| Initial             | Este es el paso inicial.                                                                                                    |
| Initial_condition   | Esta es la transición que pone en marcha la bomba. La transición es válida cuando<br>las variables:<br>• Stop = 0,<br>• Run = 1,<br>• Tank_High_Level = 0,<br>• Lim_valve_closure = 1 y<br>• Desired_Level >0 |
| Init_Pump           | Se trata del paso que inicia la tasa de flujo de la bomba.                                                                                                    |
| Filling_Start       | Esta transición se activa cuando se inicializa la tasa de flujo de la bomba.                                                                                                    |
| Tank_Filling        | Este es el paso que pone en marcha la bomba y el llenado del depósito hasta alcanzar el nivel superior. Este paso activa el DFB de motor en la sección Aplicación, que controla la activación de la bomba.    |
| Reached_Level       | Esta transición se activa cuando se alcanza el nivel deseado del depósito.                                                                                                    |
| End_Alarm           | Este es el paso que enciende el LED Depósito listo                                                                                                    |
| Drain               | Esta transición se activa cuando el operador pulsa el botón <b>Drenar depósito</b> (Drain = 1).                                                                                                    |
| Tank_Drain_2        | Este paso es idéntico a Tank_Drain.                                                                                                    |
| Tank_Low_Level      | Esta transición se activa cuando se alcanza el nivel bajo del depósito (Tank_Low_Level = 1).                                                                                                    |
| With_fault          | Esta transición se activa cuando High_Safety_Alarm = 1 o el botón Stop_cycle se ha activado (Stop_cycle = 1).                                                                                                 |
| Tank_Drain          | Este paso activa el DFB de válvula en la sección Aplicación, que controla la apertura de la válvula.                                                                                                    |
| Empty_Tank          | Esta transición es válida cuando el depósito está vacío (Tank_Low_Level = 1 y Pump_Flow = 0,0).                                                                                                    |
| Filling in progress | Esta transición es válida cuando el llenado del depósito está en curso.                                                                                                    |
| Pump_Flow_Reduction | Se trata del paso que reduce la tasa de flujo de la bomba.                                                                                                    |
| Flow_Reduction      | Este es el valor de la tasa de flujo tras la reducción.                                                                                                    |

**NOTA:** Puede visualizar todos los pasos y transiciones del SFC haciendo clic en <sup>+</sup> delante del nombre de la sección SFC.

#### Procedimiento de creación de una sección SFC

En la tabla siguiente se detalla el procedimiento que debe seguirse para la creación de una sección SFC para la aplicación.

| Paso | Acción                                                                                                    |
|------|----------------------------------------------------------------------------------------------------|
| 1    | En Explorador de proyectos\Programa\Tareas, haga doble clic en MAST.                                                                                                    |
| 2    | Haga clic con el botón derecho en Sección y luego seleccione Nueva sección Proporcione un nombre para la sección (Tank_management para la sección SFC) y elija el lenguaje SFC.    |
| 3    | Aparece el nombre de la sección, que puede editarse haciendo doble clic en él.                                                                                                    |
| 4    | Las herramientas de edición de SFC aparecen en la ventana, que pueden utilizarse para crear el Grafcet.<br>Por ejemplo, para crear un paso con una transición:                     |
|      | <ul> <li>Para crear el paso, haga clic en y colóquelo en el editor,</li> <li>Para crear la transición, haga clic en + y colóquela en el editor (generalmente en el paso</li> </ul> |
|      | que la precede).                                                                                                    |

### Creación de un programa en LD para ejecución de la aplicación

#### Presentación

Esta sección controla la bomba y la válvula utilizando los DFB creados *(véase página 323)* previamente.

#### Ilustración de la sección Ejecución

La sección que aparece más abajo forma parte de la tarea MAST. No tiene ninguna condición temporal definida, de manera que se ejecuta de forma permanente.

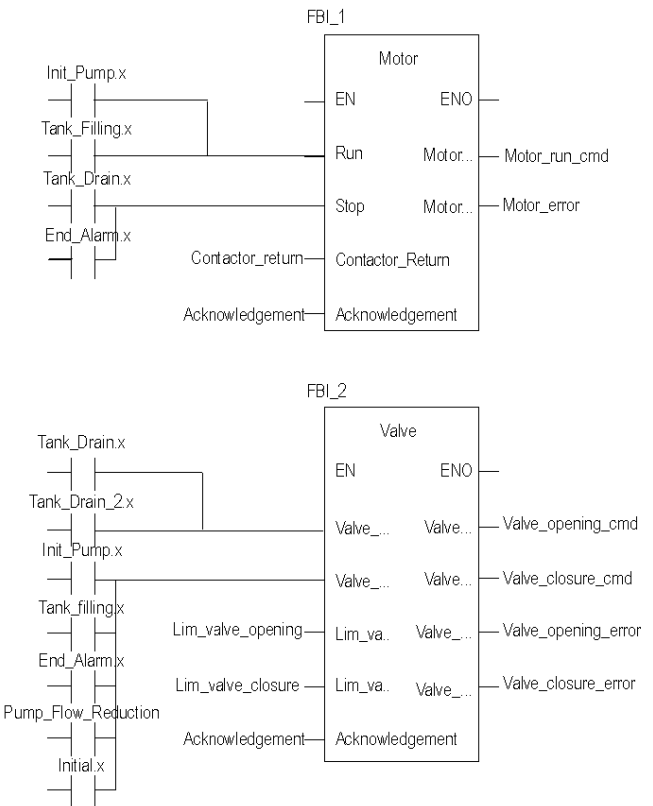

#### Descripción de la sección Aplicación

Cuando se activa el paso Bomba, la entrada de ejecución del DFB de motor está definida en 1. La salida Motor\_run\_cmd cambia a "1" y se activa la alimentación de la bomba.

El mismo principio se aplica al resto de la sección.

#### Procedimiento de creación de una sección LD

En la siguiente tabla se describe el procedimiento para crear parte de la sección Aplicación:

| Paso | Acción                                                                                                    |
|------|----------------------------------------------------------------------------------------------------|
| 1    | En Explorador de proyectos\Programa\Tareas, haga doble clic en MAST.                                                                                                    |
| 2    | Haga clic con el botón derecho en Sección y luego seleccione Nueva sección Asigne un nombre a la sección Aplicación y seleccione el LD de tipo de lenguaje. Se abre la ventana de edición.                                                           |
| 3    | Para crear el contacto Init_Pump.x, haga clic en H y colóquelo en el editor. Haga doble clic<br>en el contacto e introduzca el nombre del paso con el sufijo ".x" al final (que indica que es un<br>paso de una sección SFC) y confirme con Aceptar. |
| 4    | Para utilizar el DFB de motor, es necesario instanciarlo. Haga clic con el botón derecho del ratón<br>en el editor y haga clic en Selección de datos y en                                                                                            |

**NOTA:** Para obtener más información sobre la creación de la sección LD, consulte el capítulo *Editor LD (véase EcoStruxure ™ Control Expert, Modalidades de funcionamiento).* 

### Creación de un programa en LD para la simulación de la aplicación

#### Presentación

Esta sección sólo se utiliza para la simulación de la aplicación. No obstante, no debe utilizarse si existe un PLC conectado.

#### Ilustración de la sección Simulación

La sección que aparece más abajo forma parte de la tarea MAST. No tiene ninguna condición definida, de manera que se ejecuta de forma permanente:

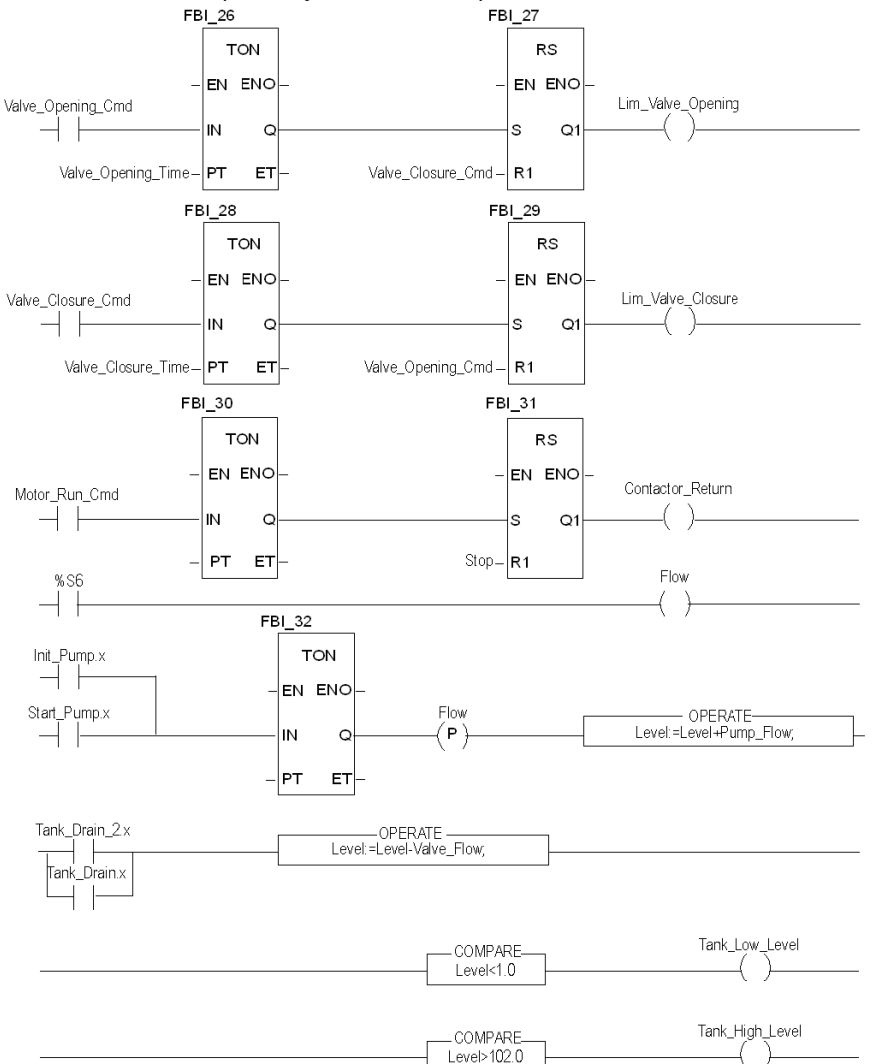

**NOTA:** Para obtener más información sobre la creación de la sección LD, consulte el capítulo *Editor LD (véase EcoStruxure ™ Control Expert, Modalidades de funcionamiento).* 

#### Descripción de la sección Simulación

- La primera línea de la ilustración se emplea para simular el valor de la variable Lim\_valve\_opening. Si se proporciona el comando de apertura de la válvula (Valve\_opening\_cmd = 1), se activa el temporizador TON. Cuando se alcanza el tiempo PT, la salida de TON pasa a "1" y hace que la salida Lim\_valve\_opening tome el valor "1" a no ser que se proporcione al mismo tiempo el comando de cierre de la válvula.
- El mismo principio se aplica a las salidas Lim\_valve\_closure y Retorno\_conector.
- La última parte de la sección se emplea para la simulación del nivel de depósito, así como para la activación de los distintos niveles del depósito. También es posible utilizar los bloques OPERATE y COMPARE de la biblioteca para realizar esta acción.

# Creación de una tabla de animación

#### Presentación

Se utiliza una tabla de animación para supervisar los valores de variables, así como para modificar o forzar estos valores. Sólo las variables declaradas en Variables e instancias FB pueden añadirse a la tabla de animación.

**NOTA:** Para obtener más información, consulte *Tablas de animación (véase EcoStruxure*<sup>™</sup> *Control Expert, Modalidades de funcionamiento).* 

#### Procedimiento de creación de una tabla de animación

En la tabla siguiente se detalla el procedimiento que debe seguirse para la creación de una tabla de animación.

| Paso | Acción                                                                                                    |
|------|----------------------------------------------------------------------------------------------------|
| 1    | En el Explorador de proyectos, haga clic con el botón derecho del ratón en Tablas de animación.           |
|      | Se abre la ventana de edición.                                                                            |
| 2    | Haga clic en la primera celda de la columna Nombre y luego en el botón, y añada las variables necesarias. |

#### Tabla de animación creada para la aplicación

En la siguiente pantalla se muestra la tabla de animación utilizada por la aplicación:

| 📕 Tabla           |       |            |            |
|-------------------|-------|------------|------------|
| Modificar Forzar  | ₹.£   | <u>ک</u> ۲ | *          |
| Nombre            | Valor | Tipo 🔻     | Comentario |
| r> Nivel          | 0     | REAL       |            |
| Etapa             | 0,0   | REAL       |            |
| Pump_Flow         | 0,0   | REAL       |            |
| Lim_Valve_closure | 0     | EBOOL      |            |
| Valve_Closure_Cmd | 0     | EBOOL      |            |
| Valve_Opening_Cmd | 1     | EBOOL      |            |
| Lim_Valve_Opening | 0     | EBOOL      |            |
| Desired_Level     | 100,0 | REAL       |            |
| Nb_Stage          | 10,0  | REAL       |            |
| F                 | 1     | EBOOL      |            |
| freed Stop        | 0     | EBOOL      |            |
| lee 🍽             |       |            |            |

**NOTA:** La tabla de animación es dinámica sólo en modalidad online (visualización de valores de variable).

# Creación de la pantalla de operador

#### Presentación

La pantalla de operador se emplea para animar objetos gráficos que simbolizan la aplicación. Estos objetos pueden pertenecer a la biblioteca Control Expert o pueden crearse mediante el editor gráfico.

**NOTA:** Para obtener más información, consulte *Pantallas de operador (véase EcoStruxure*<sup>™</sup> *Control Expert, Modalidades de funcionamiento)* 

#### Ilustración de la pantalla de operador

En la siguiente ilustración se muestra la pantalla de operador de la aplicación:

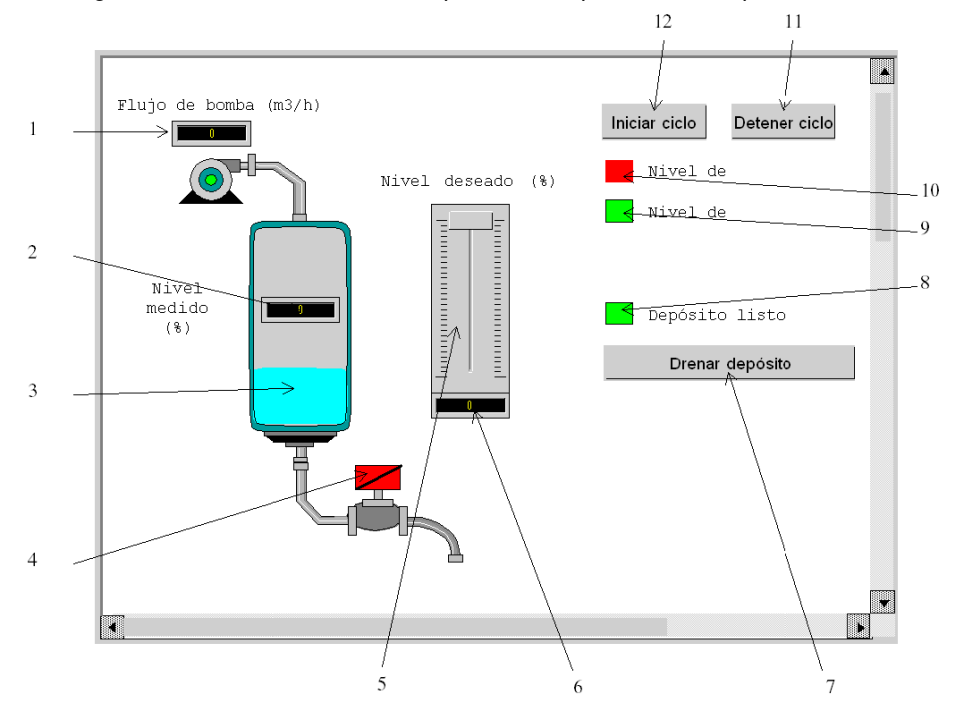

| N° | Descripción                                       | Variable asociada |
|----|---------------------------------------------------|-------------------|
| 1  | Indicador de flujo de bomba                       | Pump_Flow         |
| 2  | Indicador de nivel medido                         | Nivel             |
| 3  | Representación del nivel del depósito             | Nivel             |
| 4  | Válvula                                           | Lim_Valve_Closure |
| 5  | Indicador de escala                               | Desired_Level     |
| 6  | Indicador de nivel deseado                        | Desired_Level     |
| 7  | Botón de drenaje del depósito                     | Drain             |
| 8  | Señalización luminosa de "Depósito listo"         | Tank_Ready        |
| 9  | Señalización luminosa de "Nivel de depósito bajo" | Tank_Low_Level    |
| 10 | Señalización luminosa de "Nivel de depósito alto" | Tank_High_Level   |
| 11 | Botón de parada                                   | Stop              |
| 12 | Botón de arranque                                 | Run               |

En la tabla siguiente se presentan las variables asociadas:

**NOTA:** Para animar objetos en modalidad online, es necesario hacer clic en *interpreteration*. Si pulsa este botón, puede validar lo que está escrito.

#### Procedimiento de creación de una pantalla de operador

En la tabla siguiente se detalla el procedimiento que debe seguirse para insertar y animar el depósito.

| Paso | Acción                                                                                                    |
|------|----------------------------------------------------------------------------------------------------|
| 1    | En el Explorador de proyectos, haga clic con el botón derecho del ratón en Pantallas de operador y haga clic en Nueva pantalla.<br>Aparece el editor de pantallas de operador.                                                                                                    |
| 2    | <ul> <li>En el menú Herramientas, seleccione Biblioteca de pantallas de operador. Se abre la ventana. Haga doble clic en Fluidos y después en Depósito. Seleccione el depósito dinámico de la pantalla de ejecución y Copiar (Ctrl + C) y Pegar (Ctrl + V) en el esquema en el editor de la pantalla de operador (para volver a la pantalla, haga clic en el menú Ventana y luego en Pantalla).</li> <li>El depósito aparecerá en la pantalla de operador. Se requiere una variable para animar el nivel. En el menú Herramientas, haga clic en Ventana de variables. La ventana aparece a la izquierda y en la columna Nombre, se muestra la palabra %MW0. Para animar la parte animada del objeto gráfico (en este caso, el depósito), hay que hacer doble clic en %MW0. Se selecciona una parte del depósito. Haga clic con el botón derecho del ratón en esta parte y, a continuación, haga clic en Características. Seleccione la ficha Animación e introduzca la variable correspondiente haciendo clic en el botón [] (en lugar de %MW0). En esta aplicación, será Tank_vol.</li> <li>Es necesario definir los valores máximo y mínimo del depósito. En la ficha Tipo de animación, haga clic en Gráfico de barras y luego en el botón [] y rellene los campos en función del depósito.</li> </ul> |
| 3    | Haga clic en 🖶 para seleccionar las líneas restantes una por una y aplique el mismo procedimiento.                                                                                                    |

En la tabla siguiente se detalla el procedimiento que debe seguirse para la creación del botón Inicio.

| Paso | Acción                                                                                          |
|------|-------------------------------------------------------------------------------------------------|
| 1    | En el Explorador de proyectos, haga clic con el botón derecho del ratón en Pantallas            |
|      | de operador <b>y haga clic en</b> Nueva pantalla.                                               |
|      | Aparece el editor de pantallas de operador.                                                     |
| 2    | Haga clic en 🗔 y coloque el nuevo botón en la pantalla de operador. Haga doble clic en el botón |
|      | y en la ficha Control, seleccione la variable Run haciendo clic en el botón 🛄 y confirme con    |
|      | Aceptar. A continuación, introduzca el nombre del botón en el área de texto.                    |

NOTA: En Selección de instancias, marque la casilla de verificación IODDT y haga clic en I para acceder a la lista de objetos de E/S.

# Capítulo 19 Inicio de la aplicación

#### Finalidad de este capítulo

En este capítulo se describe el procedimiento que debe seguirse para iniciar la aplicación. En él también se detallan los distintos tipos de ejecuciones de la aplicación.

#### Contenido de este capítulo

Este capítulo contiene los siguientes apartados:

| Apartado                                              | Página |
|-------------------------------------------------------|--------|
| Ejecución de la aplicación en modalidad de simulación | 342    |
| Ejecución de la aplicación en modalidad estándar      | 343    |

# Ejecución de la aplicación en modalidad de simulación

#### Presentación

Puede conectarse al simulador API, lo que le permite comprobar una aplicación sin necesidad de una conexión física al PLC y a otros dispositivos.

NOTA: Para obtener más información, consulte EcoStruxure™ Control Expert, Simulador de PLC

#### Ejecución de la aplicación

En la tabla siguiente se presenta el procedimiento que debe seguirse para iniciar la aplicación en modalidad de simulación:

| Paso | Acción                                                                                                    |
|------|----------------------------------------------------------------------------------------------------|
| 1    | En el menú PLC, haga clic en Modalidad de simulación,                                                                                                    |
| 2    | En el menú Generación, haga clic en Regenerar todo el proyecto. El proyecto se generará y estará listo para transferirse al simulador. Después de generar el proyecto, aparece una ventana de resultados. Si existe un error en el programa, Control Expert indica su ubicación al hacer doble clic en la secuencia resaltada. |
| 3    | En el menú PLC, haga clic en Conexión. Ahora está conectado al simulador.                                                                                                    |
| 4    | En el menú PLC, haga clic en Transferir proyecto al PLC. Se abre la ventana<br>Transferir proyecto al PLC. Haga clic en Transferir. La aplicación se transfiere al<br>simulador de PLC.                                                                                                    |
| 5    | En el menú PLC, haga clic en Ejecutar. Se abre la ventana Ejecutar. Haga clic en Aceptar.<br>La aplicación se ejecutará (en modalidad RUN) en el simulador de PLC.                                                                                                    |

# Ejecución de la aplicación en modalidad estándar

#### Presentación

Para trabajar en modalidad estándar, es necesario utilizar un PLC y módulos de E/S analógicos para asignar salidas a diferentes sensores y actuadores.

Se deberán modificar las variables utilizadas en modalidad de simulación. En modalidad estándar, las variables deben localizarse para asociarse a E/S físicas.

**NOTA:** Para obtener más información sobre el direccionamiento, consulte el capítulo *Instancias de datos* 

#### Cableado de entradas

El sensor se conecta como se indica a continuación.

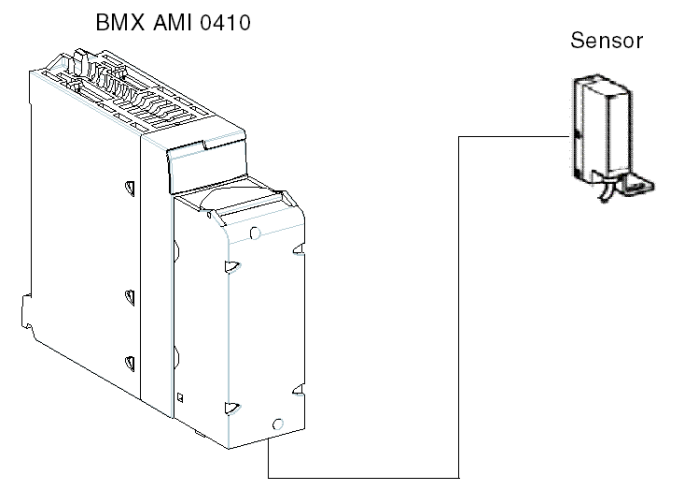

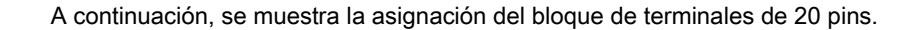

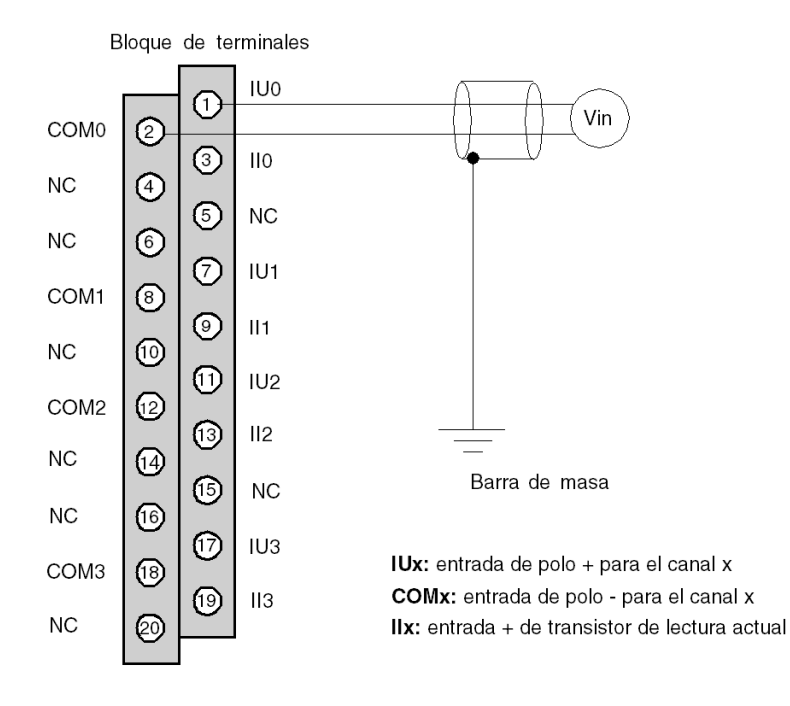

#### Cableado de salidas

La pantalla se conecta como se indica a continuación.

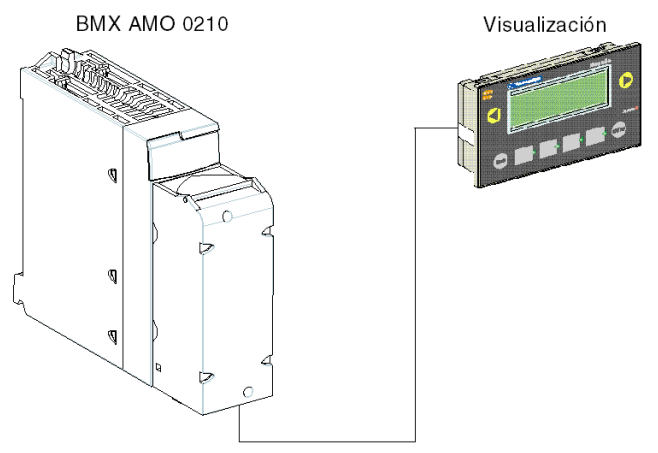

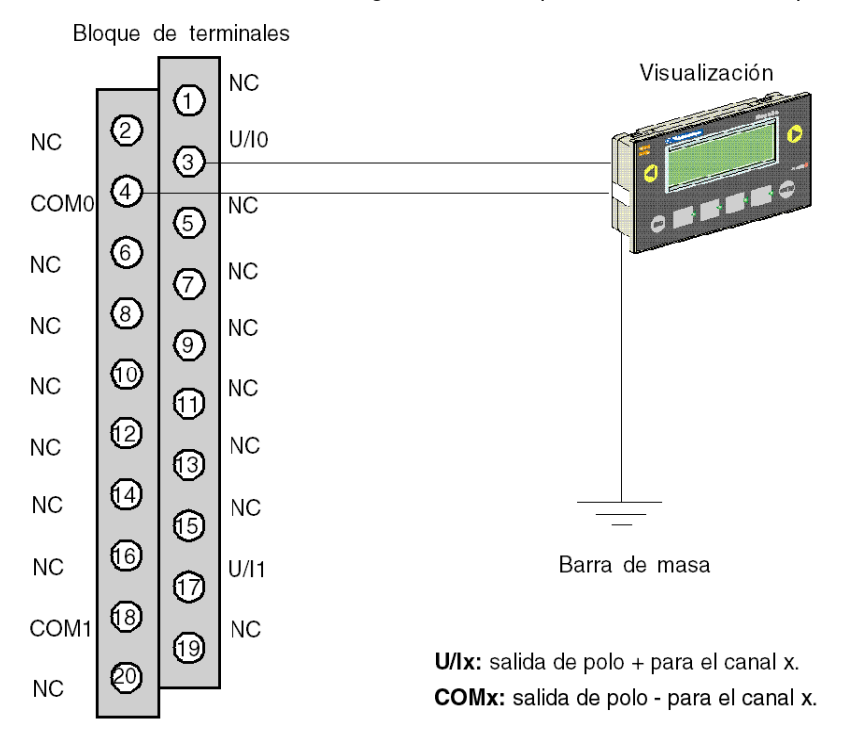

A continuación, se muestra la asignación del bloque de terminales de 20 pins.

#### Configuración del hardware de la aplicación

En la tabla siguiente se detalla el procedimiento que debe seguirse para la configuración de la aplicación.

| Paso | Acción                                                                                                    |  |  |  |  |
|------|----------------------------------------------------------------------------------------------------|--|--|--|--|
| 1    | En el menú Explorador de proyectos, haga doble clic en Configuración y después en 0: Bus X y en 0: BMX XBP ••• (donde 0 es el número de bastidor).                                                                                                    |  |  |  |  |
| 2    | En la ventana Bus X seleccione un slot, por ejemplo 3, y haga doble clic.                                                                                                    |  |  |  |  |
| 3    | Inserte un módulo de entrada analógica (por ejemplo, BMX AMI 0410). Haga doble clic en el módulo que aparece en el bus de PLC.                                                                                                    |  |  |  |  |
| 4    | En la ventana 0.1: BMX 0410, se puede configurar el rango y la escala de los canales utilizados. Para esta aplicación, establezca el canal 0 en el rango 010 V                                                                                                    |  |  |  |  |
| 5    | Haga clic en el Área de escala del canal 0. Se abre una ventana.<br>Defina los distintos valores, tal y como se muestra en la siguiente figura:<br><b>01: BMX AMI 0410</b><br><b>4 entradas analógicas UI con separación de potencial de alta velocidad</b><br><b>BMX AMI 0410</b><br><b>Configuradon</b><br><b>1 Configuradon</b><br><b>1 Escala</b><br><b>1 Configuradon</b><br><b>1 Escala</b><br><b>1 Configuradon</b><br><b>1 Configuradon</b><br><b>1 Conf</b> |  |  |  |  |
|      |                                                                                                    |  |  |  |  |

#### Asignación de variables al módulo de entrada

En la tabla siguiente se presenta el procedimiento que debe seguirse para efectuar el direccionamiento directo de variables.

| Paso | Acción                                                                                                    |  |  |
|------|----------------------------------------------------------------------------------------------------|--|--|
| 1    | <b>En el</b> Explorador de proyectos <b>y en</b> Variables e instancias FB, <b>haga doble clic en</b><br>Variables elementales.                                                                                                    |  |  |
| 2    | En la ventana Editor de datos, seleccione la casilla de la columna Nombre e introduzca un nombre (por ejemplo, Sensor_value). Elija un tipo de INT para esta variable.                                                                    |  |  |
| 3    | En la columna Dirección, introduzca la dirección de valor analógico asociada con la variable.<br>Para este ejemplo, asocie la variable Sensor_value con el canal de entrada analógico<br>configurado introduciendo la dirección %IW0.1.0. |  |  |
|      | Ilustración: Sensor_value INT %IW0.1.0                                                                                                    |  |  |

**NOTA:** Repita el mismo procedimiento para declarar y configurar el módulo de salida analógico BMX AMO 0210.

#### Conversión de valores de entrada/salida

En esta aplicación, el valor de nivel y el de bomba son de tipo REAL, y los módulos analógicos utilizan enteros. De este modo, las conversiones de entero/real deben aplicarse en una tarea MAST.

La siguiente pantalla muestra la sección de conversión de E/S, escrita en DFB, utilizando el bloque de funciones de la biblioteca.

| Value_conversion: [M/         | AST]               |                          |             |                          |
|-------------------------------|--------------------|--------------------------|-------------|--------------------------|
| Valor de entrada<br>analógica | .1<br>Sensor_Value | INT_TO_REAL 1<br>NNivel  |             |                          |
|                               | 2<br>Pump_flow     | REAL_TO_INT 2<br>NPump_F | low_Display | or de salida<br>nalógica |
|                               |                    |                          |             |                          |

#### Ejecución de la aplicación

En la tabla siguiente se presenta el procedimiento que debe seguirse para iniciar la aplicación en modalidad estándar.

| Paso | Acción                                                                                                    |
|------|----------------------------------------------------------------------------------------------------|
| 1    | En el menú PLC, haga clic en Modo estándar,                                                                                                    |
| 2    | En el menú Generación, haga clic en Regenerar todo el proyecto. El proyecto se generará y estará listo para transferirse al PLC. Después de generar el proyecto, aparece una ventana de resultados. Si existe un error en el programa, Control Expert indica su ubicación al hacer clic en la secuencia resaltada. |
| 3    | En el menú PLC, haga clic en Conexión. Ahora está conectado al PLC.                                                                                                    |
| 4    | En el menú PLC, haga clic en Transferir proyecto al PLC. Se abre la ventana<br>Transferir proyecto al PLC. Haga clic en Transferir. La aplicación se transfiere al<br>PLC.                                                                                                    |
| 5    | En el menú PLC, haga clic en Ejecutar. Se abre la ventana Ejecutar. Haga clic en Aceptar.<br>La aplicación se ejecutará (en modalidad RUN) en el PLC.                                                                                                    |

# Capítulo 20 Acciones y transiciones

#### Objeto

Este capítulo contiene las acciones y transiciones utilizadas en el Grafcet (consulte *llustración de la sección Tank\_management, página 329*).

#### Contenido de este capítulo

Este capítulo contiene los siguientes apartados:

| Apartado     | Página |
|--------------|--------|
| Transiciones | 350    |
| Acciones     | 352    |

# Transiciones

#### Presentación

Las tareas siguientes se utilizan en distintas transiciones del Grafcet.

#### Transición Filling\_Start

La acción asociada a la transición Filling\_Start se presenta del modo siguiente:

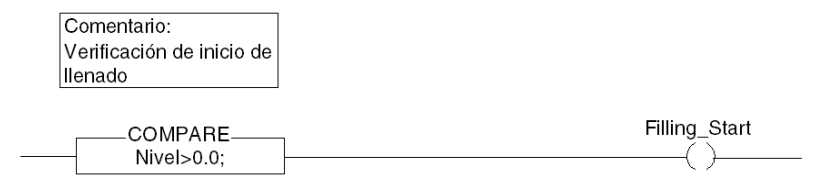

#### Transición With\_Default

La acción asociada a la transición With\_Default se presenta de la manera siguiente:

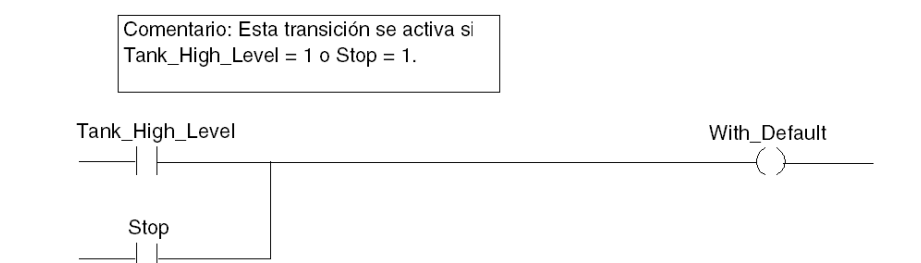

#### Transición Reached\_Level

La acción asociada a la transición Reached\_Level se presenta del modo siguiente:

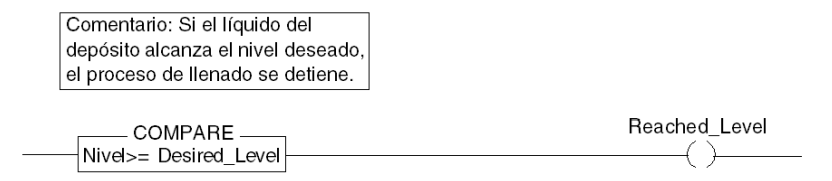

#### Transición Filling\_In\_Progress

La acción asociada a la transición Filling\_In\_Progress se presenta del modo siguiente:

Comentario: Reducción de la tasa de flujo de la bomba.

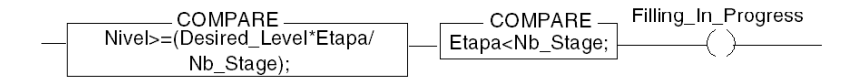

#### Transición Empty\_Tank

La acción asociada a la transición Empty\_Tank se presenta de la manera siguiente:

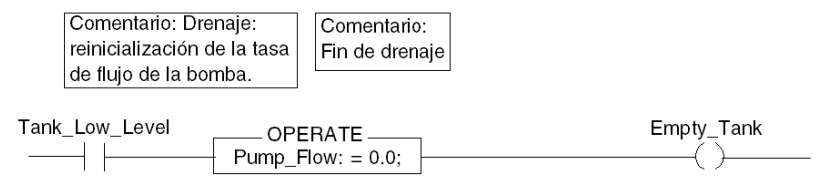

### Acciones

#### Presentación

Las tareas siguientes se utilizan en distintos pasos del Grafcet.

#### Paso inicial

La acción asociada al paso Inicial es la siguiente:

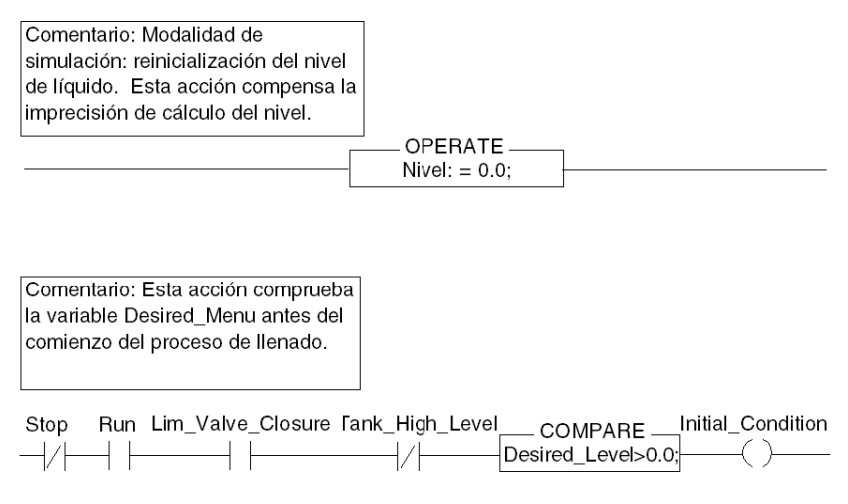

#### Paso Init\_Pump

La acción asociada al paso Init\_Pump es la siguiente:

| Comentario: Inicio<br>de la bomba | Comentario: Inicialización de la variable de etapa |
|-----------------------------------|----------------------------------------------------|
| OPERATE                           | OPERATE                                            |
| Pump_Flow: = Init_Flow;           | Etapa := 1.0;                                      |

#### Paso End\_Alarm

La acción asociada al paso End\_Alarm es la siguiente:

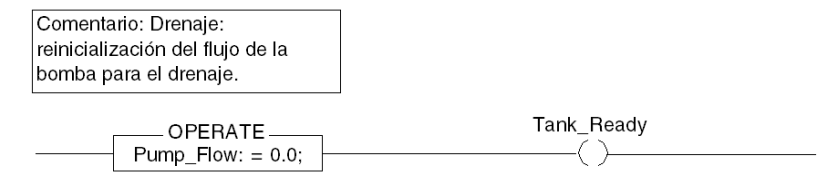

#### Paso Pump\_Flow\_Reduction

La acción asociada al paso Pump\_Flow\_Reduction es la siguiente:

| Comentario: Reducción de la tasa de flujo.<br>La tasa de flujo inicial de la bomba se<br>divide entre el número de etapa. | Comentario: Incremento<br>del número de etapa |                |
|----------------------------------------------------------------------------------------------------|-----------------------------------------------|----------------|
| OPERATE<br>                                                                                                    | );                                            | Flow_Reduction |

# Apéndices

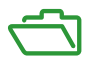

#### Descripción general

Estos apéndices contienen información que debería resultar útil para programar la aplicación.

#### Contenido de este anexo

Este anexo contiene los siguientes capítulos:

| Capítulo | Nombre del capítulo                                             | Página |
|----------|-----------------------------------------------------------------|--------|
| А        | Características del rango termoelemento y RTD BMX ART 0414/0814 | 357    |
| В        | Direccionamiento topológico/de memoria de señal de los módulos  | 369    |

# Apéndice A Características del rango termoelemento y RTD BMX ART 0414/0814

#### Asunto de esta sección

En esta sección se presentan las características del rango termoelemento y RTD para los módulos analógicos BMX ART 0414/0814.

#### Contenido de este capítulo

Este capítulo contiene los siguientes apartados:

| Apartado                                                                                 | Página |
|------------------------------------------------------------------------------------------|--------|
| Características de los rangos RTD para los módulos BMX ART 0414/0814                     | 358    |
| Características de las gamas de termoelementos de BMX ART 0414/814 en grados centígrados | 360    |
| Características de los rangos termoelemento BMX ART 0414/814 en grados Fahrenheit        | 364    |

# Características de los rangos RTD para los módulos BMX ART 0414/0814

#### Presentación

En la tabla que se presenta a continuación se refleja el margen máximo de error, a 25 °C, de los rangos RTD Pt100, Pt1000 y Ni1000.

| Temperatura                 |         | RTD Pt100                  | RTD Pt1000                 | RTD Ni1000             |
|-----------------------------|---------|----------------------------|----------------------------|------------------------|
| Resolución de visualización |         | 0,1 °C                     | 0,1 °C                     | 0,1 °C                 |
| Error máximo a 25 °C (1)    |         |                            |                            |                        |
|                             | -100 °C | 0,8 °C                     | 1,6 °C                     | 0,4 °C                 |
| ~                           | 0 °C    | 0,8 °C                     | 1,6 °C                     | 0,5 °C                 |
| ento                        | 100 °C  | 0,8 °C                     | 1,6 °C                     | 0,7 °C                 |
| ami                         | 200 °C  | 1,0 °C                     | 2 °C                       | 0,6 °C                 |
| funcion                     | 300 °C  | 1,2 °C                     | 2,4 °C                     |                        |
|                             | 400 °C  | 1,3 °C                     | 2,8 °C                     |                        |
| р<br>о                      | 500 °C  | 1,5 °C                     | 3,3 °C                     |                        |
| ount                        | 600 °C  | 1,7 °C                     | 3,6 °C                     |                        |
|                             | 700 °C  | 1,9 °C                     | 4,1 °C                     |                        |
|                             | 800 °C  | 2,1 °C                     | 4,5 °C                     |                        |
| Dinámica de entrada         |         | -175825 °C<br>-2831.517 °F | -175825 °C<br>-2831,517 °F | -54174 °C<br>-66346 °F |
| Leyenda:                    |         |                            |                            |                        |
| (1) Temperatura ambiente    |         |                            |                            |                        |

**NOTA:** Los valores de precisión se suministran para una conexión de 3/4 conductores e incluyen los errores y la desviación de la fuente de corriente de 1,13 mA (Pt100) o 0,24 mA (Pt1000 o Ni1000).

Tanto si la sonda se encuentra en el aire como bajo del agua, los efectos del autocalentamiento no aportan ningún error significativo a la medición.

| Temperatura                 |                     | RTD Pt100                  | RTD Pt1000                 | RTD Ni1000             |
|-----------------------------|---------------------|----------------------------|----------------------------|------------------------|
| Resolución de visualización |                     | 0,1 °C                     | 0,1 °C                     | 0,1 °C                 |
| Error                       | máximo de 0 a 60 °C |                            |                            |                        |
|                             | -100 °C             | 1 °C                       | 2 °C                       | 0,8                    |
| _                           | 0°C                 | 1 °C                       | 2 °C                       | 0,9 °C                 |
| ento                        | 100 °C              | 1 °C                       | 2 °C                       | 1,1 °C                 |
| ami                         | 200 °C              | 1,2 °C                     | 2,4 °C                     | 1,3 °C                 |
| o de funcion                | 300 °C              | 1,5 °C                     | 3 °C                       |                        |
|                             | 400 °C              | 1,8 °C                     | 3,6 °C                     |                        |
|                             | 500 °C              | 2 °C                       | 4 °C                       |                        |
| out                         | 600 °C              | 2,3 °C                     | 4,6 °C                     |                        |
| L.                          | 700 °C              | 2,5 °C                     | 5 °C                       |                        |
|                             | 800 °C              | 2,8 °C                     | 5,6 °C                     |                        |
| Dinámica de entrada         |                     | -175825 °C<br>-2831.517 °F | -175825 °C<br>-2831.517 °F | -54174 °C<br>-66346 °F |

En la tabla que se presenta a continuación se refleja el margen máximo de error, entre 0 y 60 °C, de los rangos RTD Pt100, Pt1000 y Ni1000.

**NOTA:** Los valores de precisión se suministran para una conexión de 4 conductores e incluyen los errores y la desviación de la fuente de corriente de 1,13 mA (Pt100) o 0,24 mA (Pt1000 o Ni1000). Tanto si la sonda se encuentra en el aire como bajo del agua, los efectos del autocalentamiento no aportan ningún error significativo a la medición.

Un error a una temperatura dada T puede deducirse mediante extrapolación lineal de los errores definidos a 25 y 60 °C según la fórmula:

 $\varepsilon_T = \varepsilon_{25} + |T - 25| \times [\varepsilon_{60} - \varepsilon_{25}]/35$ 

#### Normas de referencia:

- RTD Pt100/Pt1000: Norma NF C 42-330 de junio de 1983 y norma IEC 751, segunda edición de 1986.
- RTD Ni1000: Norma DIN 43760 de septiembre de 1987.

# Características de las gamas de termoelementos de BMX ART 0414/814 en grados centígrados

#### Introducción

En las tablas siguientes se muestran los errores de los dispositivos de medición de los diferentes termoelementos B, E, J, K, N, R, S y T en grados centígrados.

- Las precisiones que se indican a continuación son válidas independientemente del tipo de compensación de unión en frío: TELEFAST o Pt100 clase A.
- La temperatura de unión en frío que se considera en el cálculo de precisión es de 25 °C.
- La resolución se facilita con un punto de funcionamiento en mitad de la gama.
- Los valores de precisión incluyen:
  - o los errores eléctricos en la cadena de adquisición de los canales de entrada y de compensación de unión en frío, los errores de software o los errores de intercambiabilidad en los sensores de compensación de unión en frío.
  - o los errores del sensor del termoelemento no se tienen en cuenta.
#### Termoelementos B, E, J y K

En la tabla siguiente se presentan los valores máximos de error para los termoelementos B, E, J y K a 25 °C.

| Temperatura                                                                                                  |                       | Termoelemento B |        | Termoelemento E |        | Termoelemento J |           | Termoelemento K |        |
|----------------------------------------------------------------------------------------------------|-----------------------|-----------------|--------|-----------------|--------|-----------------|-----------|-----------------|--------|
| Erro                                                                                                    | or máximo a 25 °C (1) | TFAST           | Pt100  | TFAST           | Pt100  | TFAST           | Pt100     | TFAST           | Pt100  |
|                                                                                                    | -200 °C               |                 |        | 3,7 °C          | 2,5 °C |                 |           | 3,7 °C          | 2,5 °C |
|                                                                                                    | -100 °C               |                 |        | 2,6 °C          | 2,4 °C | 2,6 °C          | 2,4 °C    | 2,6 °C          | 2,4 °C |
|                                                                                                    | 0°C                   |                 |        | 2,5 °C          | 2,3 °C | 2,5 °C          | 2,3 °C    | 2,5 °C          | 2,3 °C |
|                                                                                                    | 100 °C                |                 |        | 2,6 °C          | 2,4 °C | 2,6 °C          | 2,4 °C    | 2,6 °C          | 2,4 °C |
|                                                                                                    | 200 °C                | 3,5 °C          | 3,4 °C | 2,6 °C          | 2,4 °C | 2,6 °C          | 2,4 °C    | 2,6 °C          | 2,5 °C |
|                                                                                                    | 300 °C                | 3,2 °C          | 3,0 °C | 2,7 °C          | 2,5 °C | 2,7 °C          | 2,5 °C    | 2,6 °C          | 2,4 °C |
|                                                                                                    | 400 °C                | 3,0 °C          | 2,8 °C | 2,7 °C          | 2,5 °C | 2,7 °C          | 2,5 °C    | 2,7 °C          | 2,5 °C |
|                                                                                                    | 500 °C                | 3,0 °C          | 2,8 °C | 2,8 °C          | 2,6 °C | 2,8 °C          | 2,6 °C    | 2,8 °C          | 2,6 °C |
|                                                                                                    | 600 °C                | 3,0 °C          | 2,8 °C | 2,8 °C          | 2,6 °C | 2,8 °C          | 2,6 °C    | 2,8 °C          | 2,6 °C |
|                                                                                                    | 700 °C                | 3,0 °C          | 2,8 °C | 2,8 °C          | 2,6 °C | 2,8 °C          | 2,6 °C    | 2,9 °C          | 2,7 °C |
|                                                                                                    | 800 °C                | 3,0 °C          | 2,8 °C | 2,9 °C          | 2,7 °C |                 |           | 2,9 °C          | 2,7 °C |
|                                                                                                    | 900 °C                | 3,0 °C          | 2,8 °C | 2,9 °C          | 2,7 °C |                 |           | 3,0 °C          | 2,8 °C |
|                                                                                                    | 1000 °C               | 3,0 °C          | 2,8 °C |                 |        |                 |           | 3,0 °C          | 2,8 °C |
|                                                                                                    | 1100 °C               | 3,0 °C          | 2,8 °C |                 |        |                 |           | 3,1 °C          | 2,9 °C |
| ş                                                                                                    | 1200 °C               | 3,0 °C          | 2,8 °C |                 |        |                 |           | 3,2 °C          | 3,0 °C |
| nien                                                                                                    | 1300 °C               | 3,0 °C          | 2,8 °C |                 |        |                 |           | 3,3 °C          | 3,1 °C |
| onar                                                                                                    | 1400 °C               | 3,1 °C          | 2,9 °C |                 |        |                 |           |                 |        |
| Incic                                                                                                    | 1500 °C               | 3,1 °C          | 2,9 °C |                 |        |                 |           |                 |        |
| de fu                                                                                                    | 1600 °C               | 3,1 °C          | 2,9 °C |                 |        |                 |           |                 |        |
| lto o                                                                                                    | 1700 °C               | 3,2 °C          | 3,0 °C |                 |        |                 |           |                 |        |
| Pui                                                                                                    | 1800 °C               | 3,3 °C          | 3,1 °C |                 |        |                 |           |                 |        |
| Dinámica de entrada         171017.790 °C         -24009700 °C         -77707370 °C         -23.10013.310 °C |                       |                 |        |                 |        |                 | 13.310 °C |                 |        |
| Leyenda:<br>(1) TFAST: compensación interna por TELEFAST.                                                    |                       |                 |        |                 |        |                 |           |                 |        |

PT100: compensación externa por 3 conductores Pt100.

Normas de referencia: IEC 584-1, primera edición, 1977 e IEC 584-2, segunda edición, 1989.

#### Termoelementos L, N, R, y S

En la tabla siguiente se muestran los valores de error máximo de precisión para los termoelementos L, N, R y S a 25 °C.

| Temperatura |                      | Termoelemento L |              | Termoelemento N |          | Termoelemento R |        | Termoelemento S |        |
|-------------|----------------------|-----------------|--------------|-----------------|----------|-----------------|--------|-----------------|--------|
| Erro        | r máximo a 25 °C (1) | TFAST           | Pt100        | TFAST           | Pt100    | TFAST           | Pt100  | TFAST           | Pt100  |
|             | -200 °C              |                 |              | 3,7 °C          | 2,5 °C   |                 |        |                 |        |
|             | -100 °C              |                 |              | 2,6 °C          | 2,4 °C   |                 |        |                 |        |
|             | 0°C                  | 2,5 °C          | 2,3 °C       | 2,5 °C          | 2,3 °C   | 2,5 °C          | 2,3 °C | 2,5 °C          | 2,3 °C |
|             | 100 °C               | 2,6 °C          | 2,4 °C       | 2,6 °C          | 2,4 °C   | 2,6 °C          | 2,4 °C | 2,6 °C          | 2,4 °C |
|             | 200 °C               | 2,6 °C          | 2,4 °C       | 2,6 °C          | 2,4 °C   | 2,6 °C          | 2,4 °C | 2,6 °C          | 2,4 °C |
|             | 300 °C               | 2,6 °C          | 2,4 °C       | 2,6 °C          | 2,4 °C   | 2,6 °C          | 2,4 °C | 2,6 °C          | 2,4 °C |
|             | 400 °C               | 2,7 °C          | 2,5 °C       | 2,7 °C          | 2,5 °C   | 2,7 °C          | 2,5 °C | 2,7 °C          | 2,5 °C |
|             | 500 °C               | 2,7 °C          | 2,5 °C       | 2,7 °C          | 2,5 °C   | 2,7 °C          | 2,5 °C | 2,7 °C          | 2,5 °C |
|             | 600 °C               | 2,8 °C          | 2,6 °C       | 2,8 °C          | 2,6 °C   | 2,8 °C          | 2,6 °C | 2,7 °C          | 2,5 °C |
|             | 700 °C               | 2,8 °C          | 2,6 °C       | 2,8 °C          | 2,6 °C   | 2,8 °C          | 2,6 °C | 2,8 °C          | 2,6 °C |
|             | 800 °C               | 2,9 °C          | 2,7 °C       | 2,9 °C          | 2,7 °C   | 2,8 °C          | 2,6 °C | 2,8 °C          | 2,6 °C |
|             | 900 °C               | 2,9 °C          | 2,7 °C       | 2,9 °C          | 2,7 °C   | 2,9 °C          | 2,7 °C | 2,9 °C          | 2,7 °C |
|             | 1000 °C              |                 |              | 3,0 °C          | 2,8 °C   | 2,9 °C          | 2,7 °C | 2,9 °C          | 2,7 °C |
| <u>ç</u>    | 1100 °C              |                 |              | 3,0 °C          | 2,8 °C   | 2,9 °C          | 2,7 °C | 3,0 °C          | 2,8 °C |
| nien        | 1200 °C              |                 |              | 3,1 °C          | 2,9 °C   | 3,0 °C          | 2,8 °C | 3,0 °C          | 2,8 °C |
| onar        | 1300 °C              |                 |              |                 |          | 3,0 °C          | 2,8 °C | 3,1 °C          | 2,9 °C |
| Incic       | 1400 °C              |                 |              |                 |          | 3,1 °C          | 2,9 °C | 3,1 °C          | 2,9 °C |
| le fi       | 1500 °C              |                 |              |                 |          | 3,1 °C          | 2,9 °C | 3,2 °C          | 3,0 °C |
| lto c       | 1600 °C              |                 |              |                 |          | 3,2 °C          | 3,0 °C | 3,2 °C          | 3,0 °C |
| Pul         | 1700 °C              |                 |              |                 |          | 3,2 °C          | 3,0 °C | 3,2 °C          | 3,0 °C |
| Dina        | Dinámica de entrada  |                 | -17408740 °C |                 | 2.620 °C | -9016.240 °C    |        | -9016.2         | 40 °C  |
|             |                      |                 |              |                 |          |                 |        |                 |        |

Leyenda:

(1) TFAST: compensación interna por TELEFAST.

PT100: compensación externa por 3 conductores Pt100.

#### Normas de referencia:

- Termoelemento L: DIN 43710, edición de diciembre de 1985.
- Termoelemento N: IEC 584-1, segunda edición, 1989 e IEC 584-2, segunda edición, 1989.
- Termoelemento R: IEC 584-1, primera edición, 1977 e IEC 584-2, segunda edición, 1989.
- Termoelemento S: IEC 584-1, primera edición, 1977 e IEC 584-2, segunda edición, 1989.

#### Termoelementos T y U

En la tabla siguiente se muestran los valores de error máximo de precisión para los termoelementos T y U a 25 °C.

| Temperatura              |         | Termoelemento T |        | Termoelemento U |        |  |
|--------------------------|---------|-----------------|--------|-----------------|--------|--|
| Error máximo a 25 °C (1) |         | TFAST           | Pt100  | TFAST           | Pt100  |  |
|                          | -200 °C | 3,7 °C          | 2,5 °C |                 |        |  |
|                          | -100 °C | 3,6 °C          | 2,4 °C |                 |        |  |
| ę                        | 0°C     | 3,5 °C          | 2,3 °C | 2,5 °C          | 2,3 °C |  |
| nien                     | 100 °C  | 2,6 °C          | 2,4 °C | 2,6 °C          | 2,4 °C |  |
| onar                     | 200 °C  | 2,6 °C          | 2,4 °C | 2,6 °C          | 2,4 °C |  |
| Incic                    | 300 °C  | 2,6 °C          | 2,4 °C | 2,6 °C          | 2,4 °C |  |
| le fu                    | 400 °C  | 2,7 °C          | 2,5 °C | 2,7 °C          | 2,5 °C |  |
| lto o                    | 500 °C  |                 |        | 2,7 °C          | 2,5 °C |  |
| Pu                       | 600 °C  |                 |        | 2,7 °C          | 2,5 °C |  |
| Dinámica de entrada      |         | -25403840 °C    |        | -18105810 °C    |        |  |
| Leyenda:                 |         |                 |        |                 |        |  |

(1) TFAST: compensación interna por TELEFAST.

PT100: compensación externa por 3 conductores Pt100.

#### Normas de referencia:

- Termoelemento U: DIN 43710, edición de diciembre de 1985.
- Termoelemento T: IEC 584-1, primera edición, 1977 e IEC 584-2, segunda edición, 1989.

# Características de los rangos termoelemento BMX ART 0414/814 en grados Fahrenheit

#### Introducción

Las tablas que aparecen a continuación presentan los errores del dispositivo de medición de los diferentes termopares B, E, J, K, N, R, S y T **en grados Fahrenheit**.

- Las precisiones que aparecen a continuación son válidas para todos los tipos de compensación de la unión en frío: TELEFAST o Pt100 clase A.
- La temperatura de unión en frío que se considera en el cálculo de precisión es de 77 °F.
- La resolución se facilita con un punto de funcionamiento en mitad de la gama.
- Las precisiones incluyen:
  - Los errores eléctricos en la cadena de adquisición de los canales de entrada y de compensación de unión en frío, los errores de software, los errores de intercambiabilidad en los sensores de compensación de unión en frío.
  - o Los errores del sensor del termoelemento no se tiene en cuenta.

#### Termoelementos B, E, J y K

En la tabla que aparece a continuación se presentan los valores de error máximo de precisión para los termoelementos B, E, J y K a 77 °F:

| Temperatura |                       | Termoelemento B |         | Termoelemento E |          | Termoelemento J |          | Termoelemento K |          |
|-------------|-----------------------|-----------------|---------|-----------------|----------|-----------------|----------|-----------------|----------|
| Err         | or máximo a 77 °F (1) | TFAST           | Pt100   | TFAST           | Pt100    | TFAST           | Pt100    | TFAST           | Pt100    |
|             | -300 °F               |                 |         | 6,7 °F          | 4,5 °F   |                 |          | 6,7 °F          | 4,5 °F   |
|             | -100 °F               |                 |         | 4,7 °F          | 4,3 °F   | 4,7 °F          | 4,3 °F   | 4,7 °F          | 4,3 °F   |
|             | 0 °F                  |                 |         | 4,5 °F          | 4,1 °F   | 4,5 °F          | 4,1 °F   | 4,5 °F          | 4,1 °F   |
|             | 200 °F                |                 |         | 4,7 °F          | 4,3 °F   | 4,7 °F          | 4,3 °F   | 4,7 °F          | 4,3 °F   |
|             | 400 °F                | 6,3 °F          | 6,1 °F  | 4,7 °F          | 4,3 °F   | 4,7 °F          | 4,3 °F   | 4,7 °F          | 4,3 °F   |
|             | 600 °F                | 5,8 °F          | 5,4 °F  | 4,9 °F          | 4,5 °F   | 4,9 °F          | 4,5 °F   | 4,9 °F          | 4,5 °F   |
|             | 700 °F                | 5,4 °F          | 5,0 °F  | 4,9 °F          | 4,5 °F   | 4,9 °F          | 4,5 °F   | 4,9 °F          | 4,5 °F   |
|             | 900 °F                | 5,4 °F          | 5,0 °F  | 5,0 °F          | 4,7 °F   | 5,0 °F          | 4,7 °F   | 5,0 °F          | 4,7 °F   |
|             | 1.100 °F              | 5,4 °F          | 5,0 °F  | 5,0 °F          | 4,7 °F   | 5,0 °F          | 4,7 °F   | 5,0 °F          | 4,7 °F   |
|             | 1.300 °F              | 5,4 °F          | 5,0 °F  | 5,0 °F          | 4,7 °F   | 5,0 °F          | 4,7 °F   | 5,2 °F          | 4,9 °F   |
|             | 1.500 °F              | 5,4 °F          | 5,0 °F  | 5,2 °F          | 4,9 °F   |                 |          | 5,2 °F          | 4,9 °F   |
|             | 1.700 °F              | 5,4 °F          | 5,0 °F  | 5,2 °F          | 4,9 °F   |                 |          | 5,4 °F          | 5,0 °F   |
|             | 1.800 °F              | 5,4 °F          | 5,0 °F  |                 |          |                 |          | 5,4 °F          | 5,0 °F   |
|             | 2.000 °F              | 5,4 °F          | 5,0 °F  |                 |          |                 |          | 5,4 °F          | 5,0 °F   |
| 율           | 2.200 °F              | 5,4 °F          | 5,0 °F  |                 |          |                 |          | 5,4 °F          | 5,0 °F   |
| nier        | 2.400 °F              | 5,4 °F          | 5,0 °F  |                 |          |                 |          | 5,4 °F          | 5,0 °F   |
| onar        | 2.600 °F              | 5,6 °F          | 5,2 °C  |                 |          |                 |          |                 |          |
| nci         | 2.700 °F              | 5,6 °F          | 5,2 °C  |                 |          |                 |          |                 |          |
| de fi       | 2,900 °F              | 5,6 °F          | 5,2 °C  |                 |          |                 |          |                 |          |
| nto         | 3.100 °F              | 5,8 °F          | 5,4 °F  |                 |          |                 |          |                 |          |
| Pu          | 3.200 °F              | 6,0 °F          | 5,6 °F  |                 | <u> </u> |                 |          |                 |          |
| Dir         | ámica de entrada      | 3.39032         | .000 °F | -3.9901         | 7.770 °F | -2.8701         | 3.950 °F | -3.8302         | 4.270 °F |
| Ley         | Leyenda:              |                 |         |                 |          |                 |          |                 |          |

(1) TFAST: compensación interna por TELEFAST.

PT100: compensación externa por 3 conductores Pt100.

#### Termoelementos L, N, R y S

En la tabla que aparece a continuación se presentan los valores de error máximo de precisión para los termoelementos L, N, R y S a 77 °F:

| Temperatura             |                       | Termoelemento L |          | Termoelemento N |          | Termoelemento R |        | Termoelemento S |        |
|-------------------------|-----------------------|-----------------|----------|-----------------|----------|-----------------|--------|-----------------|--------|
| Err                     | or máximo a 77 °F (1) | TFAST           | Pt100    | TFAST           | Pt100    | TFAST           | Pt100  | TFAST           | Pt100  |
|                         | -300 °F               |                 |          | 6,7 °F          | 4,5 °F   |                 |        |                 |        |
|                         | -100 °F               |                 |          | 4,7 °F          | 4,3 °F   |                 |        |                 |        |
|                         | 0 °F                  | 4,5 °F          | 4,1 °F   | 4,5 °F          | 4,1 °F   | 4,5 °F          | 4,1 °F | 4,5 °F          | 4,1 °F |
|                         | 200 °F                | 4,7 °F          | 4,3 °F   | 4,7 °F          | 4,3 °F   | 4,7 °F          | 4,3 °F | 4,7 °F          | 4,3 °F |
|                         | 400 °F                | 4,7 °F          | 4,3 °F   | 4,7 °F          | 4,3 °F   | 4,7 °F          | 4,3 °F | 4,7 °F          | 4,3 °F |
|                         | 600 °F                | 4,7 °F          | 4,3 °F   | 4,7 °F          | 4,3 °F   | 4,7 °F          | 4,3 °F | 4,7 °F          | 4,3 °F |
|                         | 700 °F                | 4,9 °F          | 4,5 °F   | 4,9 °F          | 4,5 °F   | 4,9 °F          | 4,5 °F | 4,9 °F          | 4,5 °F |
|                         | 900 °F                | 4,9 °F          | 4,5 °F   | 4,9 °F          | 4,5 °F   | 4,9 °F          | 4,5 °F | 4,9 °F          | 4,5 °F |
|                         | 1.100 °F              | 5,0 °F          | 4,7 °F   | 5,0 °F          | 4,7 °F   | 5,0 °F          | 4,7 °F | 4,9 °F          | 4,5 °F |
|                         | 1.300 °F              | 5,0 °F          | 4,7 °F   | 5,0 °F          | 4,7 °F   | 5,0 °F          | 4,7 °F | 5,0 °F          | 4,7 °F |
|                         | 1.500 °F              | 5,2 °F          | 4,9 °F   | 5,2 °F          | 4,9 °F   | 5,2 °F          | 4,9 °F | 5,2 °F          | 4,9 °F |
|                         | 1.700 °F              | 5,2 °F          | 4,9 °F   | 5,2 °F          | 4,9 °F   | 5,2 °F          | 4,9 °F | 5,2 °F          | 4,9 °F |
|                         | 1.800 °F              |                 |          |                 |          | 5,2 °F          | 4,9 °F | 5,2 °F          | 4,9 °F |
| 9                       | 2.000 °F              |                 |          |                 |          | 5,2 °F          | 4,9 °F | 5,4 °F          | 5,0 °F |
| nien                    | 2.200 °F              |                 |          |                 |          | 5,4 °F          | 5,0 °F | 5,4 °F          | 5,0 °F |
| onar                    | 2.400 °F              |                 |          |                 |          | 5,4 °F          | 5,0 °F | 5,6 °F          | 5,2 °F |
| Incic                   | 2.600 °F              |                 |          |                 |          | 5,6 °F          | 5,2 °F | 5,6 °F          | 5,2 °F |
| de fu                   | 2.700 °F              |                 |          |                 |          | 5,6 °F          | 5,2 °F | 5,8 °F          | 5,4 °F |
| l de                    | 2.900 °F              |                 |          |                 |          | 5,8 °F          | 5,4 °F | 5,8 °F          | 5,4 °F |
| Pu                      | 3.000°F               |                 |          |                 |          | 5,8 °F          | 5,4 °F | 5,8 °F          | 5,4 °F |
| Dinámica de entrada (2) |                       | -2.8001         | 6.040 °F | -3.8602         | 3.040 °F | -16029.         | 950 °F | -16029.         | 950 °F |

Leyenda:

(1) TFAST: compensación interna por TELEFAST.

PT100: compensación externa por 3 conductores Pt100.

(2) Compensación interna: temperatura ambiente = 68 °F. Compensación externa: temperatura ambiente = 86 °F.

#### Termoelementos T y U

En la tabla que aparece a continuación se presentan los valores de error máximo de precisión para los termoelementos T y U a 77 °F:

| Temperatura             |                    | Termoelemento T |        | Termoelemento U |        |
|-------------------------|--------------------|-----------------|--------|-----------------|--------|
| Error                   | máximo a 77 °F (1) | TFAST           | Pt100  | TFAST           | Pt100  |
|                         | -300 °F            | 6,7 °F          | 4,5 °F |                 |        |
|                         | -100 °F            | 6,5 °F          | 4,3 °F |                 |        |
| ę                       | 0 °F               | 6,3 °F          | 4,1 °F | 4,5 °F          | 4,1 °F |
| nien                    | 200 °F             | 4,7 °F          | 4,3 °F | 4,7 °F          | 4,3 °F |
| onar                    | 400 °F             | 4,7 °F          | 4,3 °F | 4,7 °F          | 4,3 °F |
| Incic                   | 600 °F             | 4,7 °F          | 4,3 °F | 4,7 °F          | 4,3 °F |
| de fu                   | 700 °F             | 4,9 °F          | 4,5 °F | 4,9 °F          | 4,5 °F |
| to                      | 900 °F             |                 |        | 4,9 °F          | 4,5 °F |
| Pul                     | 1.100 °F           |                 |        | 4,9 °F          | 4,5 °F |
| Dinámica de entrada (2) |                    | -4.2507.230 °F  |        | -2.93010.770 °F |        |
| Leyenda:                |                    |                 |        |                 |        |

(1) TFAST: compensación interna por TELEFAST.

PT100: compensación externa por 3 conductores Pt100.

# Apéndice B Direccionamiento topológico/de memoria de señal de los módulos

# Direccionamiento de memoria de señal/topológico de módulos analógicos Modicon X80

#### Módulos analógicos

**NOTA:** Con los PLC M340 con versión de firmware 2.4 o posterior, podrá acceder a los módulos mediante direcciones topológicas o de memoria de señal. Consulte la *ficha Memoria* (véase EcoStruxure ™ Control Expert, Modalidades de funcionamiento).

En la tabla siguiente se muestran los objetos de módulos analógicos Modicon X80 que se pueden asignar a las direcciones topológicas o de memoria de señal.

| Referencia del<br>módulo | Dirección topológica                                                         | Dirección de memoria de señal                                                                                                    |
|--------------------------|------------------------------------------------------------------------------|----------------------------------------------------------------------------------------------------|
| BME AHI 0812             | %IW rack.slot.channel, channel [0,7]                                         | -%IWStart address %IWStart address + 7                                                                                                    |
| BME AHO 0412             | %QW rack.slot.channel, channel [0,3]                                         | -%MWStart address %MWStart address + 3                                                                                                    |
| BMX AMI 0410             | %IW rack.slot.channel, channel [0,3]                                         | -%IWStart address %IWStart address + 3                                                                                                    |
| BMX AMI 0800             | %IW rack.slot.channel, channel [0,7]                                         | -%IWStart address %IWStart address + 7                                                                                                    |
| BMX AMI 0810             | %IW rack.slot.channel, channel [0,7]                                         | -%IWStart address %IWStart address + 7                                                                                                    |
| BMX AMM 0600             | %IW rack.slot.channel, channel [0,3]<br>%QW rack.slot.channel, channel [4,5] | -%IWStart address %IWStart address + 3<br>y<br>-%MWStart address %MWStart address + 1                                                                |
| BMX AMO 0210             | %QW rack.slot.channel, channel [0,1]                                         | -%MWStart address %MWStart address + 1                                                                                                    |
| BMX AMO 0410             | %QW rack.slot.channel, channel [0,3]                                         | -%MWStart address %MWStart address + 3                                                                                                    |
| BMX AMO 0802             | %QW rack.slot.channel, channel [0,7]                                         | -%MWStart address %MWStart address + 7                                                                                                    |
| BMX ART 0414             | %IW rack.slot.channel, channel [0,3]                                         | -Valor: -%IWStart address %IWStart address + 3<br>-Unión en frío: -%IWStart address + 4                                                              |
| BMX ART 0814             | %IW rack.slot.channel, channel [0,7]                                         | -%IWStart address %IWStart address + 7<br>-Unión en frío, canales 0 a 3: %IWStart address + 8<br>-Unión en frío, canales 4 a 7: %IWStart address + 9 |

NOTA: La memoria de señal no se aplica a los módulos BMEAH•0•12.

Para obtener más información consulte el apartado *Conversión especial para módulos de E/S Compact (véase EcoStruxure* ™ *Control Expert, Convertidor de aplicaciones de Concept, Manual del usuario).* 

# Índice

## A

ABE-7CPA410. 76 ABE7CPA02, 97, 122, 206 ABE7CPA03, 97 ABE7CPA21, 170, 188 ABE7CPA31, 97, 122 ABE7CPA31E, 97, 122 ABE7CPA412, 153 accesorios para la conexión a tierra, 49 BMXXSP0400. 49 BMXXSP0600, 49 BMXXSP0800, 49 BMXXSP1200. 49 STBXSP3010. 49 STBXSP3020, 49 alineación de sensor BMXAMM0600, 221 alineación de sensores BMXAMI0810. 117 alineación del actuador BMXAMM0600, 224 BMXAMO0210, 166 BMXAMO0410. 184 BMXAMO0802, 202

### В

bloques de terminales, 26 codificar, 44
bloques de terminales de 20 pins instalar, 39
bloques de terminales de 28 pins instalar, 43
BMWFTB2020, 22
BMXAMI0800, 81
BMXAMI0810, 107
BMXAMI0810, 107
BMXAM00410, 175
BMXAMO0410, 175
BMXAMO0802, 193
BMXART0414, 131
BMXART0814, 131 BMXFCA150, 77, 171, 189 BMXFCA152. 154 BMXFCA300, 77, 171, 189 BMXFCA302, 154 BMXFCA500. 77. 171. 189 BMXFCA502, 154 BMXFCW301S. 35 BMXFCW501S. 35 BMXFTA150, 98, 123 BMXFTA152, 207 BMXFTA300, 98, 123 BMXFTA302, 207 BMXFTA502. 207 BMXFTB2000. 22 BMXFTB2010. 22 BMXFTB2800. 26 BMXFTB2820. 26 BMXFTW301S , 29 BMXFTW308S, 32 BMXFTW501S , 29 BMXFTW508S, 32 BMXXSP0400, 49 BMXXSP0600, 49 BMXXSP0800, 49 BMXXSP1200, 49

# С

cableado, precauciones BMXAMI0410, BMXAMI0800, BMXAMI0810, BMXAMI0600, BMXAMO0210, BMXAMO0210, BMXAMO0802, BMXART0814, canal, estructura de datos para todos los módulos T\_GEN\_MOD, certificaciones, conector de tipo FCN instalar, conexión, configurar entradas analógicas, configurar salidas analógicas ,

# D

depurar entradas analógicas, *277* depurar salidas analógicas, *277* desborde, monitorizar BMXAMI0410, *66* BMXAMI0800, *89* diagnóstico para las entradas analógicas, *285* diagnóstico para las salidas analógicas, *285* direccionamiento de memoria de señal/topológico E/S analógicas X80, *369* 

# E

E/S analógicas X80 direccionamiento de memoria de señal/topológico, *369* en frío, compensación de unión, *251* BMXART0814, *152* estructura de datos de canal para las entradas analógicas T\_ANA\_IN\_GEN, *263* estructura de datos de canal para módulos analógicos T\_ANA\_IN\_T\_BMX, *254*, *257* T\_ANA\_OUT\_BMX, *260* T\_ANA\_OUT\_GEN, *264* exploración, ciclos entradas analógicas, *244* 

# F

filtrado de entradas analógicas BMXAMI0810, *116*  filtrar entradas analógicas BMXAMI0410, BMXAMI0800, BMXAMM0600, BMXART0814, forzado E/S analógicas X80,

# G

gamas de termoelementos BMXART0814, *360* 

inicio rápido, *309* IODDT, *253* 

### Μ

medición, valores, *296* MOD\_FLT, *273* modalidad de retorno para las salidas analógicas, *165, 183, 201, 223* Módulo de entradas analógicas BMXA-MI0410, *59* Módulo de salidas analógicas BMXA-MO0210, *157* módulos analógicos X80, *20* monitorización de desborde BMXAMI0810, *114* BMXAMM0600, *218, 222* monitorización de subdesbordamiento BMXAMI0810, *114* BMXAMI0810, *114* 

### Ν

normas, 54

#### 0

objetos de lenguaje, 253

## Ρ

programación, 296

# R

rápido, inicio acciones y transiciones, RTD, rangos BMXART0814, rueda de asignación, rueda guía,

### S

sensor, alineación BMXAMI0410, BMXAMI0800, BMXRT0814, software, instalación manejar los módulos, STBXMP7800, STBXSP3010, STBXSP3010, supervisión de desborde BMXAMO0210, BMXAMO0410, BMXAMO0802,

# Т

T\_ANA\_IN\_GEN, T\_ANA\_IN\_T\_BMX, *254*, T\_ANA\_OUT\_BMX, T\_ANA\_OUT\_GEN, T\_GEN\_MOD, T\_M\_ANA\_STD\_CH\_IN\_PRM, T\_M\_ANA\_STD\_CH\_OUT\_PRM, T\_M\_ANA\_STD\_CH\_OUT\_PRM, T\_M\_ANA\_STD\_CH\_OUT\_STS, T\_M\_ANA\_STD\_CH\_STS, T\_M\_ANA\_STD\_CH\_STS, T\_U\_ANA\_STD\_IN\_4, T\_U\_ANA\_STD\_IN\_4, T\_U\_ANA\_STD\_IN\_8, T\_U\_ANA\_STD\_OUT\_2, 266 T U ANA STD OUT 4, 266 T\_U\_ANA\_STD\_OUT\_8, 266 T U ANA TEMP IN 4. 266 T\_U\_ANA\_TEMP\_IN\_8, 266 TELEFAST conectar al módulo BMXAMI0410. 76 conectar al módulo BMXAMI0800, 97 conectar al módulo BMXAMI0810, 122 conectar al módulo BMXAMO0210, 170 conectar al módulo BMXAMO0410, 188 conectar al módulo BMXAMO0802. 206 conectar al módulo BMXART0414. 153 conectar al módulo BMXART0814, 153 temporización BMXAMI0410, 66 BMXAMI0800, 88 BMXAMI0810, 113 BMXAMM0600, 217 transgresión por debajo de rango, monitorizar BMXAMI0410, 66 BMXAMI0800, 89